## 1. szept. 1. hét Informatikai eszközök használata I. Gépkezelés felsőfokon Mire emlékszünk még?

Ülésrend kialakítása! Bemutatkozás Felmérés: Kinek van otthon számítógépe, mire használja? Terem rendje, balesetvédelem.

Legfontosabb szabályok:

- A terembe ételt, italt, mobiltelefont (bekapcsolva) és mágnest behozni TILOS!
- Ha idegen CD-t hozol, vagy programot szeretnél feltelepíteni szólj Nekem!

## Fontos!

- Mindig legyen a ruhád és a tested száraz
- A helyes testtartás, megfelelő távolság a monitortól
- A számítógéppel töltött idő! Ne legyen több 30 percnél egy nap!!!
- A főkapcsolót csak ÉN kezelhetem!

## Teremhasználati rend!

- Hálózati munka rendjének és szabályainak ismerete
- A saját, egyedi azonosítóval jelentkezz be
- A számítógép értékének ismerete, nagy értékű berendezésekkel dolgoznak.
- Ha a gép használata közben valami működési hibát, rendellenességet tapasztalsz rögtön szólj!

## Számítógépek bekapcsolása

## Bejelentkezés

Tartomány: Kecel Felhasználónév: diak Jelszó: tanulok Rendszergazda: Login: rendszergazda Password:

Diak – nál parancssorba: mstsc Pw:

## Kijelentkezés

## Ismétlésként 4 gyakorlati feladat!

1. Paint – Házikó rajzolása, sárga fal, piros tető

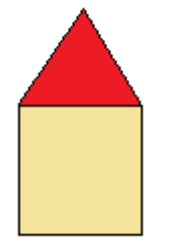

 Word Írd le a neved egymás alá 10-szer.
 Mindegyik név különböző színű legyen, a neved a alá pedig egy virágos képet rakj!

## Szabó János

Szabó János Szabó János Szabó János Szabó János Szabó János

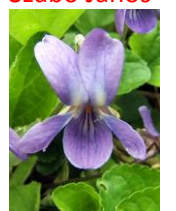

Aki kész a feladattal, annak szabad foglalkozás.

2. Comenius / Imagine Logo Tanítsd meg a tekit kaput rajzolni!!!

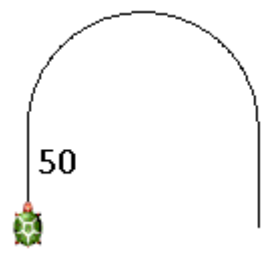

4. Menetrendekben keresés Keresd meg az interneten és írd a füzetedbe, hogy mikor indul az utolsó vonat Mátészalkáról és mikor ér Csengerre!

21:20 22:10

**Perifériák** Ismerkedjen meg minél több perifériával, s azok működésével. Perifériák csoportosítása beviteli, kiviteli, be- és kiviteli. Ismerje a periféria fogalmát, alkalmazza a legfontosabb perifériákat.

| Perifériák: A számítógéphe<br>Bemeneti egységek: adatbo | z csatlakozó eszközök<br>evitelt biztosítják. |                                                                                         |
|---------------------------------------------------------|-----------------------------------------------|-----------------------------------------------------------------------------------------|
| Billentyűzet                                            |                                               | Betűket , számokat és jeleket tudunk a számítógépbe<br>bejuttatni vele.                 |
| Egér                                                    | 32                                            | Az egérmutatót irányítjuk vele.                                                         |
| Mikrofon                                                | and the second second                         | A hangunkat tudjuk rögzíteni vele.                                                      |
| Szkenner (lapolvasó)                                    | -                                             | Képeket, szövegeket tudunk digitalizálni ezzel az eszközzel.                            |
| Web kamera                                              | Q                                             | Ha valakivel beszélgetünk (chat-elünk) ennek az eszköznek a<br>segítségével lát minket. |
| Joystick                                                |                                               | Játékokat irányíthatunk vele.                                                           |
| Kimeneti egységek: adatok<br>Monitor                    | at megjelenítenek.                            | Ezen látjuk az adatokat, képeket.                                                       |
| Projektor                                               |                                               | Kivetítjük a monitor képét a falra vagy vászonra.                                       |
| Hangszóró                                               |                                               | Zenét hallgatunk vele.                                                                  |
| Nyomtató                                                |                                               | Szöveget, képeket papírra írhatjuk vele.                                                |
| Ki és bemeneti egységek: A                              | datokat tudunk rá írn                         | i és róla olvasni.<br>Adattároló eszközök                                               |
| Floppy ,<br>Pendrive                                    |                                               |                                                                                         |

## 3. szept. 3. hét Operációs rendszer

Programok indítása, menüpontok használata. Ablakok méretezése, közlekedés közöttük. Ikonok jelentése. Tudjon tájékozódni a számítógép grafikus felhasználói felületén.

Röpdolgozat perifériákból.

## Operációs rendszer: irányítja a számítógépet

A legismertebb operációs rendszer a WINDOWS (ablakok). Minden program ablakban jelenik meg. Az ablakok mérete változtatható, egyszerre több is elfér a képernyőn.

Asztal: rajzos grafikus felület.

Háttér: lehet egyszínű, mintás, fénykép

Láthatatlanul működő programok: óra melletti kis ikonok.

Tálca: futó, de nem látszó programablakok itt látszanak.

Gyorsindító gombok: gyakran használt programokat gyorsan el lehet indítani.

Start menü: gépen található összes program elindítható.

Ikonok: ezekkel is elindíthatóak a programok.

Címsáv a program neve.

Görgető sávok: ablak nem látható részeit mutatják meg.

## Gyakorlat:

Nyissuk meg a rajzoló programot.

Méretezzük át és tegyünk ki 4 darabot egymás mellé az asztalra!

|                                                                                                    | Nevtelen - Paint .                                                                                             |
|----------------------------------------------------------------------------------------------------|----------------------------------------------------------------------------------------------------|
| Fail Servicement New York Suns                                                                                                    | Fáj Szerkezzés Nézet Kép Szinik Ságá                                                                           |
| We define the     Control       Final instance     Final instance       Control     Control       Control     Control       Contro     Control       Contro |                                                                                                    |
| Ha segítségre van szüksége, kattintson a Súgó menű Témakórók para                                                                                                    | Ha zegítzégre van szüksége, kattintson a Súgó menü Témaköré                                                    |
| Nexten - Det                                                                                                    | Nexteen Paint                                                                                                  |
| Figl Szerkesztés Nézet Kép Szérek Súgó                                                                                                    | A.<br>Féll Szerkeuttés Nézet Kép Szlvek Súgó                                                                   |
|                                                                                                    |                                                                                                    |
| Ha segítségre van szüksége, kattintson a Súgó menű Témakörök paran                                                                                                    | Ha segítségre van szüksége, kattintson a Súgó menü Térnaköri 20,00                                             |
| 🕑 🗟 (2 * 💽 Wedows Meda Pa. 🔹 Kovers Andres Peter. 😺 2001/4814 mappajp. 1                                                                                                    | g Seformatika dendsta… († Néctolen - Paint HU @ 1, (2)<br>1932<br>1930 € (4) Néctolen - Paint B<br>2008.09.15. |

## 4. szept. 4. hét Összefoglalás

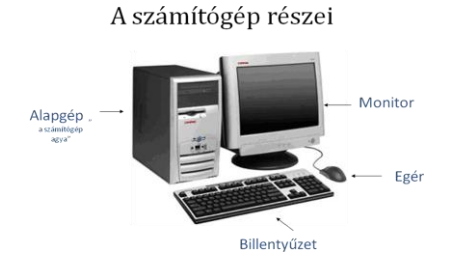

Egérműveltek: - kattintás - dupla kattintás - húzás

## Perifériák: a számítógéphez csatlakozó eszközök.

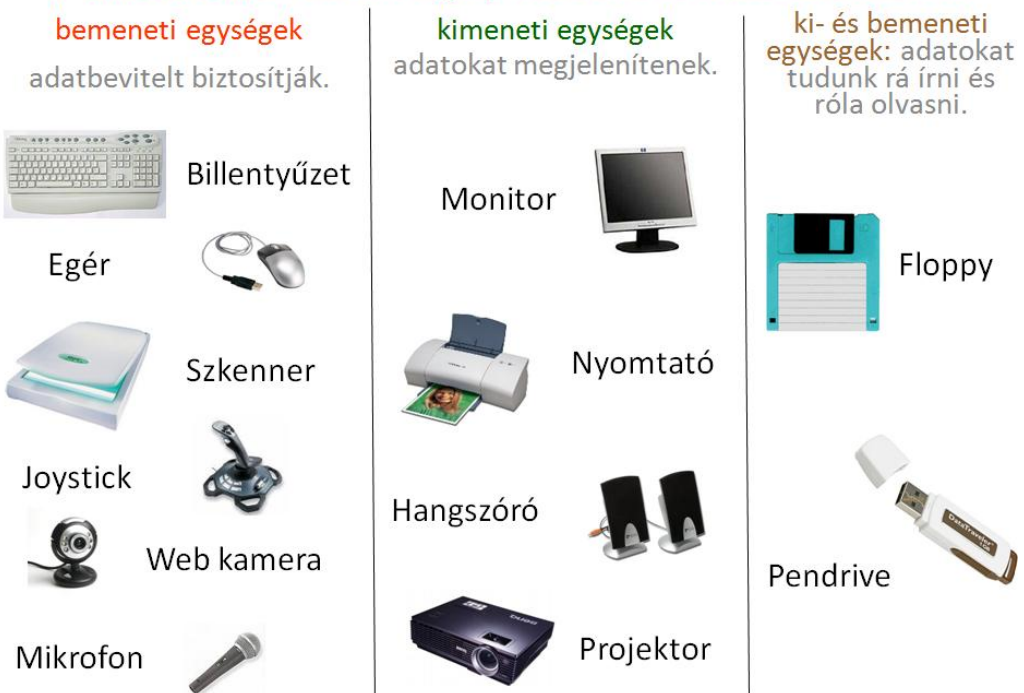

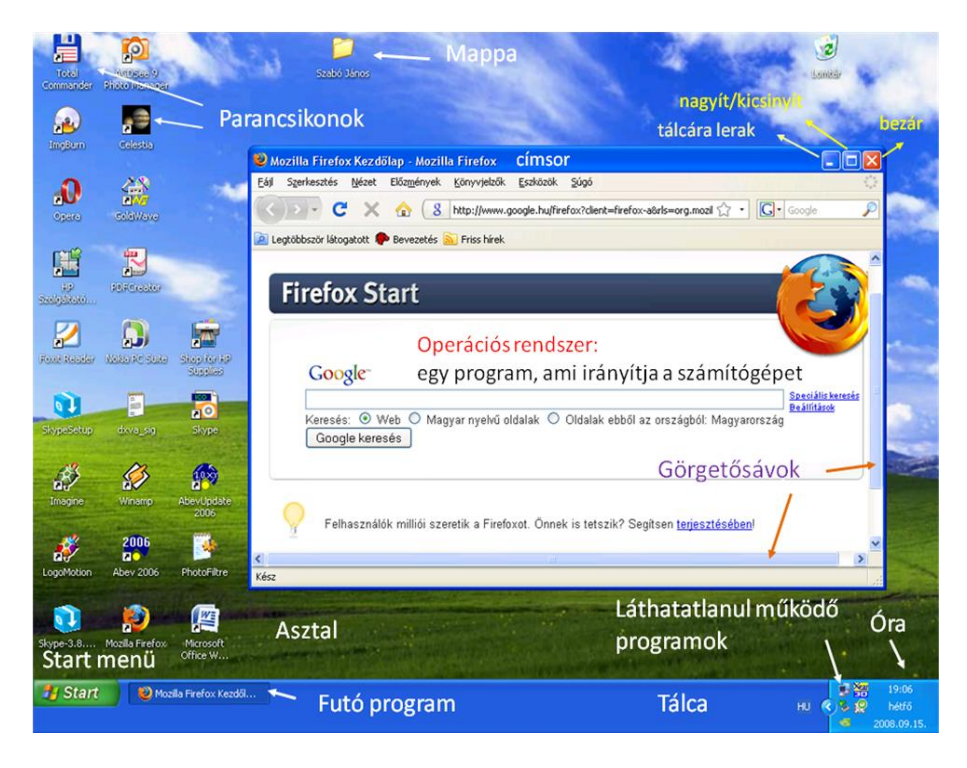

## 5. okt. 1. hét Számonkérés

## Mappák létrehozása, átnevezése, törlése Tudjon mappát létrehozni, átnevezni és törölni.

|   | Uj<br>Tulaidonságok          | •       |     | Mappa<br>Parancs | ikon |  |  |
|---|------------------------------|---------|-----|------------------|------|--|--|
| ð | Groove-mappa szinkronizálása | •       |     |                  |      |  |  |
|   | Törlés visszavonása          | Ctrl +Z |     |                  |      |  |  |
|   | Parancsikon beillesztése     |         |     |                  |      |  |  |
|   | Beillesztés                  |         |     |                  |      |  |  |
|   | Mappa testreszabása          |         |     |                  |      |  |  |
|   | Frissítés                    |         |     |                  |      |  |  |
|   | Halmozás                     | +       |     |                  |      |  |  |
|   | Csoportosítás                | +       |     |                  |      |  |  |
|   | Rendezés                     | +       |     |                  |      |  |  |
|   | Nézet                        | +       | I . |                  |      |  |  |

Megnyitás jegyzetfüzetként a OneNote alkalmazásban

.

Add to Winamp's Bookmark list Enqueue in Winamp Play in Winamp Megosztás... Hozzáadás az archívumhoz.. Hozzáadás ehhez: "Próba.rar" Tömörítés és email...

🖀 Tömörítés ebbe: "Próba.rar" és email

Groove-mappa szinkronizálása

Korábbi verziók visszaállítása Ellenőrzés az ESET Smart Security programmal

🔟 Ellenőrzés a Malwarebytes' Anti-Malware-al

További beállítások

Küldés

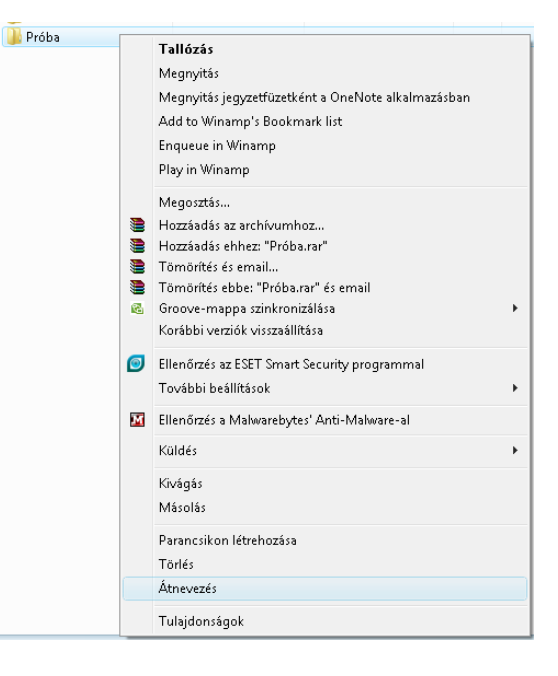

Hozzuk lére a következő mappaszerkezetet!

| C:\ | saját neved | Együttes (4)<br>Levesek(4)<br>Virágok(4)<br>Ételek(4)<br>Írók(4)<br>Vonatok(4)<br>Állatok | Rókák <mark>(3)</mark><br>Zsiráfok <mark>(2)</mark><br>Medvék <mark>(1)</mark> |
|-----|-------------|-------------------------------------------------------------------------------------------|--------------------------------------------------------------------------------|
|     |             |                                                                                           | Medvék(1)                                                                      |

Aztán, ha készen vagyunk vele, akkor a mappa mellett lévő szám mutatja azt, hogy hány db képet kell lementened az internetről az adott mappába.

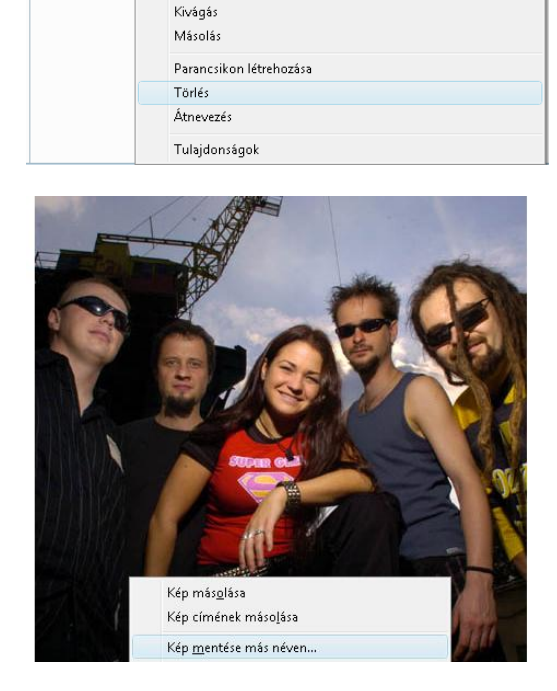

🌗 Próba

Tallózás Megnyitás

۲

85

## 7. okt. 3. hét Fájlkezelő programok, Programok indítása

FreeCommander gyakorlása. Ismerje a FreeCommander szerepét.

Fájlok típusai, szerepük. Tudjon a fájlkezelőből programokat elindítani.

| Total Commander                                                                                                    |  |  |  |  |  |  |
|----------------------------------------------------------------------------------------------------|--|--|--|--|--|--|
| Total Commander verzió: 7.01<br>Copyright © 1993-2007 by Christian Ghisler - All Rights Reserved                                                                                                    |  |  |  |  |  |  |
| Ez a program Shareware; a teljeskörűen működő demó verziót egy hónapig<br>tesztelheted. Utána regisztráltatnod kell, vagy törölnöd a merevlemezről.<br>A demót szabadon továbbadhatod. További információkért nyomd meg a<br>Regisztrálási infót (angol), vagy írj az ambrits@ambrits.hu E-mail címrel<br>Ez a figyelmeztetés a regisztrált változathan nem jelenik meg |  |  |  |  |  |  |
| Program információ Regisztrálási infó                                                                                                    |  |  |  |  |  |  |
| Nyomd meg a(z) [ 1 ]-s gombot!                                                                                                    |  |  |  |  |  |  |
|                                                                                                    |  |  |  |  |  |  |

Miért nem a Total *Commander*t tanuljuk? Mert fizetős, azaz shareware.

Másrészt azért, amiért még a DOS-os időszakban a NC helyett VC (Volkov Commander) használtunk.

Mert nagyrészt az ingyenes programok ugyanazt tudják, mint a fizetősök, néha még többet is ad (kivétel a vírusírtó programok)!

A FreeCommander fájlkezelővel gyorsabban tudunk vele műveleteket végezni, mint a Windows Sajátgépjével. Sok kattintást megspórolunk vele, mert a parancsokat funkcióbillentyűkkel is tudjuk vezérelni.

Felülete tökéletesen áttekinthető, az egykori Norton Commanerrel divatba jövő kétpaneles megoldást használhatjuk vele. Ez nagyban megkönnyíti a különböző könyvtárak közötti fájlmozgatást.

Van MD5 ellenőrzés és képes a fájlok végleges, visszaállíthatatlan törlésére is. A tömörített fájlok kezelése, a csoportos átnevezés, darabolás és keresés itt is a rendelkezésünkre áll. Érdekessége, hogy könnyen elérhetjük belőle a Vezérlőpult alkalmazásait, illetve van beépített képernyőkép-készítő funkciója is.

| No.         Mere Médesitos         Tipus           BBroyde.BB         2008.0422.19326         Filmappe           BBroyde.BB         2008.0422.19327         Filmappe           Documents and Settings         2008.10.1.192527         Filmappe           Order         2008.0422.19327         Filmappe           MSOCache         2008.0422.19327         Filmappe           Order         2008.0422.19327         Filmappe           MSOCache         2008.0422.19327         Filmappe           Order         2008.05.83.73.0432         Filmappe           Order         2008.05.82.72.124.64         Filmappe           Order         2008.05.82.72.124.67         Filmappe           Order         2008.05.82.72.124.67         Filmappe           Order         2008.05.82.72.124.67         Filmappe           Order         2008.05.82.72.124.67         Filmappe           Order         2008.05.82.73.127.126         Filmappe           Order         2008.05.82.73.127.127.127.127.127.127.127.127.127.127                                                                                                    | Eájl Szerkesztés Mappa Nézet Eszközök           | Súqó              |                      |                                       |                                                                                                    |                   |                      |            |
|----------------------------------------------------------------------------------------------------|-------------------------------------------------|-------------------|----------------------|---------------------------------------|----------------------------------------------------------------------------------------------------|-------------------|----------------------|------------|
| Nov         Meghajiók         Meghajiók         Meghajiók         Meghajiók         Tipus           Stracycla Bin         2008.04.02.18.49.30         Fálimappa         Nev         Méret Mádasítva         Tipus           Bodi         2008.04.02.18.49.30         Fálimappa         Nev         Méret Mádasítva         Tipus           CoMicolo         2008.01.02.19.22.32         Fálimappa         Nev         2008.01.02.19.25.52.55         Fálimappa           Driver         2008.01.02.19.22.224         Fálimappa         Zenék és alhunok         2008.02.72.12.55.52.5         Fálimappa           Driver         2008.01.02.15.22.244         Fálimappa         Szenék és alhunok         2008.02.72.12.55.51.52         Fálimappa           MegaSchael         2008.02.12.22.2444         Fálimappa         Szenék és alhunok         2008.05.07.13:25:01         Alkalmazés           Portings         2008.02.12.22.557         Fálimappa         Szenék fés alhunok         2008.05.07.13:25:01         Alkalmazés           Portings         2008.01.02.12:25:257         Fálimappa         Szenék fés alhunok         2008.05.07.13:25:01         Alkalmazés           Portings         2008.01.02.12:255         Fálimappa         Szenék fés alhunok         2008.01.01.12:12:255         Fálimappa           Szenék Jinas         <                                                                                                    |                                                 | v 🖻 🖬 🛃 🖉         | L   🔍   😅 🛶 💩 🛶 🛛    | a 📾 🖨 🗄 😢 📗                           | - **   2 🕞   🖬 🖃 %   🗛 🍂                                                                                                    | 🛛 🗸 📑 🗐           |                      |            |
| Nov         Merel Mádosíva         Tyus           Brecycie.lin         2008.04.21.9.40.32         Fálimappa           Bredi         2008.04.21.9.40.32         Fálimappa           COMUCO         2008.04.21.9.40.32         Fálimappa           Dorenents and Settings         2008.04.22.19.40.32         Fálimappa           Dorenents and Settings         2008.04.22.19.40.32         Fálimappa           Maga School         2008.04.22.19.40.44         Fálimappa           Mora School         2008.04.22.19.40.44         Fálimappa           Mora School         2008.04.22.19.40.44         Fálimappa           Mora School         2008.04.22.19.40.44         Fálimappa           Mora School         2008.04.22.19.25.95         Fálimappa           Mora School         2008.04.22.19.25.95         Fálimappa           Porgram Tites         2008.01.01.21.19.25.95         Fálimappa           Porgram Tites         2008.01.01.21.19.25.95         Fálimappa           Stabó Jinos         2008.01.01.21.22.27.13         Fálimappa           Videt         2008.01.01.21.22.27.13         Fálimappa           Videt         2008.01.01.21.22.27.13         Fálimappa           Videt         2008.01.01.21.22.27.13         Fálimappa           Videt                                                                                                    |                                                 |                   | <b>.</b>             |                                       |                                                                                                    |                   |                      |            |
| Nov +       Mérel       Mádosíva       Tipus         9 Recycle.lin       2008.04.22, 18.43.30       Fájimappa         0 Rot       2008.04.22, 18.43.30       Fájimappa         0 Columbia       2008.04.22, 18.43.30       Fájimappa         0 Columbia       2008.04.22, 18.43.30       Fájimappa         0 Columbia       2008.04.22, 18.43.30       Fájimappa         0 Columbia       2008.04.22, 28.44.22, 28.44.04       Fájimappa         0 Documenta sud Suttings       2008.04.22, 28.44.04       Fájimappa         0 Moreced       2008.04.22, 28.44.04       Fájimappa         0 Moreced       2008.05, 51, 54.44.04.04       Fájimappa         0 Moreced       2008.06, 27, 19.25.01       Atkalmazás         0 Moreced       2008.06, 27, 20.25.32       Fájimappa         0 Moreced       2008.06, 53, 51, 54.44.04       Fájimappa         0 Portags       2008.06, 07, 25, 22.25       Fájimappa         0 Portags       2008.06, 07, 25, 22.25       Fájimappa         0 Portags       2008.06, 07, 25, 22.25       Fájimappa         0 Portags       2008.06, 07, 25, 22.25       Fájimappa         0 Portags       2008.06, 07, 25, 22.25       Fájimappa         0 Systh Volunce Information       2008.10, 12, 12.37.37                                                                                                    |                                                 | hajtók            |                      |                                       |                                                                                                    | Meghajto          | ok 🔁 🖓 🖓 🖓 👘         | E 1 72     |
| Név *     Méret     Méret     Méret     Médesilva     Tipus       9 Stecycle.bin     2008.04.22, 19.48.32     Fálimappa       0 Bott     2008.06.21, 19.48.32     Fálimappa       0 Documents and Settings     2008.01.23, 22.58     Fálimappa       0 Documents and Settings     2008.02.15, 19.22.64     Fálimappa       Mega School     2008.02.51, 19.24.644     Fálimappa       NOVA     2008.02.57, 19.24.644     Fálimappa       NVDA     2008.02.62, 7.20.46     Fálimappa       Orarend     2008.02.62, 7.20.46     Fálimappa       Porgami Hies     2008.01.12, 19.23.29     Fálimappa       Porgami Hies     2008.01.02, 20.32.25     Fálimappa       Porgami Hies     2008.01.01, 20.32.25     Fálimappa       System Volume Information     2008.01.01, 20.32.25     Fálimappa       System Volume Information     2008.01.01, 20.32.25     Fálimappa       Vandoré     2008.01.01, 20.32.25     Fálimappa       Vandoré     2008.01.01, 20.32.25     Fálimappa       Vandoré     2008.01.01, 20.32.25     Fálimappa       Vandoré     2008.01.01, 20.32.25     Fálimappa       Vandoré     2008.01.01, 20.32.25     Fálimappa       Vandoré     2008.01.01, 20.32.25     Fálimappa       Vandoré     2008.01.01, 20.32.25 </td <td>Civ</td> <td></td> <td></td> <td></td> <td>D:\Kiimivalök</td> <td></td> <td></td> <td></td>                                                                                                    | Civ                                             |                   |                      |                                       | D:\Kiimivalök                                                                                                    |                   |                      |            |
| Brot         2008.04/22.10.49/30         Fajimappa           Bott         2008.04/22.10.49/30         Fajimappa           COMLOGO         2008.06.21.90.43/2.10.26/30         2008.07.21.20.53/32         Fajimappa           Driver         2008.01/2.10.25/224         Fajimappa         Zorek és albunok         2008.00.5.07.13.25/01         Akaimazás           MegaSchool         2008.01/2.10.25/224         Fajimappa         Zorek és albunok         2008.05.07.13.25/01         Akaimazás           MSOCAche         2008.02.51/2.12.05/32         Fajimappa         Zorek és albunok         2008.05.07.13.25/01         Akaimazás           Virver         2008.05.07.13.25/01         Fajimappa         Zorek és albunok         2008.05.07.13.25/01         Akaimazás           Virver         2008.05.07.13.25/01         Fajimappa         Zorek és albunok         2008.05.07.13.25/01         Akaimazás           Portraga         2008.01.12.12.22.25         Fájimappa         Fájimappa         Yaimapa         Yaimapa<                                                                                                    | Név +                                           | Méret             | Módosítva            | Tipus                                 | Név +                                                                                                    | Méret             | Módosítva            | Tipus      |
| Boot     2008.08.02.1 : 548:32     Fallmappa       0 Occuments and Settings     2008.08.08.01 : 103:228     Fállmappa       0 Dirver     2008.08.08.01 : 103:228     Fállmappa       MagaSchool     2008.05.05.11.02.150:224     Fállmappa       MogaSchool     2008.05.05.11.02.150:224     Fállmappa       My MSOCache     2008.06.25.720:46     Fállmappa       Orarend     2008.06.02.19:16:328     Fállmappa       Pertlags     2008.01.11.310:523     Fállmappa       Porgam Files     2008.01.01.11.21:21:54     Fállmappa       Porgam Files     2008.01.01.11.21:21:55     Fállmappa       Vorale Commander     2008.00.02.11:21:255     Fállmappa       Variand     2008.00.02.11:21:255     Fállmappa       System Volume Information     2008.10.01.12:21:255     Fállmappa       Uarea Commander     2008.00.02.11:23:236     Fállmappa       Uarea Commander     2008.00.02.11:23:236     Fállmappa       Uarea Commander     2008.00.02.11:02:238:25     Fállmappa       System Volume Information     2008.00.02.11:02:238:25     Fállmappa       Uarea Commander     2008.00.02.21:03:337     Fállmappa       Ororad Commander     2008.00.02.21:03:334:37     Reindszertfáll       Bootingr     325.85     0.85     2008.00.02.21:03:337       Oro                                                                                                    | SRecycle.Bin                                    |                   | 2008.04.22. 18:49:30 | Fájlmappa                             |                                                                                                    |                   | 2008.07.21. 20:53:32 | Fájlmappa  |
| CUMUKUU     2000.00.00.00.00.00.00.00.00.00.00.00.00                                                                                                    | Boot                                            |                   | 2008.06.21. 9:48:32  | Fájlmappa                             | Programok vista ala                                                                                                    |                   | 2008.10.05. 9:05:59  | Fájlmappa  |
| Dotkinsk and Settings         2006.11.02.1.232.232.47         Fijimappa           MegaSchool         2008.00.22.232.44         Fijimappa           ModSCache         2008.00.22.232.44         Fijimappa           MVDIA         2008.00.5.15.19.48.40         Fijimappa           Portrand         2008.00.5.2.19.16.44         Fijimappa           Portaga         2008.00.5.2.19.16.44         Fijimappa           Portaga         2008.00.5.2.22.24.44         Fijimappa           Portaga         2008.00.5.93.25.9         Fijimappa           PorgamData         2008.00.11.21.21.21.25         Fijimappa           System Volume Information         2008.00.11.21.21.21.25         Fijimappa           System Volume Information         2008.01.01.21.22.337         Fijimappa           Variad Commander         2008.01.01.21.23.337         Fijimappa           Variad Commander         2008.01.01.22.339         Fijimappa           Variad Commander         2008.01.01.22.333.44         Fijimappa           Variad Commander         2008.01.01.21.23.45.56         Rendszerföji           Boottngr         325.48         2008.01.01.21.23.43.37         Rendszerföji           Boottngr         325.48         2008.01.12.23.33.78         Rendszerföji           Boottngr                                                                                                    | COMLOGO                                         |                   | 2008.06.08.18:32:29  | Fajlmappa                             | Jeněk és albumok                                                                                                    | 214 600 KD        | 2008.07.21.20:53:32  | Fajlmappa  |
| Ministri         Zubol, 0.4.2.2.2.3.0.         Figlinappa           Missional         2008, 0.0.1.5.1.5.1.9.48.04         Figlinappa           Missional         2008, 0.0.2.5.1.5.1.9.48.04         Figlinappa           Missional         2008, 0.0.2.5.2.9.46         Figlinappa           Portagi         2008, 0.0.2.5.2.9.2.9.7         Figlinappa           Portagi         2008, 0.1.6.2.5.2.9.2.9.7         Figlinappa           Program Files         2008, 0.1.6.2.5.2.9.7         Figlinappa           System Volume Information         2008, 10.1.1.2.12.1.2.55         Figlinappa           System Volume Information         2008, 0.1.6.2.3.2.3.7         Figlinappa           Variat         2008, 0.1.6.2.1.2.3.7.1.3         Figlinappa           Variat         2008, 0.1.6.2.1.2.3.7.1.3         Figlinappa           Variat         2008, 0.1.6.2.1.2.3.7.1.3         Figlinappa           Variat         1.1.2.1.2.1.2.3.7.1.3         Figlinappa           Variat         2008, 0.6.0.1.1.2.3.7.3.1         Figlinappa           Variat         1.1.2.2.2.3.7.2.2         Figlinappa           Variat         1.8.8         2006, 0.0.1.1.2.1.2.3.7.3.7         Figlinappa           Variat         1.8.8         2006, 0.1.8.2.3.4.3.7         Mindovs kitegi.           Bootin                                                                                                    | Documents and Settings                          |                   | 2000.11.02.15:02:24  | Fajimappa                             | Response in the second second seco | 314 698 KB        | 2008.05.07. 19:25:01 | Aikaimazas |
| Balance       2000.04.22, 13:16:40       Fajimappa         WNDA       2000.04.22, 13:16:40       Fajimappa         Oracnd       2000.04.22, 13:16:40       Fajimappa         Pertugs       2000.07.25, 22:24.31       Fajimappa         Pertugs       2000.11:9:06:33       Fajimappa         System Volume Information       2000.10.5; 9:22:59       Fajimappa         System Volume Information       2000.10.41; 12:12:25       Fajimappa         System Volume Information       2000.10.41; 12:12:35       Fajimappa         Uracl Commander       2000.10.41; 12:12:35       Fajimappa         Users       2000.10.41; 12:12:35       Fajimappa         Windows       2000.10.41; 12:33:33       Mindows Kitegt.         Bootnigr       2008.10.22; 13:30:40       Fajimappa         Windows       2008.10.22; 13:30:40       Fajimappa         Outrig       325 KB 2008.01.39; 45:45       Rendszerfáji         Bootnigr       325 KB 2008.01.22; 10:00:27       Rendszerfáji         Mindows       2008.10.24; 22:36:40       Rendszerfáji         Mindows       2008.10.42; 22:36:40       Rendszerfáji         Mindows       2008.10.42; 22:36:40       Rendszerfáji         Mindows       2008.10.42; 22:36:40       Rendszerfáji                                                                                                    | MegaSchool                                      |                   | 2008.04.24.22.36.40  | Fáilmanna                             |                                                                                                    |                   |                      |            |
| WHODA     2000.06.25     7.2034     Figlinappa       Oraced     2000.06.25     7.2034     Figlinappa       PretLogs     2000.06.25     7.2034     Figlinappa       Program Files     2000.11.1     9.053.33     Figlinappa       System Valume Information     2000.10.5     9.725     Figlinappa       System Valume Information     2000.10.1     212.12.35     Figlinappa       Vutored     2000.10.4.1     12.12.12.55     Figlinappa       Unreal Commander     2000.00.6.8     13.22.97     Figlinappa       Uureral Commander     2000.01.0.4.1     12.23.91.2     Figlinappa       Uureral Commander     2000.01.0.4.1     12.23.91.2     Figlinappa       Windows     2000.01.0.8     18.32.29     Figlinappa       Windows     2000.01.0.8     9.32.54.5     Rendszerfójl       Boortscc.bat     1.KB     2006.09.18.23.33.7     Rendszerfójl       © config.sys     1.KB     2006.01.0.2     10.00.26     Rendszerfójl       © NSYS     0.KB     2008.10.0.4.2     20.33.04     Rendszerfójl       © NSYS     0.KB     2008.10.0.4.2     20.35.6.4     Rendszerfójl       © NSYS     0.KB     2008.10.0.4.2     20.15.5     Subint File <td>MS0Cache</td> <td></td> <td>2008.03.13.13.40.04</td> <td>Fáilmanna</td> <td></td> <td></td> <td></td> <td></td>                                                                                                    | MS0Cache                                        |                   | 2008.03.13.13.40.04  | Fáilmanna                             |                                                                                                    |                   |                      |            |
| Orarend       2008.06.08. 18:32:30       Fájimappa         Predrags       2008.07.26. 22:24:43       Fájimappa         Program Data       2008.10.11.9.06:33       Fájimappa         System Volume Information       2008.10.12. 12:15:5       Fájimappa         System Volume Information       2008.10.12. 12:15:5       Fájimappa         Valend       2008.10.12. 12:12:15:5       Fájimappa         Ustained       2008.10.12. 12:12:15:5       Fájimappa         Valend Commander       2008.06.08.18:32:29       Fájimappa         Vandev       2008.10.12. 12:37:13       Fájimappa         Vandev       2008.06.08.18:32:29       Fájimappa         Vandev       2008.10.12. 12:37:13       Fájimappa         Vandev       2008.10.12. 37:13       Fájimappa         Vandev       2008.06.08.18:32:29       Fájimappa         Strib Vandovs       2008.10.12. 37:13       Fájimappa         Soutongr       325 KB       2008.01.13. 34:35       Windows kötefjl         BootTSCT.EAK       8 KB       2008.10.12. 7:23:364       Rendszerfájl         Soutongr       325 KB       2008.10.12. 7:23:64       Rendszerfájl         MixODS.SVS       0 KB       2008.10.24.2:23:640       Rendszerfájl         VSNAP.IDX                                                                                                    |                                                 |                   | 2008.06.25. 7:20:46  | Fáilmanna                             |                                                                                                    |                   |                      |            |
| PertLags       2008.07.26.22.24:43       Fájimappa         Program Files       2008.10.11.8.03.33       Fájimappa         Program Files       2008.10.11.21.21:245       Fájimappa         System Volume Information       2008.10.12.12:21:25       Fájimappa         System Volume Information       2008.10.12.12:21:25       Fájimappa         Underal Commander       2008.10.41.2:29:02       Fájimappa         Underal Commander       2008.10.41.12:29:02       Fájimappa         Users       2008.10.41.12:29:02       Fájimappa         Vindavs       2008.10.11.9.43:22:92       Fájimappa         System Volume Information       2008.10.41.29:33:04       Fájimappa         Users       2008.10.81.22:93:02       Fájimappa         Soborting       23:25:K5       2008.10.13.9:45:45       Hofdovs Kitegf         BoOTSECT.BAK       8 KB       2008.10.19.9:45:45       Hendszerfáji         Miberili-Sys       2.05:83:2                                                                                                    |                                                 |                   | 2008.06.08. 18:32:30 | Fáilmanna                             |                                                                                                    |                   |                      |            |
| Program Files       2008.10.11. 9:06:33       Fájimappa         ProgramData       2008.10.05.8.32:59       Fájimappa         System Volume Information       2008.10.11. 2:12:25       Fájimappa         Szabó János       2008.10.12.12:25:5       Fájimappa         Utalemd       2008.10.12.12:25:5       Fájimappa         Utalemd       2008.10.21.2:25:25       Fájimappa         Utalemd       2008.10.12.12:25:25       Fájimappa         Utalemd       2008.10.22.25:27:25       Fájimappa         Utalemd       2008.10.22.25:27:25       Fájimappa         Utalemd       2008.10.22.25:27:25       Fájimappa         Utalemd       2008.10.22.25:27:25       Fájimappa         Users       2008.05.08.18:22:22:25       Fájimappa         Windows       2008.10.19.2:43:37       Rendszerfáji         Bootngr       325 KB       2008.01.01.21:33:06       BAK fáji         Gordifszys       1 KB       2006.10.8:24:22:36:40       Rendszerfáji         Biberfil.sys       2 036 392                                                                                                    | PerfLogs                                        |                   | 2008.07.26. 22:24:43 | Fáilmappa                             |                                                                                                    |                   |                      |            |
| ProgramData       2008.10.05.9:32:59       Fájimappa         System Volume Information       2008.10.11.2:12:12:5       Fájimappa         System Volume Information       2008.10.12.12:12:15       Fájimappa         UtalGrad       2008.10.01.2:29:12:57:13       Fájimappa         UtalGrad       2008.10.04.12:29:22       Fájimappa         UtalCommander       2008.06.06.2:11:007       Fájimappa         Users       2008.06.08.10:12:9:32:23       Fájimappa         Windows       2008.10.12:9:32:34       Fájimappa         Sottary       2008.06.08.18:32:29       Fájimappa         BooTSECT.BAK       8 KB       2008.04.22:13:39:06       BAK fáji         © config-ays       1 KB       2006.09:18:23:43:36       Rendszerfáji         © loss S:YS       0 KB       2008.04.22:23:67:00       Rendszerfáji         © MSDOS.SYS       0 KB       2008.01.12:10:26       Rendszerfáji         Ø YSNAP.IDX       4 KB       2008.10.12:20:02       Rendszerfáji         Y SNAP.IDX       4 KB       2008.10.42:01:02:6       Subtitle File                                                                                                    | Program Files                                   |                   | 2008.10.11. 9:06:33  | Fájlmappa                             |                                                                                                    |                   |                      |            |
| System Volume Information       2008.10.11. 21:21:45       Fájimappa         Szało János       2008.10.11. 21:22:55       Fájimappa         Szało János       2008.10.11. 21:21:27:13       Fájimappa         Udode       2008.00.61.21:12:27:27:13       Fájimappa         Udode       2008.00.60.81:18:22:92       Fájimappa         Users       2008.00.60.81:18:22:93       Fájimappa         Windows       2008.11.12: 9:33:04       Fájimappa         Windows       2008.01.12: 9:33:04       Fájimappa         Sobotngr       325 KB: 2008.01.13: 9:34:05       Rendszerfáji         BOOTSECT.BAK       8 KB: 2008.01.12: 10:00:27       Rendszerfáji         BOITSECT.BAK       8 KB: 2008.01.12: 10:00:27       Rendszerfáji         Mihorfil.sys       2 096.392       2008.10.12: 10:00:27       Rendszerfáji         MSDOS.SYS       0 KB: 2008.01.42: 22:36:40       Rendszerfáji       Subtitte File         Jobb Panel       VSNAP.IDX       4 KB: 2008.10.04: 20:10:56       Subtitte File       Jobb Panel                                                                                                    | 📱 ProgramData                                   |                   | 2008.10.05. 9:32:59  | Fájlmappa                             |                                                                                                    |                   |                      |            |
| Szabó János       2008.10.12. 12:12:37:13       Fájimappa         Istalcmd       2008.10.12. 12:37:13       Fájimappa         Udod-e       2008.10.62. 12:10:07       Fájimappa         Ureral Commander       2006.06.08. 10:2:23:27       Fájimappa         Windows       2006.01.12. 9:33:04       Fájimappa         Windows       2006.01.19. 9:45:45       Rendszerfáji         Botorspr       325 KB       2006.01.19. 9:45:45       Rendszerfáji         BOTSECT.BAK       8 KB       2006.01.19. 9:45:45       Rendszerfáji         Config-sys       1 KB       2006.01.19. 9:45:45       Rendszerfáji         BOOTSECT.BAK       8 KB       2006.02.10:27       Rendszerfáji         © config-sys       1 KB       2006.03.10:27       Rendszerfáji         © solos.SYS       0 KB       2008.04.24. 22:36:40       Rendszerfáji         MSDOS.SYS       0 KB       2008.01.02:6       Rendszerfáji         Ø vSNAP-JDX       4 KB       2008.10.04. 20:10:56       Subtitte File                                                                                                    | System Volume Information                       |                   | 2008.10.11. 21:21:45 | Fájlmappa                             |                                                                                                    |                   |                      |            |
| totalcmd       2008.10.21.2:37:13       Fájimappa         Udode       2008.00.40.12:2:30:2       Fájimappa         Users       2008.06.08.11:30:7       Fájimappa         Windows       2008.06.08.11:30:7       Fájimappa         Windows       2008.06.08.11:30:7       Fájimappa         Windows       2008.06.08.11:30:7       Fájimappa         Windows       2008.01.01:2.9:33:05       Windows kötegt.         © bottmgr       325 KB       2008.01.19.9:45:45       Rendszerfáji         © BOOTSECT.BAK       0 KB       2006.01.01:2.10:00:27       Rendszerfáji         © ootnig.sys       1 KB       2008.04:22.19:33:06       BAK fáji         © ootnig.sys       1 KB       2008.01:2.10:00:27       Rendszerfáji         © hiberfil.sys       2 096.392       2008.01:2.10:00:26       Rendszerfáji         © MSDOS.SYS       0 KB       2008.10:12.10:00:26       Rendszerfáji         © ySNAPJDX       4 KB       2008.10:04.20:10:56       Subtitte File                                                                                                    | 🕌 Szabó János                                   |                   | 2008.10.12. 12:12:55 | Fájlmappa                             |                                                                                                    |                   |                      |            |
| udod-e       2008.10.04.12:29:02       Fájimappa         Unreal Commander       2008.06.06.21:10:07       Fájimappa         Windows       2008.10.12:9:33:04       Fájimappa         Windows       2008.10.12:9:33:04       Fájimappa         Baloxecc.bat       1 KB       2008.04.02:19:39:06       BAK fáji         Bootngr       225 KB       2008.04.02:19:39:06       BAK fáji         BooTSECT.BAK       8 KB       2008.04.22:19:39:06       BAK fáji         © config.sys       1 KB       2008.04.22:19:39:06       BAK fáji         © config.sys       1 KB       2008.04.22:19:39:06       BAK fáji         © config.sys       1 KB       2008.04.22:19:39:06       BAK fáji         © config.sys       0 KB       2008.04.24:22:36:40       Rendszerfáji         © MSDOS.SYS       0 KB       2008.10.12:10:00:26       Rendszerfáji         © pagefile.sys       2 402 964       2008.10.21:00:26       Subtitle File         Jobb panel       Jobb panel       Jobb panel       Jobb panel                                                                                                    | 🐌 totalcmd                                      |                   | 2008.10.12. 12:37:13 | Fájlmappa                             |                                                                                                    |                   |                      |            |
| Unreal Commander       2008.06.06. 21:10:77       Fåjimappa         Users       2008.06.08. 18:32:29       Fåjimappa         Windows       2008.10.12. 9:33:04       Fåjimappa         Battorsec.bat       1 KB       2006.06.09.18. 23:43:35       Rendszerfåji         Bootngr       325 KB       2006.09.18. 23:43:36       Windows Kölegt.         Bootngr       325 KB       2008.00.11.9. 9:45:45       Rendszerfåji         © config.sys       1 KB       2006.09.18. 23:43:37       Rendszerfåji         © lo.SYS       2 096.392       2006.10.12. 10:00:27       Rendszerfåji         MSDOS.SYS       0 KB       2008.04.24. 22:36:40       Rendszerfåji         MSDOS.SYS       0 KB       2008.10.12. 10:00:26       Rendszerfåji         @ pagefile.sys       2 402 964       2008.10.04. 20:10:56       Subtile File         // VSNAP.IDX       4 KB       2008.10.04. 20:10:56       Subtile File                                                                                                    | 퉬 tudod-e                                       |                   | 2008.10.04. 12:29:02 | Fájlmappa                             |                                                                                                    |                   |                      |            |
| Users       2008.06.08.18:32:29       Fájimappa         Windows       2008.10.12.9:33:04       Fájimappa         Butexec.bat       1 KB       2008.01.19.9:45:45       Rendszerfáji         Bootngr       325 KB       2008.01.19.9:45:45       Rendszerfáji         BOOTSECT.BAK       8 KB       2008.01.21.01:00:27       Rendszerfáji         © config.sys       1 KB       2008.01.21.21:00:02:7       Rendszerfáji         © hiberfil.sys       2 096 392       2008.01.42.22:36:40       Rendszerfáji         © MSDOS.SYS       0 KB       2008.01.21.21:00:02:6       Rendszerfáji         Ø pagefile.sys       2 402 964       2008.10.12.10:00:26       Rendszerfáji         Ø vSNAP.IDX       4 KB       2008.10.42.20:10:56       Subtitle File                                                                                                    | \mu Unreal Commander                            |                   | 2008.06.06. 21:10:07 | Fájlmappa                             |                                                                                                    |                   |                      |            |
| Windows       2008.10.12. 9:33:04       Fájimappa         Sautoexec.bat       1 KB       2006.09.18. 23:43:36       Windows kötegt.         Bootmar       325 KB       2008.01.19. 9:45:45       Rendszerfáji         BOOTSECT.BAK       8 KB       2008.09.12. 39:30:6       BAK (faji         © config.sys       1 KB       2006.09.18. 23:43:37       Rendszerfáji         Miberlit.sys       2 095 392       2008.10.12. 10:00:27       Rendszerfáji         © ID.SYS       0 KB       2008.04.24. 22:36:40       Rendszerfáji         © MSDOS.SYS       0 KB       2008.04.24. 22:36:40       Rendszerfáji         © pagefile.sys       2 402.964                                                                                                    | Users                                           |                   | 2008.06.08. 18:32:29 | Fájlmappa                             |                                                                                                    |                   |                      |            |
| Balloexec.bat       1 KB       2006.09.18. 23:43:36       Windows kötegf.         Bootngr       325 KB       2008.01.19. 3:45:45       Rendszerfáji         BOOTSECT.BAK       6 KB       2006.09.18. 23:43:37       Rendszerfáji         © hobetníl.sys       1 KB       2006.09.18. 23:43:37       Rendszerfáji         © hobetníl.sys       2 096.09.18. 23:43:37       Rendszerfáji         © hobetníl.sys       2 096.09.18. 23:43:37       Rendszerfáji         © hobetníl.sys       2 096.09.18. 23:43:37       Rendszerfáji         © hobetníl.sys       2 096.09.18. 23:43:37       Rendszerfáji         © hobetníl.sys       2 096.09.14. 22:36:40       Rendszerfáji         © MSDOS.SYS       0 KB       2008.04.24. 22:36:40       Rendszerfáji         © pagefile.sys       2 402 964       2008.10.12. 10:00:26       Rendszerfáji         ? VSNAP.IDX       4 KB       2008.10.04. 20:10:56       Subtitle File         Jobbb panel                                                                                                    | Undows .                                        |                   | 2008.10.12. 9:33:04  | Fájlmappa                             |                                                                                                    |                   |                      |            |
| Bootingr       325 KB       2008.01.11.9       3/25.45       Hendszerfáji         BOOTSECT.BAK       8 KB       2008.04.22.1       19:39:06       BAK fáji         © config.sys       1 KB       2006.09.18.22:43:37       Rendszerfáji         © hiberfil.sys       2 096 392       2008.10.12.10:00:27       Rendszerfáji         © IO.SYS       0 KB       2008.04.24.22:36:40       Rendszerfáji         © MSDOS.SYS       0 KB       2008.10.12.10:00:26       Rendszerfáji         © pagefile.sys       2 402 964       2008.10.12.10:00:26       Rendszerfáji         VSNAP.IDX       4 KB       2008.10.42.02:10:56       Subtitle File                                                                                                    | 🚳 autoexec.bat                                  | 1 KB              | 2006.09.18. 23:43:36 | Windows kötegf.                       |                                                                                                    |                   |                      |            |
| Bol SEC 1.BAK       0 KB       2006.04.22. 19:33:06       DAK faji         © config.sys       1 KB       2006.09.18. 23:43:37       Rendszerfáji         © hiberfil.sys       2 096 392       2008.10.12. 10:00:27       Rendszerfáji         © MSDOS.SYS       0 KB       2008.04.24. 22:36:40       Rendszerfáji         © MSDOS.SYS       0 KB       2008.04.24. 22:36:40       Rendszerfáji         © pagefile.sys       2 402 964       2008.10.12. 10:00:26       Rendszerfáji         © VSNAP.IDX       4 KB       2008.10.04. 20:10:56       Subtitle File                                                                                                    | S bootngr                                       | 325 KB            | 2008.01.19. 9:45:45  | Rendszerfáji                          |                                                                                                    |                   |                      |            |
| Image: System of the 2000.0310.23.43.37       refineszertáji         Iniberfil.sys       2 096 392 2008.10.12. 10:00:27       Rendszertáji         IO.SYS       0 KB 2008.04.24. 22:36:40       Rendszertáji         MSDOS.SYS       0 KB 2008.04.24. 22:36:40       Rendszertáji         Image: System of the 2008.04.24. 22:36:40       Rendszertáji         Image: System of the 2008.04.24. 22:36:40       Rendszertáji         Image: System of the 2008.04.24. 22:36:40       Rendszertáji         Image: System of the 2008.01.01.21       10:00:26       Rendszertáji         Image: System of the 2008.10.01.21       10:00:26       Rendszertáji         Image: System of the 2008.10.01.20:10:56       Subtitle File       Image: System of the 2008.10.01.20:10:56         Image: System of the 2008.10.01.20:10:56       Subtitle File       Image: System of the 2008.10.01.20:10:56         Image: System of the 2008.10.01.20:10:56       Subtitle File       Image: System of the 2008.10.01.20:10:56         Image: System of the 2008.10.01.20:10:56       Subtitle File       Image: System of the 2008.10.01.20:10:56         Image: System of the 2008.10.01.20:10:56       Subtitle File       Image: System of the 2008.10.10:10:10:10:10:10:10:10:10:10:10:10:10:1                                                                                                    |                                                 |                   | 2008.04.22.19.39.00  | BAK taji<br>Dendenerféli              |                                                                                                    |                   |                      |            |
| Bal panel       Image: State of the state of the state o | No biberfil ovo                                 | 2 006 302         | 2000.03.10.23.43.37  | Renuszeriaji<br>Dendozerfáil          |                                                                                                    |                   |                      |            |
| MSD05.SYS 0 KB 2008.14.2.2.36.40 Rendszerfáji<br>Pagefile.sys 2 402 964 2008.10.12. 10:00:26 Rendszerfáji<br>VSNAP.IDX 4 KB 2008.10.04. 20:10:56 Subtitle File                                                                                                    |                                                 | 2 030 J32         | 2000.10.12.10.00.27  | Rendszerfáil                          |                                                                                                    |                   |                      |            |
| Bal panel                                                                                                    |                                                 | 0 KB              | 2008.04.24.22.36.40  | Bendszerfáil                          |                                                                                                    |                   |                      |            |
| VSNAP.IDX 4 KB 2008.10.04. 20:10:56 Subtitle File                                                                                                    | S pagefile.svs                                  | 2 402 964         | 2008.10.12. 10:00:26 | Rendszerfáil                          |                                                                                                    |                   |                      |            |
| Bal panel Jobb panel                                                                                                    | VSNAP.IDX                                       | 4 KB              | 2008.10.04. 20:10:56 | Subtitle File                         |                                                                                                    |                   |                      |            |
| Bal panel Jobb panel                                                                                                    |                                                 |                   |                      |                                       |                                                                                                    |                   |                      |            |
| Bal panel Jobb panel                                                                                                    |                                                 |                   |                      |                                       |                                                                                                    |                   |                      |            |
| Bal panel Jobb panel                                                                                                    |                                                 |                   |                      |                                       |                                                                                                    |                   |                      |            |
| Bal panel Jobb panel                                                                                                    |                                                 |                   |                      |                                       |                                                                                                    |                   |                      |            |
| Bal panel Jobb panel                                                                                                    |                                                 |                   |                      |                                       |                                                                                                    |                   |                      |            |
| Bal panel Jobb panel                                                                                                    |                                                 |                   |                      |                                       |                                                                                                    |                   |                      |            |
| Bal panel Jobb panel                                                                                                    |                                                 |                   |                      |                                       |                                                                                                    |                   |                      |            |
| Bal panel Jobb panel                                                                                                    |                                                 |                   |                      |                                       |                                                                                                    |                   |                      |            |
|                                                                                                    | Bal panel                                       |                   |                      |                                       |                                                                                                    |                   | Jobb                 | panel      |
| ۲ m b l ۲ m m b l                                                                                                    |                                                 |                   |                      |                                       |                                                                                                    |                   |                      |            |
|                                                                                                    | •                                               |                   |                      | Þ                                     | •                                                                                                    |                   |                      | F.         |
| V28 kijelolt elem 0 KB 2008.04.22. 18:49:30 HS (Szabad 37,89 GB) 🛛 🦻 🌾 🚺 🕫 😵 😿                                                                                                    | 1/28 kijelölt elem 0 KB 2008.04.22. 18:49:30 HS | (Szabad 37,89 GB) |                      | 1 1 1 1 1 1 1 1 1 1 1 1 1 1 1 1 1 1 1 | 1/3 kijelölt elem 0 KB 2008.10.05. 9:05:59                                                                                                    | (Szabad 58,73 GB) |                      | V 🕅        |

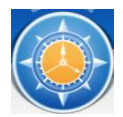

A FreeCommander program egy iránytű parancsikonnal indul, aminek kék és narancssárga a színe.

Commander= parancsnok, irányító

Mozogni a nyilak és az egér segítségével tudsz, de az egeret próbáljuk meg kevesebbet használni ennél a

## programnál!

| 🌸 C: - FreeCommander                                                            |           |                      |                 |
|---------------------------------------------------------------------------------|-----------|----------------------|-----------------|
| <u>Fájl</u> Szerkesztés <u>M</u> appa <u>N</u> ézet <u>E</u> szközök <u>S</u> ű | igó       |                      |                 |
|                                                                                 | 🖻 🖬 🎍 🕯   | 🛓 🛛 🗟 🕴 🗂 🏹 🖓 👻 🖻    | 6 🖹 🔒 🚼         |
| 🛃 🏧 🔄 🔤 🛃 😨 1 🎲 2                                                               |           |                      |                 |
| C:\                                                                             |           |                      | 🖻 🖎 🖄           |
| Név +                                                                           | Méret     | Módosítva            | Típus           |
| ] \$Recycle.Bin                                                                 |           | 2008.04.22. 18:49:30 | Fájlmappa       |
| Boot .                                                                          |           | 2008.06.21. 9:48:32  | Fájlmappa       |
| 🔒 COMLOGO                                                                       |           | 2008.06.08. 18:32:29 | Fájlmappa       |
| 😸 Documents and Settings                                                        |           | 2006.11.02. 15:02:24 | Fájlmappa       |
| 퉬 Driver                                                                        |           | 2008.04.24. 22:36:40 | Fájlmappa       |
| 퉬 MegaSchool                                                                    |           | 2008.05.15. 19:48:04 | Fájlmappa       |
| 퉬 MSOCache                                                                      |           | 2008.04.22. 19:16:48 | Fájlmappa       |
| 퉬 NVIDIA                                                                        |           | 2008.06.25. 7:20:46  | Fájlmappa       |
| 퉬 Orarend                                                                       |           | 2008.06.08. 18:32:30 | Fájlmappa       |
| 퉬 PerfLogs                                                                      |           | 2008.07.26. 22:24:43 | Fájlmappa       |
| 퉬 Program Files                                                                 |           | 2008.10.11. 9:06:33  | Fájlmappa       |
| 퉬 ProgramData                                                                   |           | 2008.10.05. 9:32:59  | Fájlmappa       |
| System Volume Information                                                       |           | 2008.10.11. 21:21:45 | Fájlmappa       |
| 🎴 Szabó János                                                                   |           | 2008.10.12. 12:12:55 | Fájlmappa       |
| 퉬 totalcmd                                                                      |           | 2008.10.12. 12:37:13 | Fájlmappa       |
| 퉬 tudod-e                                                                       |           | 2008.10.04. 12:29:02 | Fájlmappa       |
| 퉬 Unreal Commander                                                              |           | 2008.06.06. 21:10:07 | Fájlmappa       |
| 퉬 Users                                                                         |           | 2008.06.08. 18:32:29 | Fájlmappa       |
| 퉬 Windows                                                                       |           | 2008.10.12. 9:33:04  | Fájlmappa       |
| 🚳 autoexec.bat                                                                  | 1 KB      | 2006.09.18. 23:43:36 | Windows kötegf. |
| 🚳 bootmgr                                                                       | 325 KB    | 2008.01.19. 9:45:45  | Fájl            |
| BOOTSECT.BAK                                                                    | 8 KB      | 2008.04.22. 19:39:06 | BAK fájl        |
| 🚳 config.sys                                                                    | 1 KB      | 2006.09.18. 23:43:37 | Rendszerfájl    |
| 🚳 hiberfil.sys                                                                  | 2 096 392 | 2008.10.12. 10:00:27 | Rendszerfájl    |
| IO.SYS                                                                          | 0 KB      | 2008.04.24. 22:36:40 | Rendszerfájl    |
| MSDOS.SYS                                                                       | 0 KB      | 2008.04.24. 22:36:40 | Rendszerfájl    |
| 🗟 pagefile.sys                                                                  | 2 402 964 | 2008.10.12. 10:00:26 | Rendszerfájl    |
| VSNAP.IDX                                                                       | 4 KB      | 2008.10.04. 20:10:56 | Subtitle File   |

| NAGYON FONTOS!                                  |
|-------------------------------------------------|
| 2-3 db mappához nem nyúlsz, mert mérges leszek! |
| Windows                                         |
| Program Files                                   |
| Program Data (Vista)                            |

A többi mappába belenézhetsz, <mark>de **NEM tötölhetsz**!</mark> Ha valamit mégis szeretnél törölni, <mark>SZÓLJ!</mark>

| A név oszlopában | a könyvtárakat (mappa)            |
|------------------|-----------------------------------|
|                  | a fájlokat látod                  |
| A méret          | A fájlok méretét látod!           |
| oszlopában       | B <kb< gb<="" mb<="" td=""></kb<> |
|                  | Alapértelmezés: KB                |
| Módosítva        | Mikor mentettük a fájlt, azt      |
| oszlopban        | mutatja meg.                      |
| Típus oszlopban  | Milyen mappa vagy milyen fájl     |
|                  | Pl. Rendszerfájl                  |
|                  | MP3 formátumú hang                |

Kattintsunk az oszlopra, akkor sorba rendezi az adatokat!

## MÉG NEM MONDOM MEG HOGY 1024 A VÁLTÓSZÁM!!! MINEK! RÁÉR MAJD 7.-8.-BAN!

Nézzük csak meg a méreteket egy kicsit! B <KB< MB< GB Annyit mondok, hogy kb. 1000 a váltószám! Melyik a nagyobb? 100 B < 112 B 150 KB > 120 KB 200 KB < 1 MB 3 MB > 1 MB 450 MB < 1 GB 45 GB > 3 GB 2000 KB > 1 MB *CD 650 – 700 MB = 700 000 KB* 

DVD 4,7 GB = 46 000 000 KB

De neked könnyű dolgod van, mert a program csak KB-ban adja meg a méretet! 1250 KB > 1100 KB 2530 KB < 3000 KB

Nézzük meg, az előző órán elmentett képeket hogyan találnánk meg?! Mozogni a fájlokon a nyilakkal tudunk! Belépni pedig az ENTER – billentyűvel.

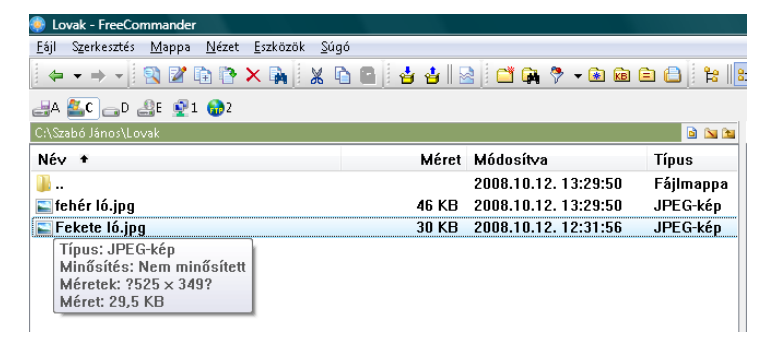

A képet meg is tudjuk nézni, ha egy ENTER-t ütünk a fájlra!

Megnyílik a képnéző, ha megnéztük a lovunkat, akkor zárjuk be a képnézőt és a visszakapjuk a fájlkezelőnket.

Nézzük meg a méreteket? Melyik a nagyobb kép? Mindenki álljon rá a nagyobbra és megnézem sikerülte!

Utolsó feladat! Keress olyan képet, vagy fájlt, aminek a mérete nagyobb mint 600 KB!

## 8. okt. 4. hét Könyvárak és fájlok létrehozása / törlése / átnevezése / másolása

Könyvtárszerkezet és fájlok létrehozása, törlése, átnevezése, másolása. Tudjon könyvtárakat és fájlokat létrehozni, átnevezni, másolni és törölni. Tudjon egyszerű szöveges fájlt létrehozni.

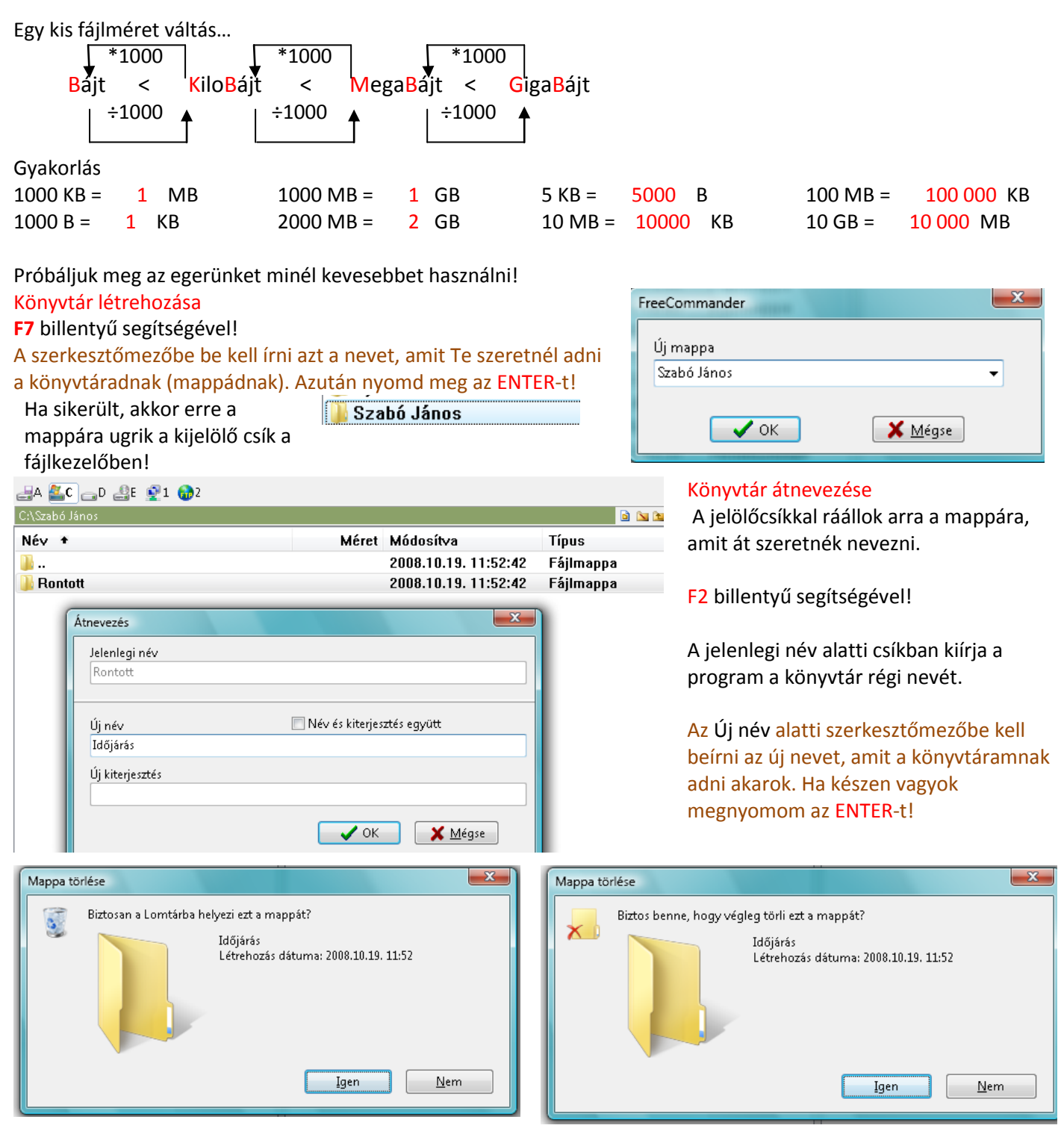

#### Könyvtár törlése

A jelölőcsíkkal ráállok arra a mappára, amit át szeretnék törölni. F8 billentyű segítségével! Biztonság kedvéért megkérdez minket, hogy biztos ki akarom-e törölni? A mappa jel mellé kiírja a könyvtár nevét és a létrehozás időpontját. Ha ENTER-t ütünk végrehajtja -> kitörli, Ha ESC-t ütünk -> nem törli ki! Próbálgatjuk a könyvtárakat létrehozni, törölni, meg átnevezni...

## Könyvtárak Másolása

Itt most bőven lesz lehetőség mappát/könyvtárat létrehozni, másolni és törölni!

Először is, ha eltűnt a könyvtárunk, akkor hozzuk létre a C: meghajtón újra!

| Könyvtár | létrehozása |
|----------|-------------|
|----------|-------------|

F7 billentyű segítségével!

A szerkesztőmezőbe be kell írni azt a nevet, amit Te szeretnél adni

a könyvtáradnak (mappádnak). Azután nyomd meg az ENTER-t! Ha sikerült, akkor erre a mappára ugrik a kijelölő csík a fájlkezelőben! FreeCommander

Lépjünk be a könyvtárunkba, nyomjuk meg az Enter-t!

| <u>F</u> ájl Szerkesztés <u>M</u> appa <u>N</u> ézet <u>E</u> szközök <u>S</u> úgó |                         |        |                                                               |           |                    |
|------------------------------------------------------------------------------------|-------------------------|--------|---------------------------------------------------------------|-----------|--------------------|
| ← → →   🕄 🖉 🗈 🏞 🔭 🗶 🛍 🔮 🛃                                                          | i 4   🗟   🗂 🛤 🖗 + 🗟 🖻 🖨 | l 😫 🛛  | = 🔐 📄 📼 🖃 💥 📴 🗲 🛐 💷                                           |           |                    |
| 🛃A 🌇C 👝D 🏭E 👰1 🎲2                                                                  |                         |        |                                                               | 📑 A 🏭 C , | D 🚑E 👰1 🎲2         |
| C:\Szabó János                                                                     |                         | 🖻 🐚 🐿  | CA                                                            |           | 📅 🖻 🐚 🐿            |
| Név +                                                                              | Méret Módosítva         | Típus  | Név +                                                         | Méret     | Módosítva          |
|                                                                                    | 2008.11.01. 18:09:32    | Fáilma | SRecycle.Bin                                                  |           | 2008.04.22. 17:49: |
|                                                                                    |                         |        | Boot                                                          |           | 2008.06.21. 8:48:3 |
|                                                                                    |                         |        | COMLOGO                                                       |           | 2008.06.08. 17:32: |
|                                                                                    |                         |        | Documents and Settings                                        |           | 2006.11.02. 14:02: |
|                                                                                    |                         |        | Driver                                                        |           | 2008.04.24. 21:36: |
|                                                                                    |                         |        | MegaSchool                                                    |           | 2008.05.15. 18:48: |
|                                                                                    |                         |        | MSOCache                                                      |           | 2008.04.22. 18:16: |
|                                                                                    |                         |        | NVIDIA                                                        |           | 2008.06.25. 6:20:4 |
|                                                                                    |                         |        | \mu Orarend                                                   |           | 2008.06.08. 17:32: |
|                                                                                    |                         |        | PerfLogs                                                      |           | 2008.07.26. 21:24: |
|                                                                                    |                         |        | Program Files                                                 |           | 2008.10.23. 22:29: |
|                                                                                    |                         |        | 🔑 ProgramData                                                 |           | 2008.10.05. 8:32:5 |
|                                                                                    |                         |        | System Volume Information                                     |           | 2008.10.31. 13:31: |
|                                                                                    |                         |        | 🌗 Szabó János                                                 |           | 2008.11.01. 18:09: |
|                                                                                    |                         |        | 퉬 totalcmd                                                    |           | 2008.10.12. 11:37: |
|                                                                                    |                         |        | Ъ tudod-e                                                     |           | 2008.10.04. 11:29: |
|                                                                                    |                         |        | 길 Unreal Commander                                            |           | 2008.06.06. 20:10: |
|                                                                                    |                         |        | \mu Users                                                     |           | 2008.06.08. 17:32: |
|                                                                                    |                         |        | 🔑 Windows                                                     |           | 2008.10.31. 20:21: |
|                                                                                    |                         |        | 🚳 autoexec.bat                                                | 1 KB      | 2006.09.18. 22:43: |
|                                                                                    |                         |        | 🚳 bootmgr                                                     | 325 KB    | 2008.01.19. 8:45:4 |
|                                                                                    |                         |        | BOOTSECT.BAK                                                  | 8 KB      | 2008.04.22. 18:39: |
|                                                                                    |                         |        | 🚳 config.sys                                                  | 1 KB      | 2006.09.18. 22:43: |
|                                                                                    |                         |        | 🗟 hiberfil.sys                                                | 2 096 424 | 2008.11.01. 17:02: |
|                                                                                    |                         |        | SYS                                                           | 0 KB      | 2008.04.24. 21:36: |
|                                                                                    |                         |        | MSDOS.SYS                                                     | 0 KB      | 2008.04.24. 21:36: |
|                                                                                    |                         |        | 🚳 pagefile.sys                                                | 2 402 964 | 2008.11.01. 17:02: |
|                                                                                    |                         |        | VSNAP.IDX                                                     | 4 KB      | 2008.10.04. 19:10: |
|                                                                                    |                         |        |                                                               |           |                    |
|                                                                                    |                         |        |                                                               |           |                    |
|                                                                                    |                         |        |                                                               |           |                    |
|                                                                                    |                         |        |                                                               |           |                    |
|                                                                                    |                         |        |                                                               |           |                    |
|                                                                                    |                         |        |                                                               |           |                    |
|                                                                                    |                         |        |                                                               |           |                    |
|                                                                                    |                         |        |                                                               |           |                    |
|                                                                                    |                         |        |                                                               |           |                    |
|                                                                                    |                         |        |                                                               |           |                    |
| 4                                                                                  |                         |        |                                                               |           | •                  |
| 0 objektum 0 KB (Szabad 31.47 GB)                                                  |                         | 73 X   | 1/28 kijelölt elem 0 KB 2008.10.31.20:21:45 (Szabad 31.47 GB) |           | <b>23 X</b>        |
|                                                                                    |                         |        |                                                               |           |                    |
| Mozilla Firefox Kezd                                                               | Szabo Janos - FreeC     | azla   |                                                               | HU U      | 🔁 📢 szombat        |
| 🥯 📀 🕲 🖸                                                                            |                         |        |                                                               |           | 2008.11.01.        |
|                                                                                    |                         |        |                                                               |           |                    |

Most a jobb oldali panelben meg van nyitva a könyvtárunk, a bal oldali panelbe ugorjunk át és ott is lépjünk be a mappánkba.

Használjuk erre a TAB billentyűt!A nyilakkal álljunk rá a mappánkra és nyomjuk meg az Enter-t!

| ájl Szerkesztés <u>M</u> appa <u>N</u> ézet <u>E</u> szközök <u>S</u> úgó |                     |                                            |                    |
|---------------------------------------------------------------------------|---------------------|--------------------------------------------|--------------------|
| ← - → - 🕄 🖉 🗅 📴 🗙 🙀 🐰 🗅 🕋 🛃 🔛 📫 🖓 -                                       | 🖻 🖻 🖨 🔡 😫           | = <mark>:::  </mark> 🖻 🕞 🔤 🖾 💥 😥 🎒 🗹 - 🖻 🐲 |                    |
| JA 🌇C 👝 D 🚑 E 👰 1 🎲 2                                                     |                     |                                            | 🛃 🏭 🕞 🔤 L 🔮 L 🎲 2  |
| \Szabó János                                                              | 🖻 🛯 🐿               | C:\Szabó János                             | 🛗 🖻 🐚 🐚            |
| lév * Méret Módosítv                                                      | a Típus             | Név +                                      | Méret Módosítva    |
| <b>.</b>                                                                  | 01. 18:09:32 Fájlma |                                            | 2008.11.01. 18:09: |

| Név +           | Méret | Módosítva            | Típus | Most mind a két     |
|-----------------|-------|----------------------|-------|---------------------|
| <b>1</b>        |       | 2008.11.01. 20:09:27 | Fájlm | oldali panelben     |
| 1               |       | 2008.11.01. 18:18:49 | Fájlm | ugyanazt latjuk!    |
| <b>]</b> 2      |       | 2008.11.01. 18:18:51 | Fájlm | Az ures             |
| <u>]]</u> 3     |       | 2008.11.01. 18:18:52 | Fájlm | mappankat!          |
| Ja 4            |       | 2008.11.01. 18:18:53 | Fájlm | De nem fog am       |
| 3               |       | 2008.11.01. 18:18:54 | Fájlm | sokaig ures lenni!  |
| 🔑 Április       |       | 2008.11.01. 18:19:09 | Fájlm |                     |
| 🐌 Augusztus     |       | 2008.11.01. 18:19:31 | Fájlm | Hozzuk letre a      |
| 퉬 Csütörtök     |       | 2008.11.01. 18:17:42 | Fájlm | KOVETKEZO           |
| 길 December      |       | 2008.11.01. 18:20:44 | Fájlm | konyvtarakat!       |
| Ъ Évszakok      |       | 2008.11.01. 20:08:45 | Fájlm | NINCS EGER!         |
| Ъ Február       |       | 2008.11.01. 18:19:03 | Fájlm | A parancsokat       |
| 길 Hétfő         |       | 2008.11.01. 18:17:31 | Fájlm | billentyükkel add!  |
| 🕌 Január        |       | 2008.11.01. 18:18:59 | Fájlm | F/!!!               |
| 길 Július        |       | 2008.11.01. 18:19:20 | Fájlm |                     |
| Június 🔰        |       | 2008.11.01. 18:19:17 | Fájlm |                     |
| 🕌 Kedd          |       | 2008.11.01. 18:17:34 | Fájlm | Erre hagyok egy kis |
| 🕌 Május         |       | 2008.11.01. 18:19:13 | Fájlm | időt! Max 5 perc.   |
| January Marcius |       | 2008.11.01. 18:19:06 | Fájlm |                     |
| 🌽 Napok         |       | 2008.11.01. 20:09:14 | Fájlm |                     |
| November        |       | 2008.11.01. 18:20:40 | Fájlm |                     |
| Nyár .          |       | 2008.11.01. 20:08:58 | Fájlm |                     |
| Uktóber         |       | 2008.11.01. 18:19:41 | Fájlm |                     |
| Usz Sz          |       | 2008.11.01. 20:09:04 | Fájlm |                     |
| Péntek          |       | 2008.11.01. 18:18:19 | Fájlm |                     |
| Számok          |       | 2008.11.01. 20:09:27 | Fájlm |                     |
| Szeptember      |       | 2008.11.01. 18:19:38 | Fájlm |                     |
| Szerda          |       | 2008.11.01. 18:17:37 | Fájlm |                     |
| US Szombat      |       | 2008.11.01. 18:18:22 | Fájlm |                     |
|                 |       | 2008.11.01. 20:08:52 | Fájlm |                     |
| iêl 😳 🗤 z       |       |                      | Fájlm |                     |
| 🖐 Vasárnap      |       | 2008.11.01. 18:18:26 | Fájlm |                     |

Ha készen vagyunk, akkor elkezdhetünk másolni! Az elsőt közösen, a törléssel, a többi már önállóan kell, hogy menjen! A bal oldali panelra ugrunk a TAB-bal! Ott ráállunk a Számok könyvtárra és Enter-rel belelépünk! A jobb oldali panelra ugrunk a TAB-bal! Ott ráállunk arra a könyvtárra, amit másolni akarunk (1)! Lenyomjuk az F5-t!

| rijobb oldan parleira agranik a rite bai, oteradilarik arta a kony                                                                                          |                                                                                                    |
|----------------------------------------------------------------------------------------------------|----------------------------------------------------------------------------------------------------|
| Másolás  Kijelölve: \1 Ebből a mappából: C:\Szabó János                                                                                                    | Másolás az F5 billentyűvel történik.<br>Ha megnyomtuk előugrik egy kis ablak.<br><u>A felső részében</u> (HONNAN)<br><b>Kijelölve:</b> a másolandó mappa/fájl neve<br>Ebből a mappából: az a mappa, amiben benne |
| Cél:       □ Jelenlegi mappa használata         C:\Szabó János\Számok       ▼ □         □ Célfájl automatikus átnevezése       □ Kérdezés nélkül írja felül | van a másolandó mappa/fájl<br><u>A z alsó részében</u> (HOVÁ)<br><mark>Cél:</mark> a csíkban látom azt az elérési utat, ahová<br>másolom (Gyakorlatilag a másik oldali panel fölső<br>részén lévő elérési utat!) |
| OK X Mégse                                                                                                    | Ha minden rendben – ENTER: Másolás<br>Ha elrontottuk – ESC: Mégsem                                                                                                    |
| 🧶 Szabó János - FreeCommander                                                                                                    |                                                                                                    |
| <u>Eájl</u> S <u>z</u> erkesztés <u>M</u> appa <u>N</u> ézet <u>E</u> szközök <u>S</u> úgó                                                                  |                                                                                                    |
| ← - → - 🥄 🖉 🖻 🥐 🗙 🙀 🐰 🗅 😭 🖕 🐇 🔛 😂 🗂 🖓 ヤ 🕃 📾 🖹 😂 😫                                                                                                    | 2 🔁 🔤 💱 📴 🕶 🙆 🖤                                                                                                    |
| _A 💁 _D _E 👰 1 🍪 2                                                                                                    | 글* 🎒 😅 글? 🚉 👘 1                                                                                                    |
| C/\Szabó János 🗟 🐚 😭 C/\Sza                                                                                                    | bó János\Számok 🛗 🖻 🔽 🛱                                                                                                    |

Informatika óravázlat 6. osztály

| 🌸 Szabó János - FreeCommander                                                                                                    |       |                                                                                                    |                                                                                                    |                                                                                                    |                                                                                                    |                                                                                                    |
|----------------------------------------------------------------------------------------------------|-------|----------------------------------------------------------------------------------------------------|----------------------------------------------------------------------------------------------------|----------------------------------------------------------------------------------------------------|----------------------------------------------------------------------------------------------------|----------------------------------------------------------------------------------------------------|
| Eájl Szerkesztés Mappa Nézet Eszközök Súgó                                                                                                    | n Eas | ~ * *                                                                                                    |                                                                                                    | المع الم                                                                                                    |                                                                                                    |                                                                                                    |
|                                                                                                    | s   🗖 | <b>u</b> n γ <b>•</b> ⊡                                                                                                    | E KB 🖃 🚍                                                                                                    | ij: F≊    <u>ĕ</u>                                                                                                    | =]==  @  0  ;  =  @  2  %  ;  #: @                                                                                                    |                                                                                                    |
| C:\Szabó János                                                                                                    |       |                                                                                                    |                                                                                                    | D 🔊 🐿                                                                                                    | C:\Szabó János\Számok                                                                                                    |                                                                                                    |
| Név +                                                                                                    | Méret | Módosít∨a                                                                                                    |                                                                                                    | Típus                                                                                                    | Név +                                                                                                    | Méret Módosítva                                                                                                    |
| <b>W</b>                                                                                                    |       | 2008.11.01                                                                                                    | . 20:09:27                                                                                                    | Fájlma                                                                                                    | Jan 1997                                                                                                    | 2008.11.01. 20:09                                                                                                    |
|                                                                                                    |       | 2008.11.01                                                                                                    | 18:18:49                                                                                                    | Fajima                                                                                                    |                                                                                                    |                                                                                                    |
| 3                                                                                                    |       | 2008.11.01                                                                                                    | . 18:18:52                                                                                                    | Fáilma                                                                                                    |                                                                                                    |                                                                                                    |
| <b>4</b>                                                                                                    |       | 2008.11.01                                                                                                    | . 18:18:53                                                                                                    | Fájlma                                                                                                    |                                                                                                    |                                                                                                    |
| <u> </u>                                                                                                    |       | 2008.11.01                                                                                                    | . 18:18:54                                                                                                    | Fájlma                                                                                                    |                                                                                                    |                                                                                                    |
| 🄑 Április                                                                                                    |       | 2008.11.01                                                                                                    | . 18:19:09                                                                                                    | Fájlma                                                                                                    |                                                                                                    |                                                                                                    |
| Augusztus                                                                                                    |       | 2008.11.01                                                                                                    | . 18:19:31                                                                                                    | Fájlma                                                                                                    |                                                                                                    |                                                                                                    |
| Usutortok<br>December                                                                                                    |       | 2008.11.01                                                                                                    | 18:17:42                                                                                                    | Fajima                                                                                                    |                                                                                                    |                                                                                                    |
| Evszakok                                                                                                    |       | 2008.11.01                                                                                                    | . 20:08:45                                                                                                    | Fáilma                                                                                                    |                                                                                                    |                                                                                                    |
| 🔋 Február                                                                                                    |       | 2008.11.01                                                                                                    | . 18:19:03                                                                                                    | Fájlma                                                                                                    |                                                                                                    |                                                                                                    |
| 퉬 Héttő                                                                                                    |       | Másolás                                                                                                    |                                                                                                    |                                                                                                    |                                                                                                    |                                                                                                    |
| Január                                                                                                    |       |                                                                                                    |                                                                                                    |                                                                                                    |                                                                                                    |                                                                                                    |
| 🕌 Július                                                                                                    | - 1   | Kijelöly                                                                                                    | ve:                                                                                                    |                                                                                                    |                                                                                                    |                                                                                                    |
| Junius<br>Kedd                                                                                                    |       | Ebből a                                                                                                    | mappából:                                                                                                    |                                                                                                    |                                                                                                    |                                                                                                    |
| Május                                                                                                    | _     | C:\Szał                                                                                                    | oó János                                                                                                    |                                                                                                    |                                                                                                    |                                                                                                    |
| \mu Március                                                                                                    | _     | Cél:                                                                                                    | E J                                                                                                    | elenlegi ma                                                                                                    | appa használata                                                                                                    |                                                                                                    |
| 퉬 Napok                                                                                                    | _     | C:\Szabó .                                                                                                    | János\Számok                                                                                                    |                                                                                                    |                                                                                                    |                                                                                                    |
| November                                                                                                    | _     | 📃 Célfájl a                                                                                                    | automatikus át                                                                                                    | nevezése                                                                                                    |                                                                                                    |                                                                                                    |
| Whyar Diatest                                                                                                    |       | 📃 Kérdezé                                                                                                    | és nélkül írja fel                                                                                                    | lül                                                                                                    |                                                                                                    |                                                                                                    |
|                                                                                                    |       |                                                                                                    | 🖌 🗸 ОК                                                                                                    |                                                                                                    | X Mégse                                                                                                    |                                                                                                    |
| Péntek                                                                                                    |       |                                                                                                    |                                                                                                    | _                                                                                                    |                                                                                                    |                                                                                                    |
| 🔋 Számok                                                                                                    |       | 2008.11.01                                                                                                    | . 20:09:27                                                                                                    | Fájlma                                                                                                    |                                                                                                    |                                                                                                    |
| 🐌 Szeptember                                                                                                    |       | 2008.11.01                                                                                                    | . 18:19:38                                                                                                    | Fájlma                                                                                                    |                                                                                                    |                                                                                                    |
| January Szerda                                                                                                    |       | 2008.11.01                                                                                                    | . 18:17:37                                                                                                    | Fájlma                                                                                                    |                                                                                                    |                                                                                                    |
| USZOMBAT                                                                                                    |       | 2008.11.01                                                                                                    | . 18:18:22<br>วก.กอ.ธว                                                                                                    | Fájlma                                                                                                    |                                                                                                    |                                                                                                    |
| 📕 Távasz                                                                                                    |       | 2008.11.01                                                                                                    | 20:08:48                                                                                                    | Fáilma                                                                                                    |                                                                                                    |                                                                                                    |
| Vasárnap                                                                                                    |       | 2008.11.01                                                                                                    | . 18:18:26                                                                                                    | Fájlma                                                                                                    |                                                                                                    |                                                                                                    |
| 😻 Szabó János – FreeCommander<br>Fáil Szerkesztés Manna Nézet Eszközök Súgó                                                                                                    |       |                                                                                                    |                                                                                                    |                                                                                                    |                                                                                                    |                                                                                                    |
| Szabo János - FreeCommander<br>Éýi Szerkesztés Mappa Nézet Eszközök Súgó<br>→ → → → N N N N N N N N N N N N N N N N                                                                                                    | Méret | Módosítva 2008.11.01                                                                                                    | ) 📾 🖹 🗎                                                                                                    | کی کے اور اور اور اور اور اور اور اور اور اور                                                                                                    | = \$\$    @ 🔁   🔤 🖃 💥 😥 🛃<br>C:\Szabó János\Számok<br>Név 🔹<br>]}                                                                                                    | Image: Control of the second second secon                      |
| Szabo Janos - FreeCommander<br>Éýi Szerkesztés Mappa Nézet Eszközök Súgó<br>← ← → → ↓ R P P P P P P P P P P P P P P P P P P                                                                                                    | Méret | <ul> <li></li></ul>                                                                                                    | 2 🖻 🖹 🔒                                                                                                    | <ul> <li>image: second second se</li></ul>                                                                                                    | = \$\$\$.    @ <                                                                                                    | Image: Contract of the second second sec                              |
| Szabo Janos - FreeCommander<br>Éýi Sgerkesztés Mappa Nézet Eszközök Súgó<br>← ← → → ↓ R P P P P P P P P P P P P P P P P P P                                                                                                    | Méret | Módosítva<br>2008.11.01<br>2008.11.01<br>2008.11.01                                                                                                    | 2 6 (2) (2) (2) (2) (2) (2) (2) (2) (2) (2)                                                                                                    | References                                                                                                    | = \$\$    @ 🔁   🔤 🖃 💥 😥 🔮<br>C:\Szabó János\Számok<br>Név +<br>]}<br>] 1                                                                                                    | Image: Contract of the second second sec                              |
| Szabo Janos - FreeCommander<br>Éği Szerkesztés Mappa Nézet Eszközök Súgó                                                                                                    | Méret | Módosítva<br>2008.11.01<br>2008.11.01<br>2008.11.01<br>2008.11.01<br>2008.11.01                                                                                                    | 20:09:27<br>. 18:18:49<br>. 18:18:51<br>18:18:52<br>18:18:53                                                                                                    | <ul> <li>Reference</li> <li>Reference</li></ul>                                                                                                    | = \$\$\$.    @ €   ■ ⊒ ※   @ @<br>C:\Szabó János\Számok<br>Név +<br>]<br>] 1<br>A számokat a Szár                                                                                                    | ✓ ▲ ▲ ▲ ▲ ▲ ▲ ▲ ▲ ▲ ▲ ▲ ▲ ▲ ▲ ▲ ▲ ▲ ▲ ▲                                                                                                    |
| Szabó Jánós - FreeCommander         Éjil Szerkesztés Mappa Nézet Eszközök Súgó         Image: Image American Strategy         Image: Image American Strategy         Image: Image American Strategy         Image: Image American Strategy         Image: Image American Strategy         Image: Image American Strategy         Image: Image American Strategy         Image: Image American Strategy         Image: Image American Strategy         Image American Strategy         Image American                                                                                                    | Méret | Módosítva<br>2008.11.01<br>2008.11.01<br>2008.11.01<br>2008.11.01<br>2008.11.01<br>2008.11.01                                                                                                    | 20:09:27<br>. 18:18:51<br>. 18:18:51<br>. 18:18:53<br>. 18:18:54                                                                                                    | Fálma Fájma Fájma Fájma Fájma Fájma Fájma Fájma Fájma Fájma                                                                                                    | = \$\$\$.    @ ←    ■ □ >>   ↓ @<br>C:\Szabó János\Számok<br>Név +<br>  <br>   1<br>   A számokat a Szár<br>A számokat kitörö                                                                                                    | ✓ ▲ ▲ ▲ ▲ ▲ ▲ ▲ ▲ ▲ ▲ ▲ ▲ ▲ ▲ ▲ ▲ ▲ ▲ ▲                                                                                                    |
| Szabo Janos - FreeCommander         Éğil Szerkesztés Mappa Nézet Eszközök Súgó         Image: Image American Strategy         Image: Image American Strategy         Image: Image American Strategy         Image: Image American Strategy         Image: Image American Strategy         Image: Image American Strategy         Image: Image American Strategy         Image: Image American Strategy         Image: Image American Strategy         Image American Strategy         Image American                                                                                                    | Méret | Módosítva 2008.11.01 2008.11.01 2008.11.01 2008.11.01 2008.11.01 2008.11.01 2008.11.01 2008.11.01 2008.11.01 2008.11.01 2008.11.01                                                                                                    | 20:09:27<br>. 18:18:49<br>. 18:18:51<br>. 18:18:52<br>. 18:18:53<br>. 18:18:54<br>. 18:19:09                                                                                                    | <ul> <li>Reference</li> <li>Reference</li></ul>                                                                                                    | = \$\$\$.   @ ←   ■ □ \$\$ 0 € @<br>C:\Szabó János\Számok<br>Név +<br><br>1<br>A számokat a Szár<br>A számokat kitörö                                                                                                    | الكون الحالي         الكون الحالي                                                                                                    |
| Szabo Janos - FreeCommander         Éğil Szerkesztés Mappa Nézet Eszközök Súgó         Image: A State Commander         Image: A State Commander <t< td=""><td>Méret</td><td>Módosítva           2008.11.01           2008.11.01           2008.11.01           2008.11.01           2008.11.01           2008.11.01           2008.11.01           2008.11.01           2008.11.01           2008.11.01           2008.11.01           2008.11.01           2008.11.01           2008.11.01           2008.11.01</td><td>20:09:27<br/>18:18:49<br/>18:18:51<br/>18:18:52<br/>18:18:53<br/>18:18:53<br/>18:18:54<br/>18:19:31</td><td>Participant and the second second</td><td>= \$\$\$.   @ ←   ■ □ \$\$   € @<br/>C:\Szabó János\Számok<br/>Név +<br/><br/>1<br/>A számokat a Szár<br/>A számokat kitörö<br/>A hét napjait a Na</td><td>✓ ▲ ▲ ▲ ▲ ▲ ▲ ▲ ▲ ▲ ▲ ▲ ▲ ▲ ▲ ▲ ▲ ▲ ▲ ▲</td></t<> | Méret | Módosítva           2008.11.01           2008.11.01           2008.11.01           2008.11.01           2008.11.01           2008.11.01           2008.11.01           2008.11.01           2008.11.01           2008.11.01           2008.11.01           2008.11.01           2008.11.01           2008.11.01           2008.11.01                                                                                                    | 20:09:27<br>18:18:49<br>18:18:51<br>18:18:52<br>18:18:53<br>18:18:53<br>18:18:54<br>18:19:31                                                                                                    | Participant and the second second                                                                                                    | = \$\$\$.   @ ←   ■ □ \$\$   € @<br>C:\Szabó János\Számok<br>Név +<br><br>1<br>A számokat a Szár<br>A számokat kitörö<br>A hét napjait a Na                                                                                                    | ✓ ▲ ▲ ▲ ▲ ▲ ▲ ▲ ▲ ▲ ▲ ▲ ▲ ▲ ▲ ▲ ▲ ▲ ▲ ▲                                                                                                    |
| Szabo Janos - FreeCommander         Éği Szerkesztés Mappa Nézet Eszközök Súgó         Image: Szabo Janos         Image: Szabo Janos         Név +         Image: Szabo Janos         Image: Szabo Janos         Név +         Image: Szabo Janos         A gusztus         Image: Szütörtök         Image: Szütörtök         Image: Szütörtök                                                                                                    | Méret | Módosítva<br>2008.11.01<br>2008.11.01<br>2008.11.01<br>2008.11.01<br>2008.11.01<br>2008.11.01<br>2008.11.01<br>2008.11.01<br>2008.11.01                                                                                                    | 20:09:27<br>18:18:49<br>18:18:51<br>18:18:55<br>18:18:55<br>18:18:54<br>18:19:39<br>18:19:31<br>18:19:31<br>18:29:44                                                                                                    | Paint       Paint       Típus       Fájima       Fájima       Fájima       Fájima       Fájima       Fájima       Fájima       Fájima       Fájima       Fájima       Fájima       Fájima       Fájima       Fájima       Fájima       Fájima       Fájima       Fájima       Fájima       Fájima       Fájima                                                                                                    | E Stat. I a Constant a Szár<br>A számokat a Szár<br>A számokat kitörö<br>A hét napjait a Na<br>Az évszakokat az E                                                                                                    |                                                                                                    |
| Szabo Janos - FreeCommander         Éýi Szerkesztés Mappa Nézet Eszközök Súgó         Image: Szabo Janos         CA-Szabo Janos         Név +         Image: Szabo Janos         A         Szabo Janos         Név +         Image: Szabo Janos         A         Szabo Janos         Név +         Image: Szabo Janos         A         Szabo Janos         Név +         Image: Szabo Janos         A         Szabo Janos         December         Evszakok                                                                                                    | Méret | Módosítva           2008.11.01           2008.11.01           2008.11.01           2008.11.01           2008.11.01           2008.11.01           2008.11.01           2008.11.01           2008.11.01           2008.11.01           2008.11.01           2008.11.01           2008.11.01           2008.11.01           2008.11.01           2008.11.01           2008.11.01           2008.11.01           2008.11.01           2008.11.01           2008.11.01           2008.11.01           2008.11.01           2008.11.01           2008.11.01           2008.11.01           2008.11.01           2008.11.01                                                                                                    | 20:09:27<br>18:18:49<br>18:18:51<br>18:18:55<br>18:18:53<br>18:18:54<br>18:19:39<br>18:19:31<br>18:19:31<br>18:20:44<br>20:08:45                                                                                                    | Paint       Paint       Fájima       Fájima       F                                                                                                    | <ul> <li>■ State   ■ ■ ■ ■ ■ ■ ■ ■</li> <li>■ ■ ■ ■ ■ ■ ■</li> <li>■ ■</li> <li>■ ■</li></ul>                                                                                                    |                                                                                                    |
| Szabo Jaňos - FreeCommander         Éjil Sgerkesztés Mappa Nézet Eszközök Súgó         Image: Status Status         Image: Status         Image: Status                                                                                                    | Méret | Módosítva           2008.11.01           2008.11.01           2008.11.01           2008.11.01           2008.11.01           2008.11.01           2008.11.01           2008.11.01           2008.11.01           2008.11.01           2008.11.01           2008.11.01           2008.11.01           2008.11.01           2008.11.01           2008.11.01           2008.11.01           2008.11.01           2008.11.01           2008.11.01           2008.11.01           2008.11.01           2008.11.01           2008.11.01           2008.11.01           2008.11.01           2008.11.01           2008.11.01                                                                                                    | 20:09:27<br>18:18:49<br>18:18:51<br>18:18:55<br>18:18:53<br>18:18:54<br>18:19:31<br>18:17:42<br>18:20:44<br>20:08:45<br>18:19:33                                                                                                    | Pálas Pálas Pájima Fájima F                                                                                                    | <ul> <li>■ State: I and The second second s</li></ul> |                                                                                                    |
| Szabo Jańcs - FreeCommander           Égij Sgerkesztés Mappa Nézet Esstközök Súgó           Image: Stabo János           Image: Stabo János           Név +           Image: Stabo János           Név +           Image: Stabo János           Image: Stabo János           Név +           Image: Stabo János           Image: Stabo János           Név +           Image: Stabo János           Image: Stabo János           Image                                                                                                    | Méret | Módosíva<br>2008.11.01<br>2008.11.01<br>2008.11.01<br>2008.11.01<br>2008.11.01<br>2008.11.01<br>2008.11.01<br>2008.11.01<br>2008.11.01<br>2008.11.01<br>2008.11.01<br>2008.11.01<br>2008.11.01                                                                                                    | 20:09:27<br>. 18:18:49<br>. 18:18:51<br>. 18:18:53<br>. 18:18:53<br>. 18:19:31<br>. 18:17:42<br>. 18:20:44<br>. 20:08:45<br>. 18:19:03<br>. 18:19:33<br>. 18:19:33<br>. 18:19:33<br>. 18:19:33<br>. 18:19:33                                                                                                    | Pálas Pálas Pájima Fájima F                                                                                                    | <ul> <li>■ State   ■ ■ ■ ■ ■ ■ ■ ■</li> <li>C:\Szabó János\Számok</li> <li>Név *</li> <li>■</li> <li>■ 1</li> <li>A számokat a Szár</li> <li>A számokat kitörö</li> <li>A hét napjait a Na</li> <li>Az évszakokat az E</li> <li>ÁTHELYEZZÜK!</li> <li>A hónapokat pedi,</li> </ul>                                                                                                    | A Solution of the second second se |
| Szabo Jańcs - FreeCommander           Égij Sgerkesztés Mappa Nézet Esstközök Súgó                ← → → → ○ ○ ○ ● ● ● ○ ○ ○ ● ● ● ○ ○ ○ ● ● ● ○ ○ ● ● ● ● ● ● ● ● ● ● ● ● ● ● ● ● ● ● ● ●                                                                                                    | Méret | Módosítva<br>2008.11.01<br>2008.11.01<br>2008.11.01<br>2008.11.01<br>2008.11.01<br>2008.11.01<br>2008.11.01<br>2008.11.01<br>2008.11.01<br>2008.11.01<br>2008.11.01<br>2008.11.01<br>2008.11.01                                                                                                    | 20:09:27<br>18:18:49<br>18:18:51<br>18:18:52<br>18:18:53<br>18:19:09<br>18:19:09<br>18:19:31<br>18:17:42<br>18:20:44<br>20:08:45<br>18:19:31<br>18:19:33<br>18:17:31<br>18:19:34                                                                                                    | Pé s                                                                                                    | Stational State (State (State)) (State (State)) (State (State)) (State (State)) (State (State)) (State (State)) (State) (State) (S              | A A A A A A A A A A A A A A A A A A A                                                                                                    |
| Szabo Jańcs - FreeCommander         Égij Sgerkesztés Mappa Nézet Eszközök Súgó         Image: State State St                                                                                                    | Méret | Módosítva<br>2008.11.01<br>2008.11.01<br>2008.11.01<br>2008.11.01<br>2008.11.01<br>2008.11.01<br>2008.11.01<br>2008.11.01<br>2008.11.01<br>2008.11.01<br>2008.11.01<br>2008.11.01<br>2008.11.01<br>2008.11.01<br>2008.11.01                                                                                                    | 20:09:27<br>18:18:49<br>18:18:52<br>18:18:53<br>18:18:54<br>18:19:31<br>18:17:42<br>18:19:33<br>18:17:42<br>18:19:33<br>18:17:31<br>18:19:33<br>18:19:33<br>18:19:33<br>18:19:33<br>18:19:20<br>18:19:20                                                                                                    |                                                                                                    | C(\Srabó Jánox\Számok<br>Név +<br>)<br>1<br>A számokat a Szár<br>A számokat kitörö<br>A hét napjait a Na<br>Az évszakokat az E<br>ÁTHELYEZZÜK!<br>A hónapokat pedi<br>ÁTHELYEZZÜK!                                                                                                    | A Solution of the second second se |
| Szabo Janos - FreeCommander         Éýi Sgerkesztés Mappa Nézet Eszközök Súgó         Image: Status Status         Image: Status         Image: Status         <                                                                                                    | Méret | Módosítva<br>2008.11.01<br>2008.11.01<br>2008.11.01<br>2008.11.01<br>2008.11.01<br>2008.11.01<br>2008.11.01<br>2008.11.01<br>2008.11.01<br>2008.11.01<br>2008.11.01<br>2008.11.01<br>2008.11.01<br>2008.11.01<br>2008.11.01                                                                                                    | 20:09:27<br>. 8:18:49<br>. 18:18:54<br>. 18:18:55<br>. 18:18:54<br>. 18:19:59<br>. 18:19:09<br>. 18:19:20<br>. 18:19:20<br>. 18:19:21<br>. 18:19:21<br>. 18:19:21<br>. 18:19:21                                                                                                    |                                                                                                    | C(\Stabé Jánox\Számok<br>Név +<br>)<br>)<br>1<br>A számokat a Szár<br>A számokat kitörö<br>A hét napjait a Na<br>Az évszakokat az E<br>ÁTHELYEZZÜK!<br>A hónapokat pedi<br>ÁTHELYEZZÜK!                                                                                                    | A Solution of the second second se |
| Szabo Janos - FreeCommander         Éýi Sgerkesztés Mappa Nézet Eszközök Súgó         Image: State State Sta                                                                                                    | Méret | Módosítva<br>2008.11.01<br>2008.11.01<br>2008.11.01<br>2008.11.01<br>2008.11.01<br>2008.11.01<br>2008.11.01<br>2008.11.01<br>2008.11.01<br>2008.11.01<br>2008.11.01<br>2008.11.01<br>2008.11.01<br>2008.11.01<br>2008.11.01<br>2008.11.01                                                                                                    | 20:09:27<br>. 18:18:49<br>. 18:18:54<br>. 18:18:55<br>. 18:18:54<br>. 18:19:59<br>. 18:19:09<br>. 18:19:13<br>. 18:17:42<br>. 18:19:03<br>. 18:19:13<br>. 18:19:20<br>. 18:19:17<br>. 18:19:73<br>. 18:19:73<br>. 19:75<br>. 19:75                                                                                                    | Pála                                                                                                    | C(\Stabé János) Számok<br>Név +<br>I<br>A számokat a Szár<br>A számokat kitörö<br>A hét napjait a Na<br>Az évszakokat az E<br>ÁTHELYEZZÜK!<br>A hónapokat pedi<br>ÁTHELYEZZÜK!                                                                                                    | A Solution of the second second se |
| Szabo Janos - FreeCommander         Éýi Sgerkesztés Mappa Nézet Eszközök Súgó         Image: Status Status                                                                                                    | Méret | Módosítva<br>2008.11.01<br>2008.11.01<br>2008.11.01<br>2008.11.01<br>2008.11.01<br>2008.11.01<br>2008.11.01<br>2008.11.01<br>2008.11.01<br>2008.11.01<br>2008.11.01<br>2008.11.01<br>2008.11.01<br>2008.11.01<br>2008.11.01<br>2008.11.01<br>2008.11.01<br>2008.11.01                                                                                                    | 20:09:27<br>.18:18:49<br>.18:18:53<br>.18:18:55<br>.18:18:55<br>.18:18:54<br>.18:19:39<br>.18:19:31<br>.18:17:42<br>.18:19:03<br>.18:19:03<br>.18:19:20<br>.18:19:17<br>.18:19:20<br>.18:19:17<br>.18:19:20                                                                                                    | Fájlma Fájlma <p< td=""><td>C(\Stabé János\Stámok<br/>Név +<br/>)<br/>I<br/>A számokat a Szár<br/>A számokat kitörö<br/>A hét napjait a Na<br/>Az évszakokat az E<br/>ÁTHELYEZZÜK!<br/>A hónapokat pedi<br/>ÁTHELYEZZÜK!</td><td></td></p<>                                                                                                    | C(\Stabé János\Stámok<br>Név +<br>)<br>I<br>A számokat a Szár<br>A számokat kitörö<br>A hét napjait a Na<br>Az évszakokat az E<br>ÁTHELYEZZÜK!<br>A hónapokat pedi<br>ÁTHELYEZZÜK!                                                                                                    |                                                                                                    |
| Szabo Janos - FreeCommander         Éýi Sgerkesztés Mappa Nézet Eszközök Súgó         Image: Status Status         Image: Status         Image: Status         <                                                                                                    | Méret | Módosítva<br>2008.11.01<br>2008.11.01                                                                                                    | 20:09:27<br>.18:18:49<br>.18:18:55<br>.18:18:55<br>.18:18:53<br>.18:18:54<br>.18:19:30<br>.18:17:42<br>.18:19:31<br>.18:17:42<br>.18:19:31<br>.18:17:42<br>.18:19:31<br>.18:17:34<br>.18:19:13<br>.18:19:13<br>.18:19:13<br>.18:19:14                                                                                                    | Fájima Fájima <p< td=""><td>C(\Szabó János\Számok<br/>Név +<br/>)<br/>I<br/>A számokat a Szár<br/>A számokat kitörö<br/>A hét napjait a Na<br/>Az évszakokat az f<br/>ÁTHELYEZZÜK!<br/>A hónapokat pedi<br/>ÁTHELYEZZÜK!</td><td></td></p<>                                                                                                    | C(\Szabó János\Számok<br>Név +<br>)<br>I<br>A számokat a Szár<br>A számokat kitörö<br>A hét napjait a Na<br>Az évszakokat az f<br>ÁTHELYEZZÜK!<br>A hónapokat pedi<br>ÁTHELYEZZÜK!                                                                                                    |                                                                                                    |
| Szabo Janos - FreeCommancer         Éji Szerkesztés Mappa Nézet Eszközök Súgó         Image: State State Sta                                                                                                    | Méret | Módosítva<br>2008.11.01<br>2008.11.01<br>2008.11.01<br>2008.11.01<br>2008.11.01<br>2008.11.01<br>2008.11.01<br>2008.11.01<br>2008.11.01<br>2008.11.01<br>2008.11.01<br>2008.11.01<br>2008.11.01<br>2008.11.01<br>2008.11.01<br>2008.11.01<br>2008.11.01<br>2008.11.01                                                                                                    | 20:09:27<br>.18:18:49<br>.18:18:51<br>.18:18:52<br>.18:18:53<br>.18:18:53<br>.18:18:54<br>.18:19:93<br>.18:17:42<br>.18:20:44<br>.20:08:45<br>.18:19:03<br>.18:17:31<br>.18:19:03<br>.18:19:17<br>.18:19:13<br>.18:19:13<br>.18:19:13<br>.18:19:13<br>.18:19:14<br>.18:19:13<br>.18:19:14<br>.18:19:14<br>.18:19:14<br>.18:19:14<br>.18:19:15<br>.18:19:14<br>.18:19:15<br>.18:19:14<br>.18:19:15<br>.18:19:15<br>.18:19: | Pálana Típus Fájlma Fájlma                                                                                                    | C(\Szabó János\Számok<br>Név +<br>]<br>]<br>]<br>]<br>]<br>]<br>]<br>]<br>]<br>]<br>]<br>]<br>]<br>]<br>]<br>]<br>]<br>]<br>]                                                                                                    |                                                                                                    |
| Szabo Janos - FreeCommancer         Éýi Szerkesztés Mappa Nézet Eszközök Súgó         Image: Status Signal Status Signal Signal                                                                                                    | Méret | Módosítva<br>2008.11.01<br>2008.11.01                                                                                                    | 20:09:27<br>.8:18:49<br>.8:18:55<br>.18:18:55<br>.18:18:55<br>.18:18:53<br>.18:18:54<br>.18:19:09<br>.18:19:03<br>.18:17:32<br>.18:19:03<br>.18:19:03<br>.18:19:03<br>.18:19:03<br>.18:19:17<br>.18:19:13<br>.18:19:13<br>.18:19:13<br>.18:19:20<br>.18:19:21<br>.18:19:23<br>.18:19:24<br>.18:19:24<br>.18:19:24<br>.18:20:40<br>.20:09:14<br>.18:20:40<br>.20:09:58<br>.20:09:58<br>.20                                                                                                    | Pálana Típus Fájlma Fájlma                                                                                                    | C(\Szabó János\Számok<br>Név +<br>]<br>] 1<br>A számokat a Szár<br>A számokat kitörö<br>A hét napjait a Na<br>Az évszakokat az f<br>ÁTHELYEZZÜK!<br>A hónapokat pedi<br>ÁTHELYEZZÜK!<br>[] C\Szabó János<br>Név +<br>]<br>[] C\Szabó János<br>Név +<br>]<br>[] Evszakok<br>] Napok<br>] Számok                                                                                                    |                                                                                                    |
| Szabo Janos - FreeCommancer         Éýi Szerkezzté:       Mappa Nézet Eszközök Súgó         Image: Statistic Statistics       Image: Statistics         Image: Statistics       Image: Statistics         Image: Statistics       Image: Statistics                                                                                                    | Méret | Módosítva           2008.11.01           2008.11.01           2008.11.01           2008.11.01           2008.11.01           2008.11.01           2008.11.01           2008.11.01           2008.11.01           2008.11.01           2008.11.01           2008.11.01           2008.11.01           2008.11.01           2008.11.01           2008.11.01           2008.11.01           2008.11.01           2008.11.01           2008.11.01           2008.11.01           2008.11.01           2008.11.01           2008.11.01           2008.11.01           2008.11.01           2008.11.01           2008.11.01           2008.11.01           2008.11.01           2008.11.01           2008.11.01           2008.11.01           2008.11.01           2008.11.01           2008.11.01           2008.11.01                                                                                                    | 20:09:27<br>18:18:49<br>10:18:51<br>18:18:53<br>18:18:53<br>18:18:53<br>18:19:09<br>18:19:03<br>18:19:03<br>18:19:03<br>18:19:03<br>18:19:03<br>18:19:03<br>18:19:03<br>18:19:13<br>18:19:13<br>18:19:13<br>18:19:13<br>18:19:14<br>18:20:44<br>18:19:20<br>18:19:14<br>18:19:41<br>20:09:14                                                                                                    | Pálma Típus Fájlma Fájlma F                                                                                                    | C(\Szabó János\Számok Név   A számokat a Szár A számokat a Szár A számokat kitörö A hét napjait a Na Az évszakokat az E ÁTHELYEZZÜK! A hónapokat pedi ÁTHELYEZZÜK!  C(\Szabó János Név   C(\Szabó János) C(\Szabó János) C(\S           |                                                                                                    |
| Szabo Janos - FreeCommander         Éji Szerkesztés Mappa Nézet Eszközök Súgó         Image: Status Status                                                                                                    | Méret | Módosítva           2008.11.01           2008.11.01           2008.11.01           2008.11.01           2008.11.01           2008.11.01           2008.11.01           2008.11.01           2008.11.01           2008.11.01           2008.11.01           2008.11.01           2008.11.01           2008.11.01           2008.11.01           2008.11.01           2008.11.01           2008.11.01           2008.11.01           2008.11.01           2008.11.01           2008.11.01           2008.11.01           2008.11.01           2008.11.01           2008.11.01           2008.11.01           2008.11.01           2008.11.01           2008.11.01           2008.11.01           2008.11.01           2008.11.01           2008.11.01           2008.11.01           2008.11.01           2008.11.01           2008.11.01           2008.11.01                                                                              | 20:09:27<br>18:18:49<br>18:18:53<br>18:18:54<br>18:18:53<br>18:18:53<br>18:18:53<br>18:19:09<br>18:19:09<br>18:19:03<br>18:19:03<br>18:19:03<br>18:19:03<br>18:19:03<br>18:19:13<br>18:19:13<br>18:19:20<br>18:19:14<br>18:20:40<br>20:09:14<br>18:20:40<br>20:09:14<br>18:20:40<br>20:09:04<br>18:19:15<br>18:19:41<br>20:09:04<br>18:18:41<br>20:09:04<br>18:18:16<br>20:09:04<br>18:18:16<br>20:09:04<br>18:18:16<br>18:18:16<br>18:19:16<br>18:19:16<br>18:19:                                                                                                    | Pálma Típus Fájlma Fájlma F                                                                                                    | C(\Szabó János\Számok Név   A számokat a Szár A számokat a Szár A számokat kitörö A hét napjait a Na Az évszakokat az E ÁTHELYEZZÜK! A hónapokat pedi ÁTHELYEZZÜK!  C(\Szabó János Név   C(\Szabó János) C(\Szabó János) C(\S           |                                                                                                    |
| Szabo Jańcs - FreeCommancer         Éji Szerkesztés Mappa Nézet Eszközök Súgó         Image: Szakozok Súgó         Image: Szakozok Skiller         Image: Szakozok Skiller         Image: Szakozok Skiller         Image: Szakozok Skiller         Image: Szakozok Skiller         Image: Szakozok Skiller         Image: Szakozok Skiller         Image: Szakozok Skiller         Image: Szakok Skiller         Image: Szakok                                                                                                    | Méret | Módosíva           2008.11.01           2008.11.01           2008.11.01           2008.11.01           2008.11.01           2008.11.01           2008.11.01           2008.11.01           2008.11.01           2008.11.01           2008.11.01           2008.11.01           2008.11.01           2008.11.01           2008.11.01           2008.11.01           2008.11.01           2008.11.01           2008.11.01           2008.11.01           2008.11.01           2008.11.01           2008.11.01           2008.11.01           2008.11.01           2008.11.01           2008.11.01           2008.11.01           2008.11.01           2008.11.01           2008.11.01           2008.11.01           2008.11.01           2008.11.01           2008.11.01           2008.11.01           2008.11.01           2008.11.01           2008.11.01           2008.11.01           2008.11.01           2008.11.01           2008 | 20:09:27<br>18:18:49<br>18:18:53<br>18:18:53<br>18:18:53<br>18:18:53<br>18:18:53<br>18:19:09<br>18:19:09<br>18:19:03<br>18:19:03<br>18:19:03<br>18:19:03<br>18:19:17<br>18:19:13<br>18:19:13<br>18:19:13<br>18:19:14<br>18:20:40<br>20:09:14<br>18:29:40<br>20:09:14<br>18:19:19<br>20:09:14<br>18:19:19<br>18:19:19<br>18:19:19<br>18:19<br>19:19<br>19:19                                                                                                    | Fájlma Fájlma <p< td=""><td>C(\Szabó János\Számok Név  A számokat a Szár A számokat a Szár A számokat kitörö A hét napjait a Na Az évszakokat az E ÁTHELYEZZÜK! A hónapokat pedi ÁTHELYEZZÜK!  C(\Szabó János Név  Számok Na valahog</td><td>A Solution of the second state of the second state of the seco</td></p<>                                                                                      | C(\Szabó János\Számok Név  A számokat a Szár A számokat a Szár A számokat kitörö A hét napjait a Na Az évszakokat az E ÁTHELYEZZÜK! A hónapokat pedi ÁTHELYEZZÜK!  C(\Szabó János Név  Számok Na valahog                                                                                                    | A Solution of the second state of the second state of the seco  |
| Szabo Janos - FreeCommander         Éýi Sgerkesztés Mappa Nézet Eszközök Súgó         Image: Status Status                                                                                                    | Méret | Módosíva           2008.11.01           2008.11.01           2008.11.01           2008.11.01           2008.11.01           2008.11.01           2008.11.01           2008.11.01           2008.11.01           2008.11.01           2008.11.01           2008.11.01           2008.11.01           2008.11.01           2008.11.01           2008.11.01           2008.11.01           2008.11.01           2008.11.01           2008.11.01           2008.11.01           2008.11.01           2008.11.01           2008.11.01           2008.11.01           2008.11.01           2008.11.01           2008.11.01           2008.11.01           2008.11.01           2008.11.01           2008.11.01           2008.11.01           2008.11.01           2008.11.01           2008.11.01           2008.11.01           2008.11.01           2008.11.01           2008.11.01           2008.11.01           2008.11.01           2008 | 20:09:27<br>. 20:09:27<br>. 18:18:49<br>. 18:18:52<br>. 18:18:53<br>. 18:18:54<br>. 18:19:09<br>. 18:19:09<br>. 18:19:31<br>. 18:19:09<br>. 18:19:17<br>. 18:19:20<br>. 18:19:17<br>. 18:19:20<br>. 18:19:13<br>. 18:19:06<br>. 20:09:14<br>. 18:20:44<br>. 20:08:58<br>. 18:19:41<br>. 20:09:54<br>. 18:19:38                                                                                                    | Fálma Fájima Fájima                                                                                                    | State of János/Számok   Név +   I   A számokat a Szár A számokat kitörö A hét napjait a Na Az évszakokat az E ÁTHELYEZZÜK! A hónapokat pedi ÁTHELYEZZÜK! Ú Évszakok I Evszakok I Számok Napok Számok Na valahog                                                                                                    | A A A A A A A A A A A A A A A A A A A                                                                                                    |
| Szabo Janos - FreeCommander         Éýi Sgerkesztés Mappa Nézet Eszközök Súgó         Image: Status Status                                                                                                    | Méret | Módosítva<br>2008.11.01<br>2008.11.01                                                                                                    | 20:09:27<br>.8:18:49<br>.8:18:52<br>.8:18:53<br>.18:18:54<br>.18:18:54<br>.18:19:09<br>.18:19:09<br>.18:19:31<br>.18:17:42<br>.18:19:03<br>.18:19:05<br>.18:19:17<br>.18:19:05<br>.18:19:06<br>.20:09:14<br>.18:29:44<br>.18:29:45<br>.18:19:13<br>.18:19:05<br>.20:09:14<br>.18:29:45<br>.20:09:27<br>.18:19:38<br>.18:19:38<br>.18:                                                                                                    | Pálma Típus Fájima Fájima F                                                                                                    | State of János/Számok   Név +   I   A számokat a Szár A számokat kitörö A hét napjait a Na Az évszakokat az E ÁTHELYEZZÜK! A hónapokat pedi ÁTHELYEZZÜK! Ú Évszakok I Évszakok I Évszakok I Évszakok I Évszakok I Számok Na valahog                                                                                                    | A A A A A A A A A A A A A A A A A A A                                                                                                    |
| Szabo Janos - FreeCommander         Éýi Sgerkesztés Mappa Nézet Eszközök Súgó         Image: Status Status                                                                                                    | Méret | Módosítva           2008.11.01           2008.11.01           2008.11.01           2008.11.01           2008.11.01           2008.11.01           2008.11.01           2008.11.01           2008.11.01           2008.11.01           2008.11.01           2008.11.01           2008.11.01           2008.11.01           2008.11.01           2008.11.01           2008.11.01           2008.11.01           2008.11.01           2008.11.01           2008.11.01           2008.11.01           2008.11.01           2008.11.01           2008.11.01           2008.11.01           2008.11.01           2008.11.01           2008.11.01           2008.11.01           2008.11.01           2008.11.01           2008.11.01           2008.11.01           2008.11.01           2008.11.01           2008.11.01           2008.11.01           2008.11.01           2008.11.01           2008.11.01           2008.11.01           200 | 20:09:27<br>. 8:18:49<br>. 18:18:52<br>. 18:18:53<br>. 18:18:53<br>. 18:18:54<br>. 18:19:31<br>. 18:17:42<br>. 18:19:31<br>. 18:17:42<br>. 18:19:31<br>. 18:19:03<br>. 18:19:31<br>. 18:19:03<br>. 18:19:17<br>. 18:19:33<br>. 18:19:33<br>. 18:19:33<br>. 18:19:33<br>. 18:19:33<br>. 18:19:33<br>. 18:19:33<br>. 18:19:33<br>. 18:19:33<br>. 18:19:33<br>. 18:19:33<br>. 18:19:33<br>. 18:19:34<br>. 20:09:14<br>. 18:19:33<br>. 20:09:27<br>. 18:19:33<br>. 18:19:34<br>. 20:09:27<br>. 18:19:33<br>. 18:19:33<br>. 18:19:34<br>. 20:09:27<br>. 18:19:33<br>. 18:19:35<br>. 18:19:35<br>. 18:19:35<br>. 18:19:35<br>. 20:09:27<br>. 18:19:33<br>. 18:19:35<br>. 18:19:35<br>. 18:19:3                                                                                                    | Páilma Pájlma Fájlma Fájlma <p< td=""><td>State of State of State of</td><td>A A A A A A A A A A A A A A A A A A A</td></p<>                                                                                                    | State of State of              | A A A A A A A A A A A A A A A A A A A                                                                                                    |
| Szabo Janos - FreeCommander         Éýi Sgerkesztés Mappa Nézet Eszközök Súgó         Image: Status Status                                                                                                    | Méret | Módosítva           2008.11.01           2008.11.01           2008.11.01           2008.11.01           2008.11.01           2008.11.01           2008.11.01           2008.11.01           2008.11.01           2008.11.01           2008.11.01           2008.11.01           2008.11.01           2008.11.01           2008.11.01           2008.11.01           2008.11.01           2008.11.01           2008.11.01           2008.11.01           2008.11.01           2008.11.01           2008.11.01           2008.11.01           2008.11.01           2008.11.01           2008.11.01           2008.11.01           2008.11.01           2008.11.01           2008.11.01           2008.11.01           2008.11.01           2008.11.01           2008.11.01           2008.11.01           2008.11.01           2008.11.01           2008.11.01           2008.11.01           2008.11.01           2008.11.01           200 | 20:09:27<br>. 18:18:49<br>. 18:18:53<br>. 18:18:53<br>. 18:18:54<br>. 18:19:51<br>. 18:19:51<br>. 18:19:31<br>. 18:19:31<br>. 18:19:31<br>. 18:19:31<br>. 18:19:31<br>. 18:19:31<br>. 18:19:31<br>. 18:19:31<br>. 18:19:31<br>. 18:19:31<br>. 18:19:33<br>. 18:19:33<br>. 18:19:33<br>. 18:19:34<br>. 18:19:36<br>. 20:09:14<br>. 18:19:34<br>. 18:19:36<br>. 20:09:27<br>. 18:19:37<br>. 18:19:37<br>. 18:19:37<br>. 18:19:37<br>. 18:19:37<br>. 18:19:37<br>. 18:19:37<br>. 18:19:37<br>. 18:19:37<br>. 18:19:37<br>. 18:19:37<br>. 18:19:37<br>. 18:19:37<br>. 18:19:37<br>. 18:19:37<br>. 18:19:37<br>. 18:19:38<br>. 18:17:37<br>. 18:19:37<br>. 18:19:                                                                                                    | Pála                                                                                                    | State of János/Számok Név + I A számokat a Szár A számokat kitörö A hét napjait a Na Az évszakokat az E ÁTHELYEZZÜK! A hónapokat pedi ÁTHELYEZZÜK! Í Évszakok Név + Evszakok Na valahog                                                                                                    | A Solution of the second second se |
| Szabo Janos - FreeCommander         Éyi       Sgerkesztés       Mappa       Mézet       Eszközök       Súgó         Image: Status Status St                                                                                                    | Méret | Módosítva           2008.11.01           2008.11.01           2008.11.01           2008.11.01           2008.11.01           2008.11.01           2008.11.01           2008.11.01           2008.11.01           2008.11.01           2008.11.01           2008.11.01           2008.11.01           2008.11.01           2008.11.01           2008.11.01           2008.11.01           2008.11.01           2008.11.01           2008.11.01           2008.11.01           2008.11.01           2008.11.01           2008.11.01           2008.11.01           2008.11.01           2008.11.01           2008.11.01           2008.11.01           2008.11.01           2008.11.01           2008.11.01           2008.11.01           2008.11.01           2008.11.01           2008.11.01           2008.11.01           2008.11.01           2008.11.01           2008.11.01           2008.11.01           2008.11.01           200 | 20:09:27<br>. 18:18:49<br>. 18:18:53<br>. 18:18:53<br>. 18:18:54<br>. 18:19:51<br>. 18:19:53<br>. 18:19:54<br>. 18:19:31<br>. 18:19:31<br>. 18:19:31<br>. 18:19:31<br>. 18:19:31<br>. 18:19:31<br>. 18:19:31<br>. 18:19:31<br>. 18:19:31<br>. 18:19:31<br>. 18:19:33<br>. 18:19:34<br>. 18:19:34<br>. 18:19:35<br>. 18:19:36<br>. 18:19:37<br>. 18:19:32<br>. 20:08:54<br>8. 18:18:25<br>. 20:08:54<br>. 20:08:54<br>. 30:55<br>. 30:55                                                                                                    | Páilas Páilas <p< td=""><td>C:\Srabó Jánox\Számok<br/>Név +<br/>i<br/>1<br/>A számokat a Szár<br/>A számokat kitörö<br/>A hét napjait a Na<br/>Az évszakokat az f<br/>ÁTHELYEZZÜK!<br/>A hónapokat pedi<br/>ÁTHELYEZZÜK!<br/>i<br/>C:\Scabó János<br/>Név +<br/>i<br/>Evszakok<br/>i<br/>Napok<br/>számok<br/>Na valahog</td><td>A Solution of the second second se</td></p<> | C:\Srabó Jánox\Számok<br>Név +<br>i<br>1<br>A számokat a Szár<br>A számokat kitörö<br>A hét napjait a Na<br>Az évszakokat az f<br>ÁTHELYEZZÜK!<br>A hónapokat pedi<br>ÁTHELYEZZÜK!<br>i<br>C:\Scabó János<br>Név +<br>i<br>Evszakok<br>i<br>Napok<br>számok<br>Na valahog                                                                                                    | A Solution of the second second se |
| Szabo Janos - FreeCommander         Éji Szerksztés Mappa Nézet Eszközök Súgó                                                                                                    | Méret | Módosítva           2008.11.01           2008.11.01           2008.11.01           2008.11.01           2008.11.01           2008.11.01           2008.11.01           2008.11.01           2008.11.01           2008.11.01           2008.11.01           2008.11.01           2008.11.01           2008.11.01           2008.11.01           2008.11.01           2008.11.01           2008.11.01           2008.11.01           2008.11.01           2008.11.01           2008.11.01           2008.11.01           2008.11.01           2008.11.01           2008.11.01           2008.11.01           2008.11.01           2008.11.01           2008.11.01           2008.11.01           2008.11.01           2008.11.01           2008.11.01           2008.11.01           2008.11.01           2008.11.01           2008.11.01           2008.11.01           2008.11.01           2008.11.01           2008.11.01               | 20:09:27<br>. 18:18:49<br>. 18:18:53<br>. 18:18:53<br>. 18:18:54<br>. 18:19:59<br>. 18:19:59<br>. 18:19:09<br>. 18:19:20<br>. 18:19:30<br>. 18:19:30<br>. 18:19:30<br>. 18:19:31<br>. 18:19:20<br>. 18:19:31<br>. 18:19:33<br>. 18:19:33<br>. 18:19:36<br>. 20:09:14<br>. 18:29:44<br>. 20:09:54<br>. 20:09:54<br>. 20:09:54<br>. 20:09:54<br>. 20:09:54<br>. 20:09:54<br>. 18:19:37<br>. 18:19:37<br>. 18:19:37<br>. 18:19:37<br>. 18:19:37<br>. 18:19:37<br>. 18:19:37<br>. 18:19:36<br>. 18:19:37<br>. 18:19:36<br>. 18:19:37<br>. 18:19:36<br>. 18:19:37<br>. 18:19:36<br>. 18:19:37<br>. 18:19:36<br>. 18:19:36<br>. 18:19:37<br>. 18:19:36<br>. 18:19:37<br>. 18:19:36<br>. 18:19:37<br>. 18:19:36<br>. 18:19:37<br>. 18:19:36<br>. 18:19:36<br>. 18:19:37<br>. 18:19:36<br>. 18:19:37<br>. 18:19:36<br>. 18:19:37<br>. 18:19:37<br>. 18:19:37<br>. 18:19:37<br>. 18:19:36<br>. 18:19:37<br>. 18:19:36<br>. 18:19:37<br>. 18:19:36<br>. 18:19:37<br>. 18:19:36<br>. 18:19:37<br>. 18:19:36<br>. 18:19:37<br>. 18:19:37<br>. 18:19:38<br>. 18:19:37<br>. 18:19:37<br>. 18:19:                                                                                                    | Páilma Pájima Fájima Fájima <p< td=""><td>C:\Srabó Jáno:\Számok<br/>Név +<br/>i<br/>1<br/>A számokat a Szár<br/>A számokat kitörö<br/>A hét napjait a Na<br/>Az évszakokat az E<br/>ÁTHELYEZZÜK!<br/>A hónapokat pedi<br/>ÁTHELYEZZÜK!<br/>i<br/>Evszakok<br/>i<br/>Név +<br/>i<br/>Számok<br/>Na valahog</td><td>A Solution of the second second se</td></p<>                              | C:\Srabó Jáno:\Számok<br>Név +<br>i<br>1<br>A számokat a Szár<br>A számokat kitörö<br>A hét napjait a Na<br>Az évszakokat az E<br>ÁTHELYEZZÜK!<br>A hónapokat pedi<br>ÁTHELYEZZÜK!<br>i<br>Evszakok<br>i<br>Név +<br>i<br>Számok<br>Na valahog                                                                                                    | A Solution of the second second se |

 ↓
 III

 IV1 kijelölt elem
 0 KB
 2008.11.01. 20:23:59
 (Szabad 31,43 GB)

Informatika óravázlat 6. osztály

V9 🗙

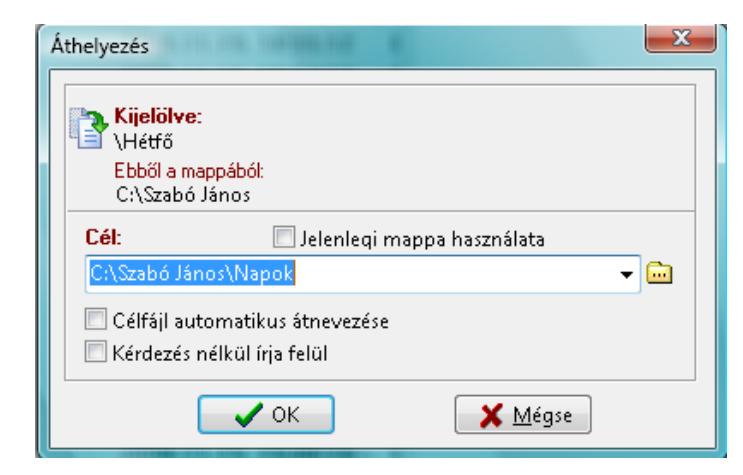

Áthelyezés az F6 billentyűvel történik. Ha megnyomtuk előugrik egy kis ablak. <u>A felső részében</u> (HONNAN) **Kijelölve:** a másolandó mappa/fájl neve Ebből a mappából: az a mappa, amiben benne van a másolandó mappa/fájl <u>A z alsó részében</u> (HOVÁ) **Cél:** a csíkban látom azt az elérési utat, ahová másolom (Gyakorlatilag a másik oldali panel fölső részén lévő elérési utat!)

Ha minden rendben – ENTER: Áthelyezés Ha elrontottuk – ESC: Mégsem

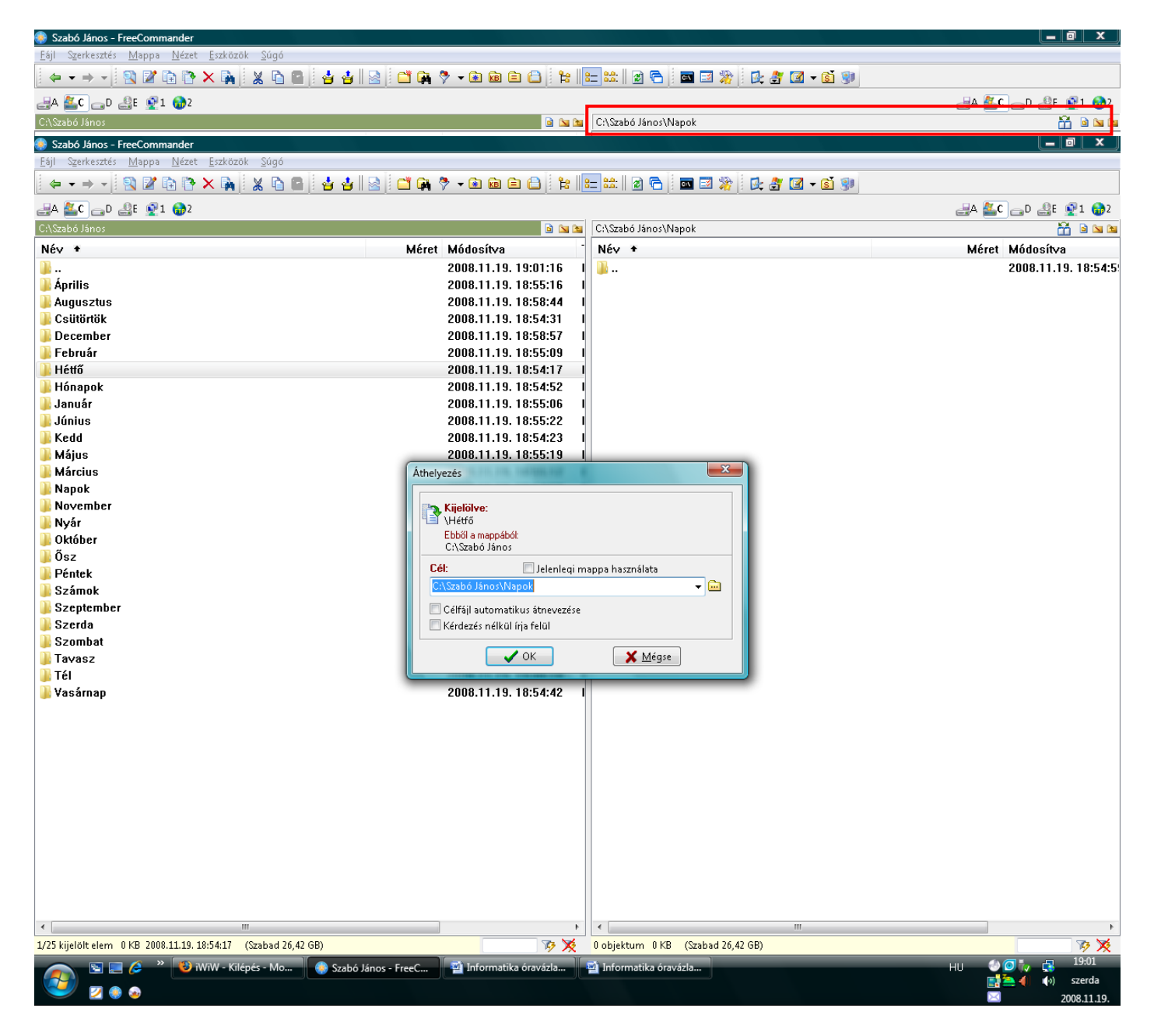

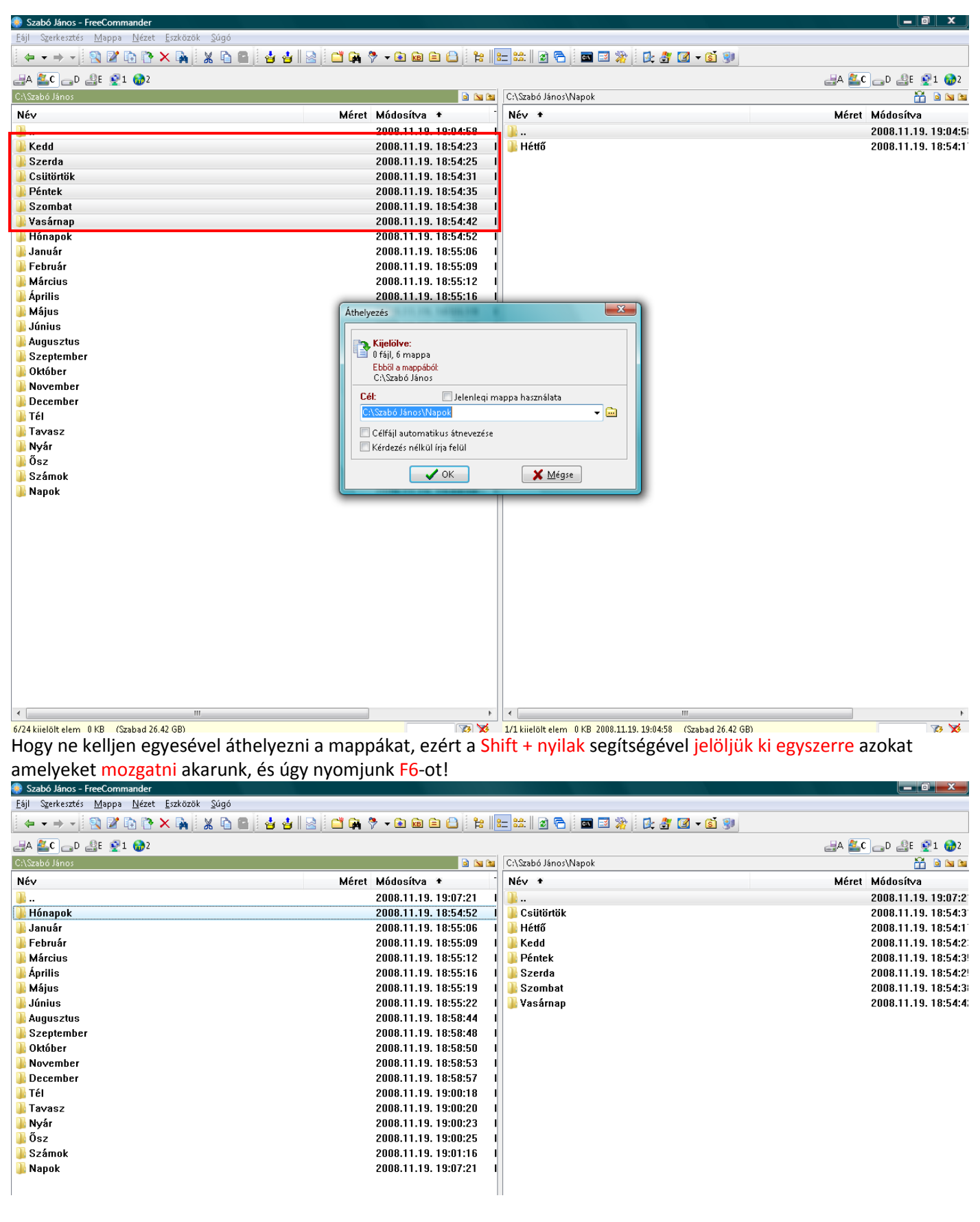

## Fájl létrehozása

Elindítjuk a Free Commander fájlkezelő programot! Belépünk a saját könyvtárunkba.

| freeCommander                                                             | × |
|---------------------------------------------------------------------------|---|
| Új fájl létrehozása<br>Mappa:<br>C:\Szabó János<br>Fájlnév:<br>valami.txt | Ē |
| ✓ OK ¥ Mégse                                                              |   |

## Shift + F4 Új fájl létrehozása

A fájlnévhez írjuk be valami.txt a .txt a fájlnak a kiterjesztése, innen tudjuk meg, hogy milyen fájllal van dolgunk! Bővebben a következő órán!

Ha minden rendben – ENTER: Létrehozás Ha elrontottuk – ESC: Mégsem

|                      | alamı - Jegyzei                                                                              | ttömb                                                      |                                                    |              |            |
|----------------------|----------------------------------------------------------------------------------------------|------------------------------------------------------------|----------------------------------------------------|--------------|------------|
| <u>E</u> ájl         | S <u>z</u> erkesztés                                                                         | F <u>o</u> rmátum                                          | <u>N</u> ézet                                      | <u>S</u> úgó |            |
| Tes:                 | zt szöveg.                                                                                   |                                                            |                                                    |              | *          |
|                      |                                                                                              |                                                            |                                                    |              |            |
|                      |                                                                                              |                                                            |                                                    |              |            |
|                      |                                                                                              |                                                            |                                                    |              | -          |
|                      |                                                                                              |                                                            |                                                    |              | ► 14       |
|                      |                                                                                              |                                                            |                                                    |              |            |
| va                   | alami - Jegyzet                                                                              | ttömb                                                      |                                                    |              | • <u>x</u> |
| 🗍 va<br><u>E</u> ájl | alami - Jegyzet<br>) S <u>z</u> erkesztés                                                    | ttömb<br>F <u>o</u> rmátum                                 | <u>N</u> ézet                                      | <u>S</u> úgó |            |
| ) va<br>Eájl         | alami - Jegyzet<br>) S <u>z</u> erkesztés<br>Új                                              | ttömb<br>F <u>o</u> rmátum<br>C                            | <u>N</u> ézet<br>trl+N                             | Súgó         |            |
| va<br>[ <u>E</u> ájl | alami - Jegyzet<br>) Szerkesztés<br>Új<br>Megnyitás                                          | ttömb<br>F <u>o</u> rmátum<br>C<br>C                       | <u>N</u> ézet<br>trl+N<br>trl+O                    | Súgó         |            |
| <u> </u>             | alami - Jegyzet<br>Szerkesztés<br>Új<br>Megnyitás<br>Mentés                                  | ttömb<br>F <u>o</u> rmátum<br>C<br>C<br>C                  | <u>N</u> ézet<br>trl+N<br>trl+O<br>Ctrl+S          | Súgó         |            |
| <u>F</u> ájl         | alami - Jegyzet<br>Szerkesztés<br>Új<br>Megnyitás<br>Mentés<br>Mentés másk                   | ttömb<br>F <u>o</u> rmátum<br>C<br>C<br>C<br>ént           | <u>N</u> ézet<br>trl+N<br>trl+O<br>Ctrl+S          | Súgó         |            |
| va<br>Eáji           | alami - Jegyzet<br>Szerkesztés<br>Új<br>Megnyitás<br>Mentés<br>Mentés másk<br>Oldalbeállítás | ttömb<br>F <u>o</u> rmátum<br>C<br>C<br>C<br>¢nt           | <u>N</u> ézet<br>trl+N<br>trl+O<br>Ctrl+S          | Súgó         |            |
| Vi<br>Eáji           | alami - Jegyzet<br>Új<br>Megnyitás<br>Mentés<br>Mentés másk<br>Oldalbeállítás<br>Nyomtatás   | ttömb<br>F <u>o</u> rmátum<br>C<br>C<br>C<br>C<br>ént<br>C | <u>N</u> ézet<br>trl+N<br>trl+O<br>:trl+S<br>trl+P | Súgó         |            |

# A program a jegyzettömböt nyitja meg.

Ide lehet beírni a szöveget.

Ne várjunk nagyon sok lehetőséget a szöveggel kapcsolatban. Nem tudunk betűméretet, színt és stílust váltani. "Csak szöveget tudunk bele gépelni."

## Két lehetőségünk van menteni és kilépni:

ALT + F kinyitjuk a fájlmenüt és ott kiválasztjuk a Mentés menüpontot. CTRL + S: Mentés

ALT + F kinyitjuk a fájlmenüt és ott kiválasztjuk a Kilépés menüpontot. Alt + F4: Bezárás

| C:\Szabó János |       |                      | <u></u>             |
|----------------|-------|----------------------|---------------------|
| Név            | Méret | Módosítva            | Típus 🕈             |
| <b>)</b>       |       | 2008.11.10. 21:32:52 | Fájlmappa           |
| 🗋 valami.txt   | 1 KB  | 2008.11.10. 21:44:01 | Szöveges dokumentum |

Most pedig megfigyelhetjük, hogy létrehoztuk a valami.txt fájlt és a típusánál már láthatjuk, hogy ez egy szöveges dokumentum lesz.

| 🛞 C:\Szabó János\valami.txt 📃 💷 💻 | x    |
|-----------------------------------|------|
| Fájl Szerkesztés Nézet Opciók     |      |
| 2 🛛 🗙 🗿 🖾   🗟 🔍 🔍 🔍 🖼 🔺 🗠         |      |
|                                   |      |
| Teszt szöveg.                     |      |
|                                   |      |
|                                   |      |
|                                   | - Þ. |

Ha megakarom nézni, hogy ebben a fájlban mi van benne, akkor az F3 billentyűt üssük le. Ekkor a Free Commander beépített nézőprogramja nyílik meg. Itt tudom megnézni a fájlnak a tartalmát.

F3: Nézőke F4: Szerkesztés ALT+F4: Kilépés

Ha F4 – et ütünk a fájlra, akkor pedig újra a Jegyzettömb nyílik meg és tudjuk szerkeszteni a szöveget!

## Programokat elindítani fájlkezelőből lehet a legegyszerűbben elintézni.

| Szabó János - FreeCommander                                                                   |          |                      |                        |            |  |  |
|-----------------------------------------------------------------------------------------------|----------|----------------------|------------------------|------------|--|--|
| <u>F</u> ájl S <u>z</u> erkesztés <u>M</u> appa <u>N</u> ézet <u>E</u> szközök <u>S</u> úgó   |          |                      |                        |            |  |  |
| ← → →   🕄 🖉 🗈 🏷 💫   X 🖻 🕋 I 4 4 1 2   2   C* 🗛 🖓 → 🖻 📾 😑 (*********************************** |          |                      |                        |            |  |  |
| 🛃 🌉 🔂 🕞 D 🔮 E 👰 1 🎲 2                                                                         |          |                      |                        |            |  |  |
| C:\Szabó János                                                                                |          |                      |                        | <b>N N</b> |  |  |
| Név +                                                                                         | Méret    | Módosítva            | Típus                  | Attr       |  |  |
| Jan 1997                                                                                      |          | 2008.11.17. 20:33:30 | Fájlmappa              |            |  |  |
| 퉬 PhotoFiltre-6.3.2                                                                           |          | 2008.11.17. 20:33:31 | Fájlmappa              |            |  |  |
| 🛃 A jegyadás.doc                                                                              | 1 445 KB | 2008.11.09. 7:41:12  | Microsoft Office Word  | Α          |  |  |
| 🥑 DILI napló.pdf                                                                              | 444 KB   | 2008.10.16. 19:37:47 | PDF Document           | Α          |  |  |
| 🔄 holdfeny-017.jpg                                                                            | 225 KB   | 2008.10.23. 8:53:07  | JPEG-kép               | Α          |  |  |
| 🕙 lskolanévsor.xls                                                                            | 123 KB   | 2008.09.12. 13:45:26 | Microsoft Office Excel | Α          |  |  |
| 🚯 Opera-9.62_magyar.exe                                                                       | 7 279 KB | 2008.11.15. 17:35:38 | Alkalmazás             | Α          |  |  |
| PhotoFiltre-6.3.2.zip                                                                         | 1 870 KB | 2008.11.15. 17:37:02 | WinRAR ZIP archivum    | А          |  |  |

A fájlokon mozogva, ha megnézed a típust, ott kiírja a program, hogy az adott fájl mit tartalmaz! Tehát ha ENTER-t ütsz, akkor a hozzá tartozó programot elindítja a fájlkezelő!

Próbáljunk ki egy párat!

## Ha kipróbáltuk, akkor van egy tuti feladatom!

Régi meséknek és filmeknek a szereplőit felírom a táblára. Felmész az internetre, a szereplők alapján megkeresed melyik meséről vagy történetről van szó, ha megvan, akkor a mese vagy történet nevével nyitsz egy mappát és mentesz bele a meséről egy képet és a szereplők nevét beleírod egy .txt fájlba, aminek a mese címe a neve! Ha sikerül az összest megkeresned, ötöst adok!

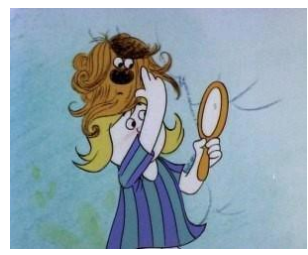

Picur, Gombóc Artúr Pom-pom meséi

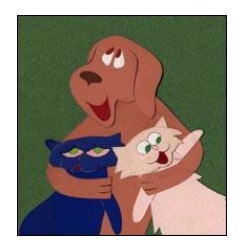

Irma néni, Szerényke, Károly bácsi,

Frakk a macskák réme

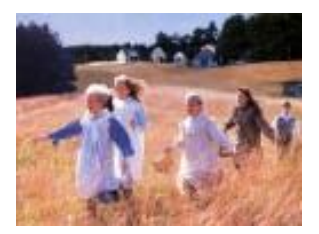

Sara Stanley, Hetty King

Váratlan utazás

## 9. nov. 2. hét Összefoglalás, gyakorlás - Számonkérés

**10.** nov. 3. hét Algoritmusok és adatok

III. ProgramozzunkImagine LogoAlapparancsok ismétléseLegfontosabb logo parancsok használata.

Itt a legfontosabb alapparancsokat ismételjük át! (e,h,j,b, törölkép, tf, tl) Készítsük el a következő alakzatokat!

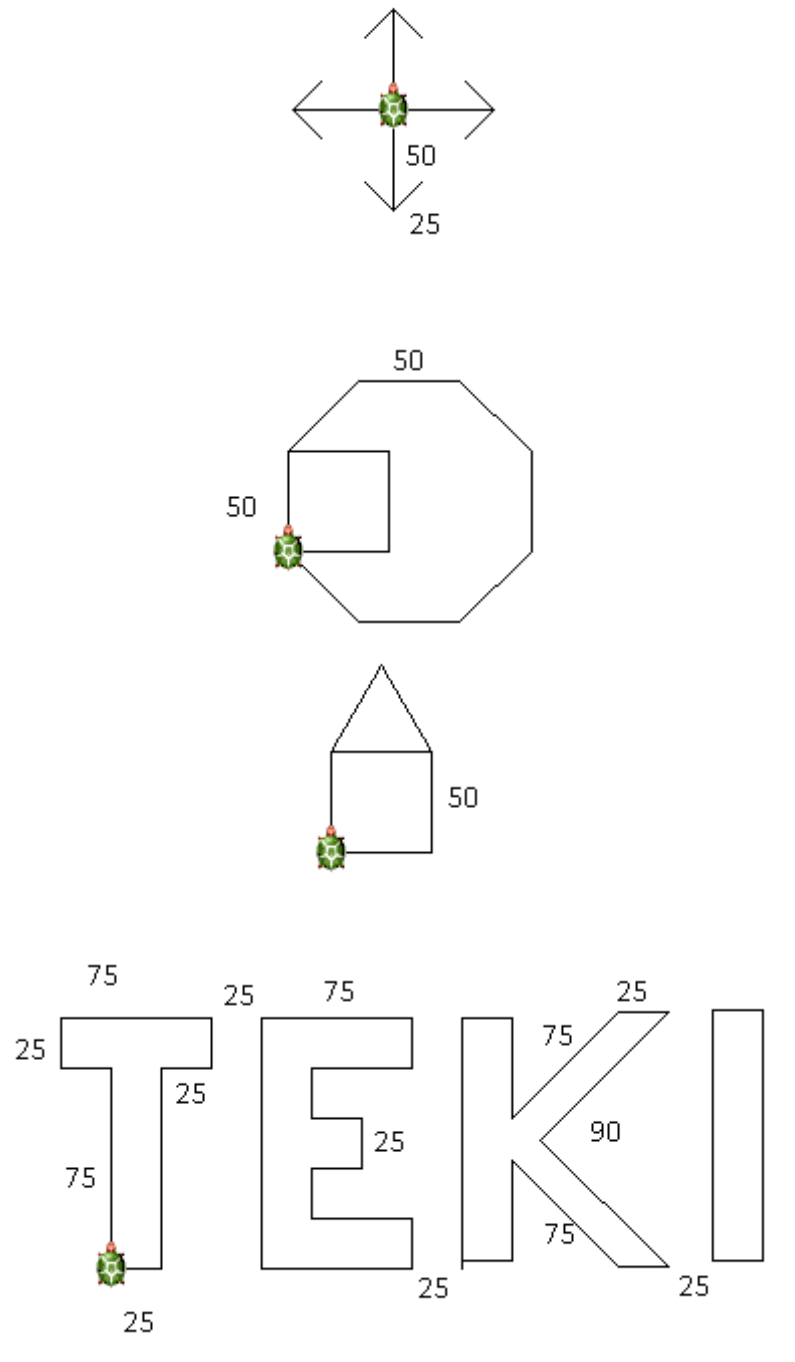

Ennyi bőségesen elég lesz, jövő héten már színezünk is!

11. nov. 4. hét Színezz, vastagíts, pontozzGrafikai utasításokParancsok ismerete és alkalmazása: tv!, tsz!, pontméret

tsz!\_"színnév [tsz felkiáltójel szünet macskaköröm és utána a szín neve]

tv!\_tollméret [tsz felkiáltójel szünet és utána a méret száma]

## Pontméret állítás: pontméret méret

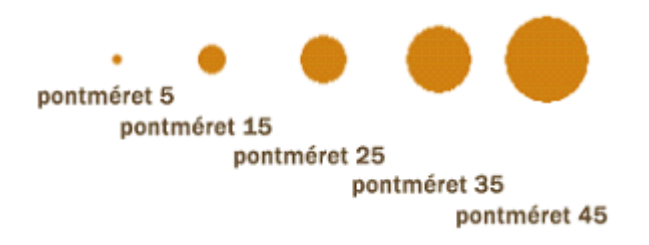

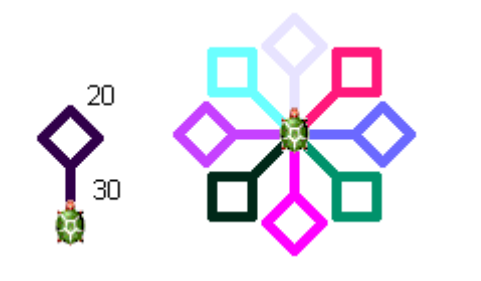

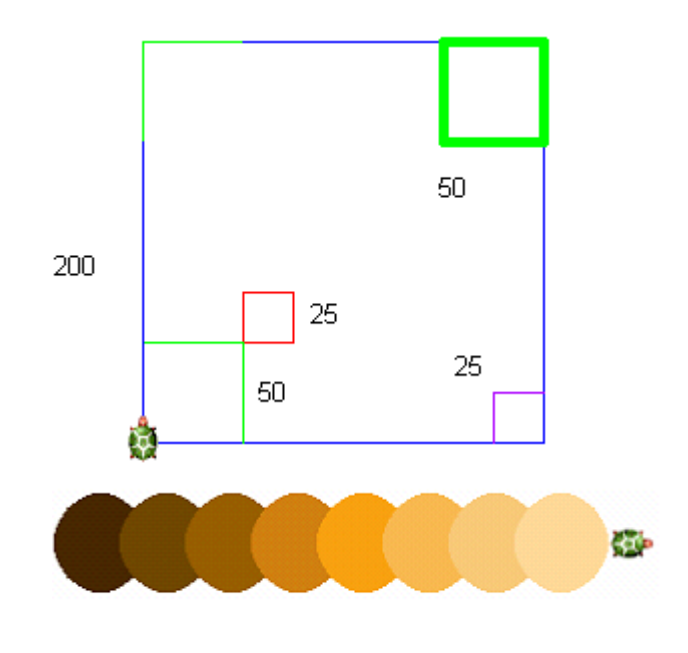

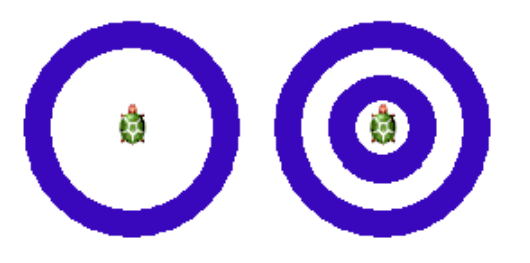

Véletlenszerű színezés parancsa: tsz! tetsz

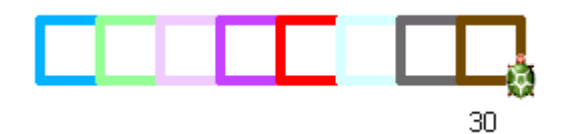

## 12. dec. 1. hét

## A kör és egyparancsos alakzatok.

Kör rajzolása, és ism parancs. A ciklus értelmezése. Ismétlések megfigyeltetése. Kör rajzolása Tudjon kört rajzolni és az ism parancsot alkalmazni. Egymás utáni elemek ismétlődések, kapcsolatának észrevétele.

## Parancsa: ISM hányszor [mit]

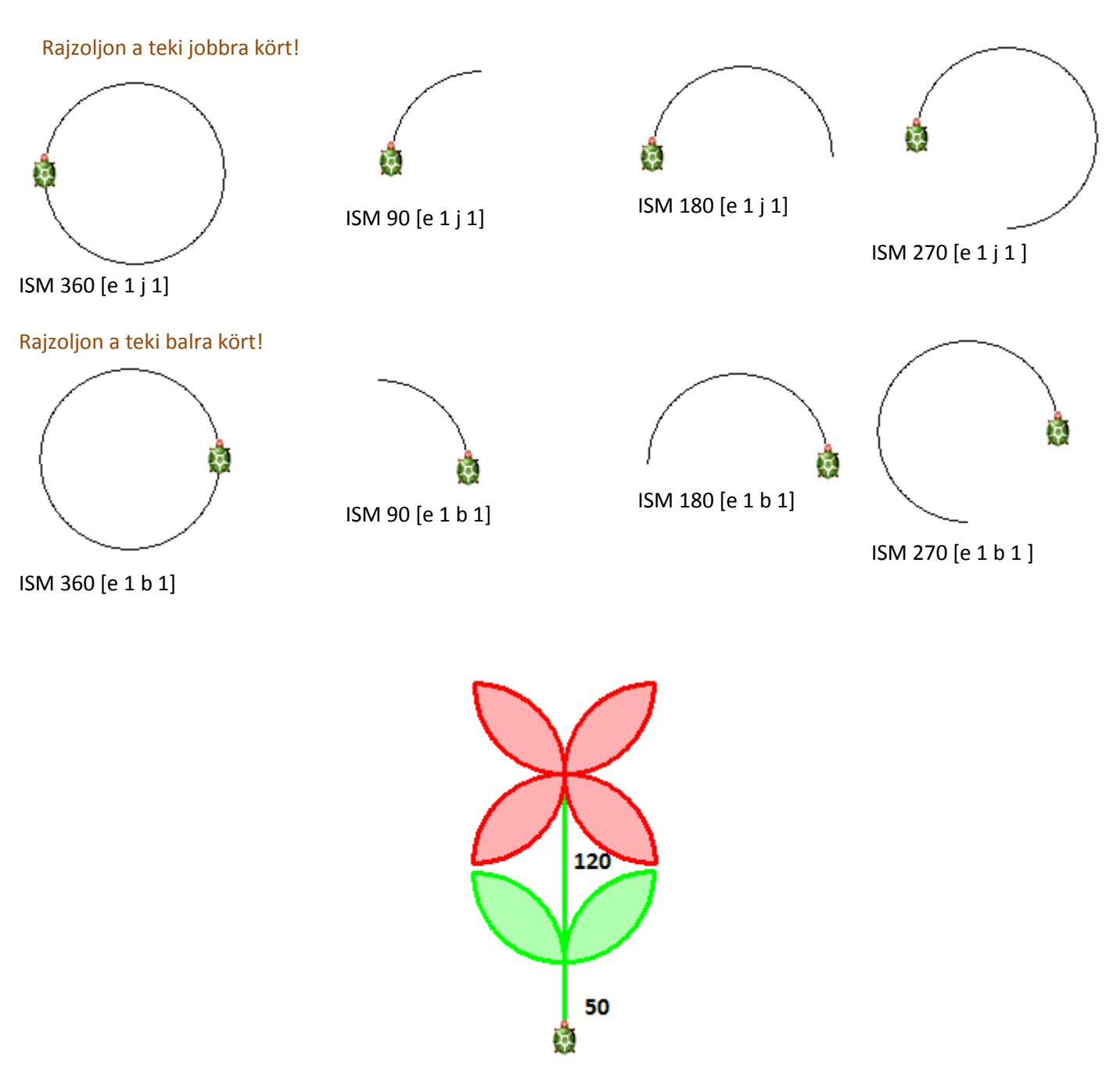

Készítsd el ezt a virágot!

A szára és a levele zöld és zöld 10 színnel fesd ki, a virágszirmok pirosak és piros10 színnel fesd ki!

Erre van 15 perc.

## Megpróbálkozunk alakzatokat csak 1 paranccsal megrajzolni!

# Segítségünkre lesz a kör, minden olyan alakzatnál, aminek egyenlő hosszúságú az oldala és csak egyik csúcsa ér a kör vonalához!

Háromszög rajzolása 1 paranccsal!

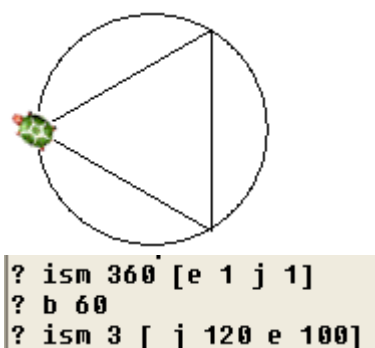

Mennyit forgok (360:3)? 120 Hányszor (hány oldala van)? 3 ISM 3 [ j 120 e 100] Hatszög rajzolása 1 paranccsal!

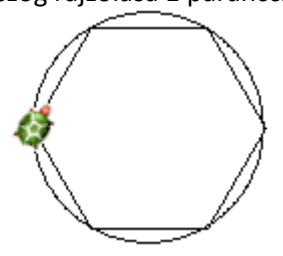

ism 360 [e 1 j 1 ] j 30 ism 6 [e 58 j 60]

## Mennyit forgok (360:6)? 60 Hányszor (hány oldala van)? 6 ISM 6 [ e 58 j 60]

Tízszög rajzolása 1 paranccsal!

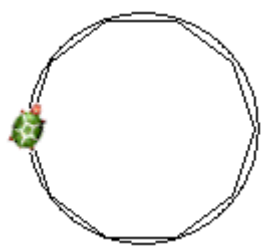

ism 360 [e 1 j 1 ] j 18 ism 10 [e 35 j 36]

Mennyit forgok (360:10)? 36 Hányszor (hány oldala van)? 10 ISM 10 [ e 35 j 36] Négyzet rajzolása 1 paranccsal!

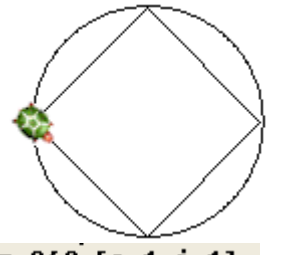

? ism 360 [e 1 j 1] ? j 45 ? ism 4 [e 80 j 90]

Mennyit forgok (360:4)? 90 Hányszor (hány oldala van)? 4 ISM 4 [ e 80 j 90]

Nyolcszög rajzolása 1 paranccsal!

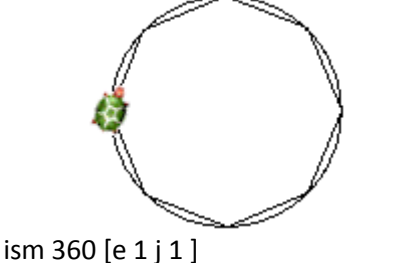

ism 360 [e 1 j 1 ] j 22 ism 8 [e 44 j 45]

## Mennyit forgok (360:8)? 45 Hányszor (hány oldala van)? 8 ISM 8 [ e 44 j 45]

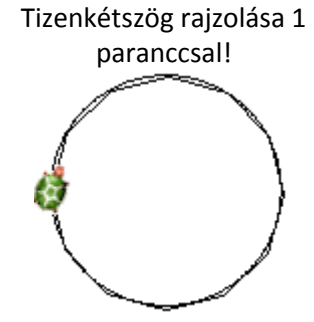

ism 360 [e 1 j 1 ] j 16 ism 12 [e 30 j 30]

Mennyit forgok (360:12)? 30 Hányszor (hány oldala van)? 12 ISM 12 [ e 30 j 30] Ötszög rajzolása 1 paranccsal!

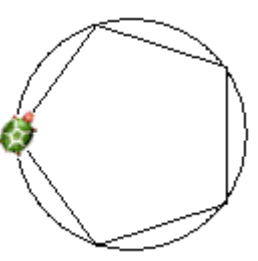

ism 360 [e 1 j 1 ] j 36 ism 5 [e 68 j 72]

## Mennyit forgok (360:5)? 72 Hányszor (hány oldala van)? 5 ISM 5 [ e 68 j 72] Kilencszög rajzolása 1 paranccsal!

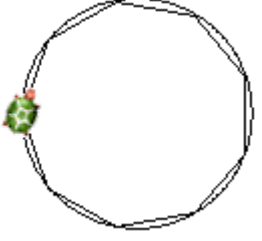

ism 360 [e 1 j 1 ] j 20 ism 9 [e 39 j 40]

Mennyit forgok (360:8)? 40 Hányszor (hány oldala van)? 9 ISM 9 [ e 39 j 40] Kivétel a téglalap! Annak 2 különböző oldala van.

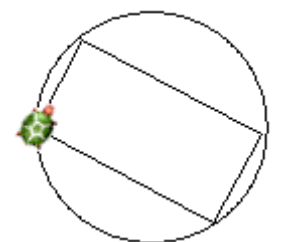

ism 360 [e 1 j 1 ] j 28 ism 2 [e 50 j 90 e 100 j 90]

Mennyit forgok (360:4)? 90 Hányszor (hány oldala van)? 4 : 2 ISM 2 [e 50 j 90 e 100 j 90]

## A gyerekekkel pedig kitöltjük a feladatlapot!

## Megtanulni!

Háromszög rajzolása 1 paranccsal!

Négyzet rajzolása 1 paranccsal!

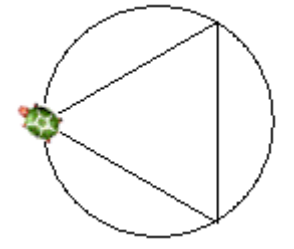

Mennyit forgok (360:\_\_)? \_\_\_\_ Hányszor (hány oldala van)? \_\_\_\_ ISM \_\_\_ [ j \_\_\_ e 100]

Hatszög rajzolása 1 paranccsal!

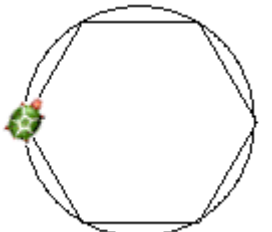

Mennyit forgok (360:\_\_)? \_\_\_\_ Hányszor (hány oldala van)? \_\_\_\_ ISM \_\_ [ e 58 j \_\_\_]

Tízszög rajzolása 1 paranccsal!

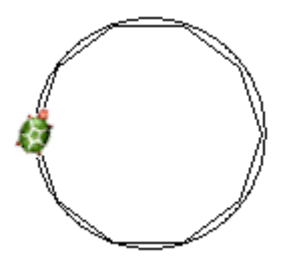

Mennyit forgok (360:\_\_)? \_\_ Hányszor (hány oldala van)? \_\_\_ ISM \_\_ [ e 35 j \_\_]

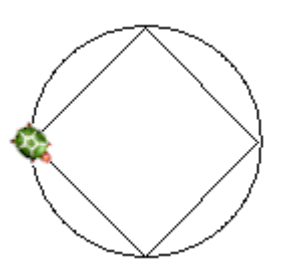

Mennyit forgok (360: \_\_)?\_\_\_ Hányszor (hány oldala van)? \_\_\_\_ ISM \_\_ [ e 80 j \_\_\_]

Nyolcszög rajzolása 1 paranccsal!

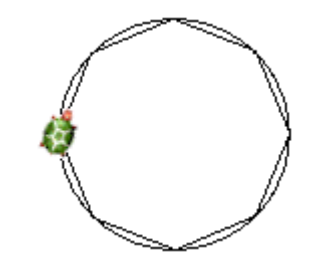

Mennyit forgok (360:\_\_)? \_\_\_\_ Hányszor (hány oldala van)? \_\_\_\_ ISM \_\_ [ e 44 j \_\_]

> Tizenkétszög rajzolása 1 paranccsal!

Mennyit forgok (360:\_\_)? \_\_\_ Hányszor (hány oldala van)? ISM \_\_ [ e 30 j \_\_]

Ötszög rajzolása 1 paranccsal!

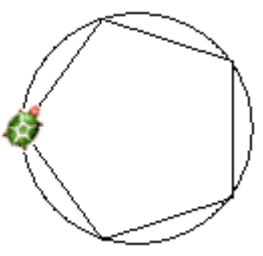

Mennyit forgok (360:\_\_)? \_\_\_\_ Hányszor (hány oldala van)? \_\_\_ ISM \_\_ [ e 68 j \_\_\_]

Kilencszög rajzolása 1 paranccsal!

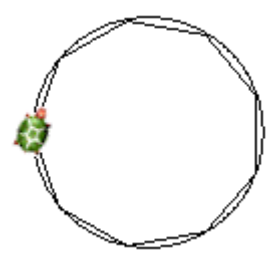

Mennyit forgok (360:\_\_)? \_\_\_\_ Hányszor (hány oldala van)? \_\_\_\_ ISM \_\_ [ e 39 j \_\_\_] Kivétel a téglalap! Annak 2 különböző oldala van.

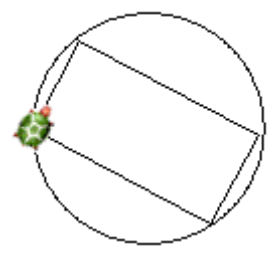

Mennyit forgok (360: \_\_)? \_\_ Hányszor (hány oldala van)? \_:\_ ISM \_\_ [e 50 j \_\_ e 100 j \_\_]

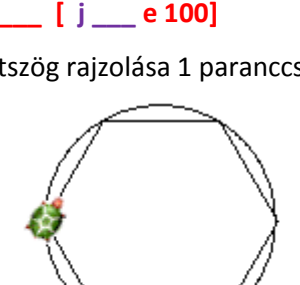

## 13. dec. 2. hét Tanítsunk!

Számonkérés

## Ma megtanítjuk a teknőcöt arra, hogy a parancsokat tanulja meg!

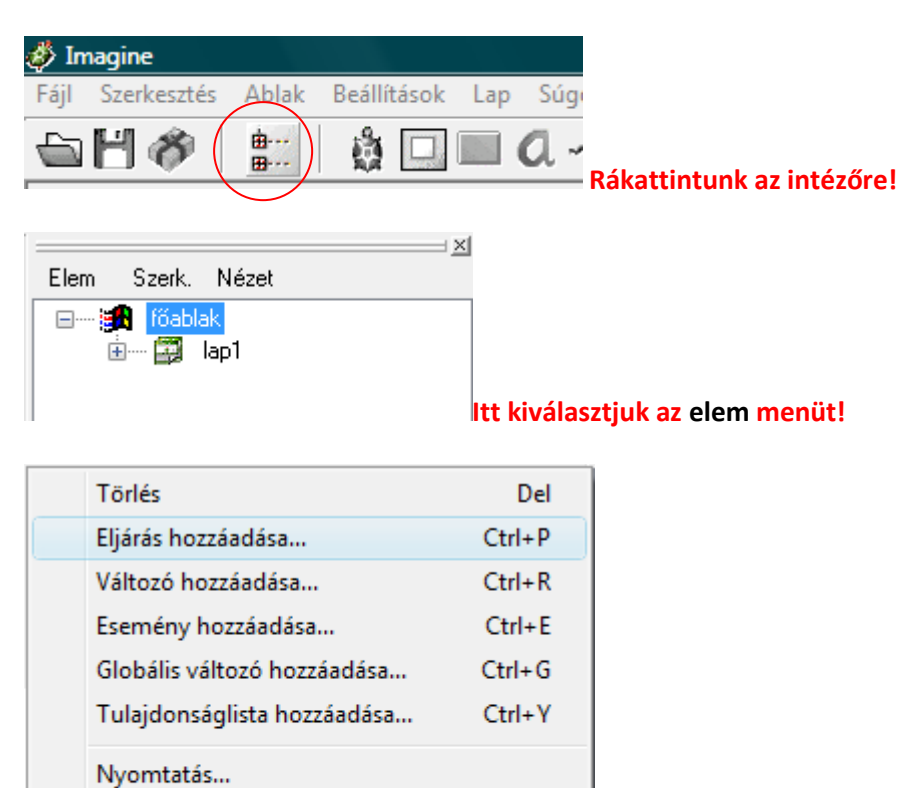

F11

Válasszuk ki az eljárás hozzáadását.

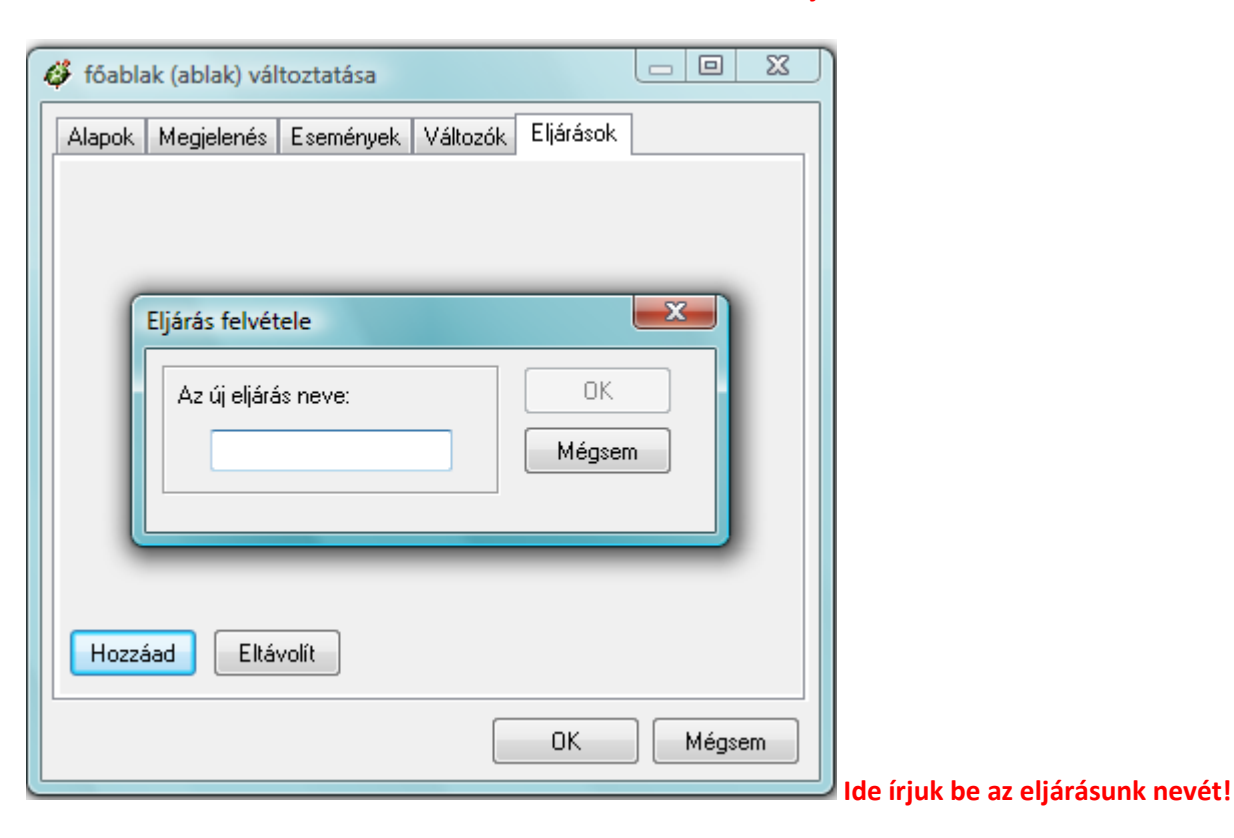

Szerkesztés

Elfed Felfed

| Ir | iu | k | b | e: | n | é | g١ | ΙZ  | et | t |
|----|----|---|---|----|---|---|----|-----|----|---|
|    |    |   |   |    |   | - | 01 | / - | -  | 1 |

| 50 |         |  |
|----|---------|--|
|    | <b></b> |  |

Ezt a négyzetet kellene vele megtanítani.

| Eljárás felvétele   |        |
|---------------------|--------|
| Az új eljárás neve: | OK     |
| négyzet             | Mégsem |

| 🧳 főablak (ablak) | változtatása                     |        |
|-------------------|----------------------------------|--------|
| Alapok Megjeler   | nés Események Változók Eljárások |        |
| négyzet           | eljárás négyzet                  | ~      |
|                   | vége                             |        |
|                   |                                  |        |
|                   |                                  |        |
|                   |                                  |        |
|                   |                                  |        |
|                   |                                  |        |
|                   |                                  | -      |
| Hozzáad           | Eltávolít                        |        |
|                   |                                  |        |
|                   | ОК                               | Mégsem |
|                   |                                  |        |

A teki már előre beírta a parancsokat, ami ahhoz kell, hogy ő megtanulja azt, amit mi szeretnénk vele megtanítani

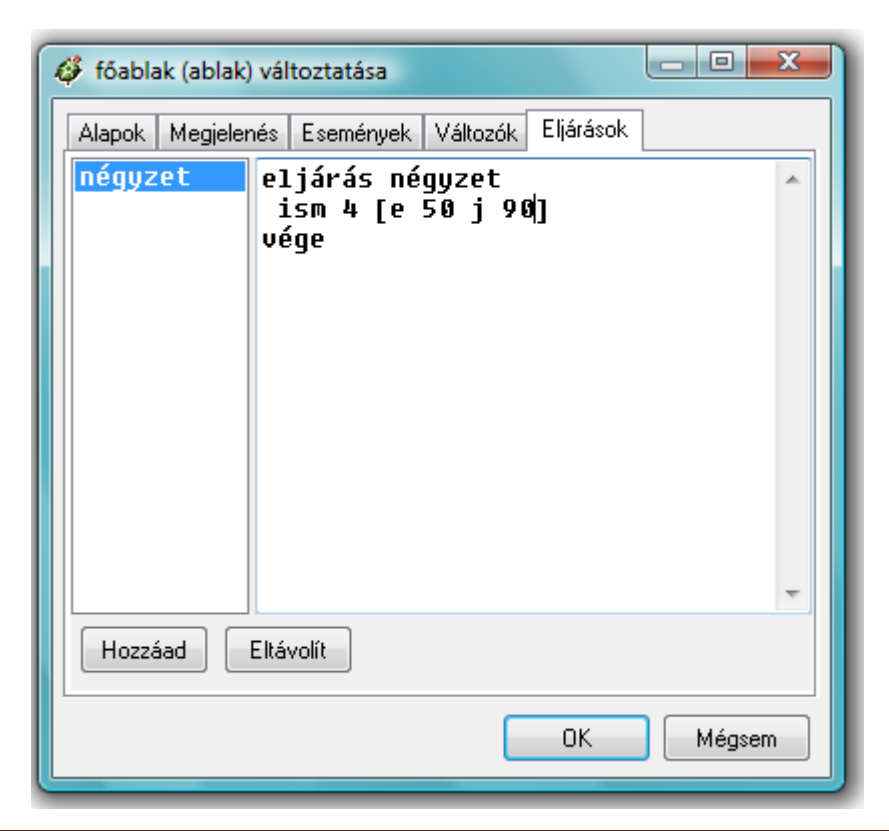

Írjuk be a parancsokat az eljárás négyzet és a vége parancsok közé!

Amikor tanítjuk a tekit (más néven eljárást írunk, akkor fejben kell a teki útját követni, mert semmit sem fog rajzolni.)

Ha kész vagyunk, kattintsunk az ok gombra.

Azután kattintsunk az alsó parancssorra, és írjuk be: négyzet ? négyzet

LEHET GYÖNYÖRKÖDNI! 😊

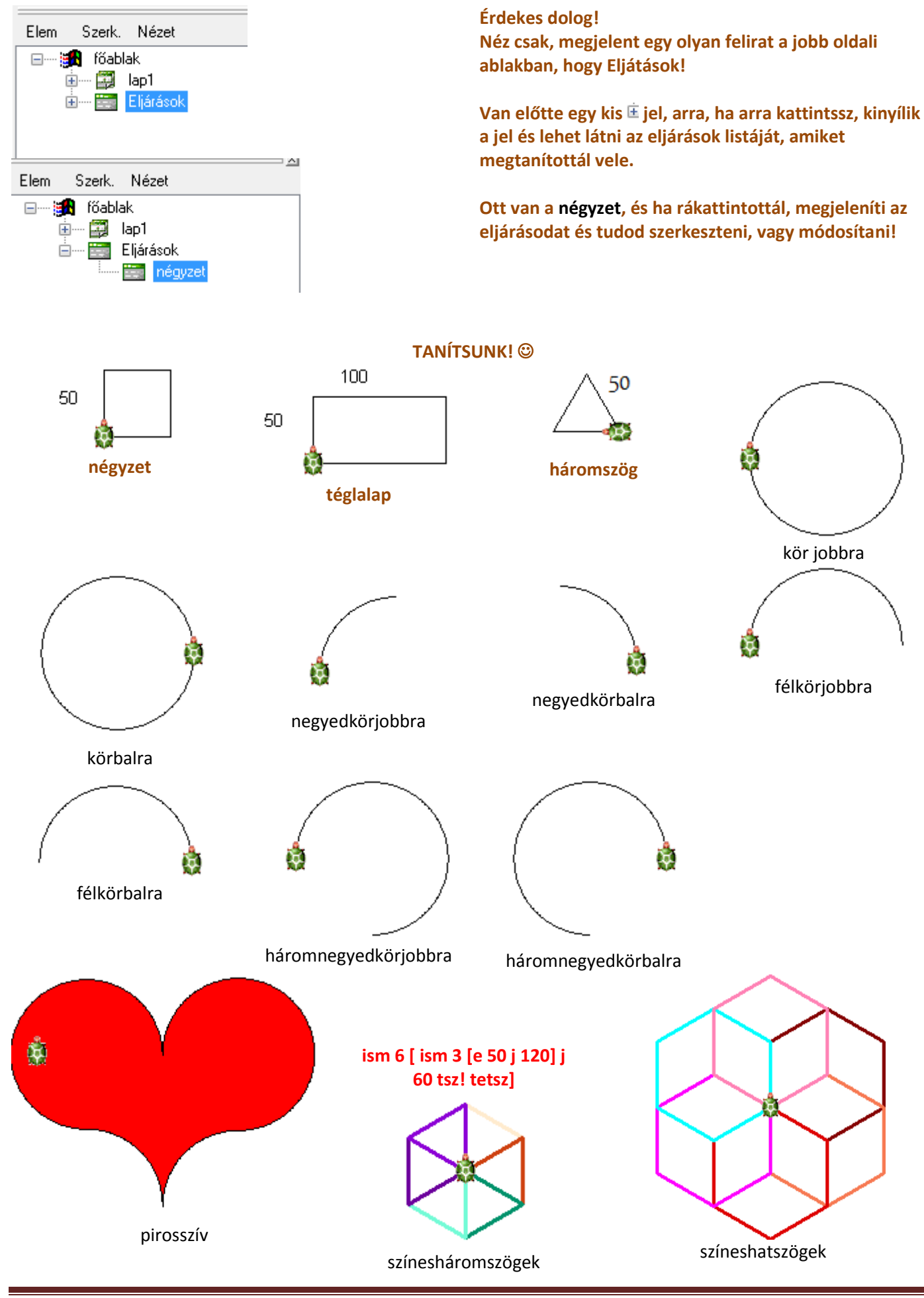

Informatika óravázlat 6. osztály

## 14. dec. 3. hét Paraméteres eljárások!

A paraméterezés jelentősége. Tudjon paraméteres eljárást készíteni.

(Véleményem szerint 6. osztályban bővel elég a :db –ot megtanítani, mert kevés az idő mélyebb ismeretre. A szakkörös gyerekeim, akik 4. évfolyamosan ők már tudnak :db :méret – tel eljárást készíteni, de ezt CSAK 40 tekivel eltöltött óra után tudják!)

## Eljárás: lépcsőtjobbrafel :db

Ha a :db helyére számot írok, akkor annyi db lépcsőfokot rajzoljon ki a teki!!!

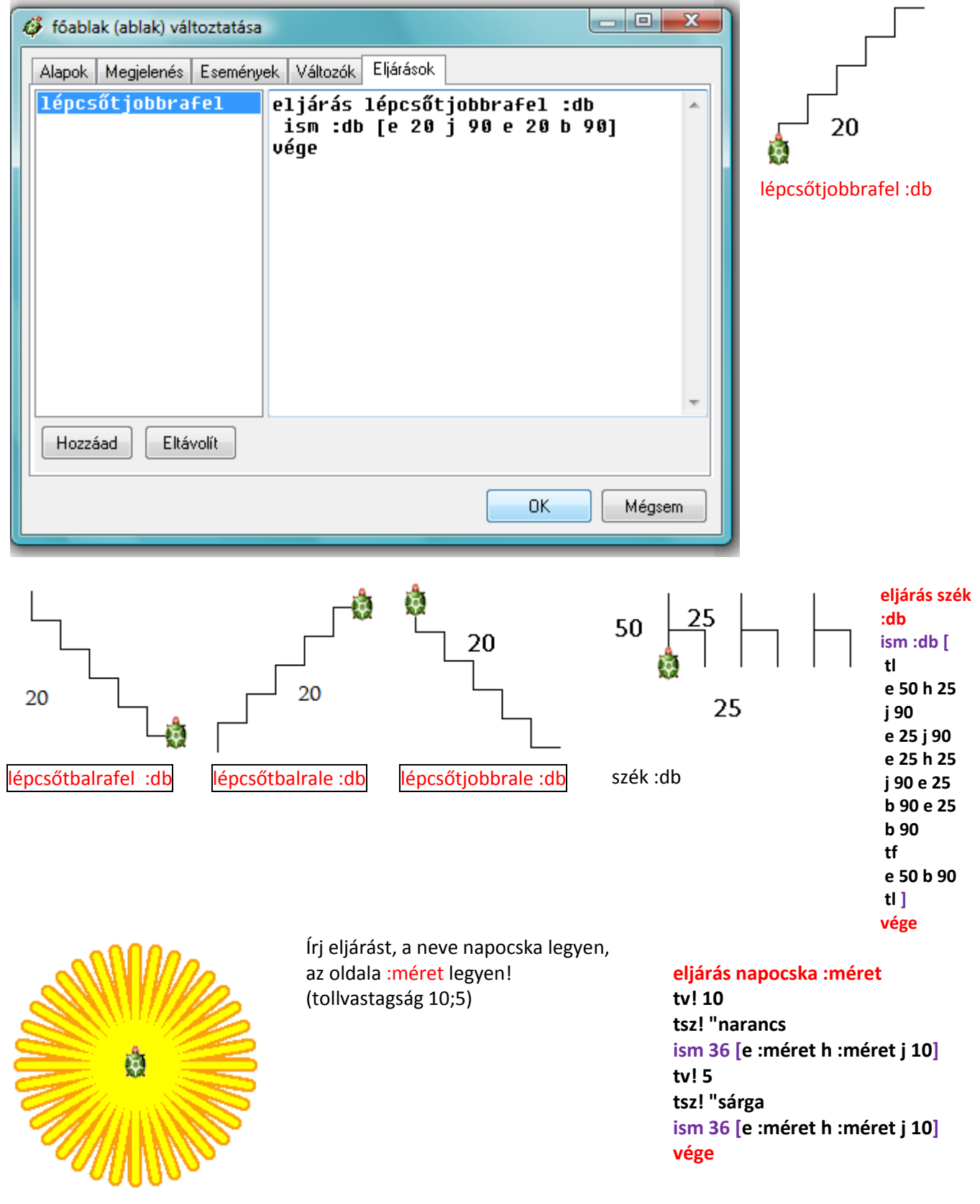

Informatika óravázlat 6. osztály

## 15. jan. 2. hét Gombok, Eljáráshívás

Eljáráshívás. A strukturált programozás. Tudjon eljárásból eljárást hívni!

|                                                                                                    | A gombo                                                                                        | k                                                                                                    |                                                                                                    |
|----------------------------------------------------------------------------------------------------|------------------------------------------------------------------------------------------------|----------------------------------------------------------------------------------------------------|----------------------------------------------------------------------------------------------------|
| Magine <u>Fájl Szerkesztés Ablak B</u> eállítások <u>Fájl Magine     Szerkesztés Ablak B</u> eállítások <u>Fájl Magine     Szerkesztés Ablak B</u> eállítások <u>Fájl Magine     Szerkesztés Ablak B</u> eállítások <u>Fájl Magine     Szerkesztés Ablak B</u> eállítások <u>Fájl Szerkesztés Ablak B</u> eállítások <u>Fájl Szerkesztés Ablak B</u> eállítások <u>Fájl Szerkesztés Ablak B</u> eállítások <u>Fájl Szerkesztés Ablak B</u> eállítások | Lap Sú                                                                                         | 2. Ezután kattints arra a terület                                                                                                    | re a lapon, ahová                                                                                                    |
| <ol> <li>Kattintsuk az új gomb ikonra, ha gon<br/>szeretnénk készíteni.</li> </ol>                                                                                                    | Új gomb<br>nbot g1                                                                             | a gombot tenni szeretnéd!<br>3. Rendben! Van egy gombunk<br>Kattintsunk rá! Csinál valamit?<br>Persze hogy nem, meg kell tani<br>csináljon, ha megnyomtuk!                                                                                                    | !<br>ʿtani, hogy mit                                                                                                    |
| g1 g1 változtatása<br>g1 mozgatása<br>g1 mozgatása<br>g1 előrehozása<br>g1 előrehozása<br>g1 intéző<br>g1 intéző<br>g1 törlése<br>Vágólapra másol                                                                                                    | 4.<br>Kattintsunk jobb<br>érgombbal a<br>mbra és<br>lasszuk ki a<br>változtatása<br>enüpontot. | g1 (gomb) változtatása         Alapok       Megjelenés       Események       Változók         Név:       Image: Események       Változók         Név:       Image: Image: Események       Változók         Felirat:       Image: Image: Image: Események       Image: Események         Leírás:       Image: Image: Események       Image: Események         haLenyom:       Image: Image: Image: Image: Események       Image: Image: Események         haLenyom:       Image: Image: Image: Image: Események       Image: Image: Események         Materia       Image: Image: Image: Események       Image: Image: Események         Materia       Image: Image: Image: Események       Image: Image: Események         Materia       Image: Image: Image: Események       Image: Image: Események         Materia       Image: Image: Image: Image: Események       Image: Image: Ima | Eljárások<br>em nyúlunk!!!<br>omb nevét!<br>ot írom!                                                                                                    |
| 5. Ha készen vagyunk katt. az Ok gomb                                                                                                    | ra!                                                                                            | éptöri<br>éptöri<br>éptöri<br>éptöri<br>éptöri<br>g1 változtatása<br>g1 mozgatása<br>g1 előrehozása<br>Kép szerkesztése<br>g1 intéző<br>g1 törlése<br>Vágólapra másol                                                                                                    | it csináltunk!<br>veg elejét és végét!<br>meg a gomb<br>7. Kattintsunk<br>jobb<br>egérgombbal a<br>gombra és<br>válasszuk ki a<br>g1 változtatása<br>menüpontot. |

## 7. Kattintsuk a Megjelenés fülre!

## 8. A Széles értékét állítsuk nagyobbra. (pl.:100)

| 🧳 g1 (gomb) változtatása                       | 🧳 g1 (gomb) változtatása                       | x  |
|------------------------------------------------|------------------------------------------------|----|
| Alapok Megjelenés Események Változók Eljárások | Alapok Megjelenés Események Változók Eljárások |    |
| Név:                                           | Pozíció: X: -381 Y: 229                        |    |
| Felirat: Képtörlés                             | Apoz: X: 17 Y: 20                              |    |
| Leírás:                                        | Méret: Széles: 100 Magas: 28                   |    |
| 🕅 Kapcsoló                                     | 🔽 Látható 🔍 Engedélyezett 📄 Rögzített 📄 Lenn   |    |
| Események:                                     | Lapos Kép: Képbeállítás                        | ור |
| haLenyom: torolkep                             | (Üres)                                         | 1  |
| ☑ Aktív objektumok használata                  |                                                |    |
| 🕼 Az eljárást a felhasználó megállíthatja      |                                                |    |
|                                                | 🔲 Rajzlista                                    |    |
| OK Mégsem                                      | OK Mégse                                       | m  |

## Ha készen vagyunk katt. az Ok gombra!

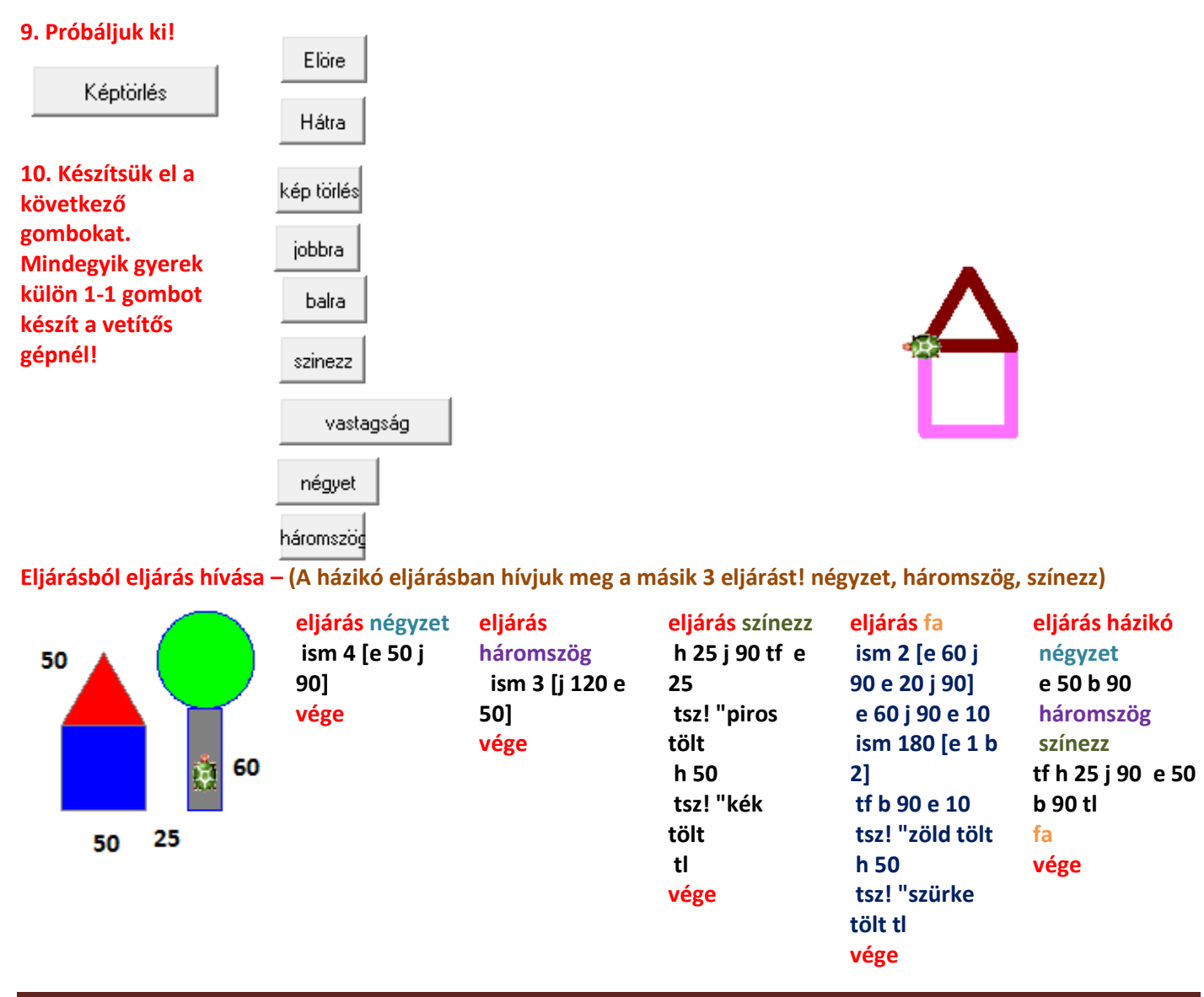

## 16. jan. 3. hét Összefoglalás

| előre kicsit 5 | törlés    |
|----------------|-----------|
| előre 50       | tölts     |
| hátra 50       | háromszög |
| jobbra         | négyzet   |
| balra          | bástya    |
| tollat fel     | szürke    |
| tollat le      | piros     |

Készíts várat! Előbb a gombokat készítsd el, aztán 3 eljárást taníts meg a tekinek: bástya, háromszög, négyzet - Gombokkal készítsd el a rajzot!

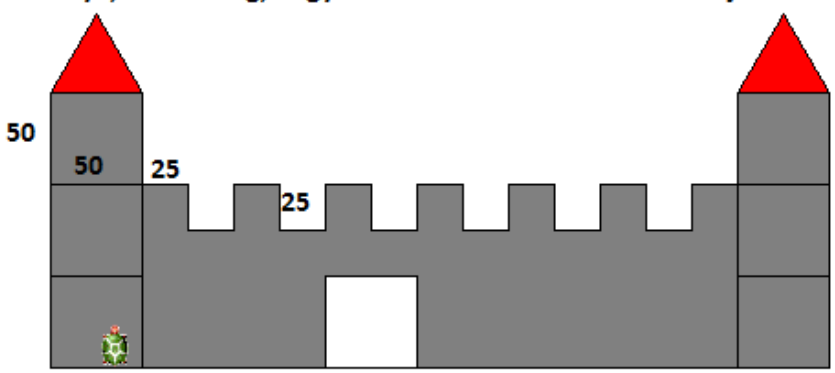

eljárás bástya e 100 ism 6 [j 90 e 25 j 90 e 25 b 90 e 25 b 90 e 25] j 90 e 25 j 90 e 100 j 90 e 325 j 90 vége eljárás háromszög ism 3 (j 120 e 50) vége eljárás négyzet ism 4 [e 50 j 90] vége

A számonkérés csak gépen lesz, hasonló feladattal, mint az összefoglalás, lesz benne gombkészítés, eljáráshívás, és tanítás, no meg persze egyparancsos alakzatok! 🕲

17. jan. 4. hét Számonkérés

## 18. febr. 1. hét Az információs társadalom, infokomm.

## IV. A világháló Netre fel! Keresés az interneten

Böngésző program indítása. Link szerepe. Mozgás a lapok között. Kedvencek. Keresőprogram használata. Böngésző indítása. Ugrópont és könyvjelzők használata.

Böngésző programok, a teljesség igénye nélkül:

Explorer (e-betűs) A Microsoft böngészője. Én nem szeretem – lassú és kényelmetlen a használata.

Opera (o-betűs) Én ezt használom otthon és ajánlom is!

(Pici hátránya van, hogy pl. a Takarékbankos utalásoknál elakad, de arra meg ott a rókás, a Firefox, azt használom.)

"A legjobb böngésző, ami kis mérete ellenére tartalmazza:

- A világ legjobb e-mail kliensét, ami az összes protokolt támogatja, és még sok mást is.
- Chat klienst, ami ugyan nem mutat túl a mirc-en, de alap beszélgetésekre teljesen jó.
- RSS olvasót, ami természetesen támogatja az összes RSS verziót, típust.
- Torrent klienset!
- Ezen kívül böngészőt, ami sokkal jobban támogatja a szabványokat, mint a konkurencia, a
- legbiztonságosabb, azaz nincs annyi hibája, mint a többinek. Beépített blokkolást tud bármilyen weboldalra."

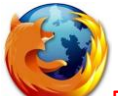

Firefox (rókás) Remek alternatív böngésző, ami tartalmaz beépített frissítési lehetőséget!

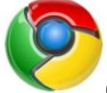

Chrome (búgócsiga) A Google alternatív böngészője. (Én még fenntartásokkal vagyok vele: a keresőjük szuper, de az, hogy mindent, amit megnézek, átfut az ő kezük között, na, azt azért már nem!)

Mindenki azzal a programmal tanít, vagy azt használja, amit szeret. Én a Firefox-t mert, a gyerkőcök is szeretik. Először ezt a témakört is azzal kezdjük, hogy átismételjük a böngésző program mire való, mutathatunk alternatívákat és a kezelését is átvesszük.

## A kedvencem: "De mi már tudunk internetezni!!!"

Persze: MyVip, Iwiw, Chat, MSN Messenger, Teve-klub, Eb-nevelde – másból nem is áll az internet. De ha már nem a Stratlap jön be, amikor az Internet Explorer-re rákattintanak, akkor megáll a tudomány és 20 kéz a levegőben: NINCS INTERNET!

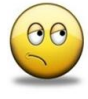

## Vissza Előre Újra Stop Kezdőlap

| _  |        |              |              |                  |                         |                  |                  |              |                |          |         |            |                 |                 |            |     |           |        |   |
|----|--------|--------------|--------------|------------------|-------------------------|------------------|------------------|--------------|----------------|----------|---------|------------|-----------------|-----------------|------------|-----|-----------|--------|---|
| 3  | Mozi   | i a Firefo   | : Kezdő      | lap - N          | ozilla Firef            | fox              |                  |              |                |          |         |            |                 |                 |            |     |           |        |   |
| Ea | Sz     | vkesztés     | <u>N</u> éze | Előz             | <u>n</u> ények <u>K</u> | <u>(</u> önyvjel | lzők <u>E</u> sz | zközök       | : <u>S</u> úgó |          |         |            |                 |                 |            |     |           |        |   |
| ſ  | <      | <u>&gt;)</u> | C >          | < 🖌              |                         | Böngés           | zősáv: Id        | de írom      | n azt az in    | nternetc | ímet, a | mit meg    | szeretn         | ék tekinte      | ni! →      | •   | G٠        | Google | Q |
|    | Leat   | öbbször      | átogato      | H 🌰 I            | Revezetés               | S Frie           | r hírek          |              |                |          |         |            |                 |                 |            |     |           |        |   |
|    | n Legi | UDDS2011     | Ll'acto      |                  | bevezetes               | m riis           | s mick           | :-l          |                |          |         |            |                 |                 |            |     |           |        |   |
| V  | veb    | керек        | HIREK        | Usop             | <u> סחסג אס</u>         | logok            | tovabbi          | <u>іак</u> • |                |          |         |            |                 |                 |            |     |           |        |   |
|    |        |              |              |                  |                         |                  |                  |              |                |          |         |            |                 |                 |            |     | -         |        |   |
|    |        | F            | iref         | ox S             | Start                   | t                |                  |              |                |          |         |            |                 |                 |            |     | E         |        |   |
|    |        |              | Co           | ode              | 17H                     |                  |                  |              |                |          |         |            |                 |                 |            |     |           |        |   |
|    |        |              | GU           | ogie             |                         |                  |                  |              |                |          |         |            |                 |                 |            | Soc | aciális k | orosós |   |
|    |        |              | Keres<br>Goo | és: 🧕<br>ogle ke | ) Web ©<br>eresés       | ) Mag            | yar nyel         | lvű olda     | alak 🔘         | Oldala   | ak ebb  | oől az or: | szágbó          | ól: Magya       | rország    | Bea | állítások |        |   |
|    |        | 9            | Fe           | elhaszi          | nálók milli             | iói szer         | retik a F        | Firefoxc     | .ot. Önne      | ek is te | tszik?  | Segítse    | en <u>terje</u> | <u>sztésébe</u> | <u>n</u> ! |     |           |        |   |
|    |        |              |              |                  |                         |                  |                  |              | <u>Bemut</u>   | tatkozá  | is      |            |                 |                 |            |     |           |        |   |
|    |        |              |              |                  |                         |                  |                  |              |                |          |         |            |                 |                 |            |     |           |        |   |
| К  | ész    |              |              |                  |                         |                  |                  |              |                |          |         |            |                 |                 |            |     |           |        |   |

## Most ismerkedjünk meg a Firefox menüpontokkal.

| Új <u>a</u> blak                | Ctrl+N |
|---------------------------------|--------|
| Új <u>l</u> ap                  | Ctrl+T |
| Webcím megnyitása               | Ctrl+L |
| <u>F</u> ájl megnyitása         | Ctrl+O |
| <u>B</u> ezárás                 | Ctrl+W |
| Oldal <u>m</u> entése           | Ctrl+S |
| <u>H</u> ivatkozás küldése      |        |
| <u>O</u> ldalbeállítás          |        |
| Nyom <u>t</u> atási kép         |        |
| <u>N</u> yomtatás               | Ctrl+P |
| Importálás                      |        |
| Ka <u>p</u> csolat nélküli munk | a      |
| <u>K</u> ilépés                 |        |

| <u>Fájl menü</u>                                                                 |
|----------------------------------------------------------------------------------|
| Kezdjük a Fájl menüvel. Ebben a menüben az internetezés közbeni oldalak          |
| kezeléséhez szükséges menüpontokat találod meg.                                  |
| Nekünk csak egy két dolog kell belőle                                            |
| <b>Új lap</b> – Én inkább új fülnek nevezném! (Opera) sokkal jobb így böngészni! |
| Oldal mentése – Itt menthetjük el a megnézett honlapot!                          |
|                                                                                  |

| <u>K</u> ereses<br>Követke <u>z</u> ő keresése | Ctrl+F<br>Ctrl+G |
|------------------------------------------------|------------------|
| Min <u>d</u> ent kijelöl                       | Ctrl+A           |
| Törlé <u>s</u>                                 | Del              |
| <u>B</u> eillesztés                            | Ctrl+V           |
| <u>M</u> ásolás                                | Ctrl+C           |
| <u>K</u> ivágás                                | Ctrl+X           |
| Új <u>r</u> a                                  | Ctrl+Y           |
| <u>V</u> isszavonás                            | Ctrl+Z           |

## Szerkesztés menü

A Szerkesztés menüben elsősorban a vágólappal, parancssorral valamint a

szöveg beállításaival kapcsolatos funkciókat találod meg.

Ez majd a szövegkeresésnél és a képműveleteknél lesz hasznos.

|   | <u>E</u> szköztárak              | •      |
|---|----------------------------------|--------|
| 1 | Áll <u>a</u> potsor              |        |
|   | <u>O</u> ldalsáv                 | +      |
|   | <u>L</u> eállítás                | Esc    |
|   | F <u>r</u> issítés               | Ctrl+R |
|   | <u>N</u> agyítás                 | •      |
|   | Oldal <u>s</u> tílus             | +      |
|   | <u>K</u> arakterkódolás          | ×      |
|   | Oldal fo <u>r</u> rása           | Ctrl+U |
|   | <u>T</u> eljes képernyős üzemmód | F11    |

## <u>Nézet menü</u>

A Nézet menü segítségével meghatározhatjuk, hogy az Firefox az internetoldalakat, milyen ablakban és hogyan rajzolja ki azt képernyőn. F11 – Teljes képernyő!

## Vissza Alt+Balra Előre Alt+Jobbra Kezdőlap Alt+Home Minden előzmény megjelenítése Ctrl+Shift+H firefox 🛂 🛛 Mozilla Firefox Kezdőlap firefox Nemrég bezárt lapok Oldal hozzáadása a könyvjelzőkhöz Ctrl+D Feliratkozás erre az oldalra... Minden lap egy könyvjelzőbe... Ctrl+Shift+D Könyvjelzők kezelése... Ctrl+Shift+B Könyvjelzők eszköztár ► Nemrég könyvjelzőzött Nemrégi címkék Þ Könyvjelző-kiegészítők letöltése Mozilla Firefox •

#### Előzmények menü

Ebben a menüben tudjuk megnézni, melyek azok a honlapok, amelyeket már előtte megnéztünk, vagy már jártunk rajta. Érdemes a böngészés végén kipucolni!

## Könyvjelzők menü

Ha tetszett egy oldal, itt el tudjuk menteni, hogy legközelebb könnyebben el tudjunk találni oda!

| Keresés a weben Ct                                                                                                    | rl+K Eszközök menü                                                                                                    |
|----------------------------------------------------------------------------------------------------|----------------------------------------------------------------------------------------------------|
| L <u>e</u> töltések C<br>Kiegészí <u>t</u> ők                                                                                                    | trl+J<br>Itt tudjuk kedvenc rókás böngészőnket az igényeinknek                                                                                                    |
| Hibakonzol Ctrl+Sh<br>Oldal adatai<br>Személyes adatok törlése Ctrl+Shift-                                                                                                    | ift+J       megfelelően beállítani!         Legfontosabb beállítani, hogy kilépéskor a Személyes adatainkat         törölje a program!                                                     |
| Image: Image: | <u>Súgó menü</u><br>Szerintem ez az egyik menü, amit a legkevesebbszer nézünk meg!<br>Itt a névjegynél érdemes a verziószámot megnézni!<br>Néha pedig a frissítések keresésére kattintani! |
| A hatodikosokkal                                                                                                    | átismételjük, hogy egy programnál a verziószám mijis!                                                                                                    |

A hardverek és a szoftverek egy adott változatát azonosító egyedi szám vagy számsorozat.

A készítők a termék fejlesztése során a verziószám növelésével jelzik az előrehaladás folyamatát. A számozás tipikusan 0.1-ről indul, és az 1.0 verziószámot az első hivatalos kiadás alkalmával éri el. Ezek után a kisebb fejlesztéseket a másodverziószám növelésével (pl. 1.1), míg a jelentős változtatásokat az elsődleges verziószám változatatásával (pl. 2.0) szokás jelezni. A rendkívül gyakran frissített/kiadott szoftverek esetében egy harmadlagos verziószámot is be szoktak vezetni (pl. 1.2.1), amely lehetővé teszi a csak igen apró módosításokat tartalmazó változatok megkülönböztetését is.

Ezt a címet elég megjegyezned, ez egy kereső neve, vele mindent megtalálsz! WWW.google.hu Web Képek Csoportok Webcímtár Naptár Gmail továbbiak •

Belekattintasz a téglalapba, és beírod annak a dolognak a nevét, amit meg akarsz nézni. Ha kész vagy nyomd meg az [ENTER] billentyűt!

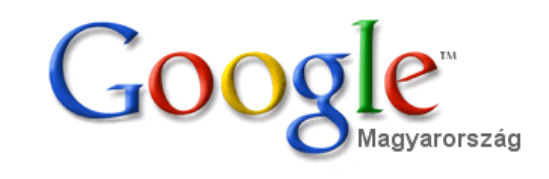

| Speciális keresés |
|-------------------|
| Beállítások       |
| Nyelvi eszközök   |

Google keresés Jó napom van <u>Nvelvi eszkö</u> Keresés: ● Web ◯ Magyar nyelvű oldalak ◯ Oldalak ebből az országból: Magyarország

Reklámprogramok - Minden a Google-ról - Google.com in English

©2008 Google

| 🧐 időjárás - Google keresés - Mozilla Firefox                                                                                                    |
|----------------------------------------------------------------------------------------------------|
| <u>Fájl</u> Szerkesztés <u>N</u> ézet Előz <u>m</u> ények <u>K</u> önyvjelzők <u>E</u> szközök <u>S</u> úgó                                                                                                    |
| C X 🟠 http://www.google.hu/search?client=firefox-a&rls=org.mozilla%3Ahu%3 🏠 🔹 🚺 Google                                                                                                    |
| 🙍 Legtöbbször látogatott 🌮 Bevezetés 🔜 Friss hírek                                                                                                    |
| Web Képek Hírek Csoportok Blogok Gmail továbbiak ▼ Bejelentkezés ^                                                                                                    |
| Ha információkat akarsz keresni, kattints a Web-re!                                                                                                    |
| Keresés<br>Beállítások                                                                                                    |
| Keresés:  Web  Magyar nyelvű oldalak  Oldalak ebből az országból: Magyarország                                                                                                    |
| Web         A(z) "időjárás" kifejezés 1-10. találata az összes, kb. 7 100 000 találatból. (0,04 másodperc)                                                                                                    |
| IDŐJÁRÁS Ez egy link azt jelenti, hogy egy másik oldalra ugrik, ha rákattintasz!                                                                                                    |
| 2009. febr. 10. <b>…</b> Várható <b>időjárás</b> az ország területére szerda estig: Túlnyomóan borult lesz<br>az ég, csak átmenetileg szakadozik fel holnap helyenként a <b>…</b><br>www.met.hu/ - 36k - 5 órával ezelőtt - <u>Tárolt változat - Hasonló oldalak</u>                                                |
| IDŐJÁRÁS<br>2009. febr. 9 Várható <b>időjárás</b> az ország területére hétfő estig: Reggelig túlnyomóan borult<br>lesz az ég, sokfelé várható csapadék, az esőt, záport nyugaton<br>www.met.hu/omsz - 36k - <u>Tárolt változat</u> - <u>Hasonló oldalak</u><br><u>További találatok a(z) www.met.hu domainről »</u> |
| Időjárás.hu<br>Provide alternate content for browsers that do not support scripting // or for those that have<br>scripting disabled. Alternate HTML content should be placed<br>www.idojaras.hu/ - 70k - <u>Tárolt változat</u> - <u>Hasonló oldalak</u>                                                            |
| MetNet - <u>36 órás előrejelzés</u><br>Időjárási helyzet Európában és a Kárpát-medencében. Középpontjával a Benelux államok<br>Kész                                                                                                    |

## Ha rákattintottunk a linkre, akkor az Országos Meteorológiai Szolgálat Honlapja nyílik meg.

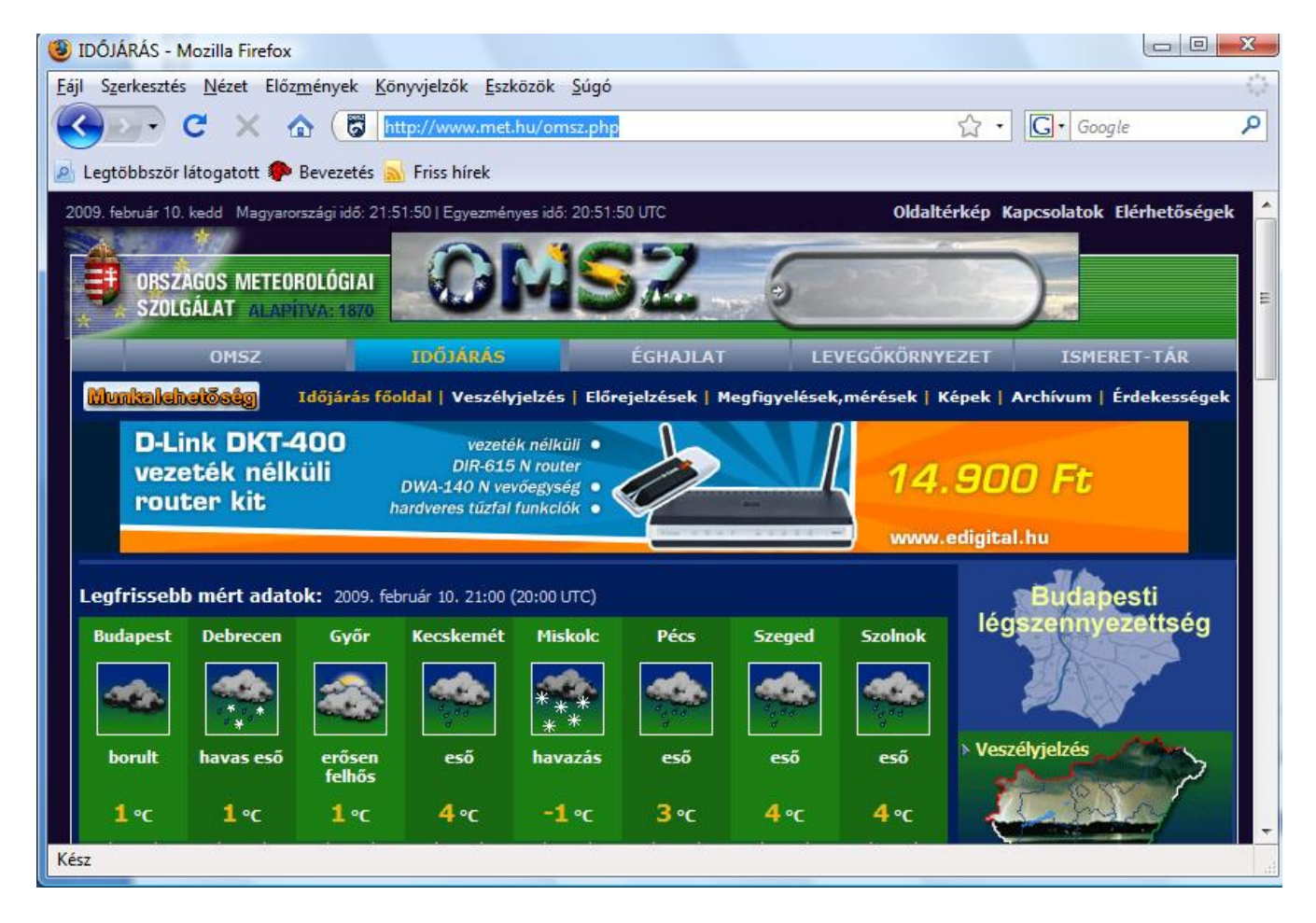

## Mentsük el ezt az oldal, hogy legközelebb könnyebben visszatalálhassunk ide! Kattintsunk a Könyvjelzők menüre. Ott válasszuk ki az Oldal hozzáadása a könyvjelzőkhöz almenüpontot!

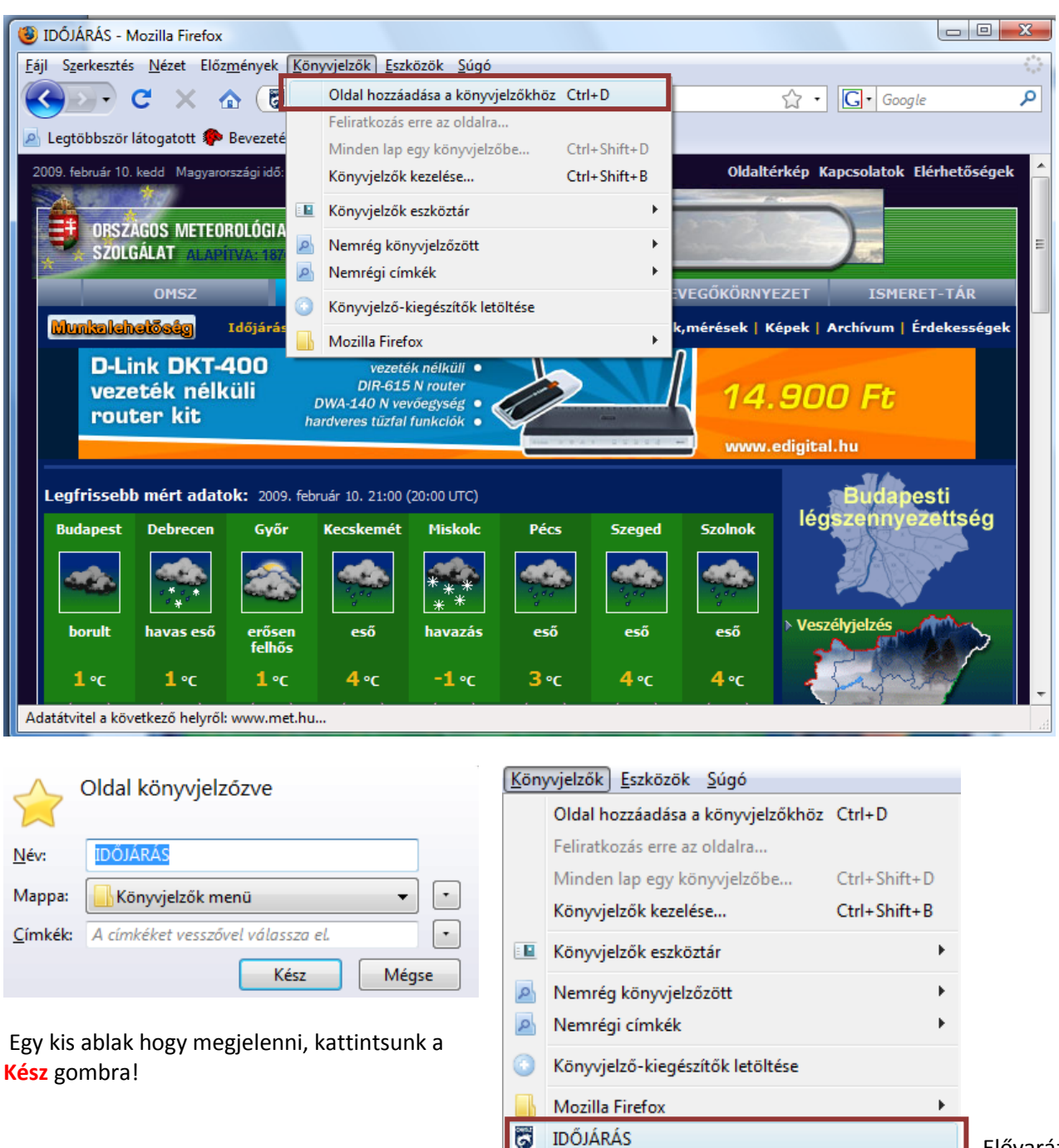

Elővarázsoljuk!

## Mentsük el könyvjelzőnek:

Elvira – vasúti menetrend Volán – menetrend Usite – ingyenes programok lelőhelye

Csak legális, szaküzletben vásárolt szoftvert használjunk. Az Usite.hu –ről letöltött ingyenes programok legalább olyan jók, mint amit pénzért megvehetünk, ráadásul nem kerülnek semmibe! <sup>©</sup>

Ha készen vagyunk vele, akkor gyakoroljuk a többlapos internetezést. (Ez Operában nagyon jól meg van oldva, ott rögtön nyit egy új fület, nem kell a menüben bűvészkedni.)

Mivel Nyírségből származom, és nálunk népi eledel a Slambuc – itt az Aranyháromszögben meg nem nagyon ismerik – keressük meg a slambuc receptjét, mellesleg szeretek főzni is, és tudom mi kell bele és mi NEM!

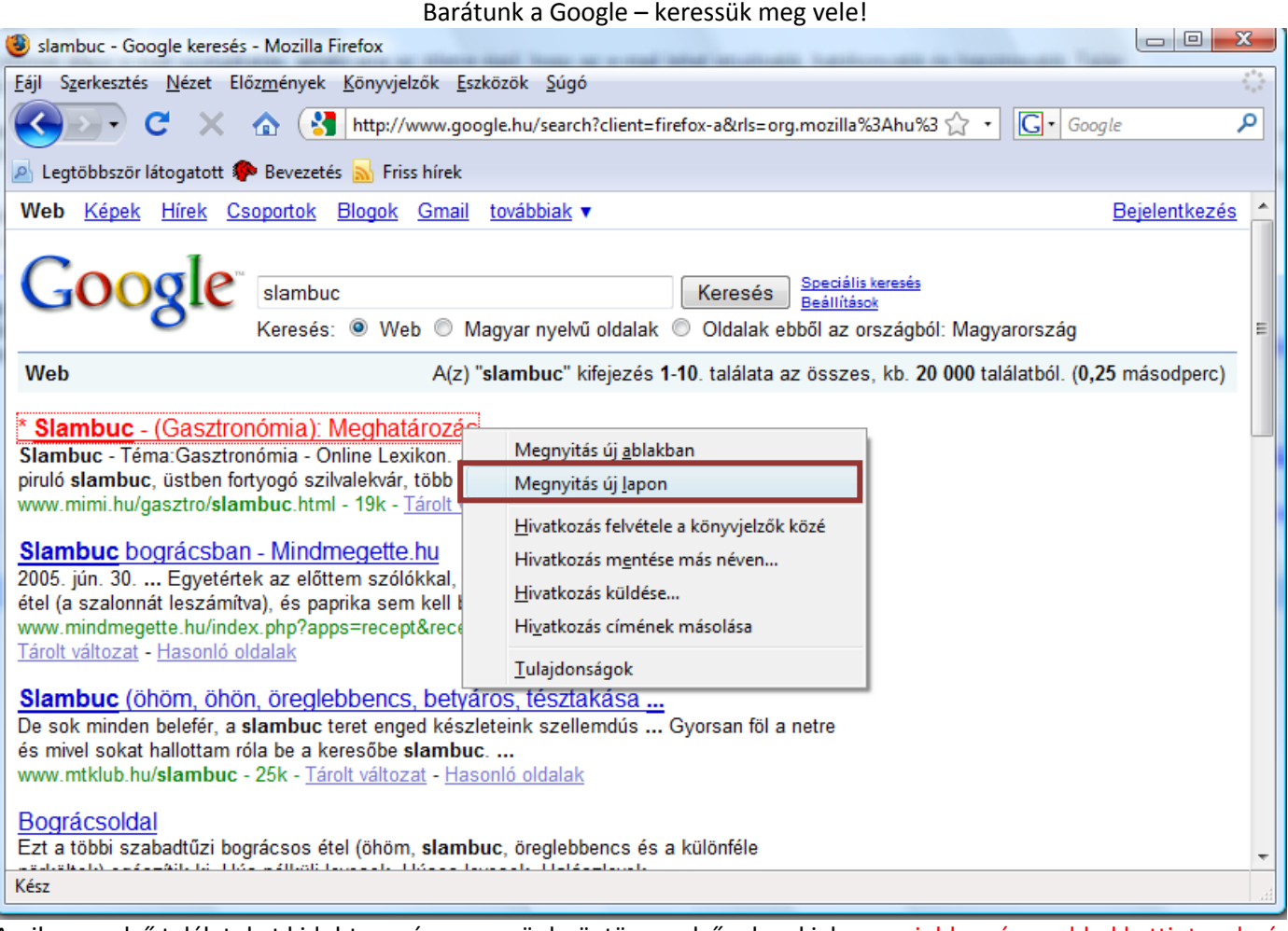

Amikor az első találatokat kidobta a gép, ne essünk rögtön az elsőnek neki, hanem jobb egérgombbal kattintsunk rá és válasszuk ki a Megnyitás új lapon parancsot!

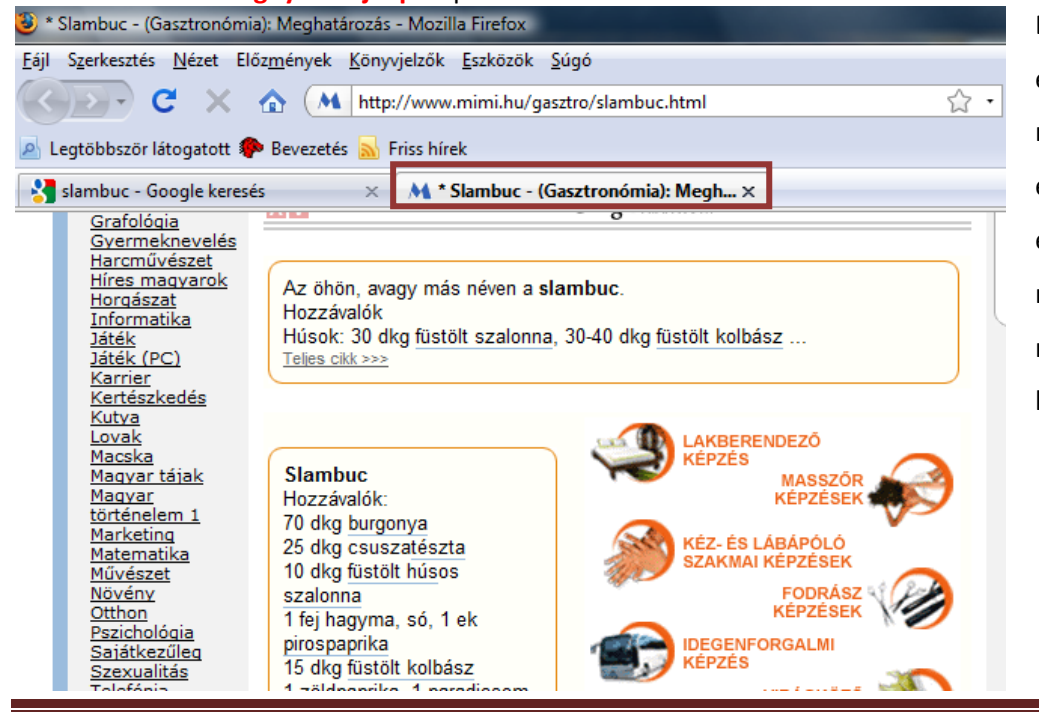

Ennek a böngészési módnak az előnye az, hogy a másik lapon megmaradtak a keresések eredményei a Goggle-ban, ezen az oldalon, pedig megnézem, hogy jó lesz-e ez a recept nekem! – Hát persze, hogy nem!

Informatika óravázlat 6. osztály

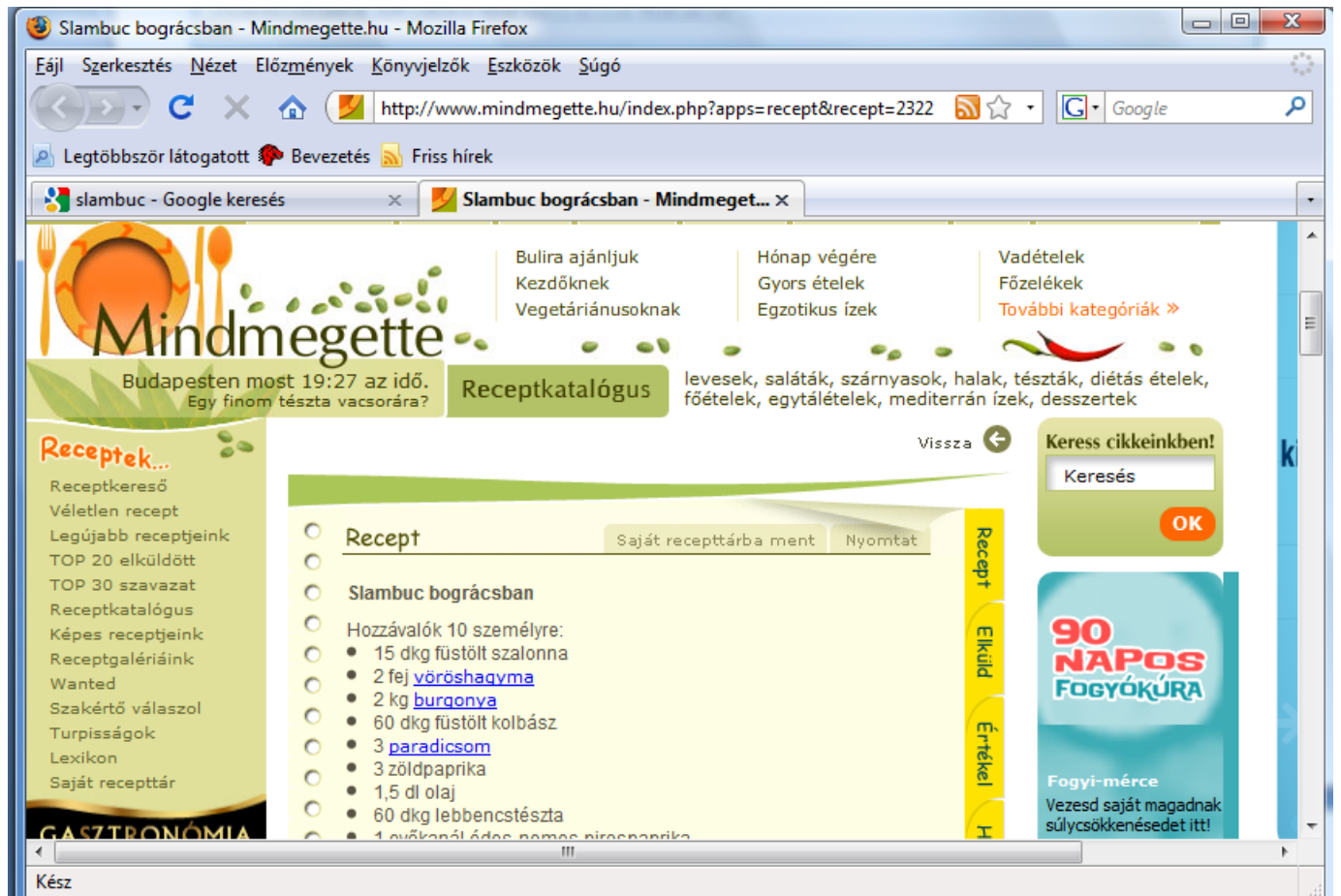

Jó-e ez a recept? – Néha vannak Fórumok is az elkészült receptek alatt /Hozzászólások, ahol az emberek a véleményüket elmondhatják /! Olvassunk bele, néha hasznos információkat tudhatunk belőlük meg!

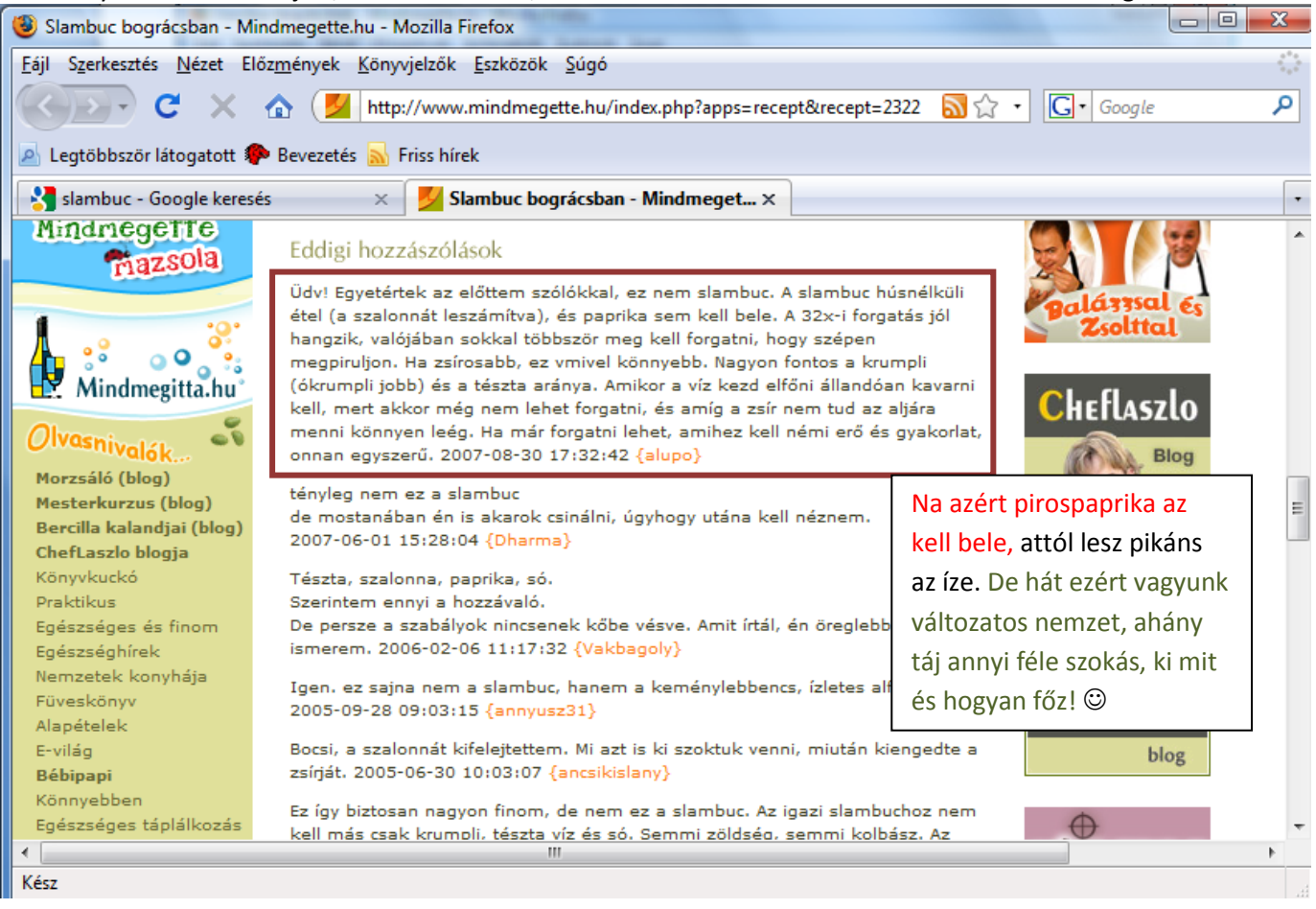

## 19. febr. 2. hét Menetrendek

Felfedező keresés, az életkoruknak megfelelő oldalak keresése. (Elvira, volán) Információszerzés az Internetről. Menetrendekben tudjon keresni. www.volan.hu internetcímen tudjuk elérni a busz menterendet.

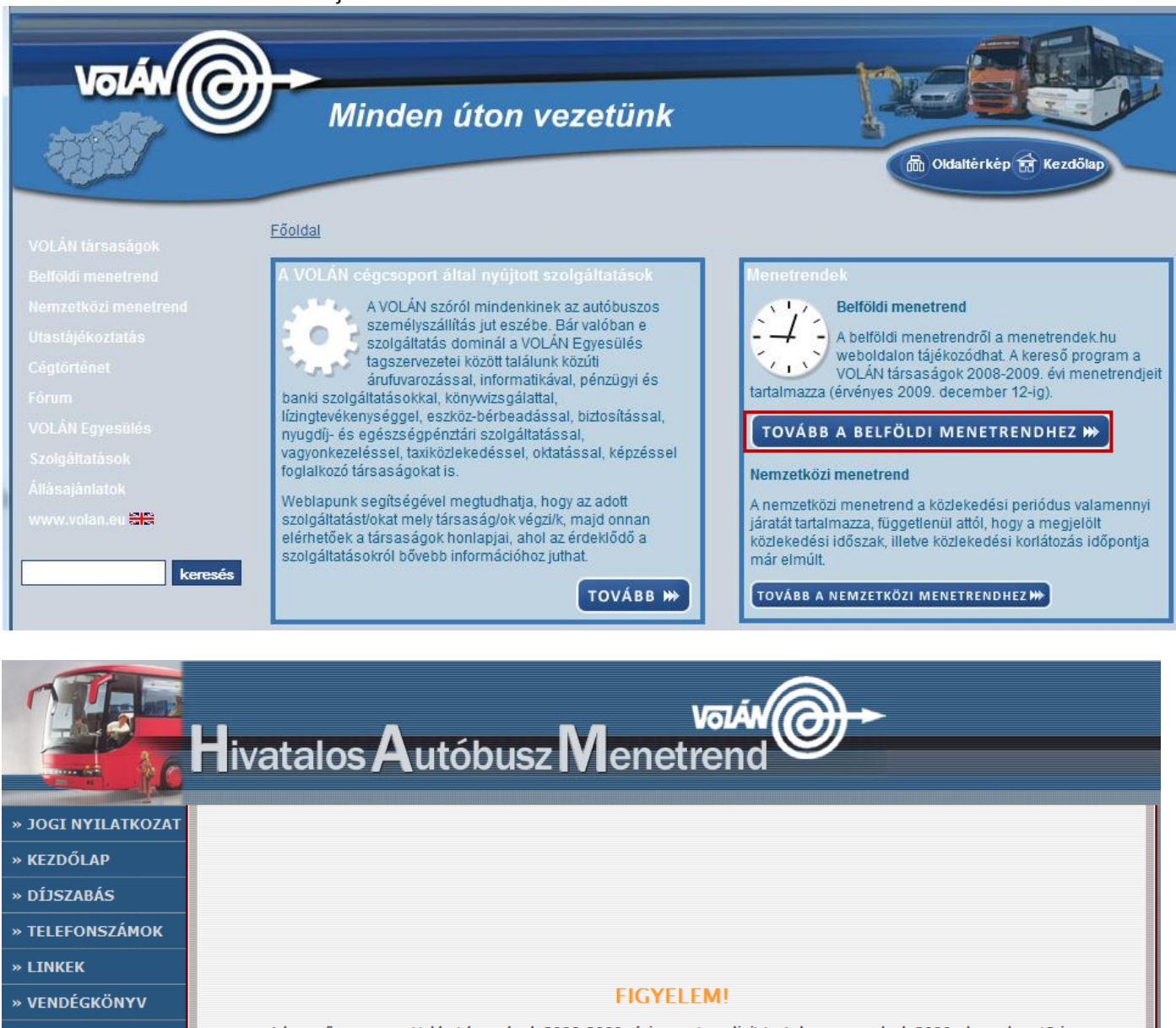

| › VENDÉGKÖNYV                     | FIGYELEM!                                                                                                    |  |  |  |  |  |  |  |
|-----------------------------------|----------------------------------------------------------------------------------------------------|--|--|--|--|--|--|--|
| > ÍRJON NEKÜNK!                   | A keresőprogram a Volán társaságok 2008-2009. évi menetrendjeit tartalmazza, melyek 2009. december 12-ig<br>érvényesek |  |  |  |  |  |  |  |
| > SEGITSÉG                        | Az érvényességről bővebben                                                                                             |  |  |  |  |  |  |  |
| > DÍJSZABÁSI TÁBLÁK               | Vakok és gyengénlátók számára optimalizált változat                                                                    |  |  |  |  |  |  |  |
| $\mathscr S$ profession.hu        | Településnév beírása és megállóhely választása                                                                         |  |  |  |  |  |  |  |
| Szervezetfeilesztési<br>szakember |                                                                                                    |  |  |  |  |  |  |  |
| Purchasing Manager                | Honnan:                                                                                                    |  |  |  |  |  |  |  |
| Könyvelő                          |                                                                                                    |  |  |  |  |  |  |  |
| Számviteli ügyintéző              |                                                                                                    |  |  |  |  |  |  |  |
| <u>ÉPÍTÉSVEZETŐ</u>               |                                                                                                    |  |  |  |  |  |  |  |
| KEY ACCOUNT MANAGER               | Utazási paraméterek beállítása                                                                                         |  |  |  |  |  |  |  |
| Épületgépész                      |                                                                                                    |  |  |  |  |  |  |  |
| Security Officer                  |                                                                                                    |  |  |  |  |  |  |  |
| Alapanyag beszerző                | Mikor: adott nap >> • 2009 • 02 • 16 • egesz nap •                                                                     |  |  |  |  |  |  |  |
| <u>További állások &gt;&gt;</u>   | Találatok rendezése átszállás 🔹 🔻 szerint                                                                              |  |  |  |  |  |  |  |
|                                   | Minimális várakozási idő 10 🔻 perc                                                                                     |  |  |  |  |  |  |  |
|                                   | € Keresés                                                                                                    |  |  |  |  |  |  |  |

Informatika óravázlat 6. osztály
|                                                      | Településnév | beírása és megállóhely v    | válasz       | itása                                                    |  |
|------------------------------------------------------|--------------|-----------------------------|--------------|----------------------------------------------------------|--|
|                                                      |              |                             | <u> </u>     | de írom be azt a településnevet, ahonnan indulni akarok! |  |
| • 🏞                                                  | Honnan:      | Kecel                       |              |                                                          |  |
| -                                                    | Hova:        | Kecskemét                   | ۲.           |                                                          |  |
|                                                      | Keresztül:   |                             | $\backslash$ |                                                          |  |
| Ide írom be azt a településnevet, ahová menni akarok |              |                             |              |                                                          |  |
|                                                      | Uta          | zasi parameterek dealiitasa | 1            |                                                          |  |
| Mikor: adot                                          | inap >> 💌    | 2009 🗸 02 🖌 17 🗸            |              | egész nap 💌                                              |  |
| Találatok rendezése 🛛 átszállás 🛛 💙 szerint          |              |                             |              |                                                          |  |
| Minimális várakozási idő 10 💌 perc                   |              |                             |              |                                                          |  |
|                                                      |              | 🕀 Keresés                   |              |                                                          |  |

Beállíthatjuk a dátumot is, amikor szeretnék utazni. Ha készen vagyunk kattintsunk a Keresés gombra! Ezután az eredményeket látjuk!

|   |                                  | Kecel-<br>20                      | - Kecsi<br>09.02.1 | cemét<br>17 |         |             |          |
|---|----------------------------------|-----------------------------------|--------------------|-------------|---------|-------------|----------|
|   | induló<br>megállóhely            | érkező<br>megállóhely             | indul              | érkezik     | összidő | várakozás   | kifejtés |
| 1 | Kecel,<br>autóbusz-<br>váróterem | Kecskemét,<br>autóbusz<br>állomás | 5:28               | 7:05        | 1:37    | Munka       | ok       |
| 2 | Kecel,<br>autóbusz-<br>váróterem | Kecskemét,<br>autóbusz<br>állomás | 5:45               | 7:18        | 1:33    |             | ok       |
|   |                                  |                                   |                    | Tanev ta    | artama  | alatt munka | парокоп  |
| 3 | Kecel,<br>autóbusz-<br>váróterem | Kecskemét,<br>autóbusz<br>állomás | 5:55               | 7:20        | 1:25    |             | ok       |
|   |                                  |                                   | Munk               | aszünet     | i napok | kivételével | naponta  |
| 4 | Kalocsai<br>útelágazás           | Kecskemét,<br>autóbusz<br>állomás | 6:01               | 7:24        | 1:23    |             | ok       |
|   |                                  |                                   |                    |             |         |             | naponta  |
| 5 | Kecel,<br>autóbusz-<br>váróterem | Kecskemét,<br>autóbusz<br>állomás | 6:53               | 8:39        | 1:46    |             | ok       |
|   |                                  |                                   |                    |             |         | Munka       | napokon  |
| 6 | Kecel,<br>autóbusz-<br>váróterem | Kecskemét,<br>autóbusz<br>állomás | 7:00               | 8:36        | 1:36    |             | ok       |

Megbeszéljük, mit jelent a munkanapokon, szabadnapokon és munkaszüneti napokon kifejezések jelentését!

Kibontani azt a menetrendet, amire kíváncsi vagyok az Ok gomb megnyomásával tudom megtenni! Keressünk a busz menetrendben!

Variálhatom a kereséseket is, hogy mit keressen meg a gyerek. Felírhatom a táblázatot és vegyesen kihagyom az érkezéseket és az indulásokat, a gyerkőcnek pedig meg kell keresnie a hiányzó időpontokat, vagy keresd meg az első, utolsó buszokat, ami adott helyiségbe megy.

| Szekszárd | Baja    | Vámospércs | Nyírábrány | Mátészalka | Nyíradony | Jelmagyarázat:                                                                                                    |
|-----------|---------|------------|------------|------------|-----------|----------------------------------------------------------------------------------------------------|
| indul     | érkezik | indul      | érkezik    | indul      | érkezik   | M = munkanapokon                                                                                                    |
| 5:25      | 6:30    | 6:14 M     | 6:33       | 6:15 M     | 7:15      | X = munkaszünetei napok                                                                                                    |
| 6:20 M    | 7:20    | 11:04 X    | 11:23      | 7:50 M     | 8:50      | kivételével naponta                                                                                                    |
| 12:05 X   | 13:05   | 14:04 M    | 14:23      | 12:00 M    | 12:59     | Z,A = szabad- és                                                                                                    |
| 17:55     | 18:50   | 15:04      | 15:23      | 14:43      | 15:25     | munkaszüneti napokon<br>O = szabadnapokon<br>i = iskolai előadások napján<br>t = tanszünetekben<br>munkanapokon<br>+ = munkaszüneti napokon |

#### Vasúti menetrend: www.elvira.hu – amióta átvette a MÁV-Start, azóta www.mav-start.hu címen lehet elérni.

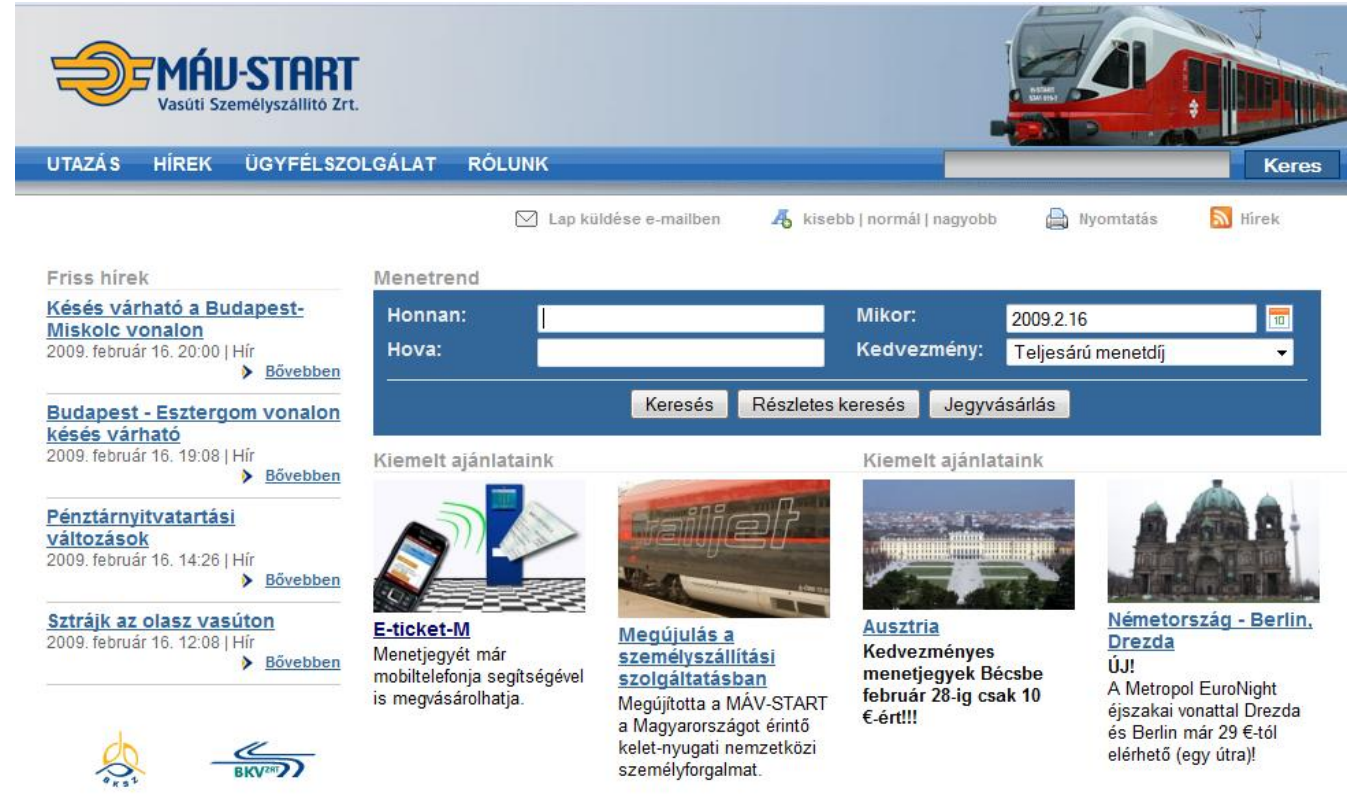

#### Menetrend

| Honnan:            | Nyír                                                                    | Mikor:          | 2009.2.16              |
|--------------------|-------------------------------------------------------------------------|-----------------|------------------------|
| Hova:              | Nyíradony                                                               | Kedvezmény:     | Teljesárú menetdíj 🔹 👻 |
|                    | Nyírbogdány<br>Nyírbogát                                                | s keresés Jegyv | ásárlás                |
| Kiemelt ajánlatair | Nyírbátor<br>Nyírcsaholy                                                | Kiemelt ajánla  | taink                  |
|                    | <b>Nyír</b> császári<br><b>Nyír</b> egyháza<br><b>Nyír</b> egyháza NyK. |                 |                        |

| Menetrend          |                          |                    |                        |    |
|--------------------|--------------------------|--------------------|------------------------|----|
| Honnan:            | Nyírábrány               | Mikor:             | 2009.2.16              | 10 |
| Hova:              | Deb                      | Kedvezmény:        | Teljesárú menetdíj 🗾 👻 |    |
|                    | <b>A</b>                 |                    |                        |    |
|                    | Debrecen                 | s keresés 🚽 Jegyvá | ásárlás                |    |
|                    | Debrecen-Csapókert       |                    |                        |    |
| Kiemelt ajánlataiı | Debrecen-Kondoros        | Kiemelt ajánlat    | taink                  |    |
|                    | Debrecen-Szabadságtelep. |                    |                        |    |
|                    | <b>•</b>                 |                    |                        |    |

| Honnan: | Nyírábrány |         |             | Mikor:    |                    | 2009.2.16 | 10 |
|---------|------------|---------|-------------|-----------|--------------------|-----------|----|
| Hova:   | Debrecen   |         | Kedvezmény: |           | Teljesárú menetdíj | •         |    |
|         |            | Keresés | Részlete    | s keresés | Jegyvá             | isárlás   |    |

Ha sikerült megadni a kezdő- és a célállomást, akkor kattintsunk a keresés gombra!

Vegyük észre, hogy ahogy

program kigyűjti azoknak a

településeknek a nevét,

amiben megtalálható az

addig begépelt szöveg!

elkezdjük beírni a település nevét, a

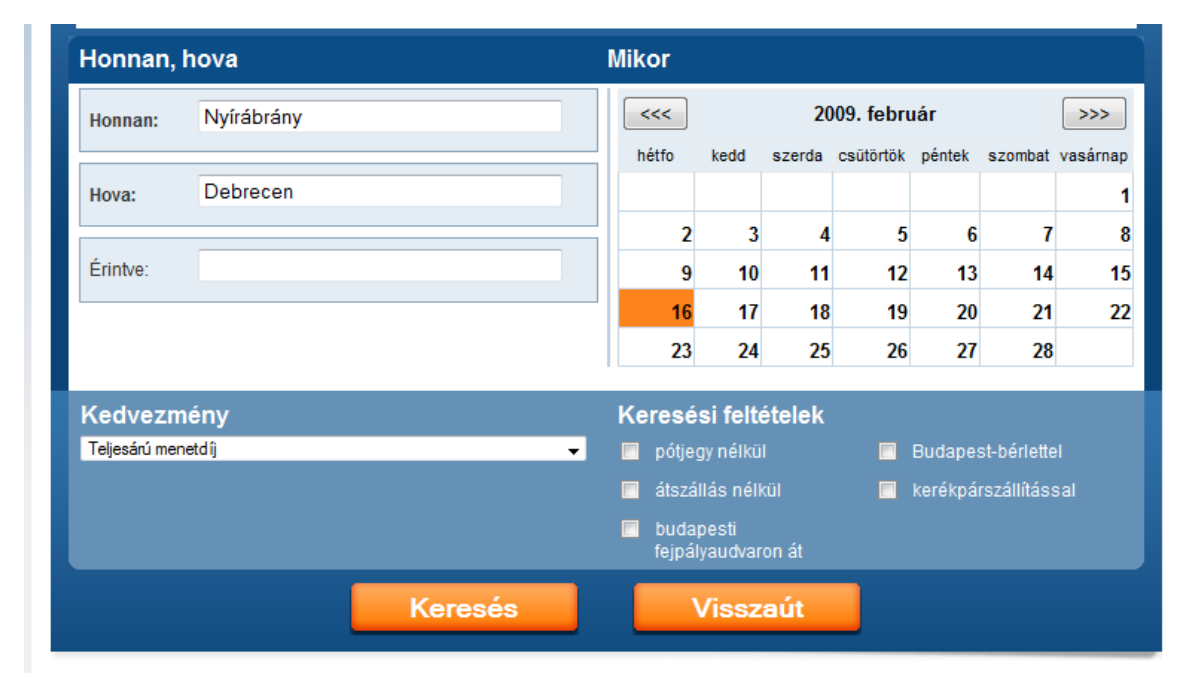

#### Ez a régi EL.V.I.R.A –s

felület, ezen már be lehet állítani a keresési feltételeket is.

Elektronikus Vasút InfoRmációs Adatbázis

# Nyírábrány - Debrecen

R összes 1. leg-magasabb osztály km helyjegy [P] indulás érkezés átsz. tartam Teljesárú menetdíj pótjegy köteles 04:26 05:05 2 ٠ 0:39 30 km 450 Ft 06:09 06:48 0:39 30 km 450 Ft 2. Nyírábrány 06:09 6829 személy ( - Debrecen) ⊛ \* 2. Debrecen 06:48 08:09 1. 08:48 0:39 30 km 565 Ft 450 Ft 368 SZAMOS nemz.gyors (Baia Mare - Debrecen) Nyírábrány 08.09 ⊛ 0 \* Debrecen 08:48 10:09 30 km 10:48 0:39 450 Ft 2 12:09 0:39 30 km 450 Ft 2 12:48 \_ 14:09 2. ٠ 14:48 0:39 30 km 450 Ft -16:09 16:48 0:39 30 km 450 Ft 2. 18:09 18:48 0:39 30 km 565 Ft 450 Ft 1. 450 Ft 2 ٠ 20:04 20:48 0:44 30 km -

Visszaút

Keressünk vonatokat! Nyírábrány Kecskemét Salgótarján Miskolc -Jelmagyarázat: Debrecen Szeged Tiszai Pu. R =InterCity (InterCica ☺) indul érkezik indul érkezik indul érkezik Mi az ütemes 5:51 7:11 5:12 8:16 2:28 (2) 5:52 menetrend? 11:12 11:51 7:11 8:16 R 6:21 (2) 9:32 R 15:12 15:51 21:11 22:16 5:28 (1) 8:20 30 km 450 Ft 85km 1350/1700 Ft 174km 2540/3060 Ft

Ha marad idő, keressük meg ezeket a településeket a térképen! Utalva a következő óra anyagára!

#### 2009.02.16, hétfo

A keresőmezők alatt láthatjuk az eredményeket! A legfontosabb információkról

tájékoztat a kereső, úgy mint az átszállás, az időtartam, valamint a jegyár.

A narancssárga nyilakra kattintva megjelenik a járatról információ is!

#### 20. febr. 3. hét Térképek az interneten

Internetes térképek, google earth. Tudjon megadott helyiséget az interneten megkeresni.

Mivel már többször említettem, hogy barátunk a Google, van neki egy fantasztikus térképprogramja, amivel szinte mindent meg lehet találni! <u>http://maps.google.com/</u> Létezik ennek a programnak Google Earth számítógépre telepíthető 4.3.7284.3916 verziója is, ezt böngészőprogram nélkül is tudjuk használni.

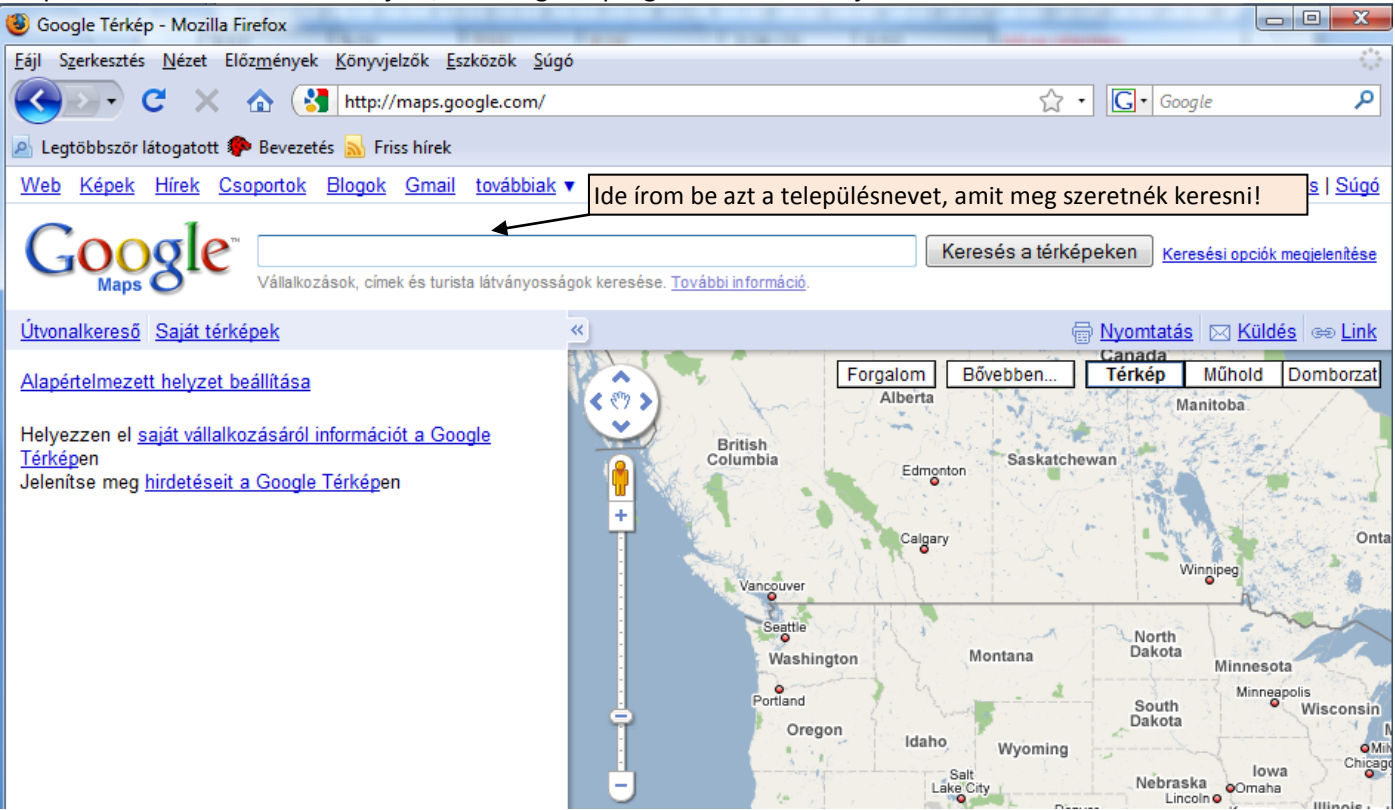

#### Mivel Kecelen vagyunk, kezdjük Kecellel!

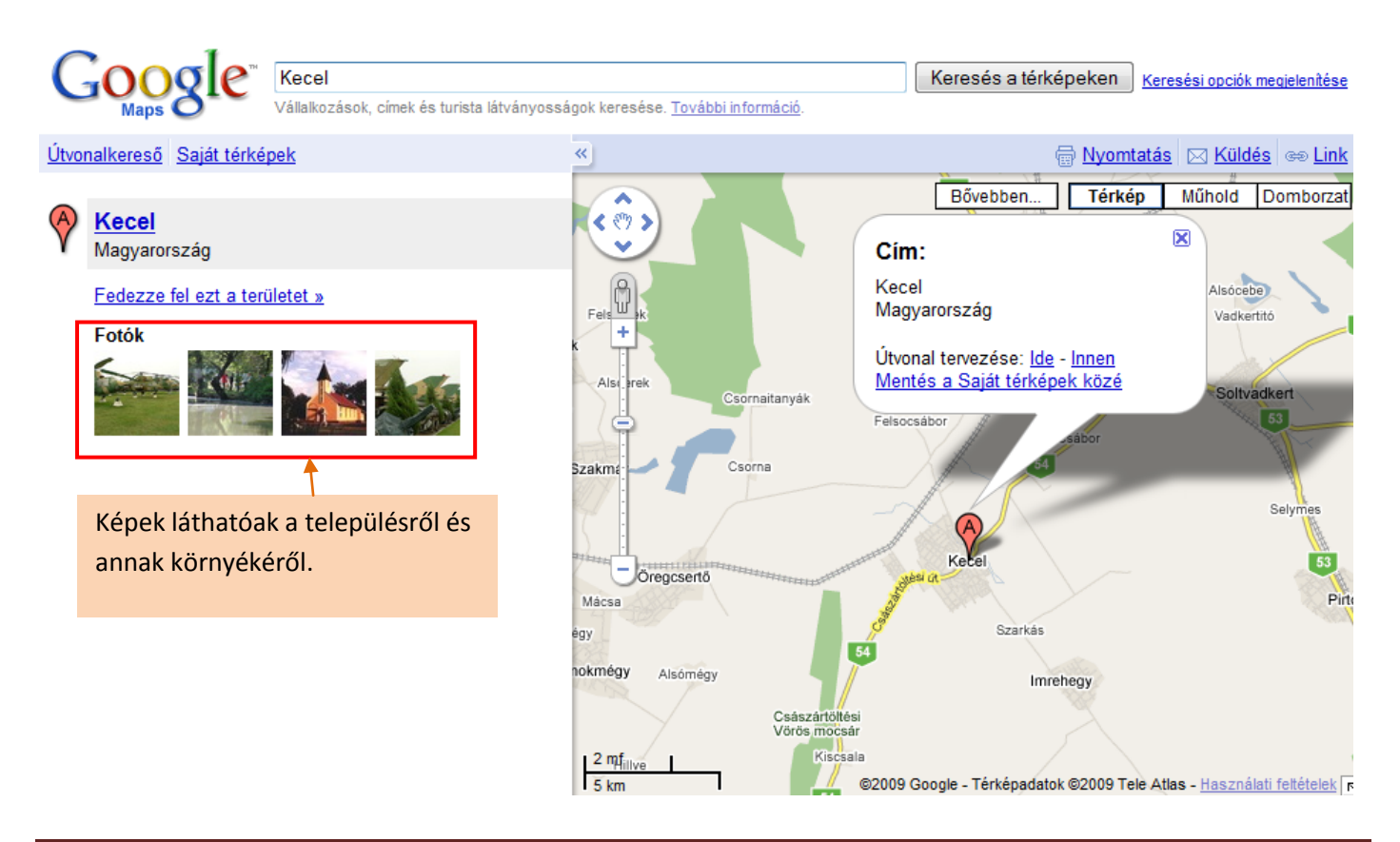

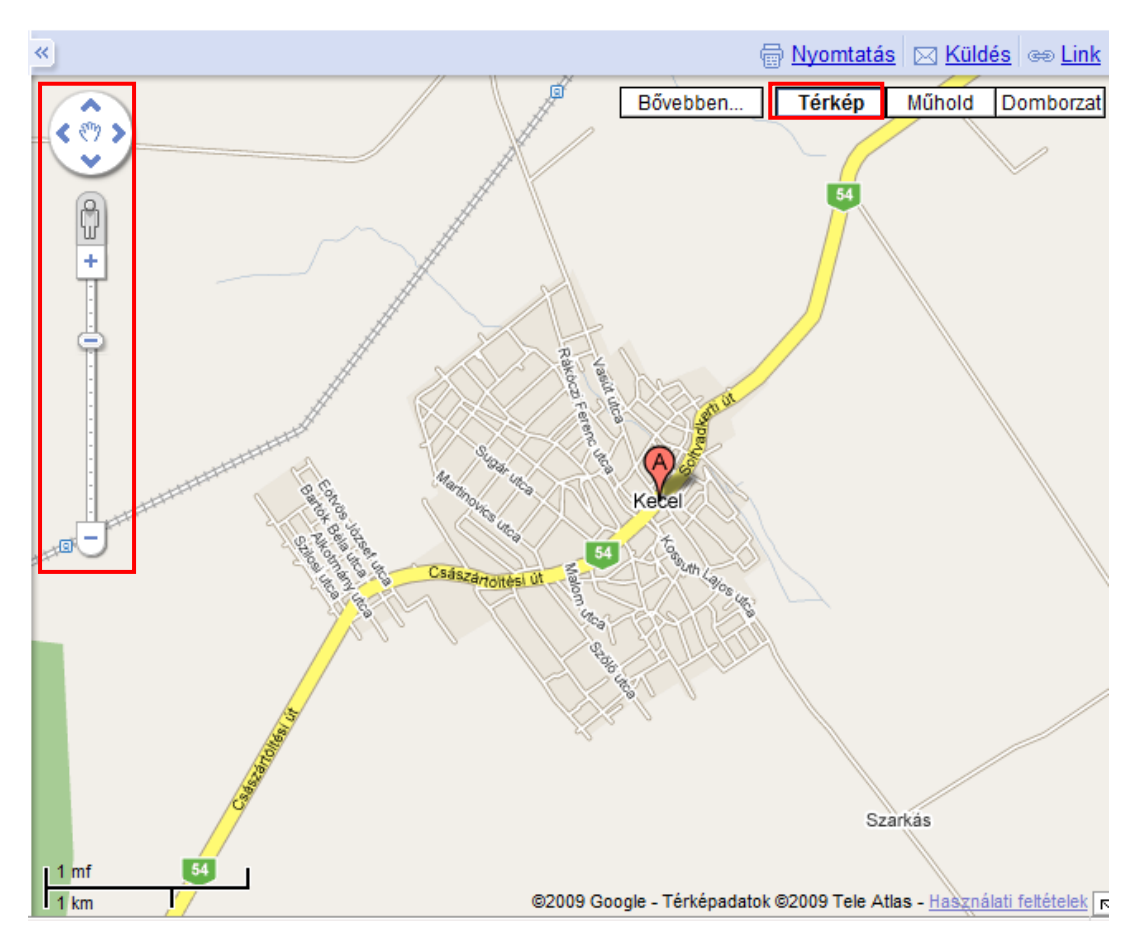

Térkép módban vagyunk!

Mozogni a kezelőszervekkel lehet a térképen vagy az egerentyűnk görgőjével.

Ha a pluszra kattintunk, akkor nagyít, ha a mínuszra, kicsinyít. A négyirányú nyíllal pedig a 4 irányba lehet mozogni. Személy szerint és megmarkolom az egérrel a térképet aztán oda mozgatom, ahová szeretném!

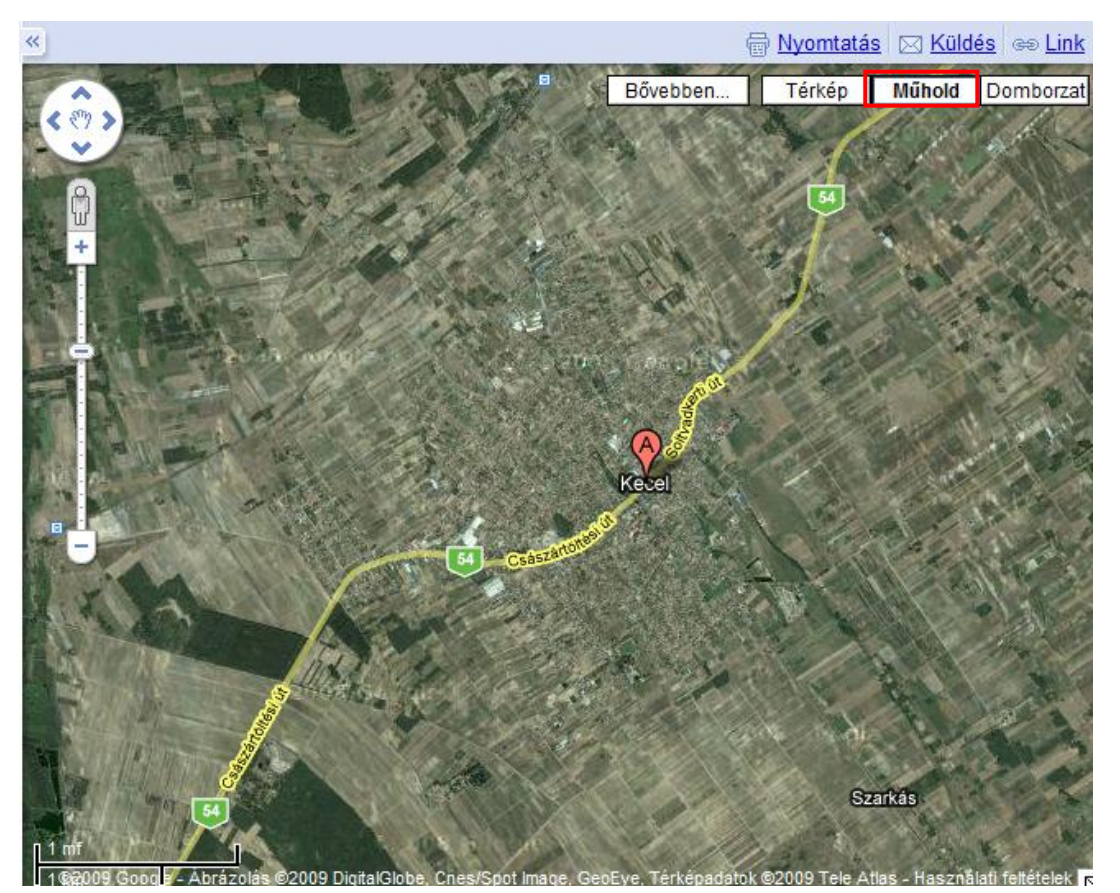

Műhold mód!

Ez tetszeni fog Nekik! Hogyan néz ki Kecel az űrből, vagy a repülőről nézve.

Nagyon el fognak csodálkozni.

Megnézhetjük még a domborzati módot is bár az nem olyan látványos.

Keressük meg műhold módban a sulit!

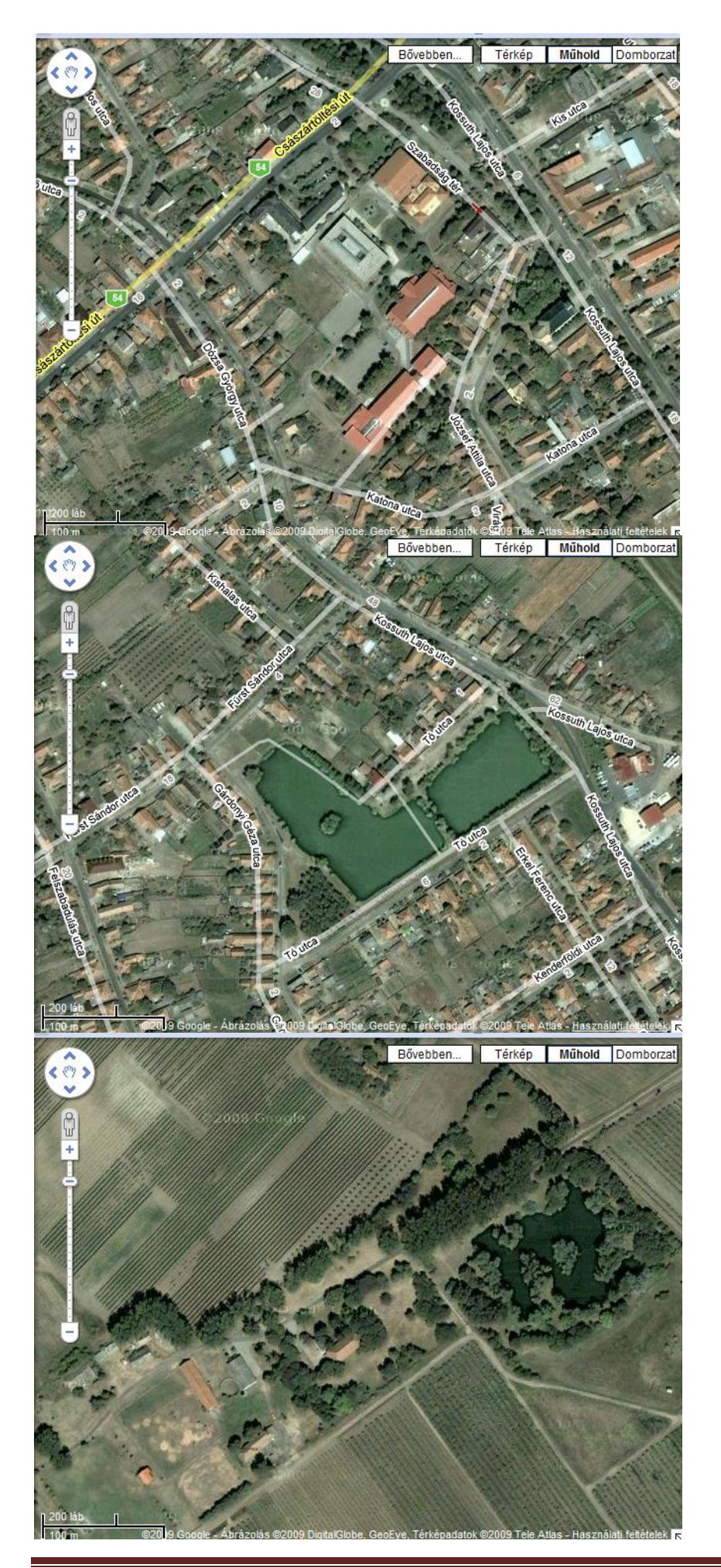

Itt a suli, a Kék iskolánk, a Sport csarnok, a Piros Iskola és a Könyvtár csak felülről látjuk!

Keresd meg a kenderföldi tavat!

Keresd meg a Vörös zászlót!

# Keressünk nevezetességeket a világon!

Ki tudja mi a Stonehenge? Keressük meg!

Egyes kutatók szerint kultikus építmény, mások szerint óriási naptár volt, amely pontosan jelezte például a nyári és a téli napforduló idejét, és voltak olyanok, akik szerint a csillagászatban segítette az akkori embereket. A legutóbbi, 2008-as kutatások a hely kultikus-gyógyító szerepét látszanak alátámasztani.

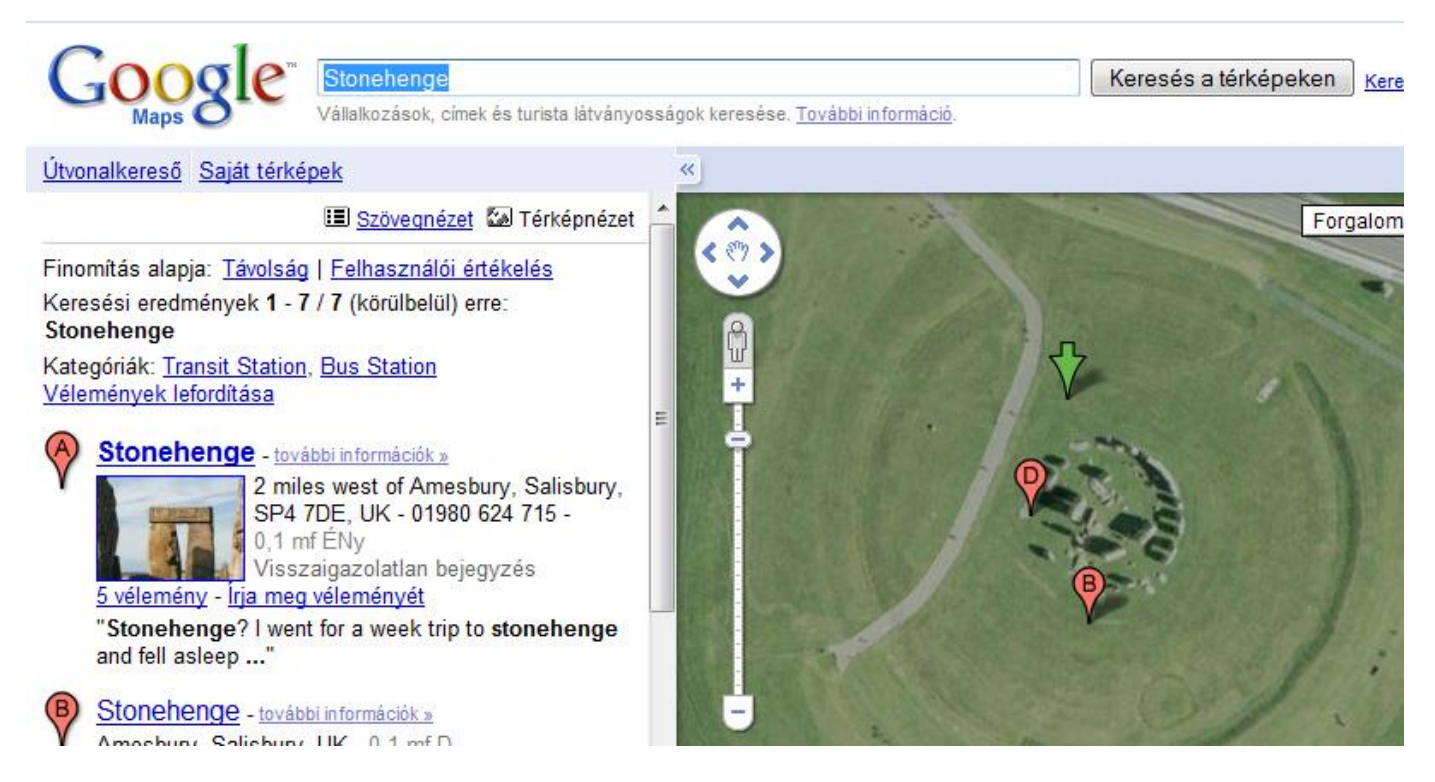

#### Keressünk még érdekes dolgokat!

#### Arecibo rádióteleszkóp Arecibo, Puerto Rico

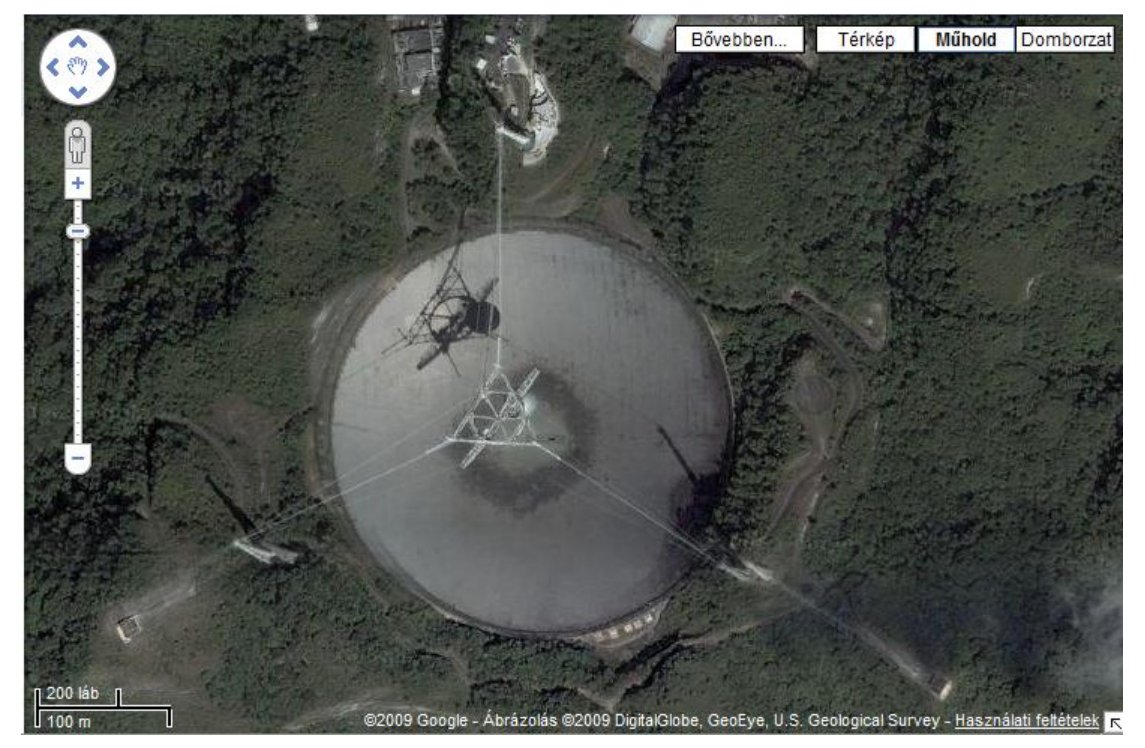

A rádióteleszkóp 1963-ban épült, átmérője 305 méter, a jelfogó 150 méterre a föld felett helvezkedik el. 1974. november 13án az első CETIkísérlet keretében (a CETI azt jelenti, hogy Contact with **ExtraTerresrial** Civilizations) üzenetet sugároztak ki a tőlünk 24 ezer fényévre található M13 halmaz felé 2380 megahertzen.

<u>épek</u>

allalkozások, címek és turista látványosságok keresése. <u>További információ</u>

Szövegnézet 
 Térképnézet
 S
 Térképnézet
 g
 10 / 2 250 (körülbelül) erre:
 stigation

#### -Investigation -

Pennsylvania Ave NW, hington, DC - (202) 324-3000 <u>emény</u> - <u>Írja meg véleményét</u> advice is get there early, it's often in given - they're ..."

#### of Investigation -

/e NW, Washington, DC -

ejegyzés

#### of Investigations -

/e NW, Washington, DC -

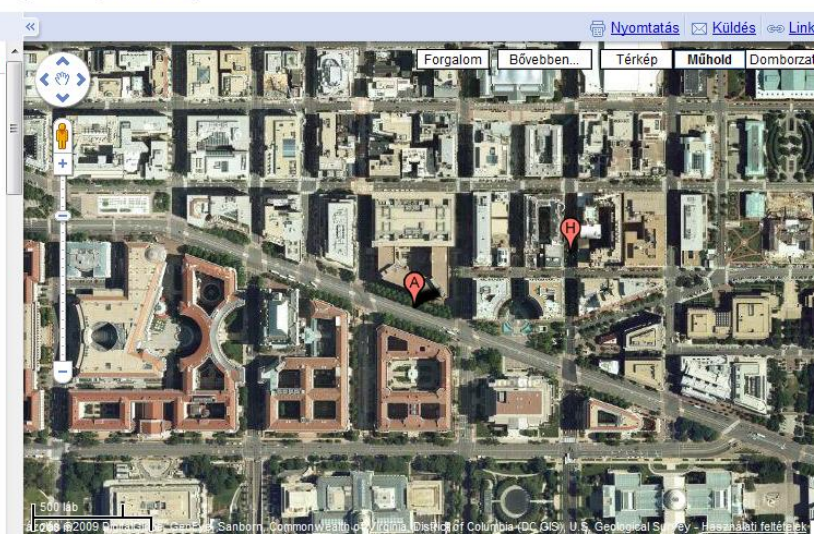

Keresés a térképeken Keresési opciók megjelenítése

Hová fejlődik a Googlemaps – NA EZ DURVA!

Poénból beírtam, hogy keresse meg az FBI – A szövetségi nyomozóiroda épületét!

De nem is itt ért a meglepetés, hanem amikor véletlenül tovább nagyítottam volna, mint lehetett volna!

Olyan, mintha kiléptem volna az utcára!

Azután pedig a nyilakkal tudok az utcán sétálni és megnézni az épületeket és az embereket...

+ feladat (5-ért): Keresd meg a New York-i Szabadság Szobrot és mutasd meg műhold felvételen! Liberty island

#### 21. febr. 4. hét Útvonaltervezés

Útvonaltervező program használata. Tudjon útvonaltervező programban tájékozódni.

Eredetileg a Google Maps – térképprogramra gondoltam, hogy használjuk, de ha lassú a Net és 24 gép egyszerre keres, akkor kicsit meghal a dolog, még akkor is, ha az Operát vagy a Firefox-ot használjuk, akkor is. (Az Explorer-t meg nagyon felejtsük el , puhára főzi a képkirakás lassú kapcsolattal... ) Pedig amikor műholdképen kirajzolja az útvonalat, az nagyon szép tud ám lenni!

Ezért egy magyar szolgáltatónál próbálkozom: www.utvonalterv.hu

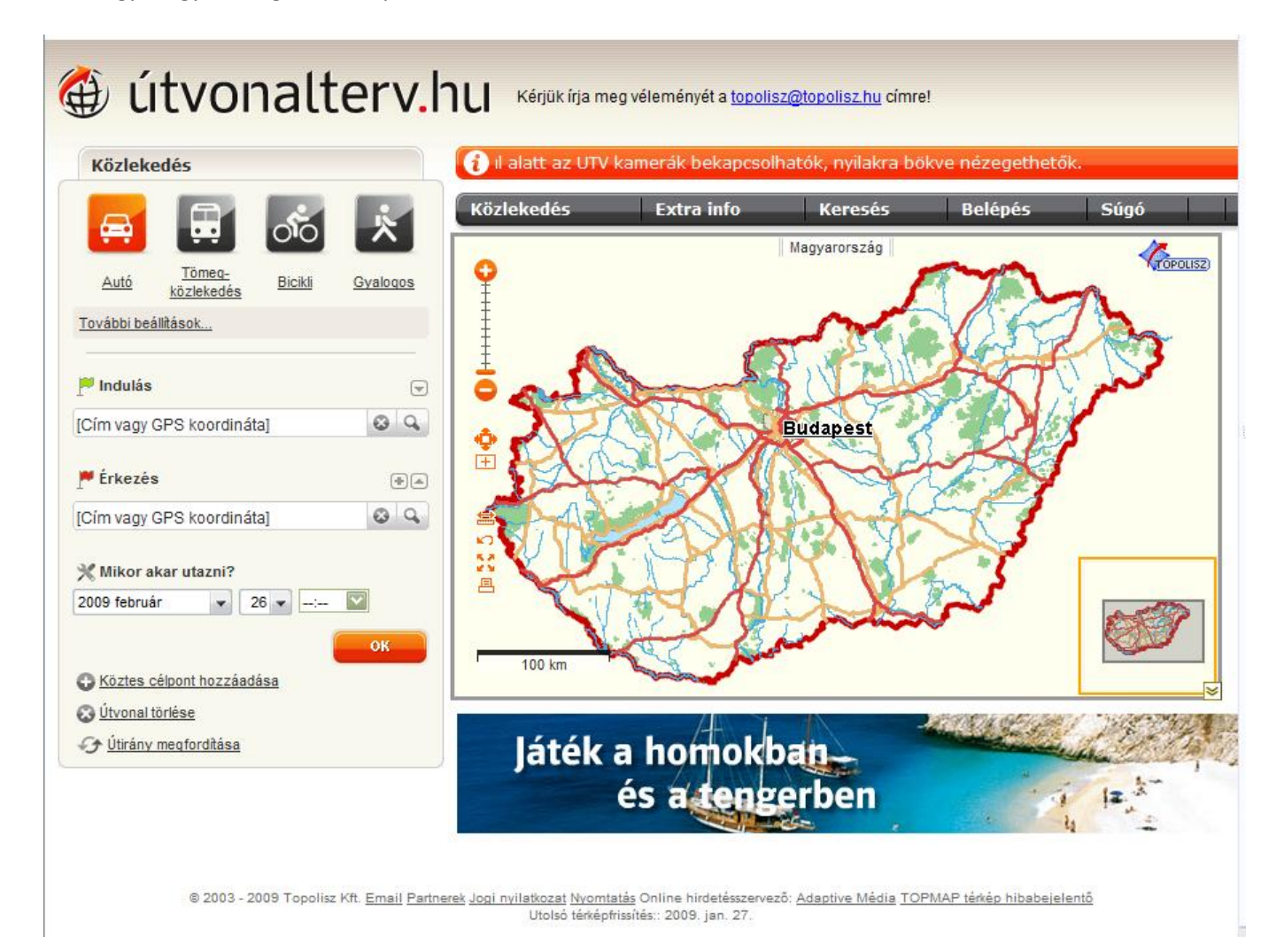

Ez úgy tűnik elég gyors, úgyhogy kezdjünk is Neki!

Értelem szerűen először 2 mezőt kell kitöltenünk!

Indulás: Azt a településnevet adom meg, (esetleg utcanévvel) ahonnan el szeretnék indulni. Ezután az Enter-rel vagy a Nagyító ikonra kattintással nyugtázzuk a bevitelt A térképen kis zöld zászló jelöli a kiindulási helyet.

Érkezés: Azt a településnevet adom meg, (esetleg utcanévvel) ahová menni szeretnék.

Ezután az Enter-rel vagy a Nagyító ikonra kattintással nyugtázzuk a bevitelt

A térképen kis piros zászló jelöli az érkezési helyet.

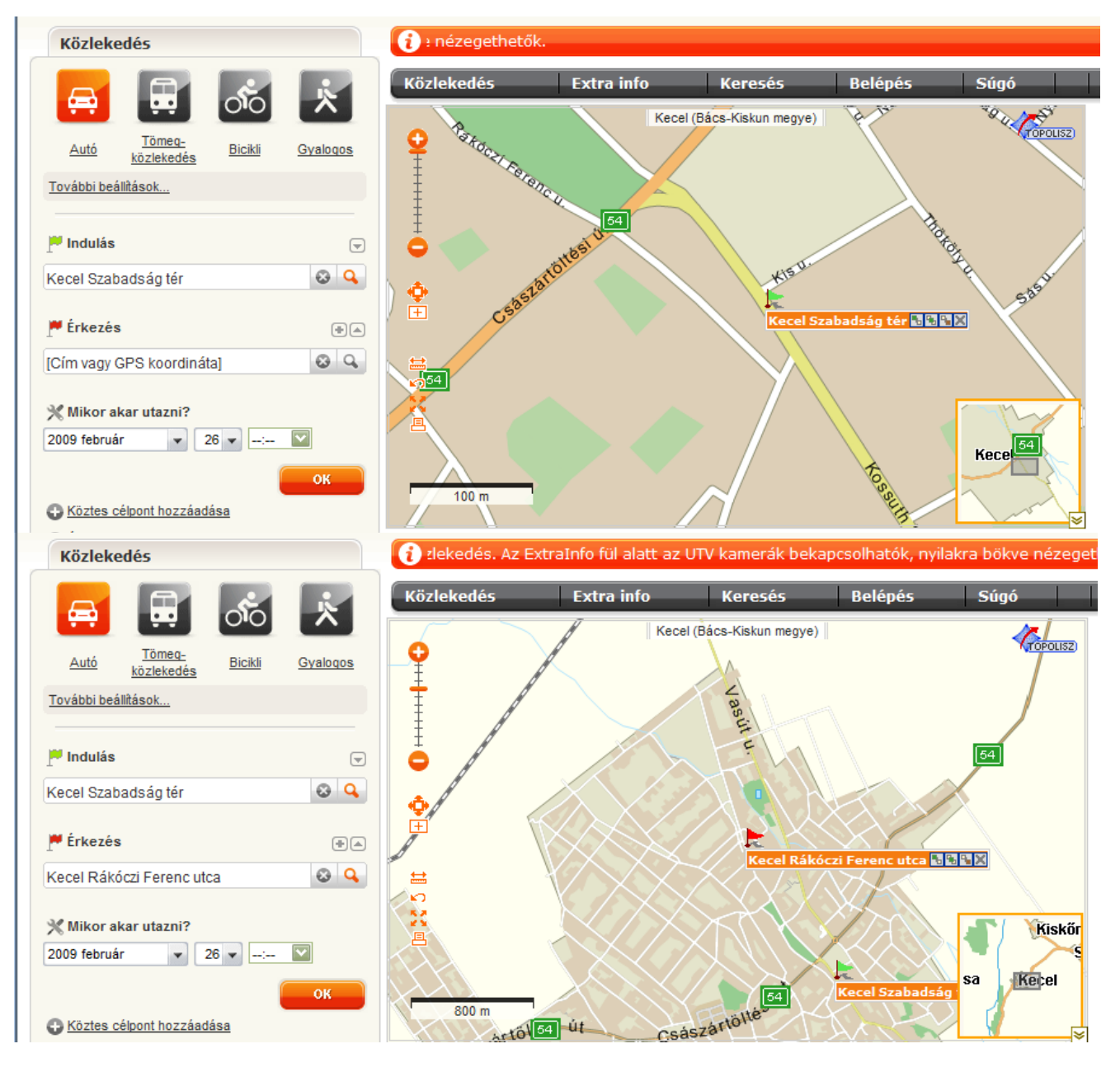

Az **OK** gombra kattintva az útvonaltervezés kezdetét veszi, majd a két zászló, közötti területet a program egy lila csíkkal összeköti, ez lesz az útvonal.

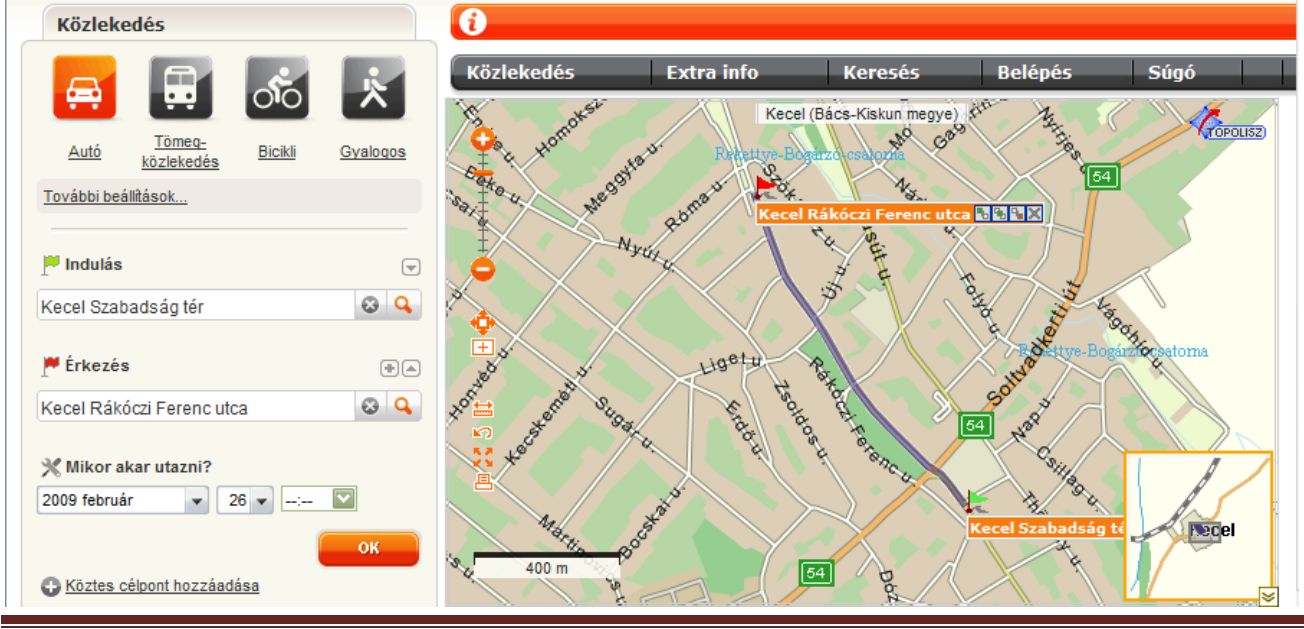

Informatika óravázlat 6. osztály

#### Keressünk : Kecel > Soltvadkert

| Közleked                                                                                                 | és                                |                                             |              | 1                     |                  |                                              |                    |
|----------------------------------------------------------------------------------------------------|-----------------------------------|---------------------------------------------|--------------|-----------------------|------------------|----------------------------------------------|--------------------|
| Autó<br>További beállít<br>P Indulás<br>Kecel<br>P Érkezés<br>Soltvadkert<br>X Mikor aka<br>2009 február | Töme<br>közlekr<br>ások<br>r utaz | ni?<br>26 ▼ -:<br>DZZZÁBAJÁSB<br>malajánlat | Syalogos     | Közlekedés            | Secel            | Keresés     E       Bács-Kiskun megye     53 | elépés Súgó        |
| lugrás                                                                                                   | s a tér                           | képhez                                      | 🖂 Küldés     | email-ben             | 🗐 Küldés MMS-ben | 鸟 Nyomtatás                                  | 🚱 Útvonal törlése  |
| Útvonal                                                                                                  | adat                              | ok<br>Kecel                                 |              | Indulási              | időpont          | 2009/02/26 18:                               | 28                 |
| Érkezés                                                                                                  |                                   | Soltvadker                                  | t            | Utazási i<br>Távolság | idő<br>g         | min. 12'<br>13.9 km                          |                    |
| P Indulás                                                                                                | 3                                 | Kecel                                       |              |                       |                  |                                              | Q<br><u>Térkép</u> |
|                                                                                                    |                                   | 54 sz. ú                                    | it (10.4 km  | )                     |                  |                                              | Q                  |
| 1.2.1                                                                                                    |                                   |                                             | -1           |                       |                  |                                              | <u>Térkép</u>      |
| 1.3 km                                                                                                   | 1                                 | Kec                                         | el           |                       |                  |                                              | Térkép             |
| 10.4 km                                                                                                  | 8'                                | 🔕 53/54 sz                                  | . út (3.4 kr | n)                    |                  |                                              | Q.<br>Térkép       |
| 12.3 km                                                                                                  | 10'                               | Solt                                        | vadkert      |                       |                  |                                              | Q,                 |
| 13.9 km                                                                                                  | 12'                               |                                             |              |                       |                  |                                              | <u>Térkép</u>      |
|                                                                                                    |                                   |                                             |              |                       |                  |                                              |                    |
| ₩ Érkezé                                                                                                 | S                                 | Soltvadk                                    | ert          |                       |                  |                                              | Q<br><u>Térkép</u> |

A térkép alatt a keresett útvonal részletei listázva láthatóak. Itt az út egyes elemei külön-külön megtekinthetőek.

#### Érdemes megfigyelni, hogy ha autóval megyünk, akkor az út hosszabb, mintha gyalog mennénk!

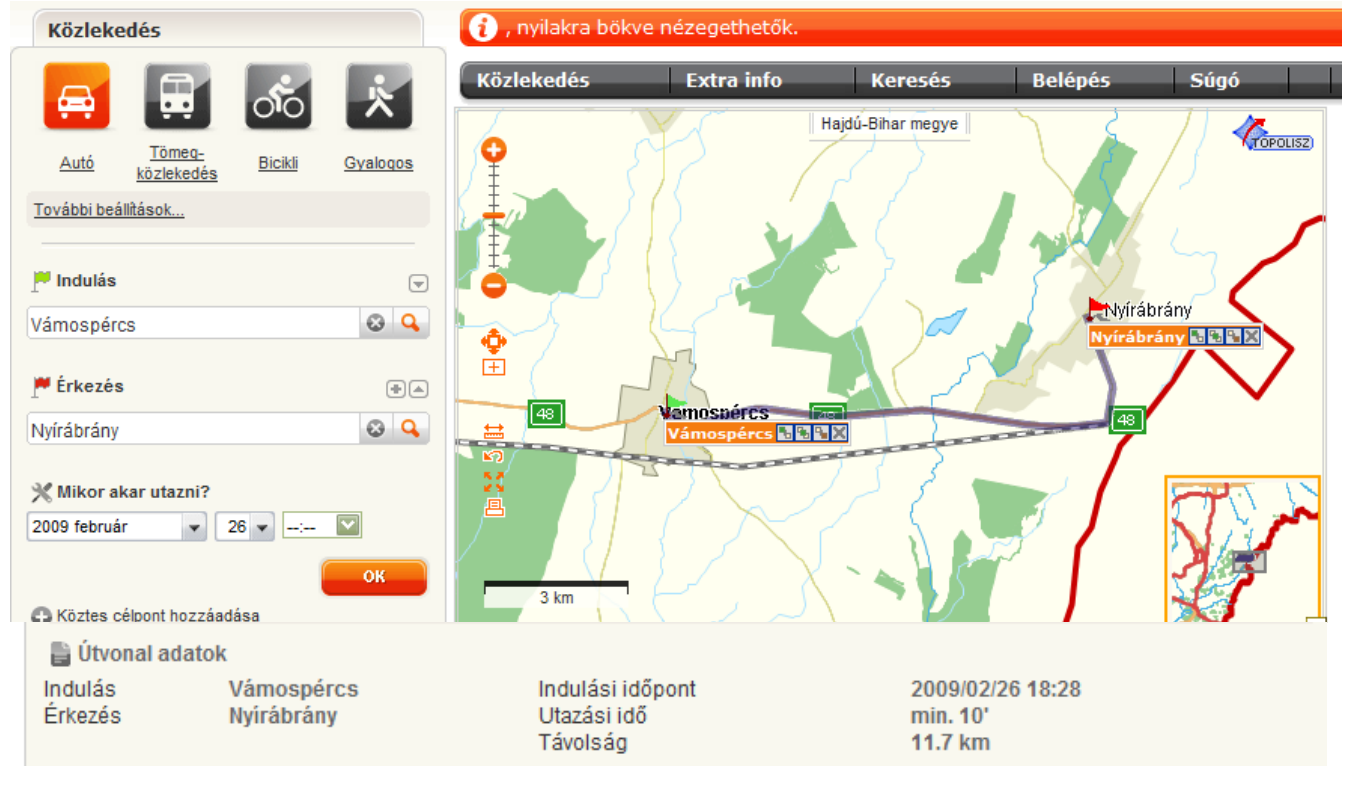

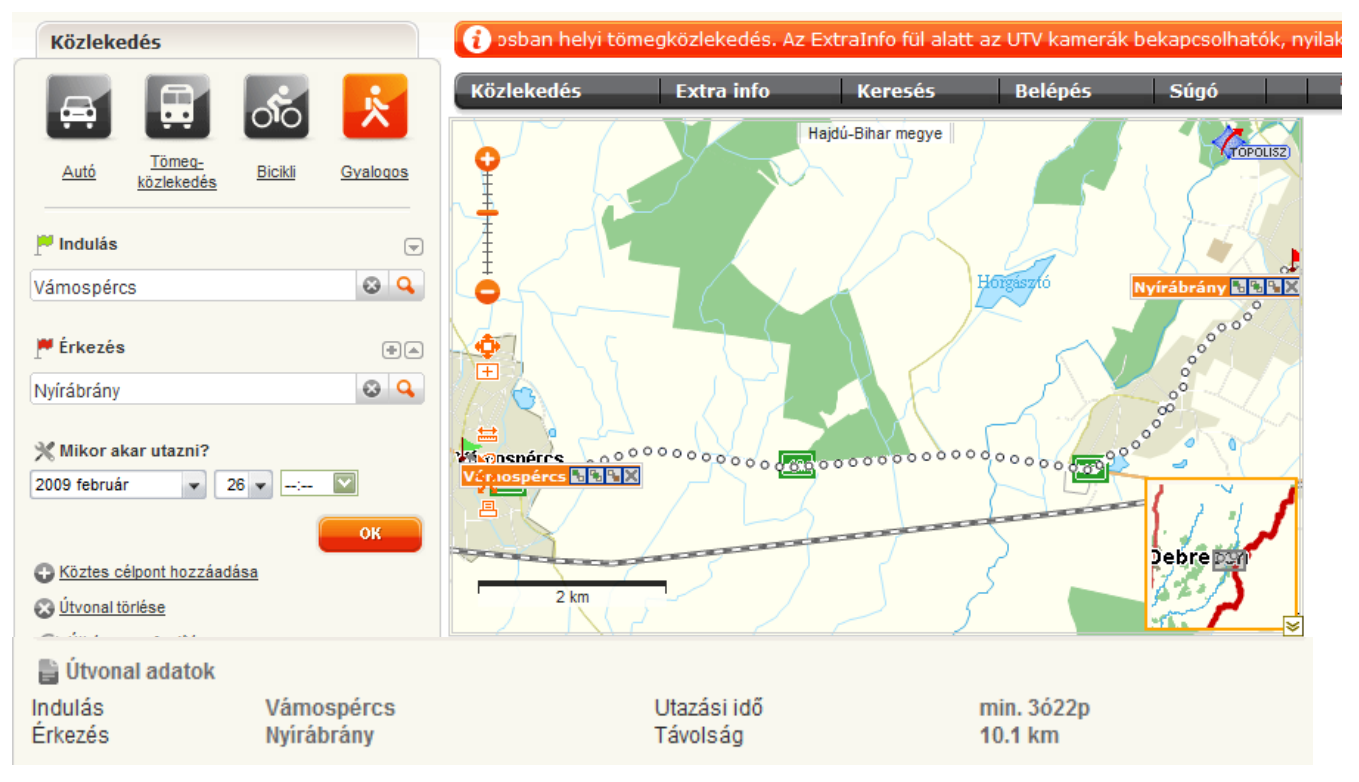

Keressük meg a települések közötti távolságokat, érdekes, hogy a kül. térkép programok kül. távolságokat hoznak ki!

| Távolság              | Google<br>Map | Útvonal-<br>tervező | Távolság                 | Google<br>Map | Útvonal-<br>tervező |
|-----------------------|---------------|---------------------|--------------------------|---------------|---------------------|
| Mátészalka – Csenger  | 32,4 km       | 33,8 km             | Keszthely – Zalaegerszeg | 43,3 km       | 43,1 km             |
| Sarospatak - Szerencs | 35,9 km       | 37,9 km             | Csongrad – Gyula         | 105 km        | 108,2 km            |
| Kalocsa – Dunapataj   | 13 km         | 14,3 km             | Nyírábrány – Fülöp       | 7,3 km        | 7,3 km              |
| Győr – Sopron         | 86,9 km       | 86,3 km             | Ózd – Salgótarján        | 53,5 km       | 51,1 km             |

#### 22. márc. 1. hét Email

Az email szerepe, haszna, email készítése.

Személyes információk védelme. Tudjon email-t küldeni.

#### Email = Elektronikus levél

Előnye a postai levéllel szemben: gyors, lehet benne képet, zenét küldeni, tudsz rá hamar válaszolni.

Jó persze tudom, a postaiban is tudsz zenét meg képeket küldeni, csak sokat kell érte fizetned! Főleg minél nehezebb egy csomag! Az email a suliban meg ingyen van!

Nyitottam magamnak egy email címet a citromail.hu-n, és igen - nem a freemail - en! Sokkal barátságosabb a kezelőfelület, gyors és a gyerkőcöknek bőven megfelel. Meg nekem is! Ide majd küldhetik a feladatokat!

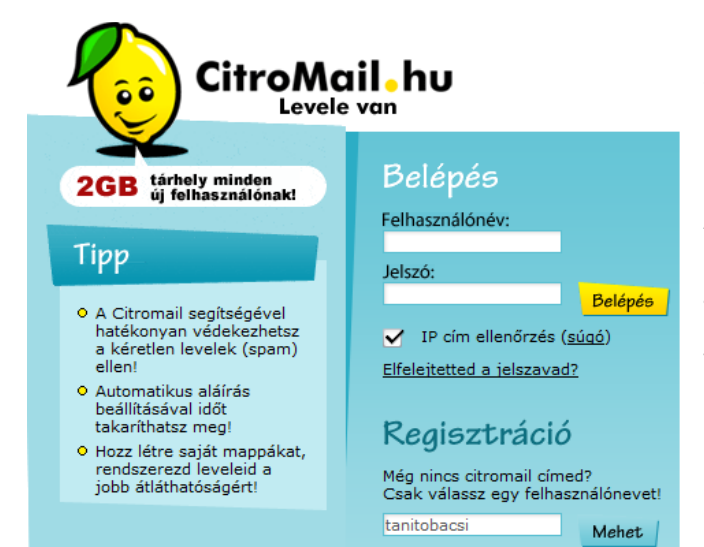

Sok gyerek van, akinek már van email címe – de akinek nincs, vagy régen nem lépett be és törlődött a postafiókja, annak létrehozunk! Indítsuk el hőn szeretett Rókás böngészőnket a Firefox-ot! A böngészősávba írjuk be www.citromail.hu – mert kell egy szolgáltató, aki a leveleinket fogadja és küldözgeti! (A gyerkőcök citromos - nak nevezik!)

Válasszunk egy nevet magunknak, azután kattintsunk a Mehet-re!

Kálvária az email-cím létrehozásánál: egy kicsit akadékoskodik a program, majd kiderül miért is!

| CitroMail hu                                                                                                    |                                                                                              |                                                        |
|----------------------------------------------------------------------------------------------------|----------------------------------------------------------------------------------------------|--------------------------------------------------------|
| Új azonosító létrehozása Ha bármilyen problémát<br>webmaster@citromail.hu címen.<br>Örömmel tájékoztatunk, hogy 2008. december el<br>postafiókban rendelkezésedre álló tárhelyet, így r<br>levelet tárolhatsz, mint eddig. | észlelsz a regisztráció sora<br>ején 100 MB-ról 2 GB-ra ná<br>mostantól CitroMail fiókodb    | án kérjük jelezd a<br>öveltük az egy<br>van jóval több |
| Azonosító:<br>Jelszó<br>Jelszó újra:<br>Alternatív email cím:<br>Az <i>Azonosít</i> ó csak kisbetűket tartalmazhat.<br>Ne használj szóközt és speciális karaktert (pl.: "'<                                                | tanitobacsi @<br>******<br>******<br>>;,\$&#)</th><th>citromail.hu</th></tr></tbody></table> |                                                        |

Azonosító: amit szeretnél, hogy a kukac jel előtt álljon! Pl. szabo.emese

Itt most a tanitobacsi – t írta be, mert azt választottam ki a legelején.

Jelszó: **Ne** 123456 legyen! Miért, mert én is kitalálom! És ne fussunk bele ebbe a hibába! Legyen egy dal neve! PI: Szájbergyerek.

© Csak Te tudod és NE mondd meg

másnak!

Másrészt a jelszóhoz annyit, hogy tudom könnyebbség, hogy először mindenkinek legyen 123456, azután megváltoztatjuk, de én már pórul jártam ez ügyben, ugyanis a 3. osztályos gyerekeim még 2 évvel ezelőtt, csak azért, hogy egymással kitoljanak egymással, beléptek egymás postafiókjába, aztán küldözgettek egymásnak "finoman szólva is" trágár leveleket! – Na azt már NEM!

|                                                                                   |                                                  |                 | Vezetékneved: értelem szerűen          |
|-----------------------------------------------------------------------------------|--------------------------------------------------|-----------------|----------------------------------------|
| Vezetékneved:                                                                     | Szabó                                            |                 | Keresztneved: értelem szerűen          |
| Keresztneved:                                                                     | János                                            |                 | Nemed: értelem szerűen                 |
| Nemed:                                                                            | férfi 💌                                          |                 | Lakcímed: értelem szerűen              |
| Ország:                                                                           | Magyarország                                     |                 | Na én nem adom ám meg a                |
| Lakcimed (irányítószám, település):                                               | 6237 Kecel                                       |                 | címem! – gondoltam                     |
| (közterület, hsz.):                                                               |                                                  |                 |                                        |
| Tájékoztatunk, hogy a 2008. évi XLVIII<br>a név és lakcím adat nyilvántartása köt | . törvény 6.§ (5) bekezdésének rendelk<br>elező. | ezései alapján  |                                        |
| Születési éved:                                                                   | 1981                                             |                 | Születési éved: értelem szerűen        |
| Legmagasabb iskolai végzettséged:                                                 | főiskola 💌                                       |                 | Legmagasabb iskolai                    |
| Legerősebb nyelvismereted:                                                        | angol                                            |                 | végzettséged:                          |
| Milyen területen dolgozol?                                                        | eqvéb 💌                                          |                 | Most nem válaszolnék                   |
| Milyen pozícióban dolgozol?                                                       | beosztott v                                      |                 | Legerősebb Nyelvismereted:             |
| Milven ágazatban dolgozol?                                                        | equéb                                            |                 | értelem szerűen                        |
|                                                                                   | egyeb                                            |                 | Milyen területen, pozícióban,          |
| Hozzájárulok ahhoz, hogy az általa                                                | m megadott elektronikus elérhetőségein           | nen a           | ágazatban dolgozol?                    |
| CitroMail.hu oldalt is uzemelteto Sa<br>megkeressen.                              | noma Budapest Zrt. kozvetlen uzletszer           | zesi celbol     | Most nem válaszolnék                   |
| Az adatvédelmi táiékoztatóban                                                     | foglaltakat elfogadom.                           |                 |                                        |
| ✓ A felhasználási feltáteleket olfo                                               | unadom                                           |                 | Mondom én, hogy csak az alsó           |
|                                                                                   |                                                  |                 | kettőt pipálom                         |
| Milyen karakterek olvashatók az alábbi                                            | képben: 7CNDD                                    |                 |                                        |
|                                                                                   | CADD                                             |                 | Ellenőrző kód: Ez azért kell, hogy     |
|                                                                                   |                                                  |                 | a regisztráció tudja, hogy ember       |
|                                                                                   |                                                  |                 | ül a gép előtt, nem pedig egy          |
| A tavábblánásbaz mindan maző kitöltás                                             |                                                  |                 | olyan program, ami egy olyan           |
| A tovabblepearlez minden mezo kitoiteae                                           | SZUKSEYES.                                       | Tovább          | email-címet készít, ahonnan            |
|                                                                                   |                                                  |                 | kéretlen levelek százait küldik        |
|                                                                                   |                                                  |                 | tovább naponta!                        |
|                                                                                   |                                                  |                 | Kattints a <mark>tovább</mark> gombra! |
| ibaüzenetek!                                                                      |                                                  |                 |                                        |
| Az összes mező kitöltése                                                          | kötelező az alábbi mezők hiányoks<br>Közterület  | ak://///        | Ez van ha valaki lusta!                |
|                                                                                   |                                                  |                 | Irjam be a cimet!                      |
| <b>/////////</b> A beirt a                                                        | izonosító már létezik. 🏾 🖉 🖉 🖉                   |                 | Válasszak másik nevet a kukac elé      |
| Az azonosító mező csak ékezet n                                                   | élküli kisbetűket tartalmazhat, szók             | köz és kötőjel  | Na igen és milyen karakter lehet       |
| nélkül. Nem kezd                                                                  | lődhet és végződhet ponttal.                     |                 | henne és mi neml 🔅                     |
|                                                                                   |                                                  |                 |                                        |
| Up toyich barged 2                                                                | v Nom váloszolnák, oztán minim                   | um 1 nine er    | ándoklődási könöknáll                  |
|                                                                                   |                                                  | iuiii 1 pipa az | erdekiodesi korokner:                  |
|                                                                                   |                                                  | Sikerült r      | nagy nehezen felhasználónevet is       |
| A Se CitroMo                                                                      | all•nu                                           | adni mag        | amnakl                                 |
| Levele                                                                            | e van                                            | Δ σverkő        | neve+szül dátum nyerő nárosításl       |
|                                                                                   |                                                  | Agycho          | e neve i szar datam nyerő parosítas:   |
| COD tárboly minden                                                                | Belénés                                          | Akkor no        | sza léniünk hel                        |
| 2GB új felhasználónak!                                                            |                                                  |                 |                                        |
|                                                                                   | Felhasználónév:                                  | Íriuk be a      | megfelelő adatokat maid                |
| Тірр                                                                              | tanitobacsi1981                                  | kattinter       | nk a <b>Balánás</b> gombral            |
|                                                                                   | Jelszó:                                          | KattiiitSu      |                                        |
| • A Citromail segítségével                                                        | Belépé                                           | <b>6</b>        |                                        |
| hatékonyan védekezhetsz                                                           | ✓ IP cím ellenőrzés (súgó)                       |                 |                                        |
| a keretien levelek (spam)<br>ellen!                                               | Elfeleitetted a jelszavad?                       |                 |                                        |
|                                                                                   | energiettettettette a jeiszavau:                 |                 |                                        |

. .

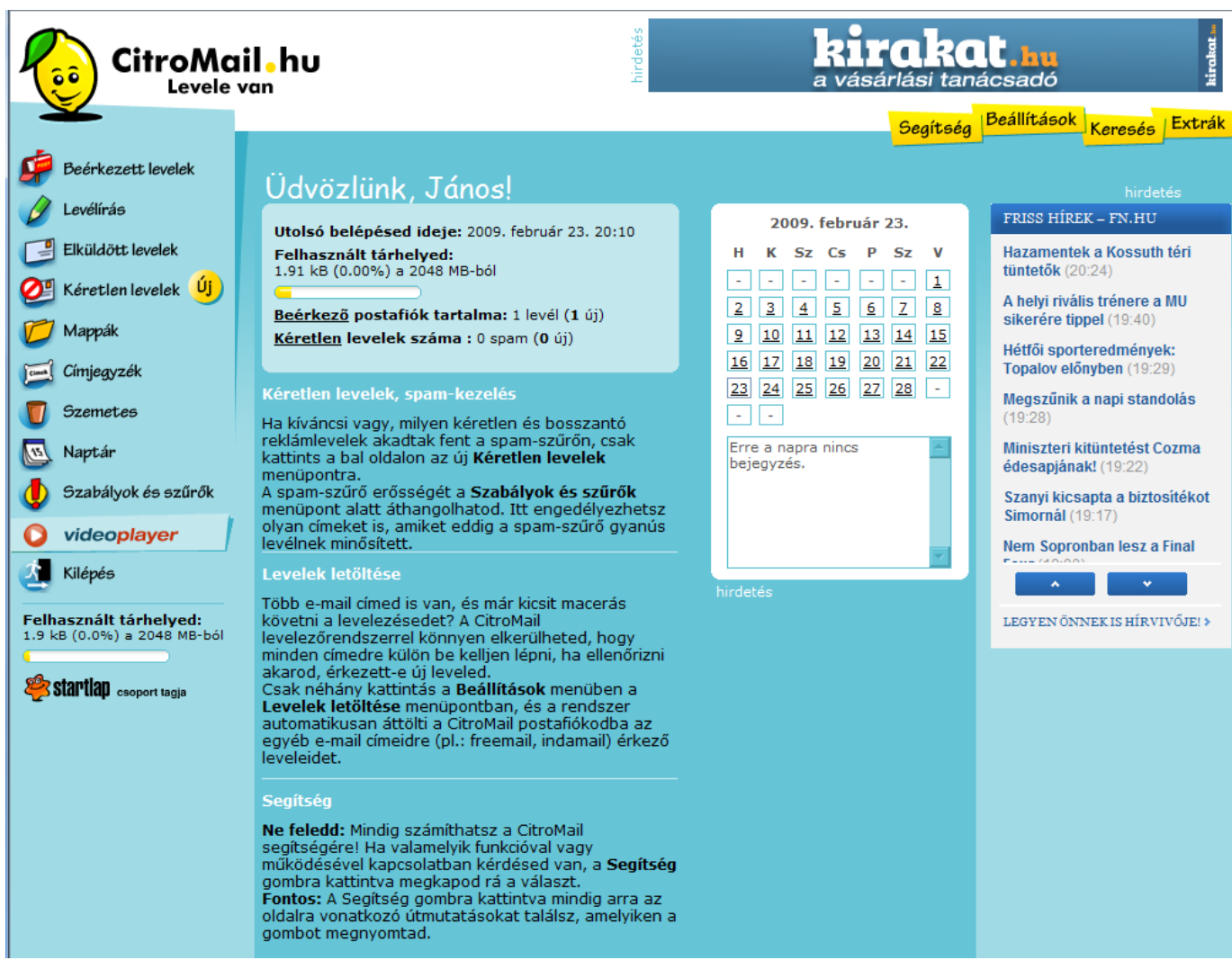

#### Van 1 új levelem! 😳

Kattints a Beérkezett levelekre!

|                                                                      | iil • hu<br><sup>van</sup>                | a vásárlási                                             | Rat.hu                                                                    |
|----------------------------------------------------------------------|-------------------------------------------|---------------------------------------------------------|---------------------------------------------------------------------------|
| Beérkezett levelek                                                   | Beérkezett levelek<br>Mind  Postaláda 1/1 | Segít<br>💌 🤰 Megnyit 🙁 Töröl 🔒 Áthelyez                 | ség Deallitasok Keresés Extrák                                            |
| Elküldött levelek<br>Elküldött levelek<br>Kéretlen levelek<br>Mappák | Feladó ♥                                  | <u>Tárqy</u> ∨<br><u>Köszöntő</u><br>× Töröl Ռ Áthelyez | Dátum         Méret         ✓           19:52         2 kB             Ҝ< |
| Címieavzék                                                           |                                           |                                                         |                                                                           |

Jött egy levelem! Feladó: ki küldte? Tárgy: Miről szól a levél? Dátum: mikor küldték? Méret: milyen nagy a levél?

Megnyitása: kattintsunk nyugodtan a feladóra, vagy a tárgyra – a levelünk kinyílik!

| CitroMa                                                                                                    | il hu<br>van kirakat.hu<br>a vásárlási tanácsadó                                                                                                    |
|----------------------------------------------------------------------------------------------------|----------------------------------------------------------------------------------------------------|
| <ul> <li>Beérkezett levelek</li> <li>Levélírás</li> <li>Elküldött levelek</li> <li>Kéretlen levelek</li> <li>Mappák</li> </ul> | Segítség       Deantbasik       Keresés       Extrak         Beérkezett levelek        ✓ Vissza a levelekhez       ✓ <ul> <li>Válaszol</li> <li>Válasz mindenkinek</li> <li>Továbbküld</li> <li>Töröl</li> <li>Forrás</li> <li>Nyomtatás</li> <li>Mentés</li> <li>N Olvasatlan</li> <li>Feladó: CitroMail.hu <citromail@sanomabp.hu> (Felvétel a címieqvzékbe)</citromail@sanomabp.hu></li> <li>Címzett: tanitobacsi1981@citromail.hu</li> <li>Tárgy: Köszöntő</li> <li>Érkazett: 19:52</li> </ul>                                                                                                    |
| <ul> <li>Címjegyzék</li> <li>Szemetes</li> <li>Naptár</li> <li>Szabályok és szűrők</li> </ul>                                  | Szeretettel üdvözlünk a CitroMail levelezőrendszerben!<br>E-mail címed <u>tanitobacsi1981@citromail.hu,</u> melynek használatához sok sikert és vidám perceket kívánunk. Kérjük, hogy jól jegyezd<br>és őrizd meg a regisztráció során választott jelszavadat, mert postafiókodhoz csak ennek segítségével férhetsz hozzá, és leveleid<br>biztonsága csak így biztosított.<br>Javasoliuk, hogy száni egy kis időt a CitroMail alaposabb megismerésére, hiszen levelezőrendszerünk felhasználójaként olyan                                                                                                    |
| Videoplayer<br>Kilépés<br>Felhasznált tárhelyed:<br>1.9 kB (0.0%) a 2048 MB-ból                                                | hasznos funkciókhoz jutsz hozzá ingyenesen, amelyeket kár lenne kihasználatlanul hagyni. Ha a "felfedezőút" során bármilyen<br>kérdésed akadna, csak kattints a kérdéses funkciót tartalmazó oldalon a Segítség gombra.<br>Kérdéseidet, ötleteidet, véleményedet megírhatod közvetlen e-mail címünkre is. Mindenképpen javasoljuk azonban, hogy<br>amennyiben a működéssel, használattal kapcsolatos kérdésed van, először olvasd el a Segítség gomb megnyomására megjelenő<br>útmutatásokat, mert a leggyorsabban így kaphatsz választ az ilyen jellegű kérdésekre.<br>Reméljük, hogy szolgáltatásunkkal meg leszel elégedve, és a CitroMail használata sok vidám percet fog okozni Neked! |
| Startiap csoport tagja                                                                                                    | Jó levelezést kiván a CitroMail csapata!<br>Megjegyzés : Ezt a levelet a CitroMail automatikusan küldi minden frissen regisztrált felhasználójának, kérjük, ne válaszolj rá.<br>Amennyiben a rendszer működésével kapcsolatos kérdésedre nem találsz választ a Súgó ban, vagy véleményedet, ötleteidet<br>szeretnéd megosztani velünk a <u>citromail@sanomabp.hu</u> címre várjuk a leveleidet.<br>hirdetés<br><u>Ne adja fel álmaitt</u>                                                                                                    |
|                                                                                                    | Szerezzen új szakmát vagy tanuljon nyelvet az ELO-val!                                                                                                    |

A levéllel való műveletek a Beérkezett levelek felirat alatt van! Tudunk rá válaszolni, akár továbbküldeni azt, vagy törölni, de lehet nyomtatni is akár.

| 炉 Beérkezett levelek | Levélírás                                                               | A HTML A Eavezerű ezövea |
|----------------------|-------------------------------------------------------------------------|--------------------------|
| 🖉 Levélírás          |                                                                         |                          |
| Elküldött levelek    | Feladó: tanitobacsi1981@citromail.hu<br>Kinek akarom küldeni a levelet? | ٦                        |
| 💇 Kéretlen levelek 😐 | Másolat:                                                                |                          |
| 📁 Mappák             | Titkos<br>másolat:                                                      |                          |
| Churchen with        | Téma: Rövid lényegre törő legyen!                                       |                          |
| Стједугек            | Mellékletek: Tallózás                                                   | 🖳 ᠑ Ceatol               |
| 0 Szemetes           | Óriás melléklet (max 1GB):                                              | 📋 Ceatol                 |

#### Az email címekről – címzett -:

valaki @ szolgáltató. országkód

szolgáltató: az, ahol az email címe van! Freemail, C2, Citromail, Hotmail, Yahoo, Hotmail, Gmail stb országkód: .hu – magyar .eu – Európai Unio .org – szervezet .gov – kormányzati, de létezik .com .net Figyelj oda, mert nem ugyanaz: kiscsillag@tutiamail.hu kiscsillag@tutiamail.net

Téma: Rövid, lényegre törő legyen, hogy tudj az aki kapja, hogy miért érdemes elolvasnia a levelet!

Mellékletek: később...

|                                                                                                    | A) HTML                                                                                                    | A Egyszerű szöveg                                                                                                    |                                                                                                    |
|----------------------------------------------------------------------------------------------------|----------------------------------------------------------------------------------------------------|----------------------------------------------------------------------------------------------------|----------------------------------------------------------------------------------------------------|
| tanitobacsi1981@citromail.hu<br>szilvike@legjobbmail.net<br>Beteg vagyok - mit tanultunk?<br>Tallózás (9) (<br>et (max 1GB): | Csatol<br>Csatol                                                                                                    |                                                                                                    |                                                                                                    |
| Ilenőrzése és előnézet<br>ailt!                                                                                              |                                                                                                    |                                                                                                    |                                                                                                    |
| ácsi! - A megszólítást sose feledd el!                                                                                       |                                                                                                    |                                                                                                    |                                                                                                    |
| üldje el mi volt a tanulnivaló a szerdai óraá<br>vok és nem szeretnék lemaradni a tanulásb                                   | án,<br>ban! - A levele                                                                                                    | d legyen udvarias és                                                                                                    |                                                                                                    |
| alált Szilvia 2.d osztály - Ne felejts el köszö                                                                              | onni és a neve                                                                                                    | d odaírni!                                                                                                    |                                                                                                    |
|                                                                                                    |                                                                                                    |                                                                                                    |                                                                                                    |
|                                                                                                    |                                                                                                    |                                                                                                    |                                                                                                    |
|                                                                                                    |                                                                                                    |                                                                                                    |                                                                                                    |
|                                                                                                    |                                                                                                    |                                                                                                    | <b>V</b>                                                                                                    |
| Iormál 🔽 Aláírás: Nincs 🔽 Vissza                                                                                             | aigazolást kö                                                                                                    | ér: Mentés: 🗹                                                                                                    |                                                                                                    |
| Mentés piszkozatként                                                                                                    |                                                                                                    |                                                                                                    |                                                                                                    |
|                                                                                                    | anitobacsi1981@citromail.hu<br>szilvike@legjobbmail.net<br>Beteg vagyok - mit tanultunk?<br>Tallózás (*) (*<br>et (max 1GB): ** ********************************* | Al HTML anitobacsi1981@citromail.hu szilvike@legjobbmail.net Beteg vagyok - mit tanultunk? Tallózás  Ceatol et (max 1GB): Ceatol Ilenőrzése és előnézet ilt! iddje el mi volt a tanulnivaló a szerdai óraán, ok és nem szeretnék lemaradni a tanulásban! - A levelei alált Szilvia 2.d osztály - Ne felejts el köszönni és a nevei alált Szilvia 2.d osztály - Ne felejts el köszönni és a nevei ormál  Aláírás: Nincs Visszaigazolást ké Mentés piszkozatként egírtad kattints a Küldés gombra! | A HTML A Egyszerű szöveg<br>anitobacsi1981@citromail.hu<br>szilvike@legjobbmail.net<br>Beteg vagyok - mit tanultunk?<br>Tallózás O Ceatol<br>et (max 1GB):<br>Ceatol<br>Ilenőrzése és előnézet<br>ilt!<br>cisi! - A megszólítást sose feledd el!<br>Jidje el mi volt a tanulnivaló a szerdai óraán,<br>rok és nem szeretnék lemaradni a tanulásban! - A leveled legyen udvarias és<br>alált Szilvia 2.d osztály - Ne felejts el köszönni és a neved odaírni!<br>ormál Aláírás: Ninc Visszaigazolást kér: Mentés:<br>Mentés piszkozatként<br>sgírtad kattints a Küldés gombra! |

Smile – Szmájlikat lehet tenni a levelek szövegébe, ezzel is fel lehet dobni egy levelet! Csak vigyázzunk, hogy ne essünk néha túlzásba ezekkel!

| :-) Mosolygok, tréfálok - csipkelődöm   | :'-( Bánatomban sírok    |
|-----------------------------------------|--------------------------|
| ;-) Kacsintós mosoly, kacér megjegyzés  | :'-) Örömömben sírok     |
| :-( Szomorú vagyok                      | :-D Tele szájjal nevetek |
| :-I Közömbös vagyok, nincs mondanivalóm | :-# Hétpecsétes titok    |

| Feladó:            | tanitobacsi1981@citromail.hu     |          |
|--------------------|----------------------------------|----------|
| Címzett:           | szilvike@legjobbmail.net         | ]        |
| Másolat:           |                                  |          |
| Titkos<br>másolat: |                                  | ]        |
| Téma:              | Beteg vagyok - mit tanultunk?    | ]        |
| Mellékletek:       | "C:\Users\Tanítóbácsi\P Tallózás | ᠑ Csatol |
| Óriás mellék       | let (max 1GB):                   | 📛 Csatol |

Ha mellékletként képet, dokumentumot vagy zenét szeretnénk küldeni, akkor kattintsunk a Tallózás... gombra!

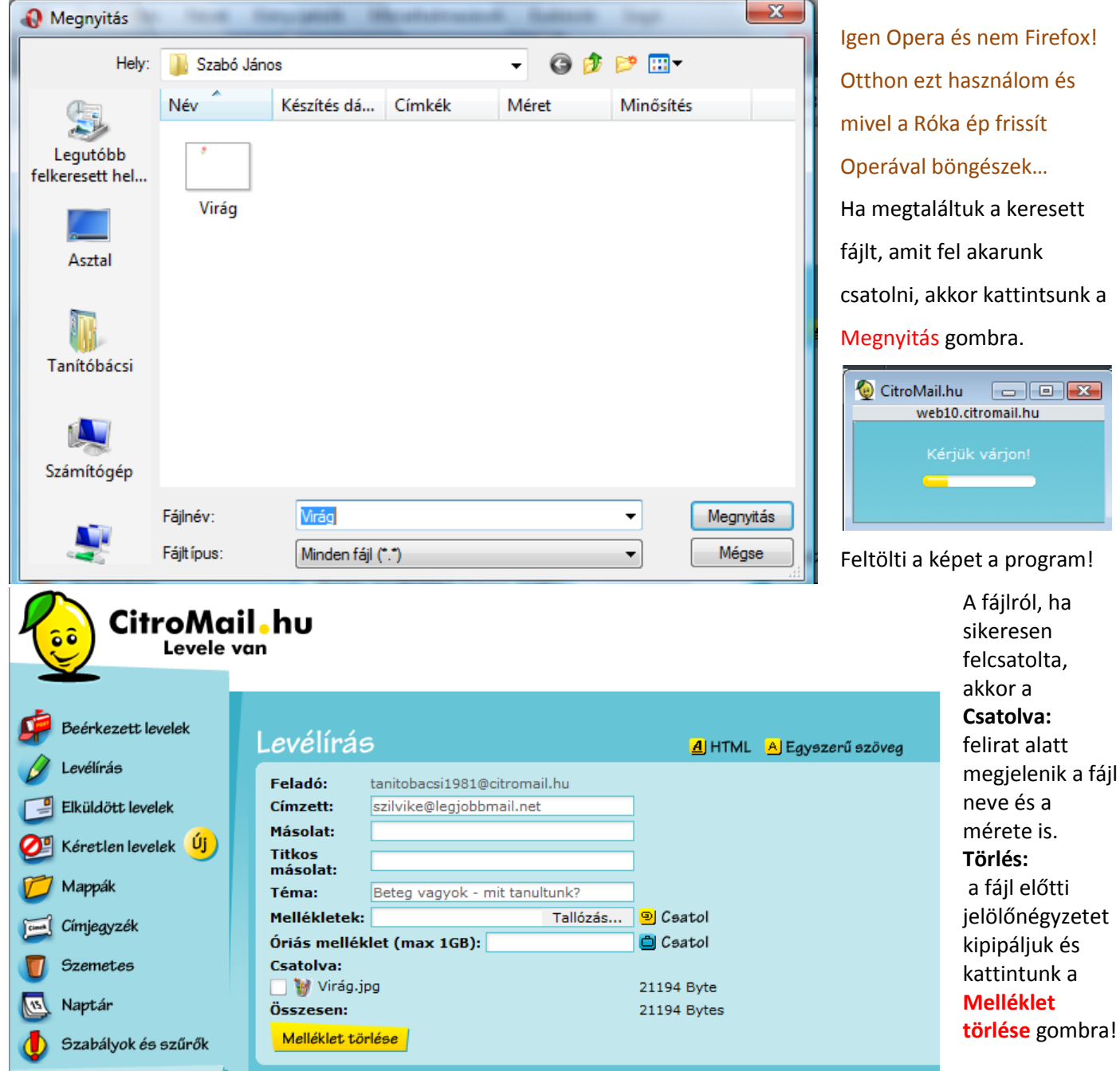

Vigyázz! Csak olyat csatolj fel, ami nem vírusos és a jó ízlés határain belül van! Van olyan szolgáltató, aki nem enged futtatható programok csatolását pl.: (Gmail)

Házi feladat: tanitobacsi1981@citromail.hu – ra küldesz nekem egy emailt, legyen benne egy csatolt Word dokumentum, amiben a kedvenc ételednek a receptje van képpel együtt!

### 24. márc.3. hét Informatika-alkalmazói ismeretek

#### V. Szövegszerkesztés

Word, betűméret, betűtípus, betűstílus, írásrendszer. Tudjon szöveget begépelni, elmenteni, megnyitni és formázni.

#### A Windows Word indítása:

Történhet a program ikonjára való kattintással is, de tapasztalatból mondom, ha nincs kint az asztalon, akkor már kétségbe esnek a gyerkőcök. Így én inkább a parancssoros megoldás híve vagyok, mert az mindig tutira elindul!

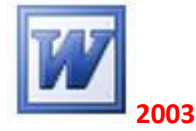

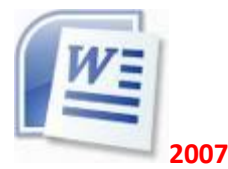

| Programok             |                                             |                                                      |
|-----------------------|---------------------------------------------|------------------------------------------------------|
| 🕼 winword             | Ha még XP-vel küzdünk, akkor St             | art menü – futtatás menüpontra                       |
|                       | kattintva egy ablakot látunk. íriu          | k be winword és kattintsunk az <mark>OK</mark>       |
|                       | sembral                                     |                                                      |
|                       | gombra:                                     |                                                      |
|                       | Futtatás                                    | ? 🔀                                                  |
|                       |                                             |                                                      |
|                       | Adja meg a program, a mappa                 | a, a dokumentum vagy az<br>s a Windows megnyitta azt |
|                       |                                             |                                                      |
|                       | Megnyitás:                                  | ×                                                    |
|                       |                                             |                                                      |
|                       |                                             | Má                                                   |
|                       |                                             | Megse Tallozas                                       |
|                       |                                             |                                                      |
|                       |                                             |                                                      |
|                       |                                             |                                                      |
|                       |                                             |                                                      |
| Æ Keresés mindenhol   |                                             |                                                      |
| Keresés az interneten |                                             |                                                      |
| winword               |                                             |                                                      |
| winword               |                                             |                                                      |
| 🔊 🖻 🖃 🌻 🌽 💟           | 🔁 http://vista alatt – Start menü és alul a | keresősávba kell beírni: <mark>winword</mark> –      |
| 🥑 🗾 💿 🖾 🕕             | azután Enter-t ütni és a Word elu           | ndul.                                                |

Én a 2007 – es word – öt tanítom, a suliban is ez van. Haladjunk a korral. A 2003 után nagy a váltás, de kis gyakorlás után nagyon meg lehet szeretni! <sup>(C)</sup>

| 0.                                                              | Dokumentum1 - Microsoft Word                                                                                                    |
|-----------------------------------------------------------------|----------------------------------------------------------------------------------------------------|
| <b>U</b>                                                        | Kezdőlap Beszúrás Lap elrendezése Hivatkozás Levelezés Korrektúra Nézet                                                                                                    |
| Beille<br>Vág                                                   | Calibri (Szövegtörzs)       11       Image: Szövegtörzs)       11       Image: Szövegtörzs)       11       Image: Szövegtörzs)       Image: Szövegtörzs)       11       Image: Szövegtörzs)       Image: Szövegtörzs)       Image: Szövegtör |
| <b>L</b> {                                                      | 1 • • • 2 • • • 1 • • 2 • • • 3 • • • 4 • • • 5 • • • 6 • • • 7 • • 8 • • • 9 • • • 10 • • • 11 • • • 12 • • • 13 • • • 14 • • • 15 • • • 16 • • • 17 • • • 18 • 4 • • • 19 • •                                                                                                    |
| 6 - 1 - 5 - 1 - 4 - 1 - 3 - 1 - 2 - 1 - 1 - 1 - 1 - 1 - 1       | Szövegszerkesztő szövegeket, leveleket tehát dokumentumokat készíthetünk, módosíthatunk, javíthatunk, beépített<br>helyesírás-ellenőrzővel rendelkezik, táblázatokat, képeket, grafikát illeszthetünk a szövegbe .<br>De nem kérem, mint fogalmat! Tudja elmondani, mire való a program.<br>Tudom itt most pálcát fognak törni sokan rajtam, DE NEM TANÍTOM MEG, MINTFOGALMAT, A<br>SZÖVEGEGYSÉGEKET, A SZÖVEGSZERKESZTÉS LÉPÉSEIT SEM! Ne magoljon! A gyakorlatban tudja!                                                                                                    |
| • 1 • 13 • 1 • 12 • 1 • 11 • 1 • 10 • 1 • 9 • 1 • 8 • 1 • 7 • 1 | Vágólap       Betütípus       Detexidés       Sturok         WORD 2007 – Képernyő felépítése         Címsor - az aktív dokumentum címét mutatja;         Szalag – Így egyszerűbben megtaláljuk azokat a funkciókat, amelyekre szükségünk van!         Alkalmazkodik a képernyőhöz, változik, ha változik a képernyő mérete, és mindig azt mutatja, amire épp szükségünk van.         Vonalzó - a dokumentum és részeinek méretét mutatja; egy fehér és két szürke részből áll.         A fehér terület a teljes oldal. A szürke rész: fejléc, lábléc.         Gördítősávok, - ha az aktív dokumentum nem fér el az ablakban, a "kilógó" területeit a gördítősávokkal tehetjük láthatóvá.         Állapotsor - az állapotsor mutatja a kurzor aktuális pozícióját (oldal, sor, betű), valamint a szövegszerkesztő üzemmódját (makrórögzítés, korrektúra, kijelölés bővítése, felülíró mód).                                                                                                    |
| Oldal                                                           | : 1, összesen 1 🛛 Szavak száma: 158 🕉 magyar (Magyarország) 🗐 🛱 🕄 📄 🗐 100% 🕞 – 🖓 🕀 ,                                                                                                    |
|                                                                 |                                                                                                    |

Attól ne ijedjünk meg, ha a program piros hullámmal\_aláhúzza a szavakat – azért teszi, mert "okos" van beépített helyesírás ellenőrzője, ami szól Neked, hogy szerinte helytelenül írtad. Ilyenkor szólj Nekem!

Kovácsovics Fruzsina

Ezért tanítom a Word-öt mert a helyesírási hibánál szól! Egyébként is szörnyű a gyerkőcök helyesírása, itt tudjuk egy kicsit gyakorolni azt is!

De van egy trükköm is!

Kovácsovics Fruzsina

Meg is taníthatjuk a géppel, hogy tanulja meg a nevünket hogyan kell helyesen írni! Nyomjuk csak le az F7 billentyűt!

Kattintsunk a Felvétel a szótárba gombra!

| yervi ellenoizes. magyal (magyaloiszag)        |                              |       |
|------------------------------------------------|------------------------------|-------|
| Nincs a szótárban:                             |                              |       |
| Kovácsovics Fruzsina                           | <ul> <li>Átugorja</li> </ul> |       |
|                                                | Az összes <u>m</u> ellő:     | zése  |
|                                                | Eelvétel a szótá             | irba  |
| Javaslatok:                                    |                              |       |
| Kovácsovis                                     |                              |       |
|                                                | Az össz <u>e</u> s cser      | éje   |
|                                                | + Automatikus jav            | rítás |
| A <u>s</u> zótár nyelve: magyar (Magyarország) | •                            |       |
| ✓ Nyel <u>v</u> helyesség                      |                              |       |
| Beállítások Visszavonás                        | Méase                        | _     |

#### Kovácsovics Fruzsina

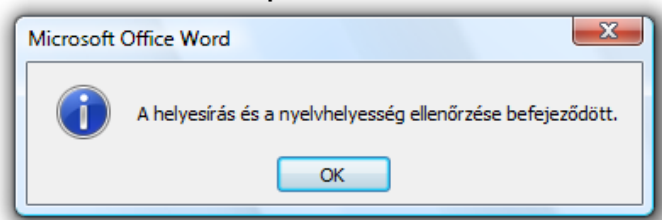

# Ha ügyesek voltunk, akkor a program közli, hogy nincs több hiba a szövegben!

5. osztályban is azt tanítom, hogy ameddig nem piros hullámvonallal húzza alá a gép addig nincs baj (a zöld nem hiba! Általában szóköz vagy vesszőhiba!)

#### Ha a következő sorba szeretnénk írni, nyomjunk ENTER - t.

Tudom, lágyenter megy kemény, de 5. osztályban is jó a kemény!

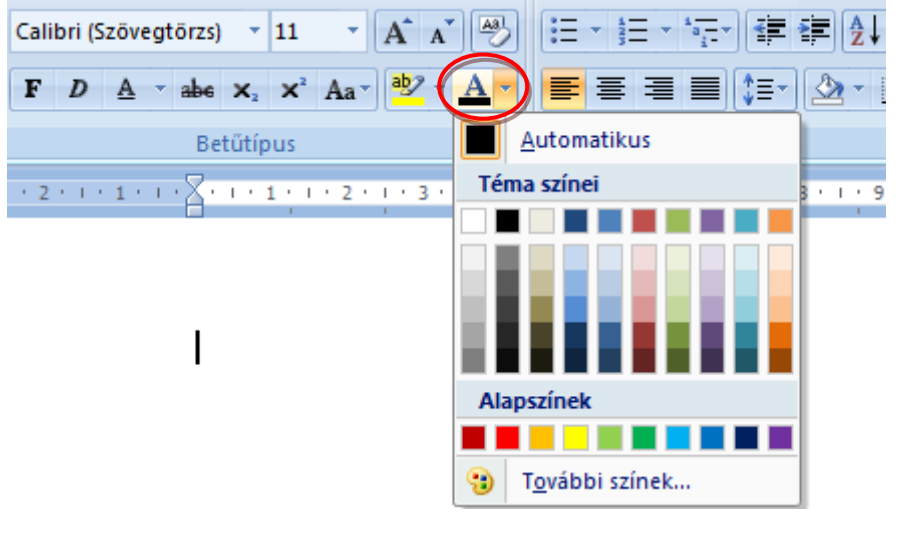

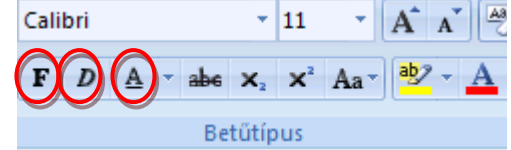

Az alapvető betűformázások és a betűk színezése.

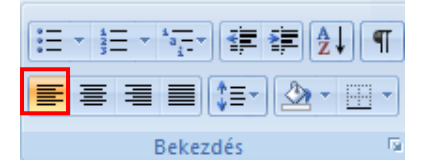

Az én nevem: **Szabó János** Életkorom: **12 év <u>6</u>. osztályos vagyok**. Kedvenc ételem: **sültkrumpli** 

Mivel közeledik a húsvét kezdjük egy kis tréfás teszt begépelésével!

Mennyire ismered a húsvéti nyuszit?

Miért lenne jobb, ha nyuszi helyett polip jönne húsvétkor?

- Mert polipot könnyebb rajzolni.
- Mert a polip egyszerre nyolc tyúkból tud tojást préselni.
- Mert a polipnak nem répaszagú a lehelete.

#### Mit szeretne a húsvéti nyuszi a világon a legjobban?

- Ugrókötelezni Bill Clintonnal.
- Bálnára vadászni a Magas-Tátrában.
- Diót törni a Nesquik nyuszi fején.

#### Miért pont őt választották ki erre a szerepre?

- Mert Schwarzenegger nem vállalta el.
- Mert lefizette a válogatóbizottság elnökét.
- **Ki tudott volna ellenállni egy aranyos kis nyuszikának, aki**
- egy forgótárcsás géppuskát tart a kezében?

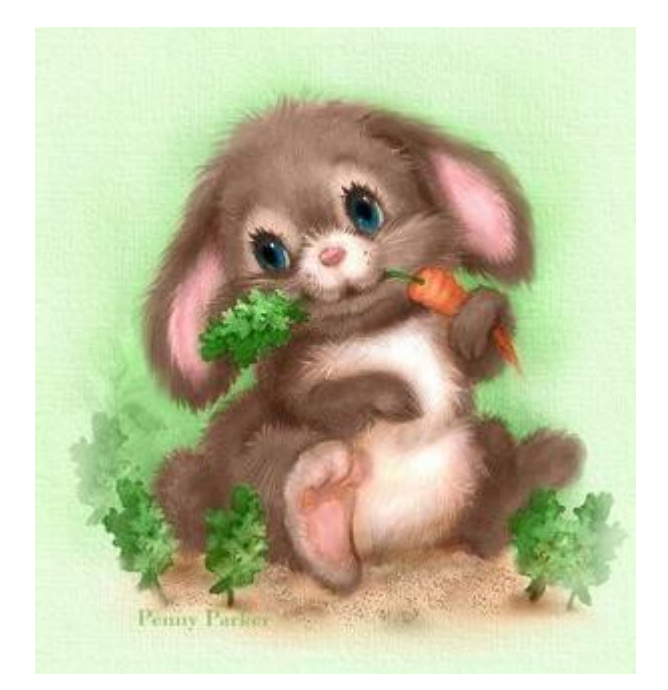

|        |        | Kezd        | dőlap                 | Be               | szúrás | Lap              | p elrend        | lezése          | Hiva     | atkozás           | Le      | velezés   | Ko              | orrektú                          | ra I                                     | Nézet             |        |                       |                   |       |                       |                |              |          |               |       |                                           |         |                     |               |
|--------|--------|-------------|-----------------------|------------------|--------|------------------|-----------------|-----------------|----------|-------------------|---------|-----------|-----------------|----------------------------------|------------------------------------------|-------------------|--------|-----------------------|-------------------|-------|-----------------------|----------------|--------------|----------|---------------|-------|-------------------------------------------|---------|---------------------|---------------|
|        | edőlap | Üre<br>olda | es Ol<br>al<br>alalak | daltöré          | s Táb  | lázat<br>Jázatok | Kép             | ClipA           | Art Alak | P<br>zatok S<br>• | martArt | Diagra    | am E            | Hiper<br>Könyv<br>Keres<br>Hivat | hivatko<br>rjelző<br>zthivatk<br>kozásol | zás<br>:ozás<br>k | Élőfe  | j Élőláb<br>Élőfej és | Oldalsz<br>élőláb | iám S | A<br>Szövegdobo       | z Kés<br>modul | z Wo<br>ok * | ordArt I | A<br>iniciálé | A 🗟 A | láírási sor 🔨<br>átum és idó<br>bjektum 👻 | 5<br>Eg | yenlet Si<br>Szimbó | Ω<br>zimbólum |
| ſ      | Szimł  | oólui       | m                     |                  |        |                  |                 |                 |          |                   |         |           |                 |                                  |                                          |                   |        | 8 -                   | x ]               |       |                       |                |              |          |               |       |                                           |         |                     |               |
|        | Szi    | mbólı       | umok                  | Kül              | önlege | es ka <u>r</u> a | kterek          | :               |          |                   |         |           |                 |                                  |                                          |                   |        |                       |                   | S     | szimbó                | lum            | bes          | zúr      | ása           | :     |                                           |         |                     |               |
| ł      | Bet    | tűtípu      | us: W                 | /ingdin          | gs     |                  |                 |                 | -        |                   |         |           |                 |                                  |                                          |                   |        |                       |                   | B     | Roszúr                | ác m           | onii         |          |               |       |                                           |         |                     |               |
|        | ]      | I           | ୍ତ                    | δ                | m      | <u>ഹ</u>         | M,              | $\mathbf{x}$    | Ŋo       | ¥                 | Ж       | er        | æ               | •                                | 0                                        |                   |        | <b>^</b>              |                   | S     | zimbó                 | lum            | iko          | n        |               |       |                                           |         |                     |               |
|        |        |             |                       |                  | ٠      | ٠                | ٠               | *               | ٠        | $\mathbf{X}$      | Ν       | Ħ         | 3               |                                  | "                                        | "                 |        |                       |                   |       |                       |                |              |          |               |       |                                           |         |                     |               |
| 9      |        | 0           | 1                     | 0                | 3      | 4                | 6               | 6               | 0        | 8                 | 9       | 1         | 0               | 0                                | 0                                        | €                 | 4      |                       |                   |       | Válasszunk betűtípust |                |              |          |               |       | а                                         |         |                     |               |
| I      |        | 3           | 6                     | 0                | 8      | Ø                | 0               | B               | 3        | ନ୍ଦ               | જ       | ò         | -               | જે                               | છ્ર                                      | •                 | •      | -                     |                   |       |                       |                |              |          |               |       |                                           | 0-      |                     |               |
| L      | Leo    | jutób       | ob has                | sznált :         | szimbó | ólumok           | :               |                 |          |                   |         |           |                 |                                  |                                          |                   |        |                       |                   |       |                       |                |              |          |               |       |                                           |         |                     |               |
| 3<br>5 | :      | t           | ∗                     |                  | Δ      | ≥                | •               | ≤               |          | ٢                 | A       | $\bowtie$ | €               | £                                | ¥                                        | C                 | 8      |                       |                   |       |                       |                |              |          |               |       |                                           |         |                     |               |
| 5      | Wir    | ngdin       | ngs: 1                | 11               |        |                  |                 | K <u>a</u> rakt | terkód:  | 111               |         | к         | (észle <u>t</u> | : Szim                           | bólum                                    | (decir            | nális) | -                     | 2                 |       |                       |                |              |          |               |       |                                           |         |                     |               |
| I      | A      | utom        | natiku                | s ja <u>v</u> ít | ás     | Bil              | le <u>n</u> tyű | paran           | cs       | Biller            | ntyűpa  | rancs:    |                 |                                  |                                          |                   |        |                       |                   |       |                       |                |              |          |               |       |                                           |         |                     |               |
|        |        |             |                       |                  |        |                  |                 |                 |          |                   |         |           |                 | E                                | eszúra                                   | ás                |        | Mégse                 |                   |       |                       |                |              |          |               |       |                                           |         |                     |               |
|        |        |             |                       |                  |        |                  | -               |                 |          |                   |         |           | -               |                                  |                                          |                   |        |                       |                   |       |                       |                |              |          |               |       |                                           |         |                     |               |

Vagy úgy kezdjük el, hogy táblázatot szúrunk be és utána írjuk be a szöveget és illesztjük be a képet, vagy fordítva. Én az elsővel kezdeném.

| C     | <b>C</b> )                                                                                                   | 9                               | - 0   | ) =                                                                                                    | Anna                                              |                                  |                     | Dokument                                                                                              | um3 - Microsoft Wor                                                 | d       |                                                        |                           |                            |       |
|-------|----------------------------------------------------------------------------------------------------|---------------------------------|-------|----------------------------------------------------------------------------------------------------|---------------------------------------------------|----------------------------------|---------------------|----------------------------------------------------------------------------------------------------|---------------------------------------------------------------------|---------|--------------------------------------------------------|---------------------------|----------------------------|-------|
|       |                                                                                                    | Kezdőla                         | ар    | Beszúrás                                                                                                    | Lap elre                                          | ndezése                          | Hiva                | tkozás Levelez                                                                                        | és Korrektúra                                                       | Nézet   |                                                        |                           |                            | ۲     |
| Be    | Fee                                                                                                    | dőlap ▼<br>es oldal<br>daltörés | Táblá | izat Kép                                                                                                    | ClipArt                                           | 🖓 Alakza<br>📄 Smartı<br>🚹 Diagra | itok ▼<br>Art<br>am | <ul> <li>Hiperhivatkozá</li> <li>Könyvjelző</li> <li>Kereszthivatkoz</li> <li>Hivatkozások</li> </ul> | s 📑 Élőfej -<br>i Élőláb -<br>iás i Oldalszám -<br>Élőfej és élőláb | A       | Kész modulok<br>↓ WordArt ×<br>▲≣ Iniciálé ×<br>Szöven | • 🚵 •<br>E<br>9<br>9<br>• | π Egyenlet * Ω Szimbólum * |       |
|       |                                                                                                    |                                 | 2x1   |                                                                                                    |                                                   |                                  | 1 • 4 •             |                                                                                                    | · I · 8 · I · 9 · I · 10                                            | 11 12 . | 1 + 13 + 1 + 14 + 1 + 1                                | جمع 1 1 ح                 | 1 : 17 : 1 : 18 :          | -     |
| 71 CT | 1 · 12 · 1 · 11 · 1 · 10 · 1 · 9 · 1 · 8 · 1 · 7 · 1 · 6 · 1 · 5 · 1 · 4 · 1 · 3 · 1 · 2 · 1 · 1 · 1 · 1 · 1 |                                 |       | Image: state of the state of the state o | szúrása<br>zolása<br>iáblázat<br>olótábla<br>atok |                                  |                     |                                                                                                    |                                                                     |         |                                                        |                           |                            |       |
|       | Oldal: 3                                                                                                    | 2, összeser                     | n 2 ! | Szavak száma                                                                                                    | : 294 🛛 🕉                                         | magya                            | ar (Magy            | arország)                                                                                             |                                                                     |         |                                                        | 100%                      | <b>─</b>                   | • .:: |

Kattintsunk a Beszúrás menüre, ott a táblázat ikonra. Jelöld ki egérrel hányszor - hányas táblázatra van szükséged, azután kattints rá!

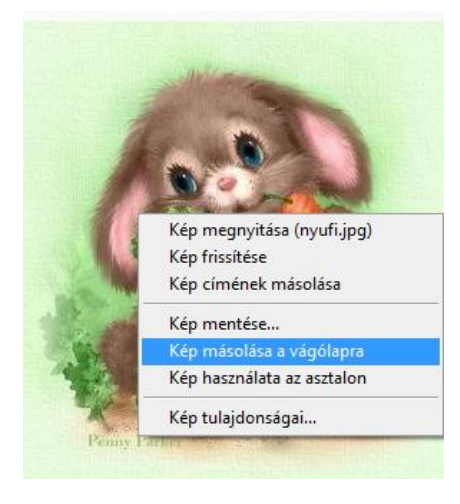

#### Menjünk fel az internetre és keressünk nyuszis képet!

Ha megvan, akkor Másoljuk ki a képet a vágólapra.

#### Ha nem történik semmi, az a jó!

| •                                                                                                    |                                                                     |
|----------------------------------------------------------------------------------------------------|---------------------------------------------------------------------|
| Mennyire ismered a húsvéti nyuszit?                                                                                                    | Calibri 🔻 10 👻 🗛 🖌 🖋 🛷                                              |
| Miért lenne jobb, ha nyuszi helyett polip jönne húsvétkor?                                                                                 | F D 臺 🕸 - 🛓 - 律律 臣 -                                                |
| <ul> <li>Mert a polip egyszerre nyolc tyúkból tud tojást préselni.</li> <li>Mert a polipnak nem répaszagú a lehelete.</li> </ul>           | Kīvágás           Imaginational state           Imaginational state |
| Mit szeretne a húsvéti nyuszi a világon a legjobban?                                                                                       | Beillesztés                                                         |
| <ul> <li>Ugrókötelezni Bill Clintonnal.</li> <li>Bálnára vadászni a Magas-Tátrában.</li> <li>Diót törni a Nesquik nyuszi fején.</li> </ul> | <u>B</u> eszúrás<br>Cellák <u>t</u> örlése                          |
| Miért pont őt választották ki erre a szerepre?<br>Mert Schwarzenegger nem vállalta el.<br>Mert lefizette a válogatóbizottság elnökét.      | Cellák felosztása       Szegély és mintázat       In Szövegirágy    |
| Kitudott volna ellenállni egy aranyos kis nyuszikának, aki egy forgótárcsás géppuskát tart a kezében?                                      | <u>C</u> ellaigazítás →                                             |

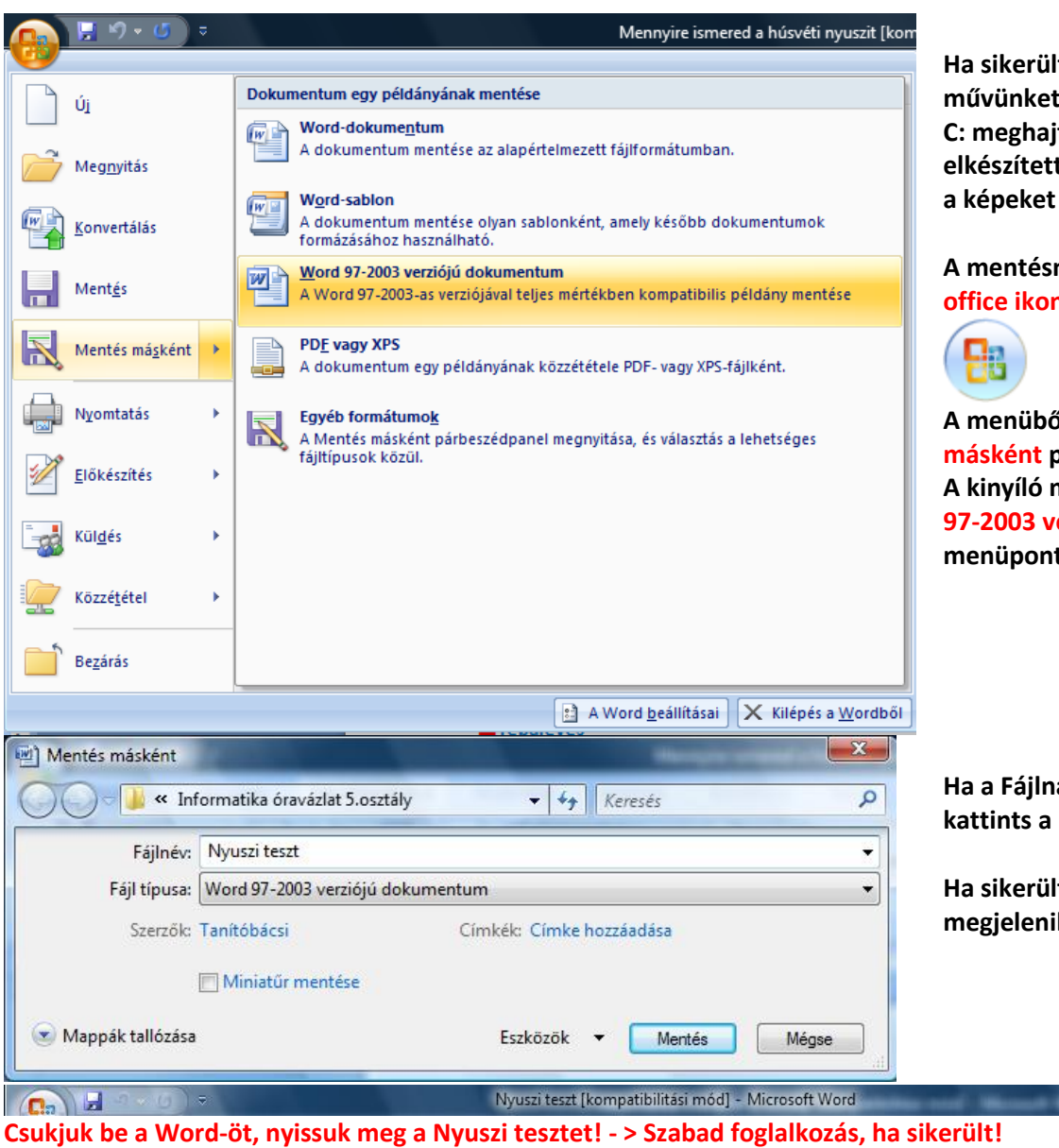

Ha sikerült mentsünk el a kész művünket a saját mappánkba a C: meghajtóra, már elkészítettük, még akkor amikor a képeket mentettük!

A mentésnél kattintsunk az office ikonra

A menüből mindig a Mentés másként parancsot válasszuk ki! A kinyíló menüből pedig a Word 97-2003 verziójú dokumentum menüpontra kattintsunk.

Ha a Fájlnak a nevét beírtad kattints a <mark>Mentés</mark> gombra.

Ha sikerült akkor a címsorban megjelenik a fájl neve!

Informatika óravázlat 6. osztály

#### **25.** márc. 4. hét Felsorolások és számozások

Felsorolások és listák készítése. Tudjon listát, felsorolást készíteni önállóan.

#### **Gerilla Grill**

#### (Lesből támad a fakanál)

#### Állomásfőnök kedvence Egy vidéki vasútállomáson...

#### Hozzávalók:

- ½ kg krumpli
- 10 dk gomba
- 30 dkg liszt
- 5 cl olaj
- 3 tojás
- só
- sín

#### Jó étvágyat!

Lepcsánka. A krumplit lereszeljük almareszelőn. A tojást a liszttel felhabarjuk, majd a reszelt krumplit belekeverjük. Ízesítjük sóval, majd a gombát is belereszeljük. A végén olajba kisütjük.

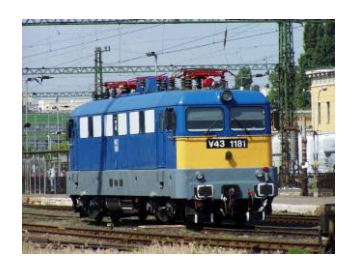

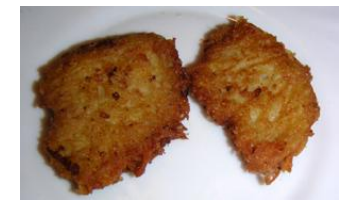

#### <u>Mediterrán lecsó</u> Villamoson valahol a városban...

#### Hozzávalók:

- 1 padlizsán
- 1 cukkini
- 2 fej hagyma
- 2 gerezd fokhagyma
- 2 paradicsom
- 6 db paprika
- olaj
- só
- bors
- 4,6 db villamos

#### Jó étvágyat!

A padlizsánt besózzuk. 15 percig félretesszük. Begyújtjuk a gázt. Egy serpenyőt készítünk elő. A padlizsánról letöröljük a levet. Az apróra vágott hagymást üvegesre pároljuk, beletesszük a többi hozzávalót, aztán a tengeri sót, mert mégiscsak mediterrán a cucc.

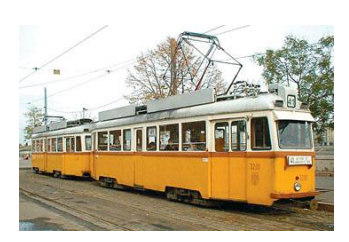

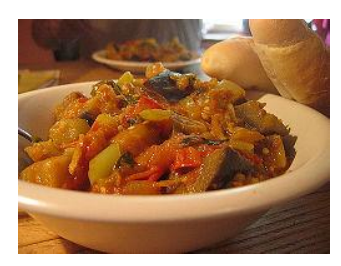

Egy kaja csak akkor válik ehetetlenné, amikor már nincs belőle!

Mivel képet beszúrni már tudunk, haladjunk tovább. Be kellene szúrnunk egy táblázatot! Kezdjük azzal, hogy üssünk 3-4 Enter-t, ha megvan, utána be kellene szúrni egy táblázatot. 3x1 –es legyen.

Kattintsunk a Beszúrás menüre, ott válasszuk ki a Táblázat ikont, majd az egérrel jelöljünk ki 3 cellát, (nem kell lenyomni az egér gombját) azután bal egérgombbal rákattintunk és a táblázatot a Word megrajzolja.

| Beszúr  | rás   | Lap elrende                | zése    | Hivatko  | zás     | Levelezés     | Korrektúra                              | Nézet                   |           |           |                |                     |                   |                  |
|---------|-------|----------------------------|---------|----------|---------|---------------|-----------------------------------------|-------------------------|-----------|-----------|----------------|---------------------|-------------------|------------------|
| Iltörés | Táblá | izat Kép                   | ClipArt | Alakzato | k Smart | Art Diagram   | Hiperhiva<br>& Könyvjelze<br>Kereszthiv | tkozás<br>ő<br>/atkozás | Élőfej    | Élőláb    | #<br>Oldalszám | A<br>Szövegdoboz    | Kész<br>modulok s | WordArt Init     |
|         | 3x1   | L cella                    |         |          |         |               | Hivatkoza                               | ások                    | ÉI        | őfej és é | lőláb          |                     |                   | Szöveg           |
|         |       |                            |         |          | 1 • •   | · 2 · 1 · 3 · | 1 • 4 • 1 • 5 • 1                       | 6                       | 7 ' ' ' 8 | . 1 . 9   | 10             | 11 - 1 - 12 - 1 - 1 | 3 · · · 14 ·      | · · 15 · · · △ · |
|         |       |                            |         |          |         |               |                                         |                         |           |           |                |                     |                   |                  |
|         |       |                            |         |          |         |               |                                         |                         |           |           |                |                     |                   |                  |
|         |       | Táblázat bes               | zúrása  |          | ·       |               | I                                       |                         |           |           | I              |                     |                   |                  |
|         |       | –<br>Táblázat <u>r</u> ajz | olása   |          |         |               |                                         |                         |           |           |                |                     |                   |                  |
|         | ≞     | Szöve <u>gb</u> ől tá      | blázat  |          |         |               |                                         |                         |           |           |                |                     |                   |                  |
|         |       | E <u>x</u> cel-számol      | ótábla  |          |         |               |                                         |                         |           |           |                |                     |                   |                  |
|         |       | <u>K</u> ész táblázat      | ok      | •        |         |               |                                         |                         |           |           |                |                     |                   |                  |

Azután kipróbáljuk a felsorolást! Felsorolást úgy tudunk készíteni, hogy kötőjellel kezdjük a felsorolást, majd Enter-t ütünk. Ha befejeztük a felsorolást, akkor kétszer Enterezünk.

- egy
- kettő
- három

Ha kész vagyunk, akkor jelöljük ki a táblázatot és kattintsunk a Bekezdés dobozban a szegély ikonra, Nincs szegély!

|                                            | i · I · I · I A  | I I      |              | AaÁáBbCo                | AaÁáBbCo     | AaÁáBl                       | AaÁáBł   |  |  |  |
|--------------------------------------------|------------------|----------|--------------|-------------------------|--------------|------------------------------|----------|--|--|--|
| x Aa 🖞 - 🗛 - 📄 🗐 🗐                         | ■ 🚛 🖄 -          |          |              | ¶ Normál                | ¶ Nincs tér… | Címsor 1                     | Címsor 2 |  |  |  |
| is 🕞 Be                                    | kezdés           |          | <u>A</u> ls  | ó szegély               |              | Stílu                        | sok      |  |  |  |
| IX · · · 1 · · · 2 · · · 3 · · · 4 · · · 5 | I · 6 · I · 7 ·  |          | <u>F</u> el  | ső szegély              |              | 13 · · · 14 · · · 15 · · · 1 |          |  |  |  |
|                                            |                  |          | <u>B</u> al  | szegély                 |              |                              |          |  |  |  |
|                                            | Ge               |          | Jop          | ob szegély              |              |                              |          |  |  |  |
|                                            | (Lesbol ti       |          | <u>N</u> in  | ncs szegély             |              |                              |          |  |  |  |
|                                            | Állomásf         | ⊞        | <u>M</u> ir  | nden szegély            |              |                              |          |  |  |  |
|                                            | Egy vidéki       | <b>.</b> | Kü <u>l</u>  | ső szegélyek            |              |                              |          |  |  |  |
|                                            |                  |          | B <u>e</u> l | ső szegélyek            |              |                              |          |  |  |  |
| Hozzávalók:                                | La manéndra di   |          | Bel          | ső <u>v</u> ízszintes s | zegély       |                              |          |  |  |  |
| - 10 dk gomba                              | lereszeliük a    |          | Bel          | <u>s</u> ő függőlege    | s szegély    | BICHE D.F.                   |          |  |  |  |
| - 30 dkg liszt                             | tojást a lisztte | $\sum$   | Lef          | elé v <u>o</u> nalkázo  | tt szegély   | to and                       |          |  |  |  |
| - 5 cl olaj                                | majd a resze     | Ζ        | Fer          | de szegély fel          | felé         | L Real                       |          |  |  |  |
| - 3 tojás                                  | belekeverjül     |          | <u>V</u> íz  | szintes vonal           |              | Chill (I                     |          |  |  |  |
| - 50                                       | majd a gomb      |          | Táb          | lázat rajzolás          | а            |                              |          |  |  |  |
| 511                                        | Avegenoiaji      |          | Rác          | csvonalak med           | jjelenítése  | a dia                        |          |  |  |  |
| Jó étvágyat!                               |                  |          | <u>S</u> ze  | gély és mintá:          | zat          | a ver                        |          |  |  |  |
|                                            |                  | _        | -            |                         |              |                              | 7        |  |  |  |
|                                            |                  |          |              |                         | 100          |                              |          |  |  |  |

Informatika óravázlat 6. osztály

## 26. ápr. 2. hét Élőfej, élőláb, oldalszám

Oldalak formázása, élőfej, élőláb.

Törekedjen az esztétikus kivitelre. Tudjon élőfejet és élőlábat készíteni és oldalszámot beszúrni.

| Élőfej       Élőláb       Oldalszám         Áz élőfej mindig a dokumentumok tetején je         Minden egyes oldalon.                   | elenik meg.                                                                                                    |
|----------------------------------------------------------------------------------------------------|----------------------------------------------------------------------------------------------------|
| Élőfej és élőláb                                                                                                    | A Word 2007 – et azért szeretem, mert egy<br>csomó beépített stílussal rendelkezik, így<br>ha igényes dokumentumot akarunk a<br>kezünkből kiadni, vagy akár egyedit, akkor<br>nem kell egy másik programmal<br>szöszmötölni, itt minden egyben megvan.<br>Válasszuk ki először az Üres beépített<br>élőfej mintát. |
| Élőfej         Már itt is az élőfejünk! ③                                                                                              |                                                                                                    |
| Vicces IQ teszt – készítette az élet é                                                                                                 | is mi                                                                                                    |
| Ha beírtuk azt a szöveget, amit szeretnénk, hogy minden lap tete<br>kattintsunk duplán az alatta lévő területre. Ekkor az élőfej becsu | ején díszelegjen, akkor egyszerűen csak<br>kja magát és átvált a "rendes"                                                                                                    |

szövegszerkesztési területre. De a fejlécben már ott a szövegünk és "szürkével" halványabban jelöli, hogy ez minden oldalra rá fog kerülni!

Ha vissza akarunk menni élőfejet szerkeszteni, akkor csak egyszerűen kattintsunk az élőfejnek fenntartott területre. Ez általában a vonalzó szürke részében van a lap tetején.

. . . 1 . . .

| Bekezdés                                                                                                    |                                                                                          |                                                                  |                                                                  | ? X                                    |  |  |
|----------------------------------------------------------------------------------------------------|------------------------------------------------------------------------------------------|------------------------------------------------------------------|------------------------------------------------------------------|----------------------------------------|--|--|
| Be <u>h</u> úzás és tér                                                                                                    | köz S <u>z</u> övegb                                                                     | eosztás                                                          |                                                                  |                                        |  |  |
| Általános                                                                                                    |                                                                                          |                                                                  |                                                                  |                                        |  |  |
| Igazítás:                                                                                                    | Balra zárt                                                                               |                                                                  |                                                                  |                                        |  |  |
| <u>V</u> ázlatszint:                                                                                                    | Szövegtörzs                                                                              | •                                                                |                                                                  |                                        |  |  |
| Behúzás                                                                                                    |                                                                                          |                                                                  |                                                                  |                                        |  |  |
| <u>B</u> al:                                                                                                    | 0 cm 🚔                                                                                   | Típ                                                              | usa:                                                             | Mértéke:                               |  |  |
| Jobb:                                                                                                    | 0 cm ≑                                                                                   | (n                                                               | incs)                                                            | -                                      |  |  |
| 🔲 Behúzáso                                                                                                    | k <u>t</u> ükrözése                                                                      |                                                                  |                                                                  |                                        |  |  |
| Térköz                                                                                                    |                                                                                          |                                                                  |                                                                  |                                        |  |  |
| Előtte:                                                                                                    | 0 pt 🔶                                                                                   | Sor                                                              | köz <u>:</u>                                                     | É <u>r</u> téke:                       |  |  |
| <u>U</u> tána:                                                                                                    | þpt 🍦                                                                                    | Sz                                                               | impla                                                            | ▼                                      |  |  |
| Az azo <u>n</u> o                                                                                                    | s stílusú bekezd                                                                         | lések között n                                                   | e legyen térköz                                                  |                                        |  |  |
| Minta                                                                                                    |                                                                                          |                                                                  |                                                                  |                                        |  |  |
| Előső bekesdés<br>bekesdés Előső                                                                                                    | Előző bekezdés Előző bekezdés<br>bekezdés Előző bekezdés Előző                           | Előző bekezdés Előző bekezd<br>bekezdés Előző bekezdés           | is Sidod bekezdés Sidod bekezdés                                 | Cobia bekezalés Sidod                  |  |  |
| Nintaativeg Nintaativeg |                                                                                          |                                                                  |                                                                  |                                        |  |  |
| Kävetkesä bek<br>Kävetkesä bek                                                                                                    | Intazzőveg Mintazzőveg<br>esdés Követkeső bekesdés Köve<br>esdés Követkeső bekesdés Köve | eticező belcezdér Követicező i<br>eticező belcezdér Követicező i | sekezdés Következő bekezdés Kö<br>sekezdés Következő bekezdés Kö | ivetkező bekezdés<br>Ivetkező bekezdés |  |  |
| Kävetkasä bek                                                                                                    | ezdés Következő bekezdés Köve                                                            | eticeoð bekedés Követiceoð t                                     | sekezdés Következő bekezdés Kö                                   | Iveliced belocder                      |  |  |
| Tabulátorok                                                                                                    | Ala <u>p</u> ért                                                                         | elmezett                                                         | ОК                                                               | Mégse                                  |  |  |
|                                                                                                    |                                                                                          |                                                                  |                                                                  |                                        |  |  |
|                                                                                                    | Α                                                                                        |                                                                  |                                                                  | Aláírási so                            |  |  |
| Élőláb Oldalszán                                                                                                    | n Szövegdoł                                                                              | boz Kész                                                         | WordArt Ini                                                      | ciálé                                  |  |  |
| Reénített                                                                                                    | · · ·                                                                                    | modulok                                                          | (* *                                                             |                                        |  |  |
| Üres                                                                                                    |                                                                                          |                                                                  |                                                                  |                                        |  |  |
|                                                                                                    |                                                                                          |                                                                  |                                                                  |                                        |  |  |
| [ide intatja a s                                                                                                    | aöveget]                                                                                 |                                                                  |                                                                  |                                        |  |  |
|                                                                                                    |                                                                                          |                                                                  |                                                                  |                                        |  |  |
| Üres (három osz                                                                                                    | lop)                                                                                     |                                                                  |                                                                  |                                        |  |  |
|                                                                                                    |                                                                                          |                                                                  |                                                                  |                                        |  |  |
| [ide irhatja a s                                                                                                    | aðveget]                                                                                 | [ide irhatja a sabveget]                                         | [ide irhatja                                                     | a szőveget]                            |  |  |

dal 1

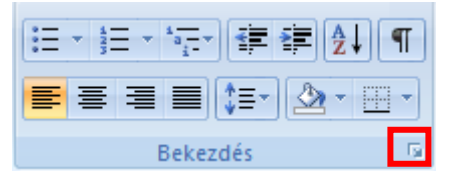

Már sokszor belefutottunk abba, hogy a gépeken mindenkinél különböző a Térköz és a Sorköz beállítása.

Azzal kezdjük, hogy beállítjuk ezeket az alap értékekre.

Ezzel dolgozunk.

A szöveget, pl. egy felsorolásban, ha beljebb szeretnénk tenni, akkor a TAB billentyűt használjuk!

#### A macska legfőbb ismérve:

- (A) van
- (B) mindig lábbal lefelé áll
- (C) hét élete van, mégis megbotlik

Az élőláb az oldal alján megjelenő szöveg, ami minden oldalon rajta van. Tudunk oldalszámot is beszúrni. Először kezdjük egy üressel!

| Informatika ó | ravázlat 6. | osztály |
|---------------|-------------|---------|
|---------------|-------------|---------|

[Ide írhatja a szöveget]

Ábécé

27 + 1 + 26 + 1 + 25 +

Ha beírtuk azt a szöveget, amit szeretnénk, hogy minden lap alján díszelegjen, akkor egyszerűen csak kattintsunk duplán a felette lévő területre. Ekkor az élőláb becsukja magát és átvált a "rendes" szövegszerkesztési területre. De a láblécben már ott a szövegünk és "szürkével" halványabban jelöli, hogy ez minden oldalra rá fog kerülni!

Ha vissza akarunk menni élőlábat szerkeszteni, akkor csak egyszerűen kattintsunk az élőlábnak fenntartott területre. Ez általában a vonalzó szürke részében van a lap alján.

Jó szórakozást!

| LlipArt Alakzatok SmartArt Diagram | <ul> <li>Hiperhivatkozás</li> <li>Könyvjelző</li> <li>Kereszthivatkozás</li> <li>Hivatkozások</li> </ul> | Élőfej Élőláb<br>Élőfej és é | Olda                 | #<br>Iszám                                                 | A<br>Szövegdoboz<br>v                                         | Kész<br>modulok                      | Oldalszámot<br>nagyon<br>könnyen be<br>tudunk<br>szúrni!             |
|------------------------------------|----------------------------------------------------------------------------------------------------|------------------------------|----------------------|------------------------------------------------------------|---------------------------------------------------------------|--------------------------------------|----------------------------------------------------------------------|
| Egyszerű                           |                                                                                                    |                              |                      | Az olo                                                     | lal <u>a</u> lján                                             |                                      | Kattintsunk<br>az Oldalszám                                          |
| Egyszerű szám 1                    |                                                                                                    |                              |                      | Az <u>o</u> lo<br>Jeleni<br><u>F</u> orma<br><u>O</u> ldal | dalmargón<br>egi pozíció<br>ázás, oldalszám<br>számok eltávol | ►<br>•<br>•ozás<br>ítása             | ikonra,<br>Ott válasszuk<br>ki hova<br>szeretnénk                    |
| Egyszerű szám 2                    | 1                                                                                                    |                              | lap a<br>bec<br>vegi | lján dí<br>csukja<br>ünk és                                | szelegjen, al<br>magát és átv<br>"szürkével"                  | kkor egys<br>rált a "rei<br>halványa | nelyezni az<br>oldalszámot,<br>majd<br>válasszuk ki a<br>stílusát és |
| Enveronő czóm 2                    |                                                                                                    | Egyszo                       | erű sz               | ám 2                                                       |                                                               |                                      | kattintsunk<br>rá!                                                   |
|                                    |                                                                                                    | Form                         | lazās                | es kiem                                                    | eles nélküli szi                                              | am                                   |                                                                      |

Persze előtte az oldalszámot szúrjuk be, azután a szöveget, amit mellé szeretnénk írni, mert egyébként kitörli, ha fordítva csináljuk!

1 Jó szórakozást!

#### LEGYEN ÖN SEM MILLIOMOS!

Sorkérdés:

Tegye születésük szerint sorrendbe az alábbi neveket! Kezdjék a középsővel!

- A: Béla
- B: Géza
- C: Jenő
- D: Dezső

1. Kérdés:

Melyik volt előbb a tyúk vagy a tojás?

- A: A tyúk
- B: A tojás
- C: Az egyik előbb volt
- D: A másik volt előbb volt

2. Kérdés:

Miért ityeg a fityeg?

- A: Mert az ityegő fityegő
- B: Mert a fityegő ityeg
- C: CSAK!
- D: Mert jól esek neki.

#### 3. Kérdés:

- Mitől döglik a légy?
  - A: A légycsapótól
  - B: A konyharuhától
  - C: A légyirtótól
  - D: Döglégy Zolitól.

#### 4. Kérdés:

#### Mi az? 136.584 és nem tud úszni?

- A: Tudom mi az
- B: Nem tudom mi az
- C: Tudom, de nem mondom meg
- D: Nem tudom, de szívesen megmondanám

#### 5. (Szakasz) kérdés:

- Hogy tudott idáig eljutni?
  - A: Tudtam mindegyik kérdésre a választ
  - B: Protekcióm van
  - C: Könnyű kérdések vannak
  - D: Mázlim volt

6. Kérdés:

Mi lesz a következő kérdés?

- A: Hogy hívják?
- B: Mi a neve?
- C: Hány éves?
- D: Normális?

#### 7. Kérdés:

Hány éves?

- A: Nem emlékszem
- B: Sértené a személyiségi jogaimat
- C: 13 éves D: 50 és a halál között

1.

Ne aggódjon, ha már az elején kiesett!

8. Kérdés:

- Hány részes az Esmeralda?
  - A: 24.561
  - B: Passz
  - C: 562.456-nál írták ki utoljára, hogy hol tartanak
  - D: Én csak 134.247 részt láttam

#### 9. Kérdés:

#### Mért jó, ha valakinek egy pitbull és egy Labrador keveréke van?

- A: Nem érdekel
- B: Nagyon érdekel
- C: Azért, mert letépi ugyan a lábad, de vissza is hozza
- D: Ilyen állat nincs

#### 10. (Szakasz) kérdés:

#### Hány kiló pizzát tud megsütni egy hétfejű sárkány egy óra alatt?

- A: Attól függ
- B: 7 kg-ot
- C: A pizzát nem kell megsütni.
- D: Ahány fej, annyi szokás

#### 11. Kérdés

Ha a Géza és a Béla összeverekednek, melyikük jár jól?

- A: A Géza
- B: A Béla
- C: A harmadik
- D: Mindkettő

#### 12. Kérdés

Folytassa a közmondást! Aki másnak vermet ás az...

- A: sírásó
  - B: maga bele pottyan
  - C: sánta
  - D: ökör

#### 13. Kérdés:

- Ki a Kész Átverés két műsorvezetője?
  - A: Vágó István és Bajor Imre
  - B: Szűcs Gizi és Gobbi Hilda
  - C: Liptai Klaudia és Beleznay Endre
  - D: Ez valami átverés

#### 14. Kérdés:

Most milyen műsorban szerepelünk?

- A: Legyen ön is milliomos
- B: Ez nem műsor, csak egy poén
- C: Kész Átverés Show
- D: Most vagy soha

15. Kérdés:

Ki ölte meg Alfonzó de lá Rózát a Grúz Mária sorozat 327.219. részének 23. percének 43. másodpercében?

- A: Santiagó de la Chile
- B: Esperanzó DiCaprió
- C: El dölá Gór.
- D: A gyilkosság az csak a 327.220. részben történhetett.

#### 27. ápr. 3. hét Lap elrendezése, tájolás, margók.

Oldalak formázása, tájolás és margók. Tudja megformázni az oldalt saját igényeinek megfelelően.

| zúrás          | Lap elrende                     | zése                                    | Hivatkozá                                 | ás Le                                | vel                |
|----------------|---------------------------------|-----------------------------------------|-------------------------------------------|--------------------------------------|--------------------|
| Margók         | Tájolás Mé                      | ret Hasáb                               | ј ј т<br>ј ј с<br>ок<br>6 <sup>2−</sup> Е | örésponto<br>orok szán<br>Iválasztás | ok<br>10z          |
| *              | Előző e<br>Felső:<br>Bal:       | <b>gyéni beál</b><br>1,27 cm<br>1,27 cm | lítás<br>Alsó:<br>Jobb:                   | 1,27 cm<br>1,27 cm                   |                    |
|                | <b>Normál</b><br>Felső:<br>Bal: | 2,5 cm<br>2,5 cm                        | Alsó:<br>Jobb:                            | 2,5 cm<br>2,5 cm                     | [                  |
|                | Kesken<br>Felső:<br>Bal:        | y<br>1,27 cm<br>1,27 cm                 | Alsó:<br>Jobb:                            | 1,27 cm<br>1,27 cm                   |                    |
|                | <b>Mérsék</b><br>Felső:<br>Bal: | elt<br>2,54 cm<br>1,91 cm               | Alsó:<br>Jobb:                            | 2,54 cm<br>1,91 cm                   |                    |
|                | <b>Széles</b><br>Felső:<br>Bal: | 2,54 cm<br>5,08 cm                      | Alsó:<br>Jobb:                            | 2,54 cm<br>5,08 cm                   |                    |
|                | Tükörm<br>Felső:<br>Belső:      | a <b>rgó</b><br>2,54 cm<br>3,18 cm      | Alsó:<br>Külső:                           | 2,54 cm<br>2,54 cm                   | _                  |
| Oldalbeá       | llítás                          |                                         |                                           |                                      | _                  |
| Margół         | Papírmé                         | ret Firer                               | ndezés                                    |                                      |                    |
| Margół         | (                               |                                         |                                           |                                      |                    |
| Fel <u>s</u> ő | :                               | 2,5 cm                                  | *<br>*                                    |                                      |                    |
| <u>B</u> al:   |                                 | 2,5 cm                                  | *                                         |                                      |                    |
| Kötés          | sma <u>rg</u> ó:                | 0 cm                                    |                                           | ĸ                                    | ötés <u>m</u> argo |

Ha a szövegszerkesztés során olyan problémába ütközünk, hogy "kicsi az oldal" nem fér el rajta az a szöveg, amit mi be szeretnénk gépelni, akkor állítani kell a lapnak a szélein az úgynevezett margókat.

Szerencsére az új 2007-es Word már ebben felajánl nekünk előre beállított sablonokat.

Kattintsunk a Lap elrendezése menüre – ott kattintsunk a Margók ikonra és a legö rdülő listából válasszuk ki a Keskeny menüpontot!

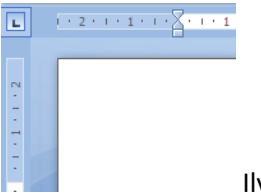

? X

| L | E | 1 | • | I | • | 4 | • | 1 |
|---|---|---|---|---|---|---|---|---|
|   | _ |   |   |   |   |   |   |   |
|   | Γ |   |   |   |   |   |   |   |
|   | L |   |   |   |   |   |   |   |
| - | L |   |   |   |   |   |   |   |
| • | L |   |   |   |   |   |   |   |
|   |   |   |   |   |   |   |   |   |

Ilyen volt - ilyen lett

\* Alsó: 2,5 cm \* Jobb: 2,5 cm Bal oldalon Ŧ helye: Tájolás A٩ Álló <u>Fekvő</u> Oldalak Több oldal: Normál • Minta Hatókör: Teljes dokumentum Ŧ Alapértelmezés... OK Mégse

Van olyan feladat, amikor nem elég a beépített Margó formázó és Neked kell beállítani egyénileg a margókat.

Erre is van lehetőség, az Egyéni margók... menüben.

Informatika óravázlat 6. osztály

| szúrás | Lap elr | Lap elrendezése |                       |  |  |
|--------|---------|-----------------|-----------------------|--|--|
| Margók | Tájolás | Méret H         | asábok                |  |  |
|        |         | Álló            | eállítás<br>1 · · · · |  |  |
|        |         | Fekvő           |                       |  |  |

Lehetőségünk van a lapunkat elfektetni is!

Ez különösen akkor jó, ha van egy táblázatunk, amiben nagyon sok adat van és az álló lapra nem fér ki.

Kattintsunk a Lap elrendezése menüre, ott válasszuk ki a Tájolás ikont és válasszuk ki, hogy álló, vagy fekvő lapra szeretnénk dolgozni.

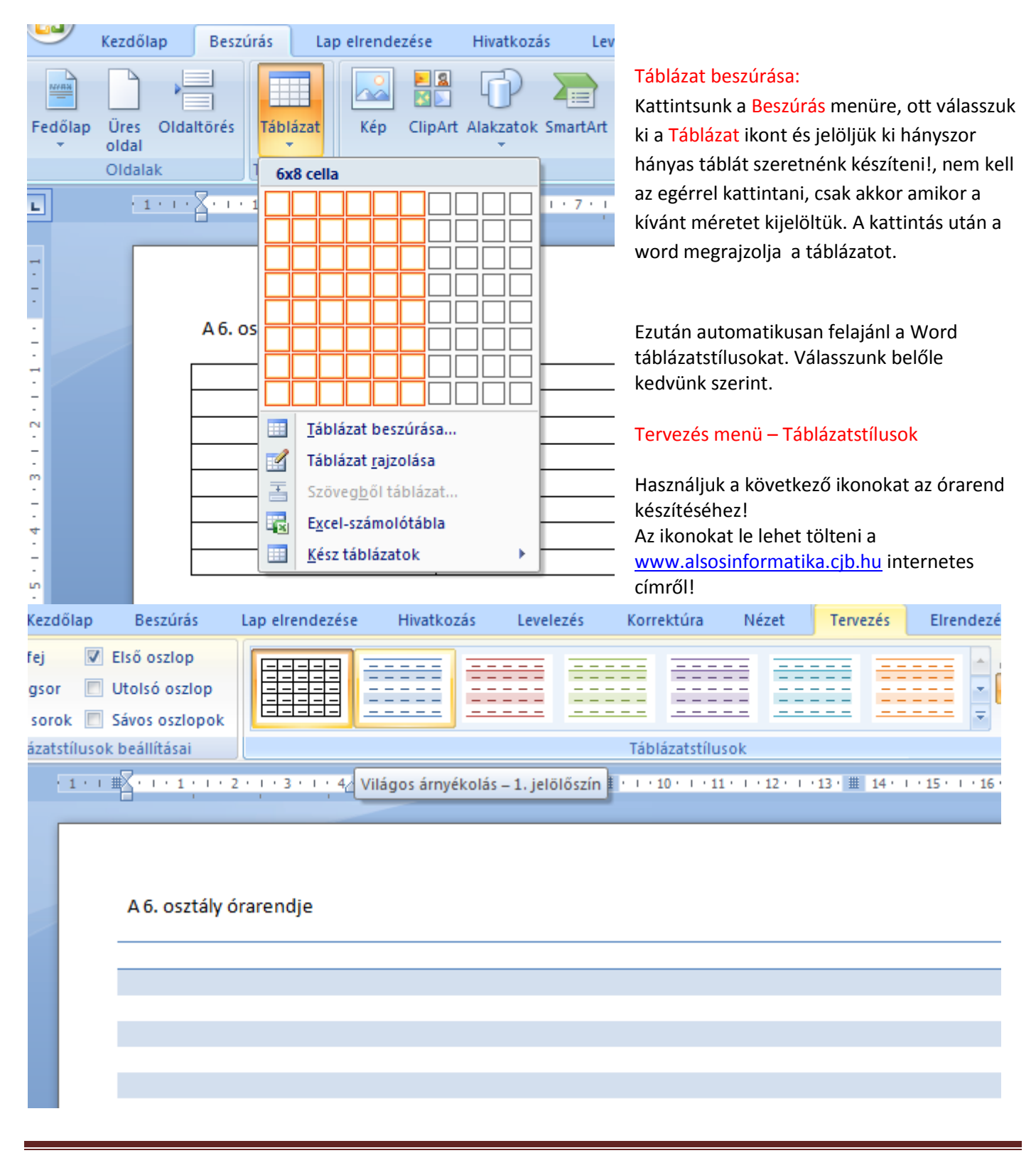

# A 6. osztály órarendje

|                       | Hétfő          | Kedd              | Szerda            | Csütörtök     | Péntek      |
|-----------------------|----------------|-------------------|-------------------|---------------|-------------|
| 1.óra<br>8:00-8:45    | Német          | Infó              | <b>V</b><br>Matek | Rajz          | Német       |
| 2.óra<br>8:55-9:40    | Környezet      | Magyar            | Német             | Köri          | Tesi        |
| 3. óra<br>10:00-10:45 | Matematika     | Magyar            | Tánc és Dráma     | Tesi          | Magyar      |
| 4.óra<br>10:55-11:40  | Magyar         | Matek             | Ének              | Hon-és N.     | Matek       |
| 5.óra<br>11:5012:35   | Magyar         | Német             | Töri              | Német         | Egészségtan |
| 6.óra<br>12:45-13:30  | Technika       | <b>V</b><br>Matek | Tesi              | Osztályfőnöki |             |
| SZAKKÖR               | <b>Szakkör</b> |                   |                   |               |             |

#### 28. ápr. 4. hét Képeslap készítése

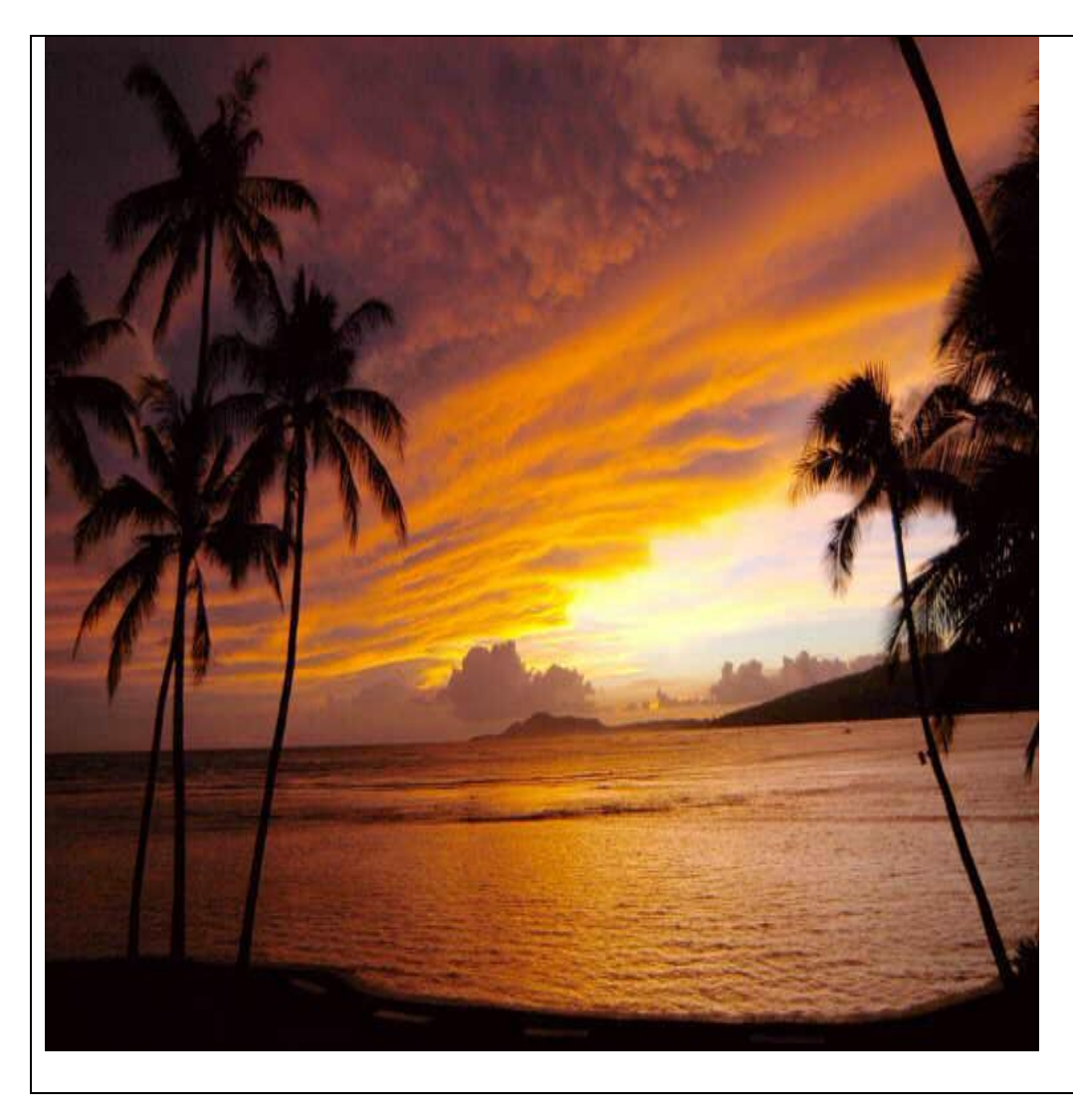

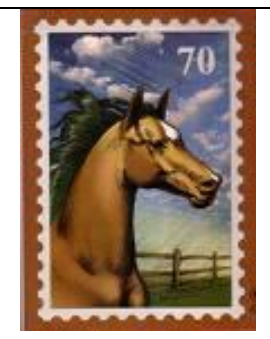

# Kedves Tanító bácsi!

Az interneten nyertem 1 millió forintot. Elutaztam Hawaii-ra. A naplemente csodás, és a kókuszkoktél is remek. A víz hideg, de nem baj, mert rákok nem hagynak úszni! <sup>(2)</sup> Sok kagylót gyűjtöttem, és ha gondolja, odaadhatom Önnek, de csak egyesével, nyakláncot már fűzzön maga! <sup>(2)</sup> <sup>(2)</sup>

Üdv: Herczeg Veronika

29. máj. 1. hét Számonkérés

#### 30. máj. 2. hét Informatika-alkalmazói ismeretek

#### VI. Készítsünk bemutatót Diák

Program indítása, alapfunkciók. Szöveg beszúrása, színezése.

Tudja a programot elindítani, ismerje az alapfunkcióit. Tudjon szöveget beszúrni a diára.

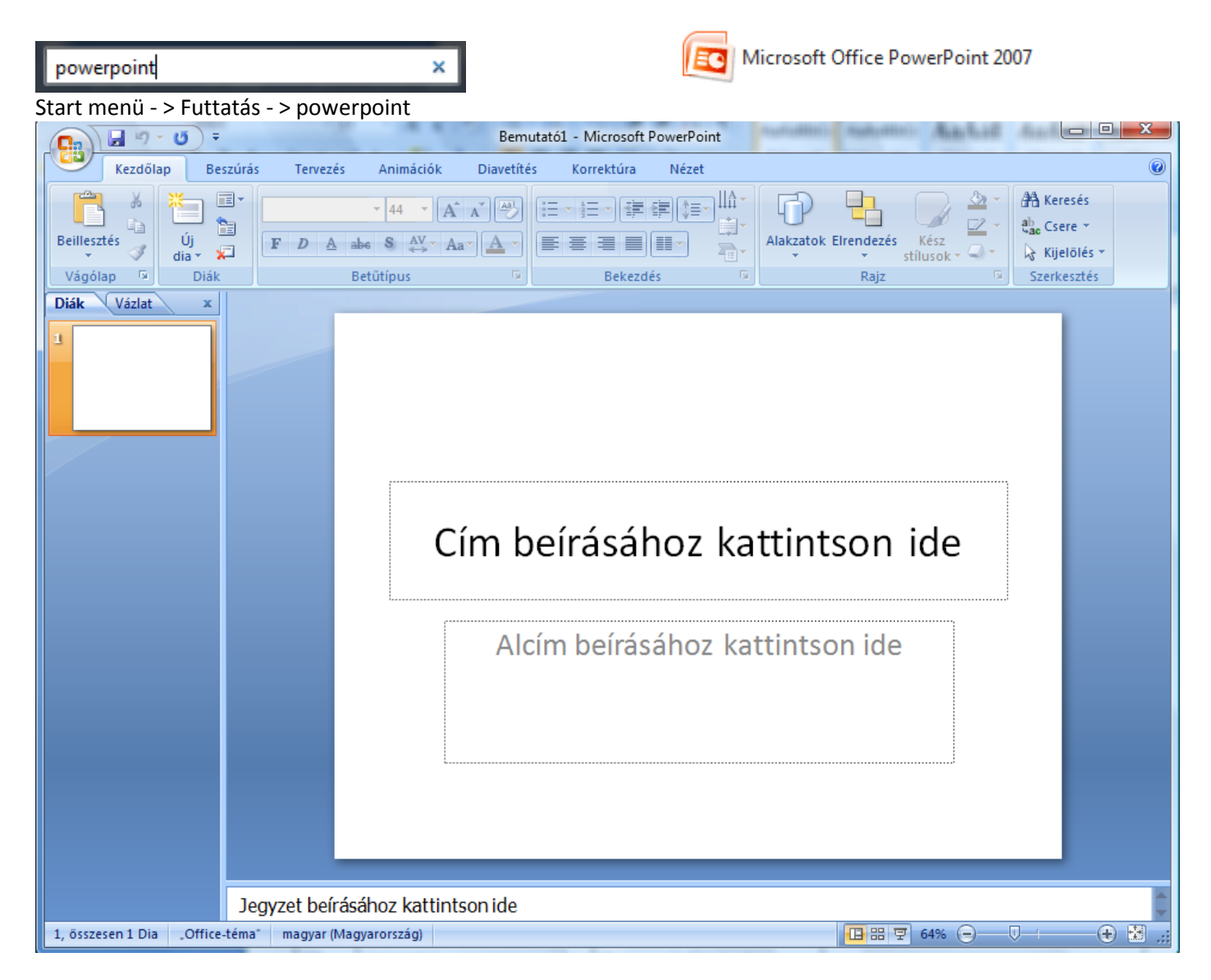

#### Szájbergyerek – projekt! www.zeneszöveg.hu

| Van egy kék tó a fák alatt,           |                               | Van egy kék tó a fák alatt,       |
|---------------------------------------|-------------------------------|-----------------------------------|
| Ha beleteszem, lehűti a lábamat.      | Tudod először hittem Neked,   | Ha beleteszem, lehűti a lábamat.  |
| Szájber gyerek kérjél bocsánatot,     | Hogy az élet gyorsan pereg.   | Szájber gyerek kérjél bocsánatot, |
| Mert nem mutatom meg a                | Megpróbáltam nem nézni hátra, | Mert nem mutatom meg a            |
| kacsámatot!                           | A Mátránál magasabb a TÁTRA!  | kacsámatot!                       |
|                                       |                               |                                   |
|                                       | Van egy kék tó a fák alatt,   | Most már nézek előre és hátra,    |
| Megbántottál Szájber gyerek,          | A partjára tettem a lábamat.  | Most már magas hegy a Mátra.      |
| Azt mondtad: az élet gyorsan lepereg, | Egyik reggel megláttam a      | Kicsi vagy még Szájber gyerek,    |
| Ezért soha nem nézel hátra,           | kacsámatot,                   | De majd Te is rájössz, hogy       |
| (és) Nem is olyan magas hegy a        | Azóta szeretem a VASÁRNAPOT!  |                                   |
| MÁTRA!                                |                               | 1. vsz.                           |

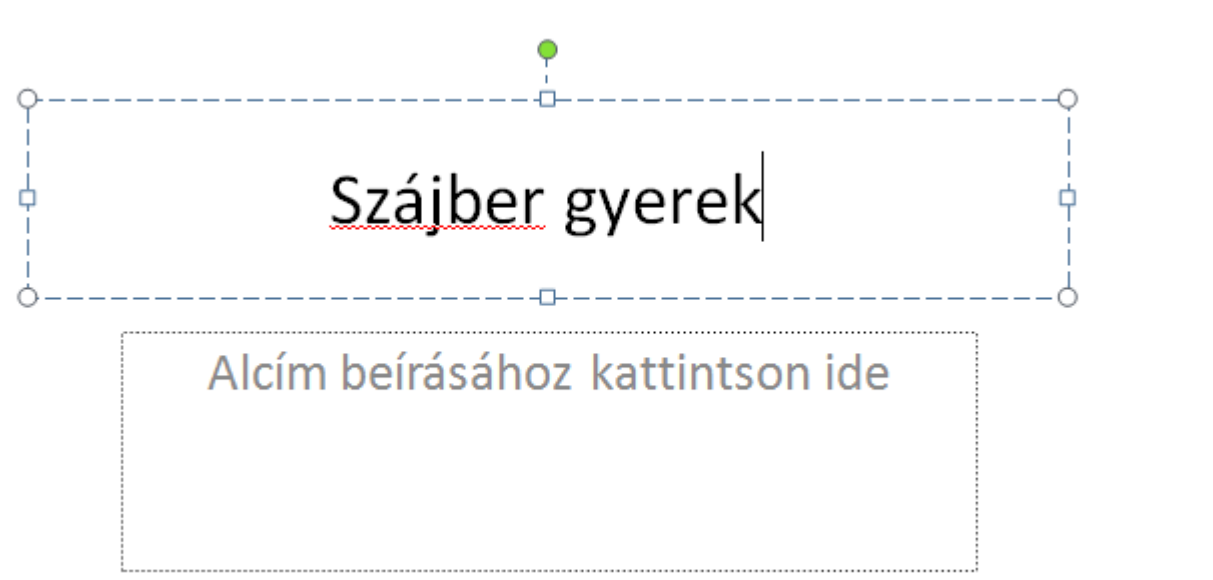

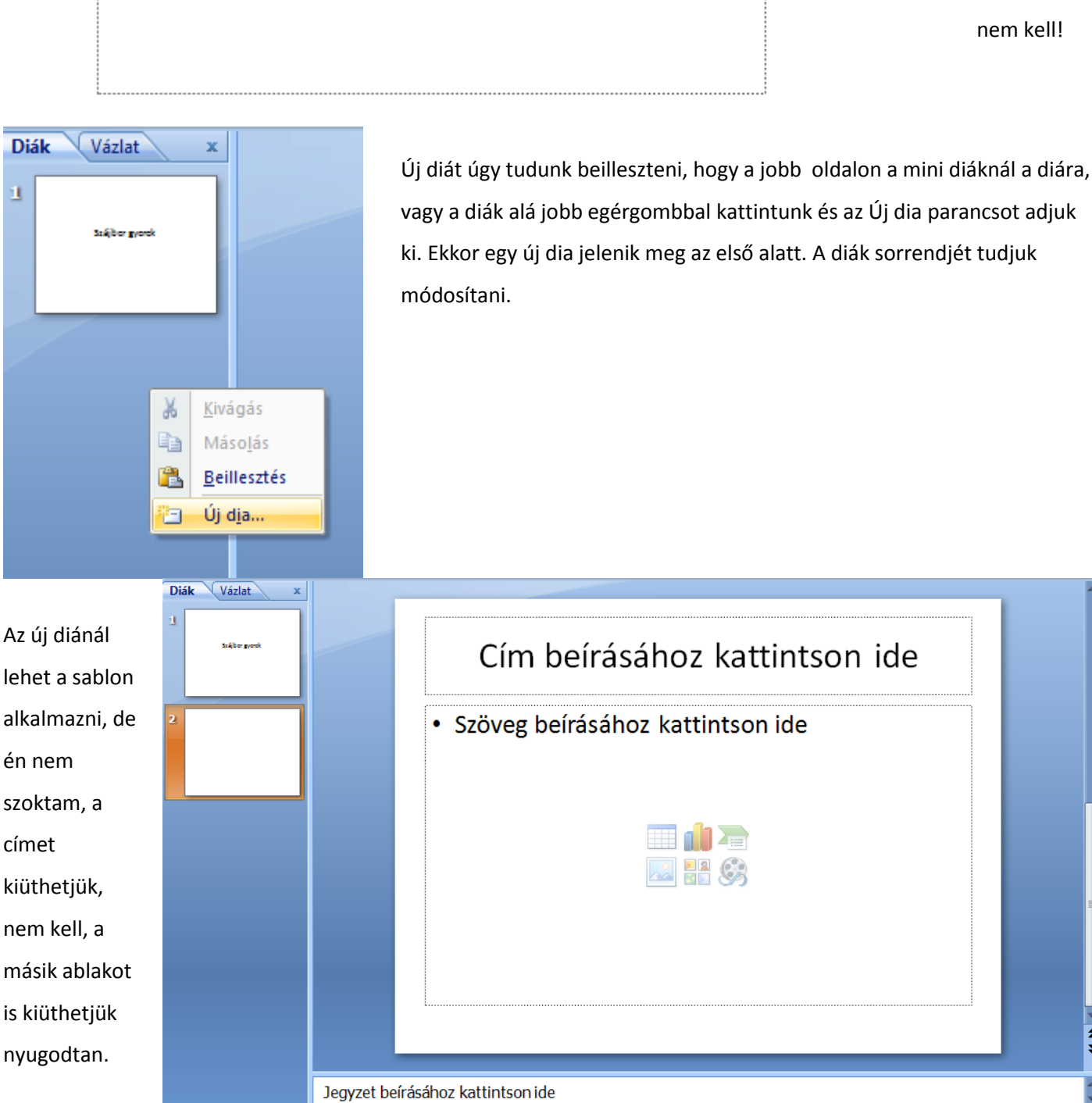

2, összesen 2 Dia "Office-téma" 🕉 magyar (Magyarország)

Diák

címet

1

日 部 😨 64% 😑

A címhez

írjuk be,

hogy

Szájber

gyerek.

Az alcímet

kiüthetjük

nyugodtan. Ez általában
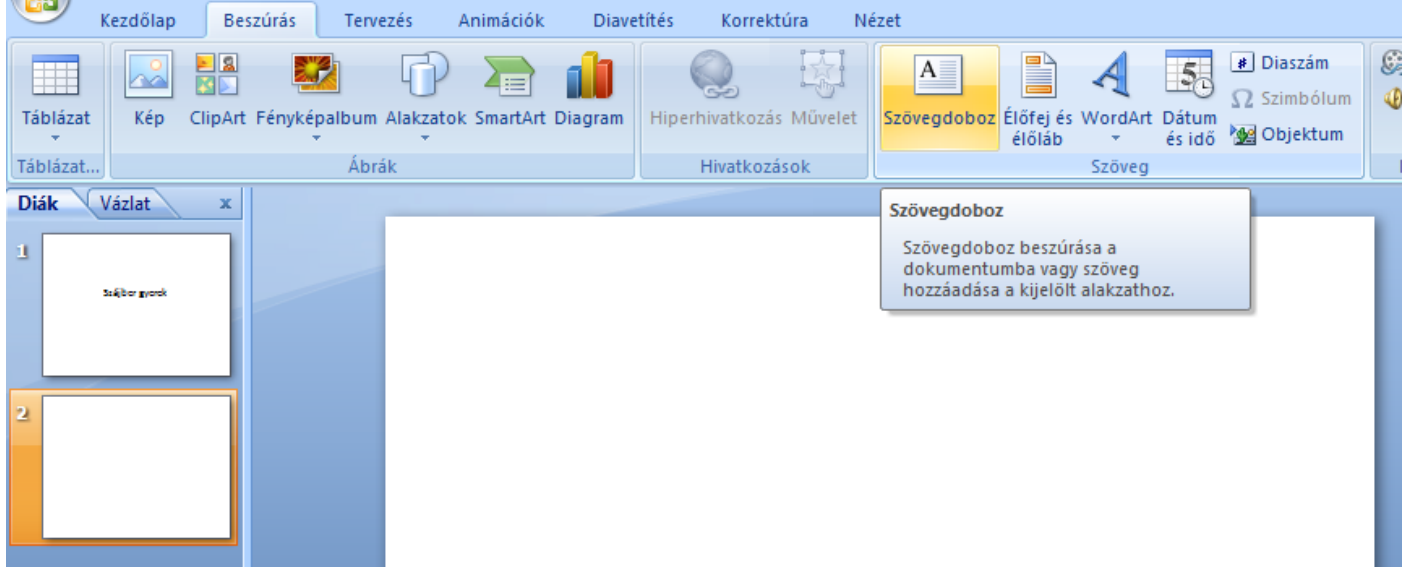

Ha szöveget szeretnénk a diára írni, szúrjunk be egy szövegdobozt!

# Van egy kék tó a fák alatt,

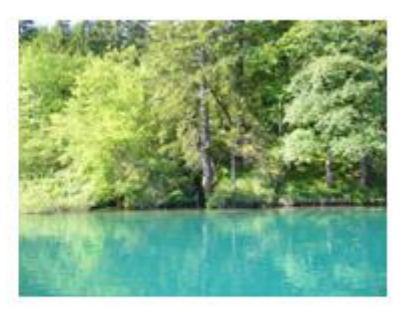

## Ha beleteszem, lehűti a lábamat

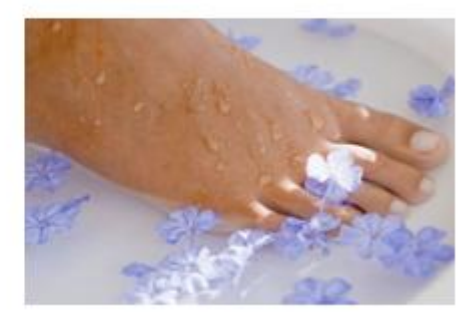

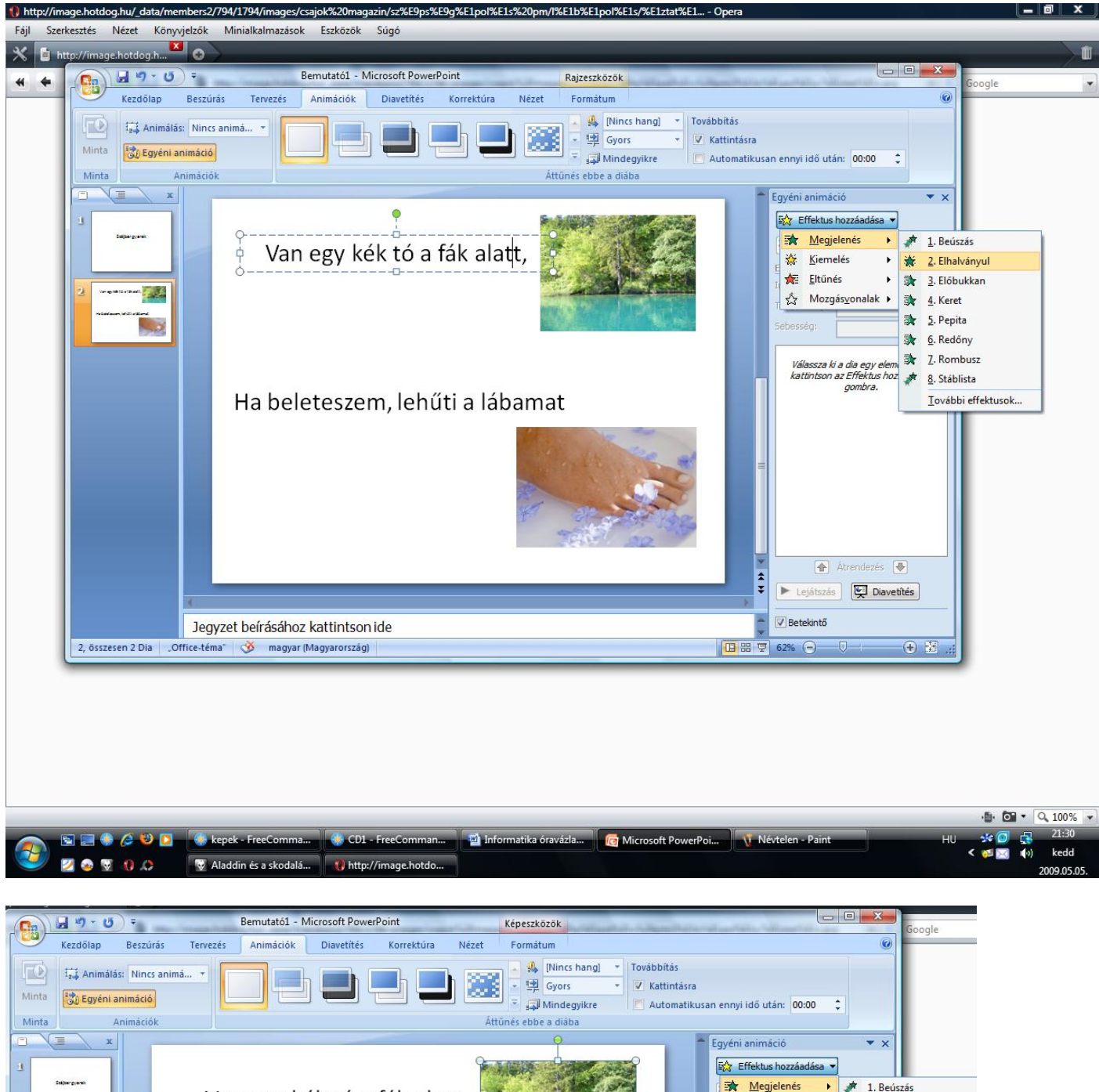

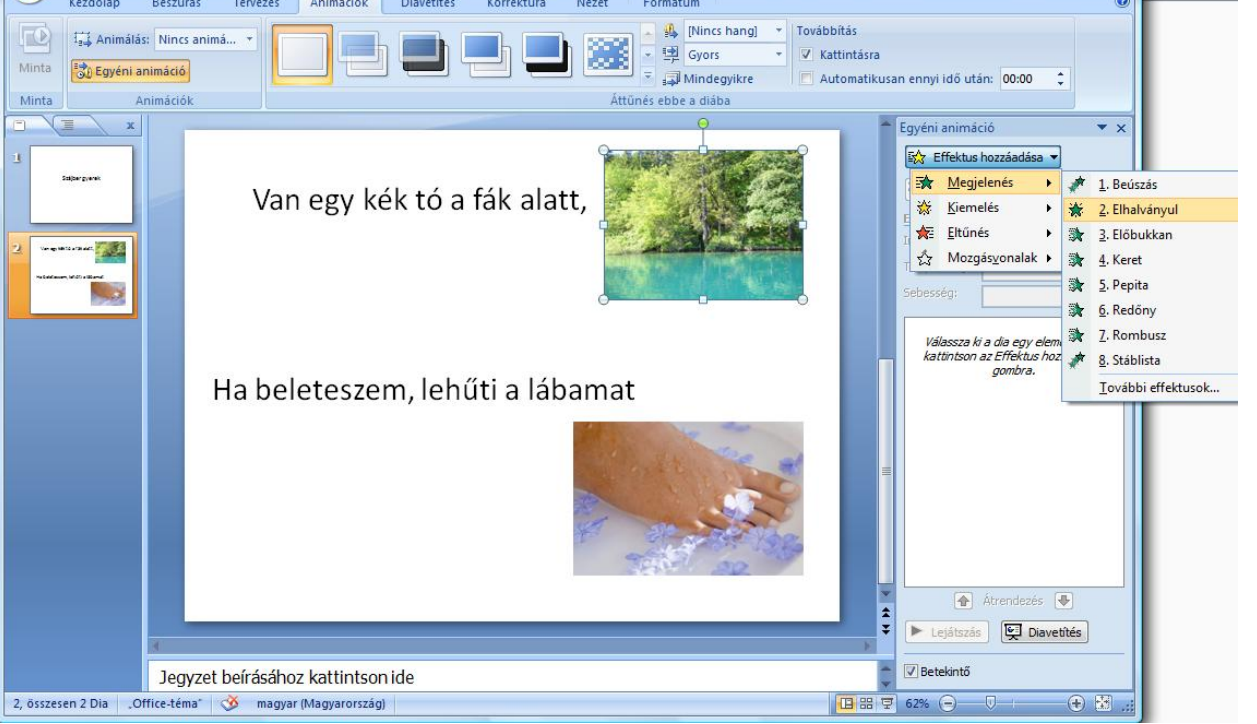

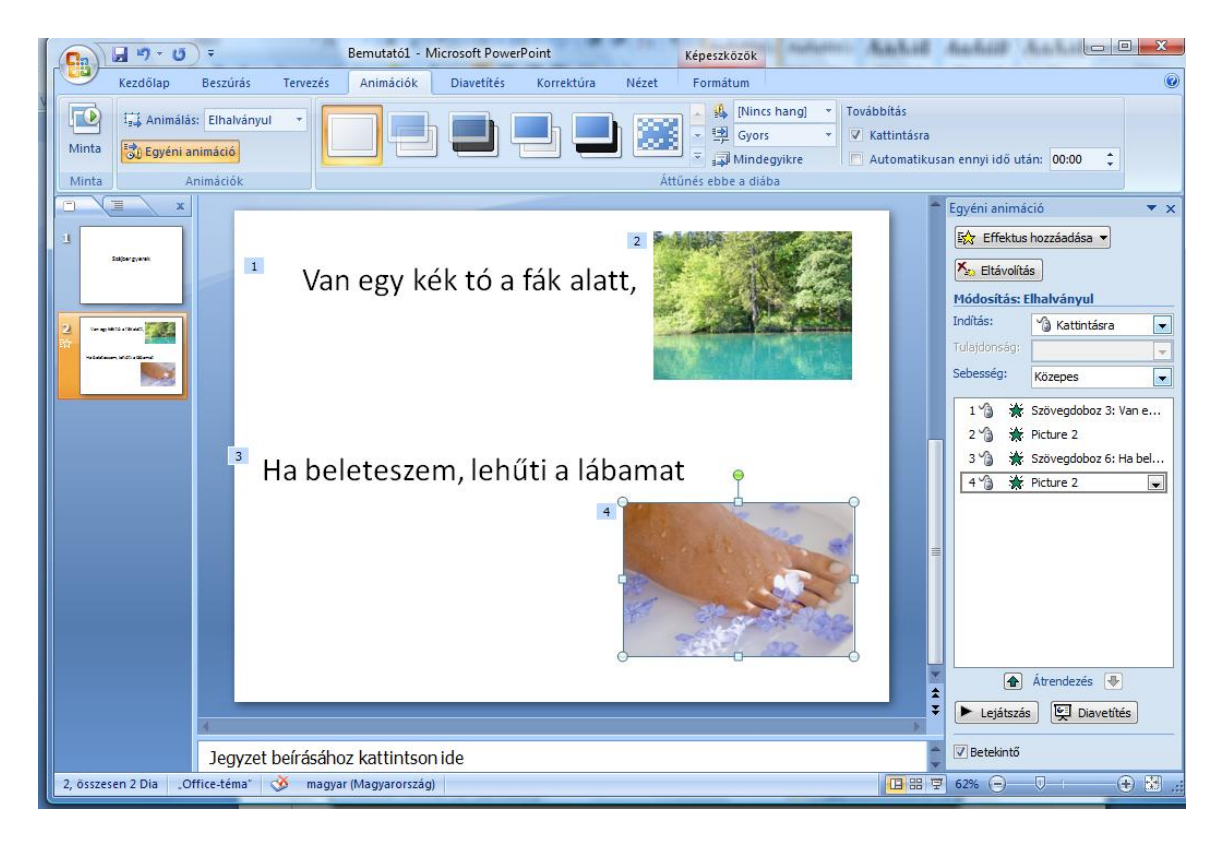

## Lejátszás F5 Aktuális diától Shift + F5

És így tovább! Az egész dalt készítsük el így!

**31.** máj. 3. hét **Diák szerkesztése** 

Kép beszúrása, diák formázása. Tudjon képet beszúrni a diára.

Diaháttér, hang, animáció beszúrása!

32. máj. 4. hét Számonkérés

33. máj. 5. hét Évvégi felmérés

## **34.** jún. 1. hét Informatika-alkalmazói ismeretek

#### VII. Animációk Logo Motion – Animáció készítése

Egy mozgás fázisának lejátszása, megrajzolása a képszerkesztő segítségével. Korának és fejlettségének megfelelő animáció készítése SCRATCH – et tanuljuk Logo Motion helyett!!!

## 35. jún. 2. hét Rajzfilmkészítés

Egy mozgás fázisának lejátszása, megrajzolása a képszerkesztő segítségével. Korának és fejlettségének megfelelő animáció készítése. <u>SCRATCH – et tanuljuk Logo Motion helyett!!!</u>

## **36.** Informatika-alkalmazói ismeretek

#### VII. Készítsünk bemutatót

#### Az én életem

Bemutató készítése egyénileg. Megbeszélés. Tudjon korának megfelelő bemutatót készíteni.

#### 37. Az én életem

Bemutató az osztálynak a készült munkákból, év végi értékelés.